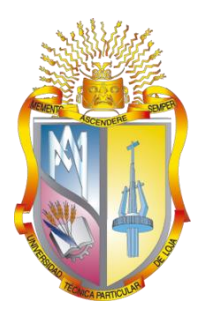

# UNIVERSIDAD TÉCNICA PARTICULAR DE LOJA

La Universidad Católica de Loja

# ÁREA TÉCNICA

TÍTULO DE INGENIERO EN SISTEMAS INFORMÁTICOS Y COMPUTACIÓN

Análisis y Visualización de un Big Data con RHadoop para la toma de decisiones.

TRABAJO DE TITULACIÓN

AUTOR: Merino Jiménez, Santiago Patricio DIRECTOR: Tenesaca Luna, Gladys Alicia, Mgtr.

LOJA-ECUADOR

2018

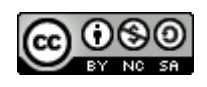

Esta versión digital, ha sido acreditada bajo la licencia Creative Commons 4.0, CC BY-NY-SA: Reconocimiento-No comercial-Compartir igual; la cual permite copiar, distribuir y comunicar públicamente la obra, mientras se reconozca la autoría original, no se utilice con fines comerciales y se permiten obras derivadas, siempre que mantenga la misma licencia al ser divulgada. <u>http://creativecommons.org/licenses/by-nc-sa/4.0/deed.es</u>

2018

# APROBACIÓN DE LA DIRECTORA DEL TRABAJO DE TITULACIÓN

Magister.

Gladys Alicia Tenesaca Luna.

# DOCENTE DE LA TITULACIÓN

De mi consideración:

El presente trabajo de titulación: Análisis y Visualización de un Big Data con RHadoop para la toma de decisiones, realizado por Santiago Patricio Merino Jiménez ha sido orientado y revisado durante su ejecución, por cuanto se aprueba la presentación del mismo.

Loja, Febrero del 2018.

f) .....

# DECLARACIÓN DE AUTORÍA Y CESIÓN DE DERECHOS

"Yo, Santiago Patricio Merino Jiménez, declaro ser autor del presente trabajo de titulación: Análisis y Visualización de un Big Data con RHadoop para la toma de decisiones, de la Titulación de Sistemas Informáticos y Computación, siendo la Ing. Gladys Alicia Tenesaca Luna directora del presente trabajo; y eximo expresamente a la Universidad Técnica Particular de Loja y a sus representantes legales de posibles reclamos o acciones legales. Además, certifico que las ideas, conceptos, procedimientos y resultados vertidos en el presente trabajo investigativo, son de mi exclusiva responsabilidad.

Adicionalmente declaro conocer y aceptar la disposición del Art. 88 del Estatuto Orgánico de la Universidad Técnica Particular de Loja que en su parte pertinente textualmente dice: "Forman parte del patrimonio de la Universidad la propiedad intelectual de investigaciones, trabajos científicos o técnicos y tesis de grado o trabajos de titulación que se realicen con el apoyo financiero, académico o institucional (operativo) de la Universidad"

f. ..... Autor: Santiago Patricio Merino Jiménez Cédula: 1105134504

#### DEDICATORIA

Dedico este trabajo a todas las personas que me acompañaron y ayudaron durante el transcurso de mis estudios universitarios. Principalmente a Dios, al Divino Niño, la Virgencita del Cisne y San Judas Tadeo que gracias a sus bendiciones nunca me dejaron solo y me permitieron seguir en este mundo luego del accidente que sufrí, a mis padres, hermanos, cuñado y sobrinos por su apoyo incondicional, sus consejos y palabras de aliento que me supieron apoyar para seguir superándome cada día y que gracias a ellos no hubiese podido terminar con éxito mis estudios.

A mi abuelita Isabel Jiménez, mi abuelito Julio Merino, mi tía Blanca Jiménez, tío José Masache que ya no se encuentran en este mundo y que gracias a sus consejos, cariño y bendiciones que me supieron brindar cada día que compartí con ellos, los llevo siempre en mi corazón.

A mis abuelitos, tíos y primos que igualmente con sus consejos sabios me enseñaron a no despreocuparme y seguir esforzándome para terminar con éxito mis estudios.

A todos mis amigos que igualmente son como mis hermanos por ayudarme de una u otra manera en cumplir con la finalización de este trabajo y darme palabras de aliento y no dejarme rendir para alcanzar los éxitos.

#### AGRADECIMIENTO

Agradezco primeramente a Dios, al Divino Niño, la Virgencita del Cisne y San Judas Tadeo por el regalo de la vida y gracias a sus bendiciones me permiten seguir en este mundo para corregir mi vida y seguir compartiendo con mi familia y amigos luego del accidente que sufrí.

A mis padres, Hernando e Hilda, gracias por darme la vida, enseñarme a trabajar, apoyarme siempre en mis estudios, por las bendiciones y los consejos diarios para seguir siendo un hombre de bien y aprovechar todas las oportunidades que se me presenten, a mis hermanos que se encuentran en el exterior, Marco y Rodrigo por su apoyo incondicional, las enseñanzas y consejos como hermanos mayores me supieron brindar, a mi hermana mayor Yadira y mi cuñado Freddy que igualmente me ayudaron con sus consejos y sus compañía cuando tuve la oportunidad de vivir con ellos y gracias por la oportunidad de brindarme de ser tío de mis preciosos sobrinos Martina y Matías que son la adoración de la familia, a mis hermanos menores Diego y Yuliana por su compañía y apoyo diario, espero que este triunfo logrado los llene de satisfacción los quiero con toda mi vida y son mi apoyo incondicional.

A la Universidad Técnica Particular de Loja, que me abrió sus puertas para formarme profesionalmente, igualmente a cada uno de mis docentes que durante toda la carrera universitaria me supieron brindar y compartir sus conocimientos.

A la Ing. Gladys Tenesaca, mi directora de tesis, gracias por su tiempo y enseñanza en la dirección del presente trabajo, sobre todo gracias por su amistad brindada, sus consejos y ánimos para culminar con éxito el mismo. De igual manera gracias a los ingenieros Ramiro Ramírez y Jorge López, por su asesoramiento y revisión.

Finalmente agradezco a mis compañeros y amigos del alma como lo son: Darwin, Juan Carlos, Tito, Jorge, Cristhian, Vanesa, Lizbeth, Alcides, Luis, Gerardo, José y muchos más que siempre estuvieron con sus consejos, enseñanzas y ayuda para salir adelante y culminar con éxito este trabajo.

# ÍNDICE DE CONTENIDOS

| CARATULA  |          |                                        | i   |
|-----------|----------|----------------------------------------|-----|
| APROBACI  | ÓN DE    | LA DIRECTORA DEL TRABAJO DE TITULACIÓN | ii  |
| DECLARAC  | IÓN DE   | E AUTORÍA Y CESIÓN DE DERECHOS         | iii |
| DEDICATO  | RIA      |                                        | iv  |
| AGRADECI  | MIENT    | D                                      | v   |
| ÍNDICE DE | CONTE    | ENIDOS                                 | vi  |
| ÍNDICE DE | TABLA    | S                                      | xi  |
| ÍNDICE DE | FIGUR    | AS                                     | xii |
| RESUMEN.  |          |                                        | 1   |
| ABSTRACT  |          |                                        | 2   |
| INTRODUC  | CIÓN     |                                        | 3   |
| 1.1. Ob   | jetivos. |                                        | 5   |
| Objetivo  | o Gene   | ral                                    | 5   |
| Objetivo  | os Espe  | ecíficos                               | 5   |
| CAPITULO  | II MARO  | CO TEÓRICO                             | 6   |
| 2.1. Big  | Data.    |                                        | 7   |
| 2.1.1.    | Histor   | ia Big Data                            | 8   |
| 2.1.2.    | Las 5    | V de Big Data                          | 9   |
| 2.1.2     | .1. V    | alor                                   | 9   |
| 2.1.2     | .2. V    | 'elocidad                              | 9   |
| 2.1.2     | .3. V    | /eracidad                              | 9   |
| 2.1.2     | .4. V    | olumen                                 | 10  |
| 2.1.2     | .5. V    | ariedad                                | 10  |
| 2.1.3.    | ;En d    | lónde y para qué se utiliza Big Data?  | 10  |
| 2.1.4.    | Impor    | tancia de Big Data                     | 10  |
| 2.1.5.    | Venta    | ijas de Big Data                       | 11  |
| 2.1.6.    | Desve    | entajas de Big Data                    | 12  |
| 2.1.7.    | Fuent    | es y Tipos de datos de Big Data        | 13  |

|      | 2.1.7. | 1. Datos Estructurados1                                                      |
|------|--------|------------------------------------------------------------------------------|
|      | 2.1.7. | 2. Datos no Estructurados1                                                   |
| 2.2. | Had    | loop1                                                                        |
| 2    | .2.1.  | Historia de Hadoop1                                                          |
| 2    | .2.2.  | Características de Hadoop1                                                   |
| 2    | .2.3.  | Arquitectura de Hadoop1                                                      |
|      | 2.2.3. | 1. MapReduce1                                                                |
|      | 2.2.3. | 2. HDFS1                                                                     |
|      | 2.2.3. | 3. YARN2                                                                     |
| 2    | .2.4.  | Funcionamiento de Hadoop2                                                    |
| 2    | .2.5.  | Importancia de Hadoop2                                                       |
| 2    | .2.6.  | Ventajas de Hadoop2                                                          |
| 2    | .2.7.  | Desventajas de Hadoop2                                                       |
| 2    | .2.8.  | RHadoop2                                                                     |
| 2.3. | Big    | Data Analytics2                                                              |
| 2    | .3.1.  | Historia y Evolución2                                                        |
| 2    | .3.2.  | Ejemplos de la Aplicación de Big Data Analytics3                             |
| 2    | .3.3.  | Importancia Big Data Analytics3                                              |
| 2    | .3.4.  | Ventajas3                                                                    |
| 2.4. | Tor    | na Decisiones con Big Data3                                                  |
| 2.5. | Tra    | bajos Relacionados3                                                          |
| 2    | .5.1.  | Análisis de data médica e informática del área de salud utilizando Big Data3 |
| 2    | .5.2.  | Minería de Datos basada en la nube mediante la herramienta R3                |
| 2    | .5.3.  | Medición inteligente de datos generados por sensores usando R y Hadoop3      |
| 2.6. | . Ana  | lisis de Trabajos Relacionados4                                              |
| 2.7. | Me     | odologías Aplicables4                                                        |
| 2    | .7.1.  | KDD (Knowledge Discovery in Databases)4                                      |
|      | 2.7.1. | 1. Selección4                                                                |
|      | 2.7.1. | 2. Limpieza de datos4                                                        |

|       | 2.7.1.3. Procesamiento e integración de datos4 |                                                                                       | 42  |
|-------|------------------------------------------------|---------------------------------------------------------------------------------------|-----|
|       | 2.7.1.4. Transformación de datos.              |                                                                                       | 42  |
|       | 2.7.1.5. Minería de Datos                      |                                                                                       | 42  |
|       | 2.7.1.6.                                       | Evaluación de los patrones                                                            | 42  |
|       | 2.7.1.7.                                       | Conocimiento e Interpretación de resultados                                           | 43  |
| 2.    | .7.2. SE                                       | EMMA (Sample, Explore, Modify, Model, Assess)                                         | 43  |
|       | 2.6.2.1.                                       | Muestreo                                                                              | 43  |
|       | 2.6.2.2.                                       | Exploración                                                                           | 43  |
|       | 2.6.2.3.                                       | Modificación.                                                                         | 44  |
|       | 2.6.2.4.                                       | Modelado                                                                              | 44  |
|       | 2.6.2.5.                                       | Valoración                                                                            | 44  |
| 2.    | .7.3. CF                                       | RISP-DM (Cross Industry Standard Process for Data Mining)                             | 44  |
|       | 2.6.3.1.<br>(Busines                           | Definición de necesidades del cliente (comprensión del negocio).<br>s Understanding). | 45  |
|       | `<br>2.6.3.2.                                  | Estudio y comprensión de los datos. (Data Understanding)                              | 45  |
|       | 2.6.3.3.                                       | Análisis de los datos y selección de características. (Data Preparation)              | )45 |
|       | 2.6.3.4. Modelado. (Modeling).                 |                                                                                       | 45  |
|       | 2.6.3.5.                                       | Evaluación (obtención de resultados). (Evaluation).                                   | 46  |
|       | 2.6.3.6.                                       | Despliegue (puesta en producción). (Deployment)                                       | 46  |
| 2.8.  | Compa                                          | aración entre KDD, SEMMA y CRISP-DM                                                   | 46  |
| CAPIT | ULO III P                                      | ROBLEMÁTICA                                                                           | 48  |
| 3.1.  | Plantea                                        | amiento y Análisis                                                                    | 49  |
| 3.2.  | 3.2. Planteamiento del Problema                |                                                                                       | 49  |
| 3.3.  | 3.3. Justificación4                            |                                                                                       | 49  |
| 3.4.  | 3.4. Solución Propuesta                        |                                                                                       | 50  |
| CAPIT |                                                | ESARROLLO DE LA SOLUCIÓN E IMPLEMENTACION DEL CASO DE                                 | Ξ   |
| ESTU  | DIO                                            |                                                                                       | 52  |
| 4.1.  | Descri                                         | oción de la Solución                                                                  | 53  |
| 4.2.  | 2. Implementación de la Metodología CRISP-DM.  |                                                                                       | 54  |

| 4    | l.2.1. [ | Definición de necesidades del cliente (comprensión del negocio)   | 54 |
|------|----------|-------------------------------------------------------------------|----|
|      | 3.2.1.1. | Determinar las Necesidades del Cliente.                           | 54 |
|      | 3.2.1.2. | Evaluación de la Situación                                        | 55 |
|      | 3.2.1.3. | Determinar los Objetivos de la Minería de Datos                   | 56 |
|      | 3.2.1.4. | Realizar el Plan del Proyecto                                     | 56 |
| 4    | I.2.2. E | Estudio y comprensión de los datos                                | 57 |
|      | 4.2.2.1. | Recolectar los Datos Iniciales                                    | 57 |
|      | 4.2.2.1. | Exploración de los Datos.                                         | 57 |
|      | 4.2.2.2. | Verificar la Calidad de los Datos                                 | 57 |
| 4    | I.2.3. A | Análisis, Preparación de los datos y selección de características | 57 |
|      | 4.2.3.1. | Selección de los Datos                                            | 58 |
|      | 4.2.3.2. | Limpiar los Datos                                                 | 58 |
|      | 4.2.3.3. | Construir los Datos                                               | 58 |
|      | 4.2.3.4. | Formateo de los Datos                                             | 58 |
| 4    | I.2.4. N | Modelado                                                          | 58 |
|      | 4.2.4.1. | Escoger la Técnica de Modelado.                                   | 59 |
|      | 4.2.4.2. | Construir el Modelo.                                              | 59 |
| 4    | l.2.5. E | Evaluación (obtención de resultados)                              | 65 |
|      | 4.2.5.1. | Evaluar los Resultados                                            | 65 |
|      | 4.2.5.2. | Revisar el Proceso.                                               | 65 |
|      | 4.2.5.3. | Determinar los Próximos Pasos.                                    | 65 |
| 4    | l.2.6. [ | Despliegue (puesta en producción)                                 | 65 |
|      | 4.2.6.1. | Planear el Despliegue                                             | 65 |
|      | 4.2.6.2. | Planear la Monitorización y Mantenimiento                         | 78 |
| CAPI | TULO V   | PRUEBAS DE VALIDACIÓN                                             | 80 |
| 5.1  | . Introc | ducción                                                           | 81 |
| 5.2  | . Ambi   | ente de Pruebas                                                   | 81 |
| 5.3  | . Ejecu  | ición de Pruebas                                                  | 81 |
| 5.3  | .1. Pru  | uebas Unitarias                                                   | 82 |

| 5.3.2.                                   | Pruebas de Sistema                                   | 83 |  |
|------------------------------------------|------------------------------------------------------|----|--|
| 5.3.3.                                   | Pruebas de Caja Negra                                | 84 |  |
| 5.3.4.                                   | Pruebas de Rendimiento.                              | 85 |  |
| 5.3.5.                                   | Prueba de interfaz de usuario                        | 86 |  |
| 5.3.6.                                   | Pruebas de Calidad del Software.                     | 88 |  |
| 5.4. A                                   | nálisis de resultados                                | 89 |  |
| 5.5. C                                   | comentarios Finales                                  | 89 |  |
| CONCL                                    | USIONES                                              | 91 |  |
| RECOM                                    | IENDACIONES                                          | 94 |  |
| BIBLIOG                                  | BIBLIOGRAFÍA95                                       |    |  |
| ANEXOS                                   |                                                      |    |  |
| Anexo 1                                  | : Instalación de Hadoop1                             | 00 |  |
| Anexo 2                                  | : Instalación de Hadoop Multi Nodo1                  | 11 |  |
| Anexo 3                                  | Anexo 3: Instalación de R y R Studio125              |    |  |
| Anexo 4: Integración entre R y Hadoop128 |                                                      |    |  |
| Anexo 5                                  | : Ejecución de un Script de RHadoop en RStudio1      | 33 |  |
| Anexo 6                                  | : Ejecución de un Script de RHadoop desde Prototipo1 | 36 |  |
| Anexo 7                                  | : Ejecución de Pruebas de Validación1                | 39 |  |

# ÍNDICE DE TABLAS

| Tabla 1 - Ventajas de Big Data                    | 11 |
|---------------------------------------------------|----|
| Tabla 2 - Desventajas Big Data                    | 12 |
| Tabla 3 Características Hadoop                    | 16 |
| Tabla 4 Características HDFS                      | 20 |
| Tabla 5 Importancia Hadoop                        | 24 |
| Tabla 6 Ventajas de Hadoop                        | 24 |
| Tabla 7 Desventajas de Hadoop                     | 25 |
| Tabla 8 Áreas de Aplicación de Big Data Analytics | 31 |
| Tabla 9 Comparación Trabajos Relacionados         | 40 |
| Tabla 10 - Comparación Metodologías               | 46 |
| Tabla 11 - Ambiente de Pruebas                    | 81 |
| Tabla 12 - Ejecución Pruebas Unitarias            | 82 |
| Tabla 13 - Resultados por Tiempo                  | 86 |
| Tabla 14 - Herramientas de Validación             | 86 |

| Figura 1 - Big Data                                | 7  |
|----------------------------------------------------|----|
| Figura 2 - Definición de Big Data                  | 8  |
| Figura 3 - Las 5V de Big Data                      | 9  |
| Figura 4 - Fuentes y Tipos de Datos                | 13 |
| Figura 5 - Hadoop                                  | 14 |
| Figura 6 - Historia Hadoop                         | 15 |
| Figura 7 - Arquitectura Hadoop                     | 16 |
| Figura 8 - Arquitectura MapReduce                  | 17 |
| Figura 9 - Funcionamiento de MapReduce             | 18 |
| Figura 10 - Arquitectura HDFS                      | 20 |
| Figura 11 - Arquitectura YARN                      | 22 |
| Figura 12 - RHadoop                                | 26 |
| Figura 13 - Funcionamiento de RHadoop              | 27 |
| Figura 14 - Big Data Analytics                     | 29 |
| Figura 15 - Encuesta Beneficios Big Data Analytics | 34 |
| Figura 16 - Beneficios Big Data Analytics          | 35 |
| Figura 17 - Beneficios Big Data Analytics          | 35 |
| Figura 18 - Big Data Toma de Decisiones            | 37 |
| Figura 19 - Fases Metodología KDD                  | 41 |
| Figura 20 - Fases SEMMA                            | 43 |
| Figura 21 - Fases CRISP-DM                         | 45 |
| Figura 22 - Arquitectura de la Solución            | 51 |
| Figura 23 - Infraestructura Diseñada               | 53 |
| Figura 24 - Fases Metodología CRISP-DM             | 54 |
| Figura 25 - Modelo Agrupación Calificaciones       | 59 |
| Figura 26 - Modelo Agrupación Titulaciones         | 59 |
| Figura 27 - Modelo Agrupamiento Estado de Registro | 59 |
| Figura 28 - Modelo Agrupamiento Centros            | 60 |
| Figura 29 - Resultado Modelo Calificaciones        | 61 |
| Figura 30 - Resultado Modelo Áreas                 | 62 |
| Figura 31 – Resultado Modelo Estado Registro       | 63 |
| Figura 32 - Resultado Modelo Centros               | 64 |
| Figura 33 - Arquitectura Análisis de Datos         | 66 |
| Figura 34 - Interfaz RStudio                       | 67 |
| Figura 35 - Entorno de Hadoop Ejemplo1             | 68 |
| Figura 36 - Librerías de Hadoop Ejemplo1           | 68 |
| Figura 37 - Lectura archivo CSV Ejemplo1           | 68 |
| Figura 38 - Procesamiento Hadoop Ejemplo1          | 68 |
| Figura 39 - Filtrar Data Ejemplo1                  | 69 |
| Figura 40 - Visualización Resultado Ejemplo1       | 69 |
| Figura 41 - Proceso 2 Hadoop Ejemplo1              | 69 |
| Figura 42 - Filtrar Data Áreas Ejemplo1            | 69 |
| Figura 43 - Proceso 3 Hadoop Ejemplo1              | 70 |
| Figura 44 - Proceso Gráfica Ejemplo1               | 70 |
| Figura 45 - Gráfica Ejemplo1                       | 70 |
| Figura 46 - Llamar Entorno Hadoop Ejemplo2         | 71 |
|                                                    |    |

# ÍNDICE DE FIGURAS

| Figura 47 - Librerias Hadoop Ejemplo2               | 71           |
|-----------------------------------------------------|--------------|
| Figura 48 - Librerías Utilizadas Ejemplo2           | 71           |
| Figura 49 - Archivos Necesarios Mapa Ejemplo2       | 71           |
| Figura 50 - Lectura Archivo CSV Ejemplo2            | 71           |
| Figura 51 - Procesamiento con Hadoop Ejemplo2       | 72           |
| Figura 52 - Filtar Datos por Centro Ejemplo2        | 72           |
| Figura 53 - Verificar Datos Ejemplo2                | 72           |
| Figura 54 - Muestra Datos Ejemplo2                  | 72           |
| Figura 55- Resultado Centros por Provincia Ejemplo2 | 73           |
| Figura 56- Enlazadar Datos Ejemplo 2                | 73           |
| Figura 57 - Operaciones Datos Enlazados Ejemplo2    | 74           |
| Figura 58 - Generación Mapa Matriculados Ejemplo2   | 74           |
| Figura 59 - Gráfica Ejemplo2                        | 74           |
| Figura 60 - Arquitectura del Prototipo              | 75           |
| Figura 61 - Interfaz Principal del Prototipo        | 76           |
| Figura 62 - Código de la Página Principal           | 77           |
| Figura 63 - Interfaz Resultados Generales           | 77           |
| Figura 64 - Interfaz Resultados por Titulación      | 78           |
| Figura 65- Interfaz Mapa Matrículados a Distancia   | 78           |
| Figura 66 - Comparación Velocidad Hadoop            | 84           |
| Figura 67 - Resultado Requerimiento                 | 85           |
| Figura 68 - Validación HTML                         | 87           |
| Figura 69 - Validación CSS                          | 87           |
| Figura 70 - Resultado General SonarQube             | 88           |
| Figura 71 - Resultado Detallado SonarQube           | 88           |
| Figura 72 - Dehabilitar IPv6                        | 101          |
| Figura 73 - Versiones de Hadoop                     | 102          |
| Figura 74 - Descarga Hadoop 2.6.5.                  | 102          |
| Figura 75 - Configuración Java hadoop-env.sh        | 103          |
| Figura 76 - Editar archivo bashrc                   | 104          |
| Figura 77 - Configuracion yarn-site.xml             | 105          |
| Figura 78 - Configuración core-site.xml             | 106          |
| Figura 79 - Configuración mapred-site.xml           | 107          |
| Figura 80 - Configuración hais-site.xml             | 108          |
| Figura 81 - Comprobar Hadoop Singlenode 1           | 109          |
| Figura 82 - Comprobar Haddoop Singlehodez           | 110          |
| Figura 83 - Editar Conexión de Red I                | 111          |
| Figura 64 - Editar Conexión de Red2                 | 111          |
| Figura 65 - Editar Conexion de Reus                 | <u>۲</u> ۱۱  |
| Figure 87 Comprober la Slove1                       | ے ۱۱<br>112  |
| Figure 88 - Comprober In Slave?                     | ∠۱۱<br>112   |
| Figure 80 - Comprobal ip Slave2                     | ۲۱۵.<br>۱۱۵  |
| Figure 90 - Ping Master a Slave?                    | 112          |
| Figura 90 - Fing Master a Olavez                    | 112          |
| Figure 92 - Ping Slave1 a Slave2                    | 11/          |
| Figure 92 - Ping Slave? a Master                    | + ۱۱۸<br>۱۱۸ |
|                                                     |              |

| Figura 94 - Ping Slave2 a Slave1                     | 114 |
|------------------------------------------------------|-----|
| Figura 95 - Conexión ssh Slave1                      | 116 |
| Figura 96 - Conexión ssh Slave2                      | 116 |
| Figura 97 - Configuración core-site.xml multinodo    | 117 |
| Figura 98 - Configuración hdfs-site.xml multinodo    | 118 |
| Figura 99 - Configuración yarn-site.xml multinodo    | 119 |
| Figura 100 - Configuración mapred-site.xml multinodo | 120 |
| Figura 101 - Levantar Hadoop multinodo               | 122 |
| Figura 102 - Servicios levantados Master             | 122 |
| Figura 103 - Servicios levantados Slave1 y Slave2    | 123 |
| Figura 104 - Comprobar Hadoop Multinodo1             | 123 |
| Figura 105 - Comprobar Hadoop Multinodo2             | 123 |
| Figura 106 - Comprobar Hadoop Multinodo3             | 124 |
| Figura 107 - Sitio de descarga Rstudio               | 125 |
| Figura 108 - Sitio de Descarga R                     | 125 |
| Figura 109 - Descarga RStudio                        | 126 |
| Figura 110 - Instalación R                           | 126 |
| Figura 111 - Interfaz R                              | 126 |
| Figura 112 - Interfaz RStudio                        | 127 |
| Figura 113 - Descarga Librerías RHadoop              | 128 |
| Figura 114 - Configuración Java en R                 | 128 |
| Figura 115 - Abrir archivo de Entornos               | 128 |
| Figura 116 - Añadir entorno de Hadoop                | 128 |
| Figura 117 - Librerías a Instalar en R               | 129 |
| Figura 118 - Instalación rhdfs en R                  | 129 |
| Figura 119 - Instalación rmr en R                    | 129 |
| Figura 120 - Ejecutar RStudio                        | 129 |
| Figura 121 - Entorno de Hadoop en RStudio.           | 130 |
| Figura 122 - Respuesta Entorno Hadoop                | 130 |
| Figura 123 - Ejecutar Librerías de Hadoop            | 130 |
| Figura 124 - Respuesta Librerías Hadoop              | 130 |
| Figura 125 - Pestaña Paquetes Rstudio                | 131 |
| Figura 126 - Comprobar librería rhdfs de Hadoop      | 131 |
| Figura 127 - Respuesta RHDFS en consola RStudio      | 131 |
| Figura 128 - Comprobar librería rmr2 de Hadoop       | 131 |
| Figura 129 – Respuesta MapReduce en RStudio          | 132 |
| Figura 130 - Entorno Hadoop                          | 133 |
| Figura 131 - Librerías Hadoop en R                   | 133 |
| Figura 132 - Librería gráfica 3D                     | 133 |
| Figura 133 - Cargar Data y Separarla                 | 133 |
| Figura 134 - Procesamiento con Hadoop                | 134 |
| Figura 135 - Filtrado del Resultado                  | 134 |
| Figura 136 - Procesar el Resultado                   | 134 |
| Figura 137 - Proceso para generar gráfica            | 134 |
| Figura 138 - Gráfica en interfaz de RStudio          | 135 |
| Figura 139 - Ejecutar Servidor Prototipo             | 136 |
| Figura 140 - Respuesta del Servidor                  | 136 |

| Figura 141 - Interfaz Principal Prototipo              | 136 |
|--------------------------------------------------------|-----|
| Figura 142 - Interfaz Resultados Generales Prototipo   | 137 |
| Figura 143 - Resultado a Generar                       | 137 |
| Figura 144 - Script a Ejecutar en Prototipo            | 138 |
| Figura 145 - Resultado Script Prototipo                | 138 |
| Figura 146 - Prueba ping master a slave1               | 139 |
| Figura 147 - Prueba ping master a slave2               | 139 |
| Figura 148 - Prueba ping slave1 a master               | 140 |
| Figura 149 - Prueba ping slave1 a slave2               | 140 |
| Figura 150 - Prueba ping slave2 a master               | 140 |
| Figura 151 - Prueba ping slave2 a slave1               | 140 |
| Figura 152 - Levantar Hadoop                           | 141 |
| Figura 153 - Servicios master                          | 141 |
| Figura 154 - Servicios Slaves                          | 142 |
| Figura 155 - Informacion Hadoop                        | 142 |
| Figura 156 - Aplicaciones Hadoop                       | 143 |
| Figura 157 - Ejemplo consola                           | 143 |
| Figura 158 - Resultado Ejemplo Consola                 | 143 |
| Figura 159 - Registro Ejemplo interfaz                 | 144 |
| Figura 160 - Ejemplo en R                              | 144 |
| Figura 161 - Resultado Ejemplo R                       | 145 |
| Figura 162 - Ejemplo RStudio                           | 145 |
| Figura 163 - Resultado Ejemplo RStudio                 | 146 |
| Figura 164 - Entorno RHadoop                           | 146 |
| Figura 165 - Resultado Entorno RHadoop                 | 146 |
| Figura 166 - Librerías RHadoop                         | 147 |
| Figura 167 - Resultado Librerías RHadoop               | 147 |
| Figura 168 - Lectura Data                              | 147 |
| Figura 169 - Visualización Data                        | 148 |
| Figura 170 - Procesamiento RHadoop                     | 148 |
| Figura 171 - Resultado Procesamiento RHadoop           | 149 |
| Figura 172 - Filtrado Data                             | 150 |
| Figura 173 - Resultado Gráfica                         | 150 |
| Figura 174 - Proceso Multinodo Máquina Virtual 5Gb     | 151 |
| Figura 175 - Proceso Nodo Singular Máquina Virtual 5Gb | 151 |
| Figura 176 - Proceso Nodo Singular Nativo 5Gb          | 151 |
| Figura 177 - Resultado Procesamiento 5Gb               | 152 |
| Figura 178 - Proceso Multinodo Máquina Virtual 3Gb     | 153 |
| Figura 179 - Proceso Nodo Singular Maquina Virtual 3Gb | 153 |
| Figura 180 - Proceso Nodo Singular Nativo 3Gb          | 153 |
| Figura 181 - Resultado Procesamiento 3Gb               | 153 |
| Figura 182 - Proceso Multinodo Maquina Virtual 1Gb     | 154 |
| Figura 183 - Proceso Nodo Singular Maquina Virtual 1Gb | 154 |
| Figura 184 - Proceso Nodo Singular Nativo 1Gb          | 155 |
| Figura 185 - Resultado Procesamiento 2Gb               | 155 |

#### RESUMEN

El presente trabajo de investigación tiene su punto de partida en la utilización de RHadoop como herramienta de análisis, procesamiento y obtención de resultados gráficos de un Big Data.

El presente caso de estudio nace de la necesidad de los gerentes departamentales o institucionales en conocer los resultados hábiles y operativos del estudio de un volumen de datos generado por un sistema, este estudio se lo puede realizar mediante diferentes herramientas, en este trabajo de titulación se lo realiza mediante R y Hadoop, que juntamente integrados se convierten en RHadoop. Hadoop aporta con el procesamiento del Big Data y R con la realización del análisis y generación de visualizaciones, en el desarrollo de este documento se detalla cómo se trabaja con cada una de las herramientas y tiene la finalidad en crear un prototipo que permite la generación de los resultados de Rhadoop, los resultados obtenidos y presentados serán de mucha ayuda para los diferentes gerentes departamentales o institucionales que se encargan de la toma de decisiones.

PALABRAS CLAVES: Big Data, Hadoop, RHadoop.

#### ABSTRACT

The present research work has its starting point in the use of RHadoop as a tool for analyzing, processing and obtaining graphic results of a Big Data.

This case study is born from the need of departmental or institutional managers to know the skillful and operative results of the study of a volume of data generated by a system, this study can be done through different tools, in this work of titling it is done with R and Hadoop, which together become RHadoop. Hadoop contributes with the processing of Big Data and R with the realization of the analysis and generation of visualizations, in the development of this document it is detailed how it works with each one of the tools and has the purpose in creating a prototype that allows the generation of The results of Rhadoop, the results obtained and presented will be very helpful for the different departmental or institutional managers who are responsible for decision making.

KEYWORDS: Big Data, Hadoop, RHadoop.

#### INTRODUCCIÓN

Debido a la generación de los datos diariamente a través de la utilización de un sinnúmero de tecnologías, dispositivos móviles, herramientas, sistemas de información, redes sociales, etc., surge la necesidad de que esta información sea almacenada, analizada y procesada para generar valor ya sea a una persona, institución u organización. El análisis se puede realizar mediante la utilización de cualquier herramienta tradicional que permita gestionar este volumen de datos, pero surge el problema que el tamaño del volumen de datos es mucho mayor a la que es posible tratar, almacenar y procesar por las herramientas tradicionales, cuando el volumen de datos no logra ser gestionado por estas herramientas esa información se logra llamar Big Data y necesita de herramientas más avanzadas que tengan la capacidad de proveer dicha gestión.

En base a lo antes mencionado una de las herramientas más conocidas y de mayor uso hoy en día para el procesamiento de un gran volumen de datos es Hadoop, herramienta la cual ofrece en su ecosistema otro tipo de herramientas de libre acceso que se encuentran en constante actualización para proveer la máxima eficiencia en su trabajo. Una herramienta que se logra integrar eficientemente a Hadoop provevendo sus grandes ventajas de exploración, análisis y visualización de un volumen de datos es R, que integrado exitosamente a Hadoop se convierte en Rhadoop. Esta es la herramienta utilizada en el desarrollo de este trabajo ofreciendo grandes ventajas al realizar el multiprocesamiento del volumen de datos y ofreciendo resultados precisos, que son de mucha ayuda para los gerentes institucionales o departamentales los cuales apoyándose en los resultados obtenidos son los encargados de realizar la correcta toma de decisiones y creación de nuevas estrategias de negocio. Lo más importante del estudio y análisis de un volumen de datos es que proporciona a las instituciones u organizaciones, información que desconocían en la proporción del volumen de datos que poseen, en otras palabras, proporciona un punto de referencia a la identificación de problemas que pueden ser solucionados y convertirlos en estrategias de negocio.

En el desarrollo de este trabajo se describe información relevante al tema de Big Data, Big Data Analytics y como el estudio de Big Data aporta información de suma importancia a los diferentes gerentes de una institución u organización para la toma de decisiones. En el documento también se describe la problemática que lleva a la realización de este trabajo y a las diferentes metodologías que se pueden aplicar para el estudio, procesamiento y obtención de resultados del análisis de un volumen de datos. Finalmente se describe la metodología seleccionada para el desarrollo de la

3

parte práctica del presente trabajo de titulación, en el que se detalla cada una de las fases que contiene la metodología, posteriormente se realiza cada una de las tareas de análisis y procesamiento del volumen de datos en RHadoop con el cual se genera cada una de las diferentes visualizaciones. Una vez validado el análisis y los resultados de la data se procede a desarrollar un prototipo web en el que se ejecuta un script por cada uno de los resultados que el usuario desea obtener los cuales están diseñadas en Rhadoop y presenta cada una de las visualizaciones obtenidas del análisis realizado, estas visualizaciones servirán de apoyo a las diferentes autoridades que analizarán los resultados obtenidos para la creación de nuevas estrategias de negocio y la toma de decisiones.

De esta manera se ha logrado cumplir con cada uno de los objetivos propuestos del presente trabajo de titulación, iniciando en documentar todo lo relacionado con Big Data, Hadoop RHadoop hasta como realizar el análisis y procesamiento de un volumen de datos mediante RHadoop y el desarrollo de un prototipo web que presente los resultados de forma gráfica de los datos y como estos apoyan a los gerentes a la creación de nuevas estrategias de negocio y realizar la correcta toma de decisiones.

# 1.1. Objetivos.

# **Objetivo General.**

Analizar y Visualizar un Big Data con RHadoop para la toma de decisiones.

#### **Objetivos Específicos.**

- Investigar y conceptualizar Big Data, Hadoop y toma de decisiones.
- Investigar funcionamiento de la herramienta RHadoop.
- Desarrollar visualizaciones de la Big Data con RHadoop para la toma de decisiones.
- Desarrollar prototipo de pruebas de la BigData para la toma de decisiones.

# CAPITULO II MARCO TEÓRICO

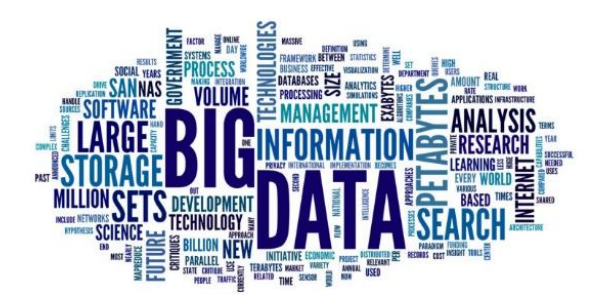

**Figura 1 - Big Data** Fuente: Next – International Business School Elaboración: Next – International Business School

# 2.1. Big Data.

Los autores Wu, Zhu, Wu, & Ding, (2013), menciona que Big Data se refiere a grandes volúmenes, conjuntos de datos complejos y en crecimiento con múltiples fuentes autónomas, además que, con el rápido desarrollo de redes, almacenamiento y la capacidad de recopilación de datos, Big Data se está expandiendo rápidamente en todos los ámbitos de la ciencia y la ingeniería, incluidas las ciencias físicas, biológicas y biomédicas. La figura 1, representa el conjunto de palabras que abarca este gran concepto de Big Data, varios autores tienen una definición diferente acerca de este término, a continuación, se presentan las definiciones más relevantes e importantes.

Otros autores como Gill, Nguyen, & Koren, (2009), definen a "Big Data como el conjunto de datos cuyo tamaño va más allá de la capacidad de captura, almacenado, gestión y análisis de las herramientas de base de datos".

El autor Brynjolfsson, (2012), menciona que la reciente explosión de los datos digitales por medio de la información almacenada es muy importante, porque permite a los gerentes de empresas conocer y medir información relevante a sus negocios y traducir directamente ese conocimiento en la toma de decisiones y el rendimiento mejorados.

Un estudio realizado por, Schroeck, Michael; Shockley, Rebecca; Smart, (2012), consistió en dar a una serie de encuestados opciones sobre como definirían a Big Data, las cuales son: un mayor ámbito de información, nuevos tipos de datos y análisis, información en tiempo real, entrada de datos procedentes de nuevas tecnologías, formas no tradicionales de soportes, grandes volúmenes de datos, la última palabra de moda y datos de redes sociales, entre las cuales deberían escoger dos características que mejor describiera este concepto. El resultado de esta encuesta se hace visible en la Figura 2 "Definición de Big Data".

#### Definición de big data

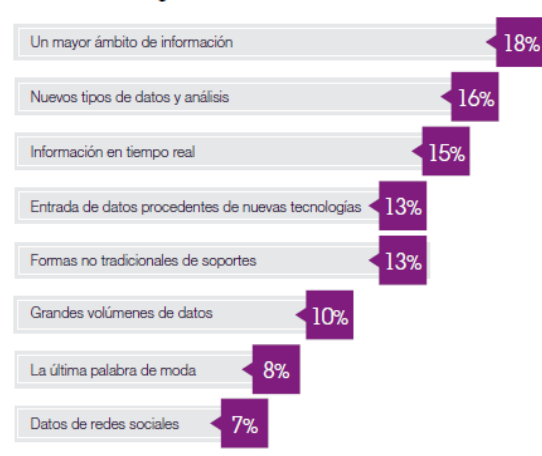

Figura 2 - Definición de Big Data

Fuente: IBM Global Business Services Business Analytics and Optimization Elaboración: Schroeck, Shockley, Smart.

En conclusión, con lo antes mencionado se determina que Big Data es un volumen de datos que se pueden almacenar, clasificar, analizar, procesar y compartir el almacenamiento masivo de la información mediante la utilización de herramientas especializadas para realizar cada una de las operaciones posibles, dentro de Big Data se determina que se puede encontrar datos estructurados como no estructurados. Con el estudio de los datos se puede encontrar respuestas que permitan tomar decisiones como:

- ✓ Reducción de costes.
- ✓ Reducciones de tiempo.
- ✓ Desarrollo de nuevos productos y ofertas optimizadas.
- ✓ Toma de decisiones inteligentes.

#### 2.1.1. Historia Big Data.

Para describir una breve historia de Big Data se toma como referencia el documento de Suriol, (2014), en el cual se determina que el término "Big Data" fue empleado por primera vez en 1997, cuando un estudio por parte de Michael Cox y David Ellsworth, investigadores de la NASA, utilizaron dicho término para referirse a la gran cantidad de información generada cuando realizaban pruebas de simulación del flujo de aire que se genera alrededor de las naves espaciales en los supercomputadores de la época. En los años 2000 la consultora Gartner define el modelo de las 3V de Big Data en una publicación llamada "Gestión de datos 3D: control de volumen, velocidad y variedad de datos". Para el año 2004 Google desarrolla MapReduce, al que denominan como un paradigma de procesamiento distribuido, luego de un año Yahoo! desarrolla Hadoop como complemento del motor de búsqueda suyo, el cual se basa en la integración entre MapReduce y HDFS, gracias a esta integración se produce el gran avance del

estudio y explotación de Big Data. En 2005 aparece el término que se conoce como la web 2.0 con lo cual se aumenta el volumen de datos generados por los usuarios que cada día se van integrando con la tecnología y las diferentes redes sociales. IBM determinó que gracias a este avance el 90% de los datos generados a nivel mundial se ha producido en los últimos años.

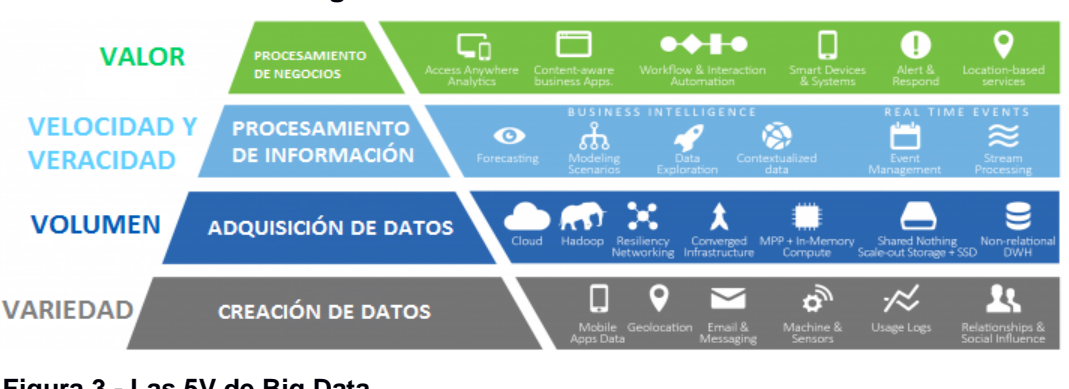

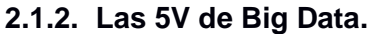

Figura 3 - Las 5V de Big Data Fuente: EXELACOM Elaboración: EXELACOM

Los autores Schroeck, Shockley, Smart, (2012), mencionan que Big Data contiene cinco características principales que se conocen como las 5Vs, la figura 3, demuestra el contenido que abarca cada una de las características de las 5Vs de Big Data, y dentro de cada una se demuestra los datos que se pueden encontrar y como se los puede utilizar. Las características se describen a continuación:

# 2.1.2.1. Valor.

Se refiere a los beneficios que brinda el uso de Big Data (reducción de costes, eficiencia operativa, mejoras de negocio).

# 2.1.2.2. Velocidad.

Se refiere a la velocidad con la que se producen, procesan y analizan los datos. La velocidad afecta a la latencia, esto es el tiempo de espera entre el momento en el que se generan, capturan y son accesibles los datos. En la actualidad la generación de nuevos datos se produce a una velocidad inimaginable, esto causa que los sistemas utilizados son incapaces de captarlos, almacenarlos y procesarlos.

# 2.1.2.3. Veracidad.

Se refiere al nivel de fiabilidad de cierto tipo de datos. El esfuerzo que se realiza para conseguir datos de muy alta calidad es un reto muy fundamental de Big Data, pero los métodos de limpieza de datos que existe hoy en día no permiten que los datos sean totalmente confiables.

#### 2.1.2.4. Volumen.

Se refiere a la cantidad de datos que se posee, esta es la característica que identifica a Big Data. El volumen de datos crece a un ritmo sin precedentes.

Lo que constituye la gran dimensión de los datos es en función al tipo de datos que se está acaparando, es decir, si se aplica la recolección de datos en una zona geográfica extensa, la cantidad de datos recolectados va a ser muy grande y puede que estos datos sean de una u otra manera erróneos, según el método de recolección que se aplique.

#### 2.1.2.5. Variedad.

Se refiere a los tipos de datos que podemos encontrar en Big Data, entre los cuales encontramos los datos estructurados, semi-estructurados y los no estructurados.

La mayoría de las organizaciones tienen la necesidad de integrar y analizar los datos obtenidos de diferentes fuentes de información, ya sea de forma tradicional o no tradicional. Con el desarrollo de dispositivos inteligentes, sensores y redes sociales, los datos son generados de diferente forma como: publicaciones en redes sociales, sensores, datos multimedia, etc.

#### 2.1.3. ¿En dónde y para qué se utiliza Big Data?

Big Data es utilizado hoy en día por empresas que manejan gran cantidad de datos, los cuales son generados por el resultado natural del mundo digital actual, además que es importante destacar que los datos masivos no solo sirven como parte cuantitativa, sino que la diferencia y el beneficio se encuentra precisamente en su tratamiento, es decir, en parte cualitativa, ya que nos permite ejecutar una toma de decisiones en línea con los movimientos del mercado.

Big Data permite explotar comercialmente una gran cantidad de datos para crear nuevos servicios de mercado. Hoy en día se acumulan datos en formato digital pero el problema es que estos datos son poco estructurados.

#### 2.1.4. Importancia de Big Data.

Galicia, determina que con toda la información que se encuentra disponible en Internet, las organizaciones empresariales tienen que ser capaces de determinar las interacciones informáticas que realicen sus usuarios, además tienen que poseer la capacidad de recoger, procesar, asimilar y gestionar toda esta información. La recolección de los datos puede generar información muy interesante que permitirá gestionar y crear nuevas oportunidades de negocio.

10

Los expertos califican que la importancia del análisis de Big Data permite la creación de nuevos servicios, reducción de tiempo y costos empleados en una actividad, incrementar la productividad, una mejor posición en el mercado a diferencia de la competencia, esto no solo implica tratar de poseer o diseñar una enorme base de datos, sino el poder sacar provecho a esos datos generados o almacenados.

# 2.1.5. Ventajas de Big Data.

Un estudio realizado por Francisco, (2015), determina las ventajas más relevantes que se pueden obtener de la utilización de Big Data, la tabla 1 muestra un resumen:

| Ventaja                                                       | Descripción                                                                                                    |
|---------------------------------------------------------------|----------------------------------------------------------------------------------------------------|
| Análisis de navegación<br>web y hábitos de consumo<br>online. | <ul> <li>Mediante el análisis de las redes sociales y los datos de navegación se puede determinar el círculo social con el que interactúa cada cliente, esto permite identificar las necesidades que tiene determinada persona.</li> <li>La información generada será la más actualizada ya que se genera a cada momento</li> <li>Se mejora la estrategia mediante el estudio y análisis del consumo de productos y servicios por parte de los clientes lo que a su vez permite la generación nuevas oportunidades de negocio.</li> </ul> |
| Gestión del cambio                                            | <ul> <li>Se mejora la estrategia mediante el<br/>estudio y análisis del consumo de<br/>productos y servicios por parte de<br/>los clientes lo que a su vez permite<br/>la generación nuevas<br/>oportunidades de negocio.</li> </ul>                                                                                                    |
| Anticipación a los<br>problemas                               | <ul> <li>Un sistema predictivo de análisis y<br/>cruce de datos nos permite prever<br/>posibles problemas, como por</li> </ul>                                                                                                    |

Tabla 1 - Ventajas de Big Data

|                     | ejemplo una predicción de la caída                    |
|---------------------|-------------------------------------------------------|
|                     | de las ventas de un negocio.                          |
|                     | <ul> <li>Identificando patrones de fraude,</li> </ul> |
|                     | procesos innecesarios y el análisis                   |
|                     | de la seguridad es posible la                         |
|                     | detección y simplificación de                         |
| Majaras da Prosesso | dichos procesos, lo cual produce                      |
| mejoras de Procesos | un beneficio para la empresa                          |
|                     | permitiéndole la reducción de                         |
|                     | operaciones y transacciones                           |
|                     | sospechosas, esto disminuye los                       |
|                     | riesgos y costos.                                     |

Fuente y Elaboración Propia.

# 2.1.6. Desventajas de Big Data.

El doctor investigador Moreno, (2014), determina que el mayor reto de la utilización de Big Data es disponer del personal adecuado y con una determinada formación para la ejecución de proyectos de análisis, procesamiento y obtención resultados con datos de gran volumen, para ello se debe poseer la información adecuada, la cual es clave para la obtención de los beneficios esperados.

Entre otras de las desventajas que se pueden mencionar, se describen a continuación:

Tabla 2 - Desventajas Big Data

#### Desventaja

La principal desventaja es el proceso de adopción de Big Data, es el alto costo de software y hardware que se necesita para hacer posible el correcto manejo de los datos.

El personal de la empresa no se siente conforme con la utilización de Big Data, porque creen que los datos que se obtienen son personales y no deben ser utilizados sin el consentimiento de dicha persona.

La información con la que se puede contar puede estar desactualizada.

Fuente y Elaboración Propia.

#### 2.1.7. Fuentes y Tipos de datos de Big Data.

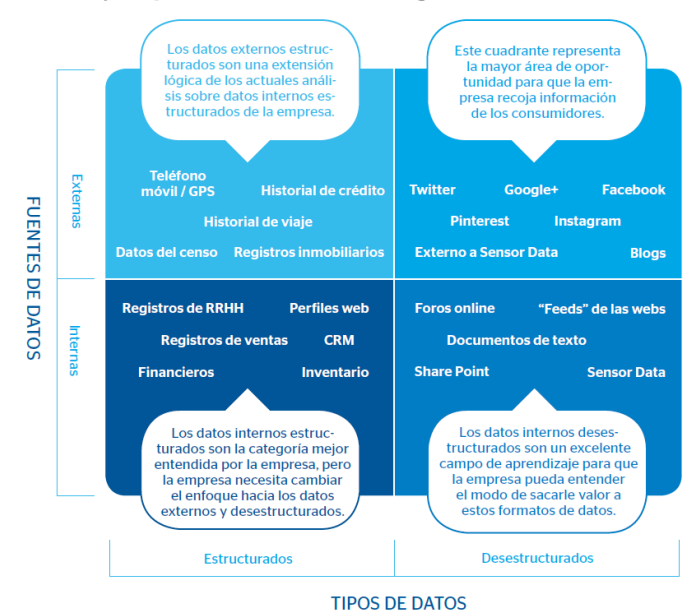

TIPOS DE DATOS

**Figura 4 - Fuentes y Tipos de Datos** Fuente: Booz & Company | Benefitting from Big Data Elaboración: Booz & Company | Benefitting from Big Data

La revista de tecnología BBVA - Innovation Center, (2013) determina que los datos generados para alimentar a Big Data se obtienen de diferentes fuentes ya sean internas o externas, las fuentes internas que generan datos son todos los tipos de registros financieros, ventas, recursos humanos, perfiles web, foros, documentos de texto, etc., y los datos de fuentes internas generadas por los mismos teléfonos móviles, historial de diferente tipo como de créditos, viajes, datos de censos, registros inmobiliarios y las diferentes redes sociales como Twitter, Facebook, Instagram, etc. Los datos con los que nos encontramos en un Big Data pueden ser de diferente tipo y provenir de diferentes fuentes como lo muestra la Figura 4.

Los tipos de datos que se puede encontrar en un Big Data se los divide en:

# 2.1.7.1. Datos Estructurados.

Son aquellos datos en los que se identifica su longitud y formato, como números, fechas, cadenas de caracteres y se encuentran almacenan en tablas. Un ejemplo de estos son las bases de datos relacionales y hojas de cálculo.

# 2.1.7.2. Datos no Estructurados.

Son los datos que carecen de un formato específico, por lo que se encuentran en el formato tal y como se recolectaron. No están contenidos en una base de datos o tipo de estructuras de datos. Se generan en mensajes de correo electrónico, documentos de texto, PDFs, software de colaboración y documentos multimedia.

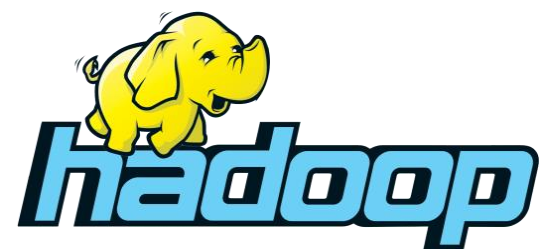

**Figura 5 - Hadoop** Fuente: Hadoop and the hype!! Elaboración: Hadoop and the hype!!

# 2.2. Hadoop.

Los autores Bagwari & Kumar, (2017), determinan que Hadoop es un framework que sirve para almacenar y procesar gran cantidad de datos, en donde su componente HDFS almacena los datos de forma distribuida preservando su consistencia y disponibilidad mientras que MapReduce es responsable del procesamiento paralelo. Hadoop se adapta mejor al almacenamiento tolerante a fallos y procesamiento por lotes, pero la búsqueda no está optimizada en Hadoop ya que almacena datos en forma de bloques. Carece de un diseño de índice optimizado que conduce a un costoso mecanismo de búsqueda. Para hacer frente a estos diversos enfoques de indexación se han propuesto como una mejora en la arquitectura Hadoop. La figura 5, un elefante amarillo es la representación mundial de Hadoop.

Con lo antes mencionado se puede determinar que:

- Hadoop es un framework de código abierto desarrollado por Apache en el lenguaje de programación Java.
- Hadoop permite almacenar y procesar gran cantidad de datos en un entorno distribuido en clústeres de ordenadores utilizando modelos de programación simple.
- Está diseñado para que un sistema de único servidor se pueda extender a miles de máquinas, esto le permite que sea muy tolerante a los fallos, esto conlleva a brindar la ventaja de que en vez de utilizar hardware costoso.

# 2.2.1. Historia de Hadoop.

La revista tecnológica SAS realiza una publicación de una breve historia del nacimiento de Hadoop, la cual se resume en la línea de tiempo representada en la figura 6.

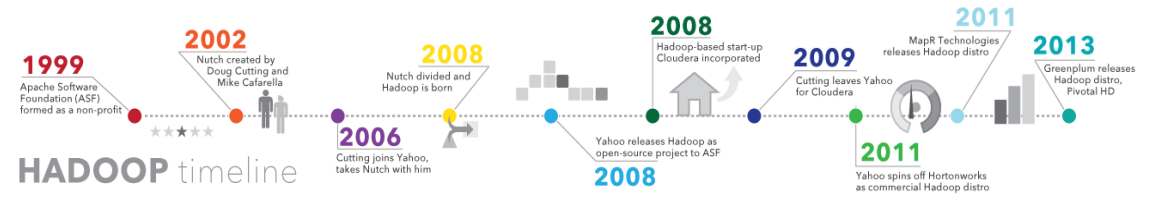

**Figura 6 - Historia Hadoop.** Fuente: Revista SAS. Elaboración: Revista SAS.

Los autores Patel & Singh, (2017), señalan que Hadoop nace cuando Google tiene la necesidad de poseer una solución que le permita continuar procesando datos de manera muy acelerada, por la gran cantidad de datos que maneja su buscador. El problema de Google era poder indexar la web al nivel que exige el mercado y por ello busca una solución que se basa en un sistema de archivos distribuidos.

Esta solución se basa en que un gran número de computadores se encargue de procesar cierta parte de información de forma individual, en donde la gran ventaja del funcionamiento de este sistema es que, la información es dividida y enviada a cada computador del sistema distribuido y cada computador de este sistema maneja y procesa la información recibida de forma independiente y autónoma, pero al final del procesamiento se devuelve el resultado en donde todos actúan en conjunto, como si fueran una sola supercomputadora; esto conllevaría después a lo que denominará Hadoop.

Es en el año 2006, Google decide publicar detalles acerca de su nuevo descubrimiento, en la que comparte su experiencia y conocimiento con los usuarios que deseaban acceder a esta información. Entre todos los que se benefician por el descubrimiento de Google se encuentra la comunidad Open Source. Luego de todo esto, Yahoo! toma el relevo de este descubrimiento impulsando su expansión, que le permitan alcanzar a grandes empresas como Facebook.

# 2.2.2. Características de Hadoop.

Las características más importantes de Hadoop se describen en la tabla 2, para lo cual se han tomado varios documentos de referencia como lo son el estudio realizado por Sethia, Sheoran, & Saran, (2017) y otro estudio realizado y publicado por Chen, (2017), con los cuales se concluye:

Tabla 3 Características Hadoop

| Característica                 | Beneficio                                                                                                    |
|--------------------------------|----------------------------------------------------------------------------------------------------|
| Escalabilidad y<br>Rendimiento | Procesamiento localmente distribuido de datos para cada nodo del<br>clúster de Hadoop, ya que permite almacenar, gestionar, procesar<br>y analizar datos a escala de petabytes.                                                                                                    |
| Flexibilidad                   | Se puede almacenar datos en cualquier tipo de formato, ya sea los<br>formatos semi-estructurados o no estructurados, cuando se leen<br>estos datos son analizados y luego se les aplica un esquema.                                                                                                    |
| Bajo costo                     | Hadoop es de código abierto y se ejecuta en hardware de bajo costo.                                                                                                    |
| Tolerancia a<br>Fallos         | Los datos y procesamiento de la aplicación están protegidos<br>contra errores de hardware. Si un nodo se desactiva, los trabajos<br>se redirigen automáticamente a otros nodos para asegurarse de<br>que la computación distribuida no falla. Múltiples copias de todos<br>los datos se almacenan de forma automática. |
| Poder<br>Computacional         | El modelo de computación distribuida que posee Hadoop procesa grandes volúmenes de datos de manera rápida.                                                                                                    |

Fuente y Elaboración Propia.

# 2.2.3. Arquitectura de Hadoop.

La figura 7, representa la arquitectura con la que cuenta Hadoop, en la cual podemos reconocer sus cuatro componentes que son MapReduce, HDFS, YARN y las Utilidades Comunes.

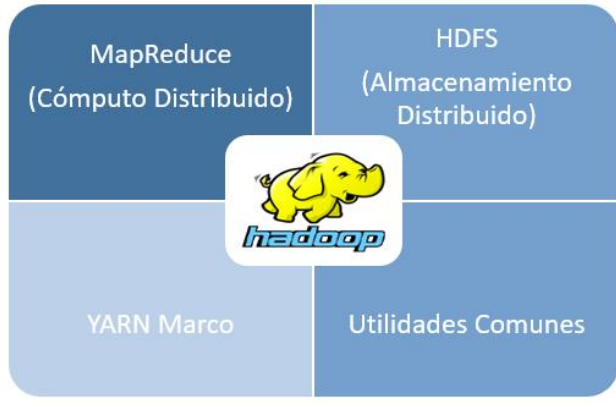

**Figura 7 - Arquitectura Hadoop** Fuente: Autor. Elaboración: Autor.

#### 2.2.3.1. MapReduce.

Para la elaboración de este apartado se ha tomado en cuenta dos estudios realizados por Dean & Ghemawat, (2010), y Chu et al., (2007), con lo cual se describe lo siguiente.

MapReduce se lo puede describir que es un paradigma de programación que proporciona un sistema de procesamiento de datos en paralelo y distribuido, el cual se divide en dos fases que son: Map, la cual se encarga del mapeo y se aplica a cada elemento de la entrada de datos y Reduce, que se encarga de recibir los valores intermedios procesados para agruparlos y producir el resultado final; se dice que MapReduce es el corazón de Hadoop y que fue creado en el año 2004 en Google por Jeffrey Dean y Sanjay Ghemawat, y fue utilizado para calcular el algoritmo de PageRank de Google.

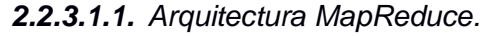

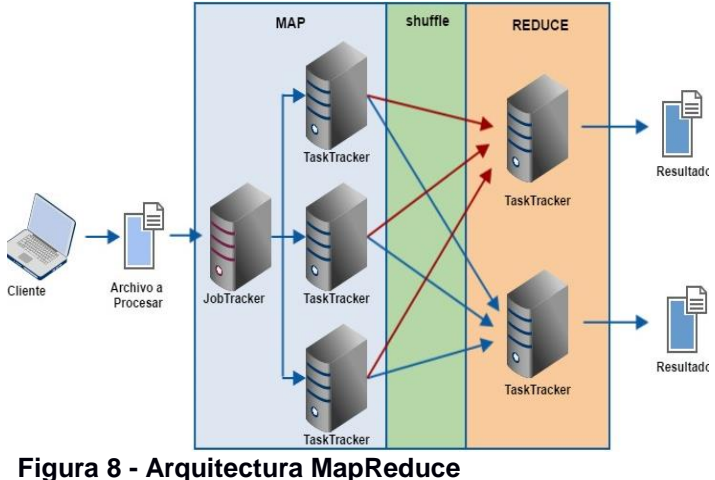

**Figura 8 - Arquitectura MapReduce** Fuente: Autor. Elaboración: Autor.

La figura 8, representa la arquitectura que posee MapReduce, a la cual se la denomina con el nombre de maestro/esclavo, y sus componentes se describen a continuación:

- Cliente: es el único componente que puede poner en funcionamiento el proceso enviando un trabajo, ya que es el iniciador.
- Organizador de intercambios en el sistema distribuido: es un elemento principal debido a la importancia que tiene al distribuir el trabajo, se encarga de la distribución del trabajo entre las distintas entidades.
- JobTracker: es el encargado de coordinar todo el trabajo. Existe un único JobTracker por cada cluster, está encargado de recibir las peticiones de los clientes y organizar el trabajo para los TaskTrackers. Para la elección del TaskTracker, el JobTracker tiene en cuenta el estado de disponibilidad que

tengan los TaskTrackers y si es que se encuentran en el mismo rack. El JobTracker durante todo el tiempo que está realizando el trabajo no pierde contacto con los TaskTracker. Todos los TaskTracker tienen la obligación de enviar un paquete de control cada determinado tiempo para tener informado al JobTracker sobre su estado.

• **TaskTracker:** Están encargados de realizar las tareas en que se ha dividido el trabajo mediante la creación de los diferentes hijos que trabajan en paralelo.

# 2.2.3.1.2. Características.

Entre las principales características de MapReduce podemos listar las siguientes:

- MapReduce permite el procesamiento distribuido de las operaciones de mapeo y reducción, siendo cada operación de mapeo independiente de las otras, las cuales pueden ser realizadas en forma paralela.
- MapReduce puede ser aplicado a grandes conjuntos de datos que son procesados por servidores comunes.
- MapReduce trabaja de manera igual que una base de datos, por motivo que permite almacenar y obtener datos, a diferencia que lo hace de una manera más apropiada para el manejo de grandes cantidades de datos del tipo no estructurado

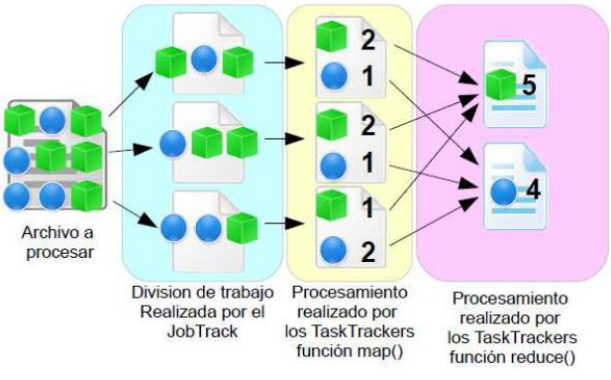

# 2.2.3.1.3. Funcionamiento.

**Figura 9 - Funcionamiento de MapReduce** Fuente: SolidQ Elaboración: SolidQ

El funcionamiento de MapReduce, consiste en poseer un servidor maestro o JobTracker y varios servidores esclavos o TaskTrackers, uno por cada nodo del clúster, como se muestra en la Figura 9, para mayor entendimiento se describen a continuación:

• El JobTracker es el punto de interacción entre los usuarios y MapReduce. Los usuarios envían trabajos MapReduce al JobTracker, el cual los ordena en una

cola de trabajos pendientes y los ejecuta según como fueron llegando, además el JobTracker se encarga de gestionar la asignación de tareas y delega las tareas a los TaskTrackers.

 Los TaskTrackers ejecutan tareas bajo la orden del JobTracker y también manejan el movimiento de datos entre la fase Map y Reduce.

# 2.2.3.1.4. Problemas.

Una vez ya descrito que es MapReduce, y conocer cuál es su arquitectura es hora de hablar de los problemas que encontramos dentro de este componente.

El principal problema que presenta MapReduce es en su capa de funcionalidad ya que presenta falta de memoria al momento de procesar gran cantidad de datos, también se ha identificado que este problema se asocia al hardware utilizado.

Para solucionar estos problemas de caídas de nodos en el TaskTracker, MapReduce tiene la capacidad de activar otro nodo que esté disponible sin ningún trabajo, para que así se pueda continuar la operación que el anterior nodo no ha podido concluir con satisfacción.

# 2.2.3.2. HDFS.

Para la elaboración de este apartado se ha tomado en cuenta dos estudios realizados por Borthakur, (2008), Shvachko, (2010), y Kala Karun & Chitharanjan, (2013), con lo cual se puede determinar lo siguiente.

HDFS se define como "un sistema de ficheros distribuido, escalable y portátil, que fue desarrollado en Java y fue diseñado para trabajar con ficheros de gran tamaño".

Otra definición que se puede dar de HDFS es como un sistema de archivos distribuido, el cual se encarga de proporcionar el acceso de alto rendimiento a los datos a través de grupos de Hadoop, últimamente HDFS se ha convertido en una herramienta muy trascendental para la gestión de los grandes volúmenes de datos y apoyar al análisis de grandes volúmenes de datos de aplicaciones. Su arquitectura se muestra en la Figura 10.

# 2.2.3.2.1. Arquitectura HDFS.

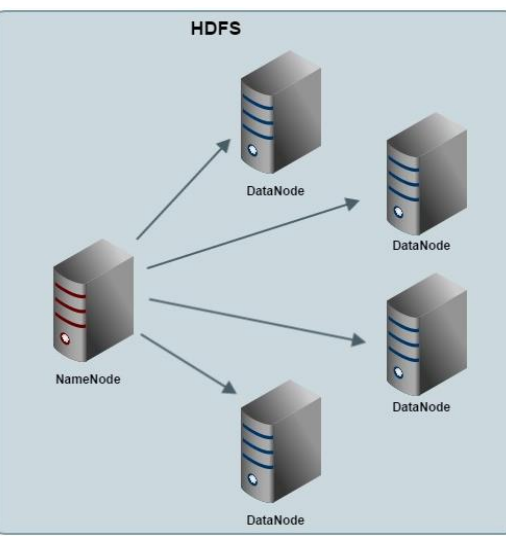

Figura 10 - Arquitectura HDFS Fuente: Autor. Elaboración: Autor.

La arquitectura con la que cuenta HDFS, la cual se encuentra distribuida de la siguiente manera:

- Datanode o tambien llamado slave: Este componente es el cual contiene los bloques de información. Tienen capacidad de ser multitarea y es el encargado de los procesos de lectura/escritura. Los DataNodes en ciertos casos son réplicas de otros, cada DataNode tiene una identificacion de almacenamiento unica, lo que le permite ser identificado de un NameNode, es capaz de soportar entre 10 y 4000 DataNodes.
- Namenode o tambien llamado master, es aquel que se encuentra encargado del cierre, apertura y renombrado de directorios y ficheros. Ademas tiene el control y la información sobre la asignación de los bloques en los DataNodes. En caso de pérdida de una réplica será el encargado de replicarla de nuevo en otro DataNode.

# 2.2.3.2.2. Características.

Las características de HDFS son descritas en la siguiente tabla:

Tabla 4 Características HDFS

| Característica | Descripción                                                                                                    |
|----------------|----------------------------------------------------------------------------------------------------|
| Escalabilidad  | Puede almacenar una cantidad ilimitada de datos en una sola plataforma, según van creciendo los datos se puede añadir más |
|                | servidores de acuerdo a las necesidades.                                                                                  |
| Flexibilidad  | Capacidad de almacenar datos de cualquier tipo. El ser flexible<br>significa que siempre tendrá acceso a los datos con fidelidad<br>completa para una amplia gama de análisis y casos de uso.                                                                                                    |
|---------------|----------------------------------------------------------------------------------------------------|
| Confiabilidad | Confiabilidad determina que los datos siempre estén disponibles<br>al acceso y sean tolerantes a la pérdida de los mismos, esto<br>significa que los servidores pueden fallar en cualquier momento<br>por cualquier imprevisto, pero que su sistema permanecerá<br>disponible para todas las cargas de trabajo. |

Fuente y Elaboración Propia.

#### 2.2.3.2.3. Funcionamiento.

El funcionamiento de HDFS es la distribución de información a sus diferentes DataNode, así la información no se encuentra almacenada en un solo NameNode, la gran ventaja de este funcionamiento es que, al almacenar los datos en diferentes DataNode, el sistema es tolerante a la posible pérdida de datos en caso de que se produzca un fallo.

#### 2.2.3.2.4. Problemas.

Entre los problemas que se pueden identificar en HDFS uno de los principales es en el momento de acceder a un DataNode, estos fallos se producen porque el nodo buscado ya no se encuentra en el DataNode.

Para tener menos posibilidades de que esto ocurra, se debe procurar facilitar la aplicación cliente en un bloque del que se tiene una constancia sobre su integridad. Para lograr esto los DataNodes deben ser escaneados regularmente y se deben sus checksums y éstos posteriormente ser almacenados en un informe, así se logrará tener constancia sobre cuál fue el último momento de verificación de cada DataNode y por lo tanto saber cuáles han sido revisados últimamente.

#### 2.2.3.3. YARN.

Para la elaboración de este apartado se ha tomado en cuenta dos estudios realizados por Patil & Phatak, (2014), Douglas, Lowe, Malley, & Reed, (2013) y Yao, Wang, Sheng, Lin, & Mi, (2014), con los cuales se puede determinar lo siguiente.

YARN (Yet Another Resource Manager) es conocido como la evolución de MapReduce, también llamado MapReduce 2.0, es un framework de Hadoop, que es distribuido por Apache desde el 2012. Su principal cambio con respecto a MapReduce es la separación de las tareas que antes realizaba el JobTracker, por ser un módulo separado ahora, el Resource Manager es el encargado de supervisar y negociar los

21

recursos. Básicamente es el encargado de organizar el trabajo y recibir las peticiones de los clientes.

# 2.2.3.3.1. Arquitectura YARN.

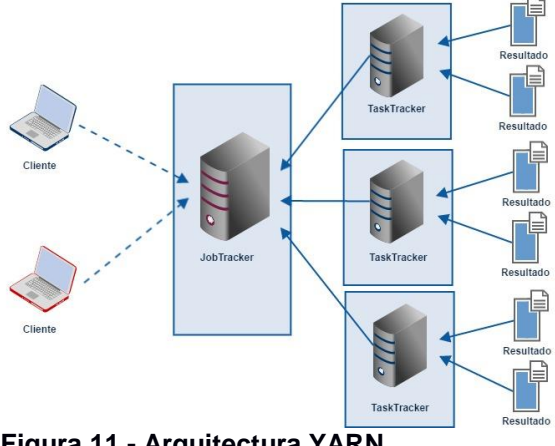

Figura 11 - Arquitectura YARN Fuente: Autor. Elaboración: Autor

YARN es utilizado para dividir las responsabilidades de la gestión de los recursos, que son el JobTracker y trabajo de programación/monitorización, en componentes separadas que se llamarán: ResourceManager global y ApplicationMaster, para mayor entendimiento de su funcionamiento se tiene la figura 11, y a continuación se describe cada uno de sus componentes. El ResourceManager es la autoridad que controla los recursos entre todas las aplicaciones del sistema.

El NodeManager es el esclavo por equipo, el cual tiene la responsalbilidad del lanzamiento de los contenedores de las aplicaciones, el seguimiento del uso de recursos del sistema como lo son el CPU, memoria, disco, red, e informar todo a la ResourceManager.

El ApplicationMaster es responsable de negociar los contenedores de recursos adecuados desde el programador, el seguimiento de su estado y el seguimiento de los progresos.

# 2.2.3.3.2. Características.

Entre las principales características de YARN tenemos:

Ayudar a Hadoop a tener un entorno de gestión de recursos y aplicaciones distribuidas en el cual se pueden implementar múltiples aplicaciones de procesamiento de datos totalmente personalizadas y específicas para realizar una tarea en cuestión. Permitir al usuario interactuar con todos los datos de múltiples maneras a la vez, por lo que convierte a Hadoop en una auténtica plataforma de datos multiuso, permitiéndole alcanzar su puesto en una arquitectura de datos moderna.

#### 2.2.3.3.3. Funcionamiento.

El funcionamiento de YARN se puede describir de tal manera que el ResourceManager y el NodeManager de cada nodo son los encargados de formar el entorno de trabajo, teniendo la responsabilidad el ResourceManager de repartir y gestionar los recursos entre todas las aplicaciones del sistema mientras que el ApplicationMaster es el encargado de la negociación de recursos con los elementos del ResourceManager y los NodeManager para poder ejecutar y controlar las tareas, todo esto se resume en que se encarga de solicitar recursos para poder trabajar.

# 2.2.4. Funcionamiento de Hadoop.

Los autores Bagwari & Kumar, (2017), mencionan que Hadoop funciona de manera en que cada nodo de su estructura contiene solamente un nodo de datos, un clúster de datos conforma el clúster HDFS. El funcionamiento normal es sencillo ya que cada nodo no necesita de un nodo de datos para poder estar en constante funcionamiento, esto se produce porque cada nodo sirve de bloque de datos sobre la red usando un protocolo de bloqueo específico para HDFS. A su vez HDFS tiene la capacidad de almacenar archivos sumamente grandes a través de múltiples máquinas, con lo cual logra alcanzar alta fiabilidad mediante el replicado de los datos a través de múltiples hosts, estos datos se logran almacenar en 3 nodos gracias a el valor por defecto de replicación que es 3; de estos 3 nodos dos se almacenan en el mismo rack y el restante en un rack diferente. Estos nodos pueden estar en constante comunicación para poder actualizar y equilibrar sus datos, realizar copias y conseguir replicación de datos. El HDFS y MapReduce son las partes más importantes, por lo que son los encargados de procesar altas cargas de trabajo con gran éxito.

#### 2.2.5. Importancia de Hadoop.

Para definir la importancia de Hadoop se lo realizará mediante la presentación de la tabla 5, en la cual se detallará las características más importantes que se pueden presentar de Hadoop, según un artículo presentado por IBM (2013).

23

#### Tabla 5 Importancia Hadoop

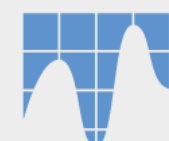

#### Despliegue en Cualquier Lugar

La estructura de los datos los cuales se encuentran sin ningún esquema permite a Hadoop añadir e integrar múltiples datos de diferentes orígenes y de diferentes estructuras.

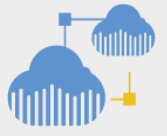

#### Herramientas Avanzadas

Hadoop dispone de una gran variedad de herramientas las cuales permiten presentar gran tipo de visualizaciones, aprendizaje de máquina, análisis del texto y más.

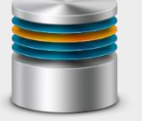

Almacenamiento

Con la arquitectura flexible infinitamente escalable de Hadoop, gracias a que está basado en HDFS, permite a las empresas almacenar y analizar cantidades ilimitadas de datos, todo ello en una única plataforma.

Fuente: Elaboración Propia

# 2.2.6. Ventajas de Hadoop.

Un estudio realizado por K Shvachko, (2010), determina los beneficios de utilizar Hadoop, las cuales son:

| Escalabilidad y rendimiento | <ul> <li>Se refiere al procesamiento distribuido de datos para cad<br/>nodo en un clúster Hadoop, lo cual le permite almacena<br/>gestionar, procesar y analizar datos.</li> </ul> |
|-----------------------------|----------------------------------------------------------------------------------------------------|
| Fiabilidad                  | <ul> <li>Se refiere a que los equipos presenten fallas de sus nodo<br/>individuales, entonces Hadoop es fundamentalment</li> </ul>                                                 |

Tabla 6 Ventajas de Hadoop

Rentable

Escalable Hadoop permite añadir capacidades sin tener la

necesidad de cambiar los formatos de los datos,

cómo se cargan los datos o cómo se escriben

los trabajos o las aplicaciones.

Todas las herramientas que presenta Haddop presentan gran rentabilidad y así confiar que las visualizaciones, el aprendizaje de máquina, el análisis del texto sean muy útiles.

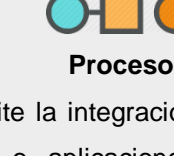

Hadoop permite la integración rápidamente con los sistemas o aplicaciones existentes para mover datos dentro y fuera de Hadoop a través del procesamiento de carga a granel o streaming.

|            |   | tolerante a estos fallos de procesamiento.                  |
|------------|---|-------------------------------------------------------------|
| Bajo costo | • | Al ser software libre Hadoop tiene la ventaja de ejecutarse |
| -          |   | en cualquier equipo que posea hardware de bajo costo.       |

Fuente y Elaboración Propia.

#### 2.2.7. Desventajas de Hadoop.

Una vez que se ha descrito lo que es Hadoop, así como su historia, características, arquitectura, su funcionamiento e importancia, es hora de hablar sobre sus desventajas, las cuales son pocas, pero es necesario mencionarlas, ya que estas se presentan por su arquitectura, esto se describe en la tabla 7, para su elaboración se toma en cuenta un artículo de Zhou, (2013).

Tabla 7 Desventajas de Hadoop

|           | • Latencia producida por el acceso a los datos, ya que HDFS se     |
|-----------|--------------------------------------------------------------------|
|           | encuentra está orientado a procesos batch y operaciones en         |
|           | streaming. esto produce que la latencia de cualquier operación IO  |
| 11050     | no ha sido optimizada y los sistemas de archivos tradicionales     |
|           | suelen ser más rápidos en estos aspectos.                          |
|           | • La gran cantidad de ficheros pequeños que posee hace que el      |
| през      | límite en el sistema está limitado por la memoria del NameNode, ya |
|           | que en su memoria RAM es donde se encuentran los metadatos y       |
|           | en donde cada fichero, directorio y bloque ocupa un tamaño de      |
|           | entre 150 y 200 bytes, esto hace que si existen gran cantidad de   |
|           | ficheros pequeños va a ocupar mucho más espacio en la RAM que      |
|           | si se tiene menos cantidad de ficheros de gran tamaño.             |
|           | • Su depuración es muy complicada ya que al procesar el programa   |
| MapReduce | en los nodos donde se encuentran los bloques de datos, no es fácil |
|           | encontrar los fallos de código. Tampoco es conveniente utilizar    |
|           | funciones de escritura de logs en el código ya que eso podría      |
|           | suponer un gran aumento en la ejecución de procesos MapReduce.     |
|           | • No todos los algoritmos se pueden escribir con el paradigma      |
|           | MapReduce.                                                         |
|           | • Latencia producida por que cualquier trabajo que realiza         |
|           | MapReduce suele tardar alrededor de 10 segundos, por lo que si el  |
|           | volumen de información a tratar es pequeño, es posible que         |
|           | Hadoop no sea la solución más rápida.                              |

Fuente y Elaboración Propia.

#### 2.2.8. RHadoop.

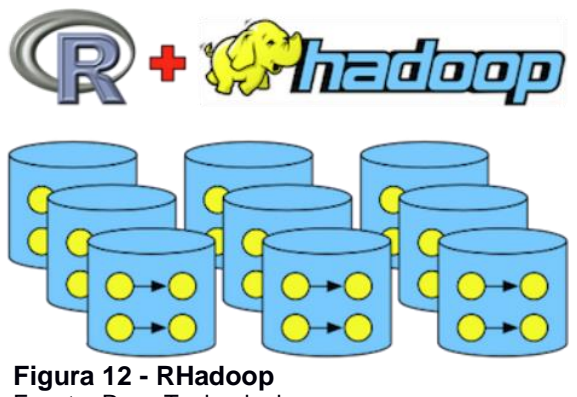

Fuente: Rose Technologies. Elaboración: Rose Technologies.

RHadoop es la combinación de dos tecnologías como lo son R y Hadoop, desarrollado por el equipo de Revolution Analytics, estas tecnologías se complementan eficientemente, permitiendo el análisis y la visualización de grandes volúmenes de datos. Los autores Yu-Wei & Chiu, (2015), definen que "RHadoop es una colección de R paquetes que permite a los usuarios procesar y analizar grandes volúmenes de datos con Hadoop".

Mientras tanto Worms, (2012), define que "RHadoop es un puente entre R, un lenguaje y entorno para explorar estadísticamente conjuntos de datos, y Hadoop, un marco que permite el procesamiento distribuido de grandes conjuntos de datos a través de clústers de computadores." Además, menciona que RHadoop se construye a partir de 2 paquetes de R que son: rhdfs que se encarga de almacenar los datos al HDFS para posterior trabajarlos con el rmr que proporciona una forma de que los analistas de datos accedan a un procesamiento masivo tolerante a los fallos sin necesidad de dominar la programación distribuida. Estos paquetes son desarrollados primordialmente para sistemas de Cloudera y Hortonworks, los cuales son sistemas desarrollados específicamente para trabajar con Hadoop, los paquetes desarrollados deben tener una amplia compatibilidad con la distribución de Hadoop y mapR de código abierto.

#### 2.2.8.1. Funcionamiento de RHadoop.

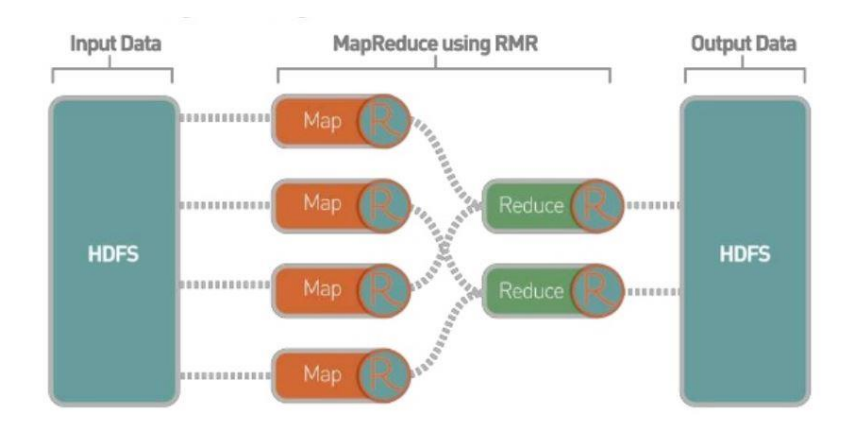

**Figura 13 - Funcionamiento de RHadoop** Fuente: Revolutions Analytics Elaboración: Revolutions Analytics.

RHadoop funciona primeramente realizando el llamado a las librerías rhdfs que es el HDFS y rmr2 que es el MapReduce de Hadoop. Una vez iniciadas las librerías se procede a cargar los valores de la data al HDFS, posterior se procede a realizar el procesamiento de los valores cargados al HDFS mediante MapReduce que es un potente marco de programación para procesar de manera eficiente cantidades muy grandes de datos almacenados en el sistema de archivos distribuido Hadoop. Una vez que se ha realizado el procesamiento de la data el mismo se almacena en el HDFS y es donde hay que recuperarlo para proseguir con el análisis de los mismos y realizar las diferentes operaciones complementarias en R como lo es el filtrado y diseño de cada una de las visualizaciones que se pretenda obtener para comprensión de los mismos, su funcionamiento se representa en la Figura 13.

#### 2.2.8.2. Características y Ventajas de RHadoop.

Entre las características de la utilización de RHadoop se tiene:

- R y Hadoop son un proyecto colaborativo y abierto, la persona que desee trabajar con estas herramientas las puede descargar gratuitamente.
- Con la integración entre R y Hadoop los analistas de Big Data pueden analizar y procesar gran cantidad de datos de una forma sencilla mediante la utilización de los comandos y librerías de R aprovechando el poder del procesamiento de Hadoop.
- Al realizar el análisis del volumen de datos en R, se tiene la ventaja de la utilización de sus métodos de agrupamiento, filtrado y capacidad de diseñar gráficas detalladas y precisas que permiten la correcta interpretación de los resultados obtenidos por parte del equipo de analistas.

- Existe gran cantidad de información de cómo utilizar R, su comunidad es muy activa y se puede obtener solución a cualquier problema con el que se pueda encontrar.
- En pocas líneas de comandos se puede completar un trabajo de análisis, procesamiento y visualización de los datos, además de que es una herramienta estable no tiene errores de funcionamiento graves a pesar de ser gratuita.
- Es fácil de aprender y comprender su funcionamiento, una vez que se haya familiarizado en el trabajo de análisis, procesamiento y visualización de los resultados esperados, la experiencia adquirida es de mucha importancia para trabajos futuros.
- R es uno de los lenguajes más utilizados en el ámbito académico a nivel mundial para completar trabajos de análisis de datos y generación de visualizaciones, al ser software libre la comunidad tiene la capacidad de crear y publicar diferentes librerías que permitan trabajar en un sinnúmero de proyectos relacionados al análisis de datos.

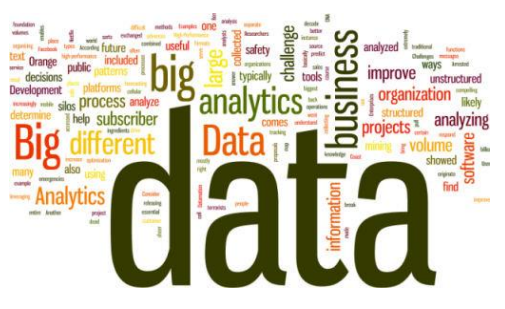

Figura 14 - Big Data Analytics Fuente: Webopedia Elacoración: Webopedia

# 2.3. Big Data Analytics.

Los autores Singh & Singh, (2012), definen a Big Data Analytics como "Las técnicas analíticas avanzadas que operan en grandes conjuntos de datos. Por lo tanto, el gran análisis de datos se centra en dos cosas: los grandes datos y la analítica, además de cómo los dos se han unido para crear una de las tendencias más profundas en la inteligencia empresarial (BI) de hoy." La figura 14, representa de forma global a todos los términos que están relacionados a Big Data Analytics.

Ames, Abbey, & Thompson, (2013), definen a Big Data Analytics como el "proceso de examinar gran cantidad de datos para descubrir patrones ocultos, correlaciones desconocidas e información útil. Tal información proporciona ventajas competitivas a través de organizaciones rivales y resultar en beneficios para el negocio, como el marketing más efectivo y mayores ingresos".

Por lo tanto, con las definiciones anteriores se puede determinar que Big Data Analytics es el conjunto de utilización de procesos y técnicas, con los cuales se puede examinar gran cantidad de datos, los que a su vez permiten analizarlos y poder entenderlos para posteriormente aplicar alguna regla de negocio y sacarles provecho a estos datos.

#### 2.3.1. Historia y Evolución.

La Historia de Big Data Analytics va de la mano con la historia de Big Data, mientras Big Data trata del aparición y generación de datos, Big Data Analytics trata del manejo e interpretación de estos datos, por eso a continuación se tratará una breve historia como se empezó a utilizar y evolucionar Big Data Analytics basado en un artículo de Zakir, Seymour, & Berg, (2015).

Todo comenzó con el surgimiento de procesar y resguardar los datos generados del Censo de Estados Unidos en el año de 1880, anunciar los resultados tardó más de 7 años, entonces para el censo de 1890, aparece la máquina de tabular desarrollada por Herman Hollerith, la cual permitió procesar datos que estaban grabados en tarjetas perforadas.

Con el surgimiento de las computadoras los datos tomaron más importancia, para la década de 1980 aparecen las bases de datos relacionales, con esto surge el lenguaje SQL que sirve para recuperar información de las bases de datos relacionales. Para finales de 1980, los datos continuaron generándose a gran velocidad por los bajos costos de almacenamiento de discos duros, en ese momento William H. Inmon propone la creación y la utilización de un almacén de datos, esta nueva tecnología se diferencia de las bases de datos relaciones por la optimización del tiempo de respuesta a las consultas, todo esto conlleva a la aparición de un nuevo concepto el cual es Inteligencia de Negocios o por sus siglas en ingles BI (Business Intelligence), término propuesto por Howard Dresner en el año de 1989.

Para la década de 1990 aparece el concepto de minería de datos, conocido como el proceso computacional de descubrir patrones en un conjunto de datos para poder analizarlos de una forma diferente a todos los métodos habituales. Esto es posible gracias a las tecnologías de bases de datos y almacenes de datos, los cuales permiten a las empresas almacenar gran cantidad de datos y analizarlos de manera favorable y razonable, ya que solamente están buscando datos específicos, esto a su vez conlleva a predecir patrones de negocio con el cual pueden generar cadenas de negocio específicas.

Continuando con la evolución, manejo y análisis de la información y las tecnologías, aparece el Internet, dada la demanda de la búsqueda de información, noticias, reportes y páginas web, se desarrolla el motor de búsqueda de Google, desarrollado por Larry Page y Sergey Brin, el cual es una tecnología que procesa y analiza gran cantidad de datos en un sin número de computadores y servidores distribuidos. Para principios del 2010 las empresas Amazon y Google, liberan al mercado dos herramientas, una llamada Amazon Redshift, la cual es un almacén de datos en la nube, y Google BigQuery, herramienta que procesa una consulta en cientos de servidores de google, estas herramientas salieron al mercado con bajo costo para que sea accesible a todas las empresas y con la ventaja de procesar grandes cantidades de datos con un presupuesto menor.

Es así que gracias a la historia de la información como a la evolución de Big Data Analytics, hoy en día es posible manejar gran cantidad de datos a bajo costo y con gran eficiencia por las herramientas que se han ido desarrollando como

30

evolucionando, esto ha ayudado a cada una de las empresas a poder generar estrategias de mercado gracias al estudio y análisis de sus bases de datos.

# 2.3.2. Ejemplos de la Aplicación de Big Data Analytics

Hoy en día, el término de Big Data y Big Data Analytics están en moda en el entorno empresarial, de acuerdo a una publicación realizada en por Hu, Wen, & Li, (2014), se nombran algunas áreas en las cuales se han aplicado Big Data Analytics, entre las más importantes se tiene:

| Área                                                       | Descripción                                                                                                    |
|------------------------------------------------------------|----------------------------------------------------------------------------------------------------|
| Entendiendo y<br>Segmentando a<br>Ios Clientes             | El objetivo principal es crear modelos predictivos como por<br>ejemplo empresas de supermercados han predicho qué<br>productos se venderán mejor, otro ejemplo es el de las<br>aseguradoras de autos que pueden comprender mejor cómo<br>conducen sus clientes. Incluso las campañas electorales<br>pueden optimizarse gracias a Big Data Analytics, se ha<br>detectado que en la última campaña de Barack Obama se<br>utilizó datos obtenidos para poder analizar y crear un discurso<br>que pueda llegar a la mayoría de votantes.                                      |
| Entendiendo y<br>Optimizando los<br>Procesos de<br>Negocio | Otra área en la que se ha aplicado Big Data Analytics es en los<br>negocios, ya que gracias a esto están adecuando su stock<br>basándose en predicciones generadas gracias a datos de redes<br>sociales un aspecto el que más ha aprovechado esto son los<br>distribuidores de suministros, los cuales han optimizado las<br>rutas de reparto, gracias a su ubicación geográfica y el<br>monitoreo del trágico en tiempo real. Un claro ejemplo del Big<br>Data Analytics es la película Moneyball que, gracias a la<br>medición estadística, se formó un equipo campeón. |
| Mejorando la<br>Salud Pública                              | Se han empleado técnicas de Big Data por ejemplo para<br>monitorizar bebés en la unidad de neonatos de un hospital en<br>Toronto. Grabando y analizando latidos y el patrón de<br>respiración de cada bebé, la unidad ha desarrollado unos<br>algoritmos que pueden predecir infecciones 24 horas antes de<br>que los primeros síntomas aparezcan. De esta manera, el<br>equipo médico puede intervenir y salvar vidas en un entorno en<br>el que cada hora cuenta.                                                                                                    |

Tabla 8 Áreas de Aplicación de Big Data Analytics

La mayoría de deportistas de élite están adoptando técnicas de Big Data Analytics. Un claro ejemplo es en el tenis, en donde se Ileva mucho tiempo utilizando la herramienta SlamTracker, en Ios torneos más prestigiosos de esta rama, esta plataforma ha Iogrado registrar datos de más de 8 años de torneos de Grand Slam, en donde se ha podido determinar patrones y estilos de juegos de los ganadores de cada uno de estos torneos.

Otra de las áreas donde más se ha utilizado Big Data Analytics es el área de la ciencia e investigación, en donde el CERN (laboratorio suizo de física nuclear con su gran colisionador de hadrones), uno de los mayores generadores de datos, intenta descubrir los secretos del universo gracias a los datos del acelerador de partículas. Aunque el centro de datos del Investigación CERN cuenta con 65.000 procesadores para analizar los 30 petabytes de datos, no es suficiente. Por ello distribuyen la capacidad de computación entre miles de ordenadores repartidos entre otros 150 centros de datos por todo el mundo para analizar los datos.

Optimizando el Rendimiento de Máquinas y Dispositivos Big Data está ayudando a que la tecnología y las maquinas industriales que se utilizan hoy en día sean autónomas e inteligentes, como por ejemplo Google ha desarrollado un auto que se conduce solo, este auto se encuentra equipado con cámaras, GPS, computadoras con acceso a internet, sensores que permiten al vehículo circular de forma segura por la vía pública sin necesidad de intervención humana.

Las actividades con mayor uso de Big Data son las relacionadas a High-Frequency Trading (HFT), que consiste en una serie de algoritmos para la toma de decisiones de compra venta de valores, teniendo en cuenta además de las señales tradicionales que tienen los comerciantes humanos como el análisis técnico, resultados de empresas, noticias en tiempo real, mensajes de redes sociales, foros, declaraciones públicas de personalidades, etc. Todo esto quiere decir la aparición de un nuevo tipo de datos que anteriormente eran imposible de manejar.

Fuente y Elaboración Propia.

#### 2.3.3. Importancia Big Data Analytics.

Según Sathi, (2012), Big Data Analytics "permite a los analistas, investigadores y usuarios de negocios mejorar la toma de decisiones utilizando datos que antes eran inaccesibles o inutilizables. El uso de técnicas avanzadas de análisis, tales como análisis de texto, aprendizaje automático, análisis predictivo, minería de datos, estadísticas y procesamiento del lenguaje natural, las empresas pueden analizar fuentes de datos sin explotar independiente o junto con sus datos empresariales existentes para obtener nuevos conocimientos que resulta en mucho mejor y más rápido decisiones."

Big Data Analytics es muy importante para las empresas e instituciones, ya que les permite conocer y aplicar diferentes tipos de estrategias para su beneficio, es así que seguidamente se presenta el resultado de una encuesta realizada por la empresa TWDI en la que pregunto: "¿Cuáles de los siguientes beneficios se obtendrían si tu organización implementaba alguna forma de Big Data Analytics?".

Para mejor comprensión de los resultados se detallará una imagen a continuación, en las cuales se puede identificar las características que se acoplan a Big Data Analytics. En la opción referente a otros beneficios se tiene en cuenta la lealtad de los clientes, la optimización de la experiencia de servicio, la optimización de la prestación de atención sanitaria y el rendimiento del proveedor basado en el coste y la calidad, todos los resultados detallados anteriormente se presentan en la figura 15.

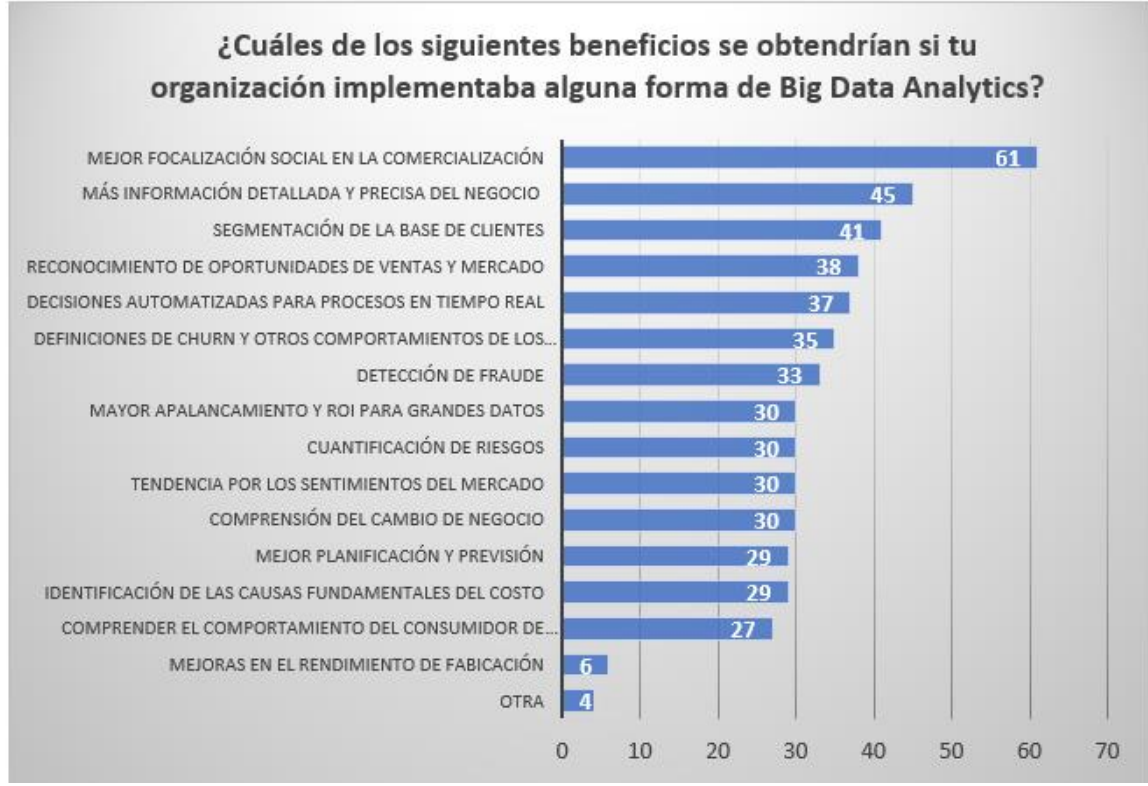

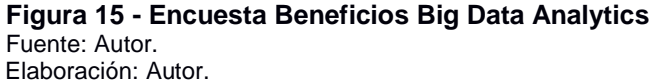

Hoy en día el mercado de Big Data Analytics, esta aun en sus primeros pasos, grandes empresas de software como AG, Oracle, IBM, Microsoft, SAP, EMC y HP compiten con otras empresas que se encargan de mantener los datos en la nube.

Se espera con el pasar de los años esta nueva tecnología siga en auge, ya que se ha demostrado que el estudio de Big Data Analytics a partir del análisis de patrones encontrados en los diferentes tipos de Big Data, han abierto la puerta a nuevos estudios de mercado, por parte de los resultados inesperados, que antes no se obtenían porque se aplicaban métodos de presentación de resultados tradicionales.

#### 2.3.4. Ventajas.

Las empresas emplean Big Data Analytics porque buscan encontrar información muy importante y clara en sus datos, es así como muchos proyectos se han desarrollado por la necesidad de responder a las nuevas reglas de negocio. Si una empresa emplea las herramientas y las plataformas correctas para extraer la información requerida, los resultados que se pueden presentar es el aumento en ventas, aumenta la eficiencia y eficacia de las operaciones, servicio, cliente y la gestión de riesgo.

La revista especializada en negocios LOGICALIS, presenta un artículo llamado "En qué consiste Big Data Analytics y cómo beneficia a tu empresa," (2016), presenta 5

ventajas que ofrece Big Data Analytics para su negocio, las cuales se presentan en la figura 16.

| Conseguir Clientes,<br>fidelizarlos y<br>retenerlos | <ul> <li>Con IBM Marketing Analytics, se conoce de los clientes<br/>más fieles, implementando alguna estrategia para<br/>mantenerlos y descubiendo maneras de mantener<br/>relaciones duraderas con clientes y proveedores.</li> </ul>           |
|-----------------------------------------------------|----------------------------------------------------------------------------------------------------|
| Transformar los<br>Procesos de Negocio              | <ul> <li>Con IBM Financial Analysis, se tiene acceso a información<br/>fiable respecto al negocio y se dispone de comprension y<br/>visión del desempeño financiero.</li> </ul>                                                                  |
| Gestionar el Riesgo                                 | <ul> <li>Con IBM Risk Analytics, mediante la identificación y la<br/>mejor comprensión del alcance del riesgo y su gestión, se<br/>puede disminuir el riesgo estratégico que causa la<br/>disminución del capital.</li> </ul>                    |
| Crear Nuevos<br>Procesos de Negocio                 | <ul> <li>IBM Big Data Analytics, con la analítica de grandes<br/>cantidades de datos se obtiene mayores ventajas de las<br/>opciones estratégicas que representarán el crecimiento<br/>del negocio.</li> </ul>                                   |
| Maximizar el<br>Autoconimiento                      | <ul> <li>IBM Solution for Analytics Power System Edition, ofrece<br/>una visión única y completa, optimizar procesos, ganar en<br/>agilidad y aumentar los niveles de seguridad son algunas<br/>de las metas de las empresas hoy día.</li> </ul> |

Figura 16 - Beneficios Big Data Analytics Fuente: Autor

Elaboración: Autor

La revista de tecnología SAS, (2015), realizó un estudio de Big Data Analytics, en el cual pudo determinar otras ventajas que presentan, las cuales se presentan en la figura 17:

| Reduccion de Costos                                                                                                    | Más rápido, mejor<br>toma de decisiones                                                                                                    | Los nuevos productos y<br>servicios                                                                                                    |
|----------------------------------------------------------------------------------------------------|----------------------------------------------------------------------------------------------------|----------------------------------------------------------------------------------------------------|
| •Con un sin número de tecnologías que permiten interactuar con una gran cantidad de datos, tales como Hadoop y análisis basados en la nube traerá importantes ventajas de costes a la hora de almacenar grandes cantidades de datos. | •Gracias a la velocidad de<br>Hadoop y al análisis en<br>memoria, añadiendo la<br>capacidad de analizar<br>nuevas fuentes de datos,<br>las empresas son capaces<br>de analizar la información<br>y tomar decisiones<br>basadas en lo que han<br>aprendido. | •Al poseer la capacidad de<br>evaluar las necesidades y<br>satisfacción del cliente a<br>través de análisis se<br>puede brindar a los<br>clientes lo que quieren. |

#### **Figura 17 - Beneficios Big Data Analytics** Fuente: Autor Elaboración: Autor

Con lo mencionado anteriormente se determina que Big Data Analytics es de mucha importancia en el ámbito empresarial, educativo, financiero, salud, deportivo, entre otros. Es por eso que en el mundo digitalizado de hoy es necesario que exista el estudio de los datos generados por la misma empresa y por agentes externos, ya que estos permiten conocer el estado actual de un ámbito estudiado o por estudiar y como fin se puede diseñar o crear nuevas estrategias de negocio que permitan que la empresa obtenga valor determinante para su sustento y desarrollo diario.

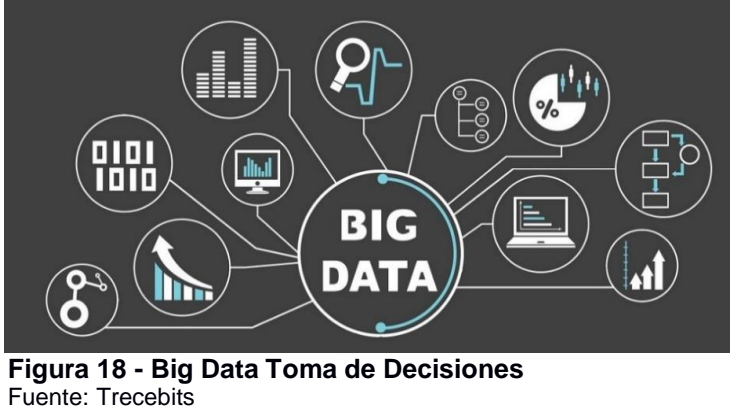

Elaboración: Trecebits

# 2.4. Toma Decisiones con Big Data

Mallinger, (2015), menciona que "La toma de decisiones con Big data es muy importante, ya que permite identificar patrones del comportamiento de los clientes, tendencias que haya podido tener un determinado producto, ideas para el desarrollo de un nuevo servicio o producto, etc."

Para realizar la correcta toma de decisiones no se tiene un tiempo establecido, ya que el tiempo que se dispone para el análisis de los datos puede darse de minutos a días, depende de los tipos de datos que se posea y del análisis de los mismos para la posterior toma de decisiones. Expertos de IBM afirman que, para América Latina, Big Data es una gran oportunidad para que las empresas cambien su forma en la que generan y procesan la información, con la cual podrán enfrentar los problemas y encontrar posibles soluciones eficientes cuando se les presente un problema.

Es así como los métodos de recolección y manejo de información fueron evolucionando a través del tiempo, en la actualidad se posee datos no estructurados y estructurados. Big Data y la toma de decisiones hoy en día es de gran ayuda, ya que nos permite tener una base más sólida donde fundamentar nuestras decisiones.

Las ventajas de la utilización de Big Data son innumerables, pero también debemos reconocer que las desventajas son muchas, algunos ejemplos de la no utilización de Big Data y la toma de decisiones que causaron consecuencias graves son:

 La empresa Kodak, desarrollo la cámara digital en 1975, uno de sus errores fue que al no invertir en tecnología por miedo a que caerían sus ventas de películas, pero sus directivos no previeron la decadencia de la película en la década de los 90. Este error de previsión por parte de sus directivos causo que sus competidores ganaran mercado y Kodak quedara en pérdida de mercado y rentabilidad.  PRAKTIKER, es una cadena de supermercados alemana, era una empresa modelo, con gran rentabilidad, grandes ingresos y beneficios, pero cuando llego la crisis tomaron una decisión equivocada, la empresa decidió rebajar sus precios a un 20%, al no poseer un sistema que le informara a detalle de sus pérdidas de rentabilidad y un estudio de mercado que les permitiera determinar el tiempo que debían mantener esa oferta, esto produjo sus ingresos cayeran, pero se dieron cuenta demasiadamente tarde.

Como estos casos hay muchos, en los cuales nos damos cuenta que, el análisis de los datos influye en la correcta toma de decisiones o la corrección de los mismos. Es por eso que cada día las empresas requieren de herramientas y conocimiento que les permitan procesar tareas de reportes, para poder utilizar esos datos en estrategias de mercado que ayuden a la empresa a seguir aumentando sus ingresos y mejorar el proceso de toma de decisiones.

Los sectores que han invertido en tecnologías de Big Data y la toma de decisiones son el sector industrial, comercial, la salud, la información, el sector bancario y financiero, instituciones públicas y privadas, etc.

#### 2.5. Trabajos Relacionados.

Existen algunas propuestas de trabajos realizados que permiten el estudio y análisis de Big Data porque se ha convertido en una amplia herramienta para las empresas que les sirve para explotar la riqueza de sus datos. Como resultado, están surgiendo varias soluciones y herramientas que permiten el estudio de los datos y poder obtener resultados que permite satisfacer las necesidades de los interesados. Entre algunos trabajos relacionados que se encuentran en la IEEE sobre el estudio de Big Data se tiene los siguientes:

# 2.5.1. Análisis de data médica e informática del área de salud utilizando Big Data.

Esta propuesta utiliza la herramienta RStudio para realizar el análisis de datos biomédicos que tiene como objetivo facilitar la interpretación, validación, uso y reutilización de conjuntos de datos, centrándose en la publicación de conjuntos de datos biomédicos sobre la hepatitis, estos datos pueden servir como fuente de simulación y modelado computacional relacionadas a esta enfermedad.

Utilizando RStudio y la librería rpart para realizar la clasificación, predicción y generación de árboles de decisión se obtiene la generación de resultados del análisis comparando los resultados de los datos de entrenamiento y prueba. Con este método de exploración y comparación se puede obtener la visión principal de los resultados

38

que son producidos por la ciencia médica. Los resultados óptimos sirven como referencia para la generación futura y se pueden realizar más mejoras en la interpretación de los datos gracias a esta tecnología.

#### 2.5.2. Minería de Datos basada en la nube mediante la herramienta R.

Esta propuesta trata del estudio y análisis de los datos generados por diferentes redes sociales que se encuentran almacenados en la nube y pueden ser utilizados gracias a la librería RPubs desarrollada por R. La utilización de esta librería permite aprovechar igualmente las ventajas de las "3V (volumen, velocidad y variedad)" del Big Data. Además, con la clasificación de los datos se implementa el algoritmo K-Means para trabajar con un porcentaje de los datos y poder realizar los procesos a una mayor velocidad, permitiendo obtener resultados óptimos y predictivos.

Existen gran cantidad de empresas multinacionales que utilizan R para el estudio de sus datos y transformarlos en negocios más efectivos, Facebook utiliza R para analizar la actualización del estado de Facebook y los gráficos de las redes sociales de Facebook. Google usa R para calcular el ROI en una campaña publicitaria, predecir la actividad económica y hacer que la publicidad en línea sea más efectiva. John Deere usa R para el modelado de series de tiempo y análisis geoespacial. Las empresas anteriormente nombradas utilizan la librería rmr de R que proporciona el multiprocesamiento de MapReduce de los datos de Hadoop, en donde se define que MapReduce es un modelo de programación para expresar cálculos distribuidos sobre cantidades masivas de datos y un marco de ejecución para el procesamiento de datos a gran escala en diferentes máquinas.

# 2.5.3. Medición inteligente de datos generados por sensores usando R y Hadoop.

En este trabajo relacionado se tiene como punto de partida la implementación de políticas eficientes de conservación de energía para reducir el consumo residencial de electricidad en países europeos y la aparición de medidores eléctricos inteligentes ha abierto el camino para utilizar los datos de utilización de la electricidad. La gran cantidad de datos generados por los medidores inteligentes en cada intervalo se puede utilizar para el análisis de datos y se pueden derivar diversos conocimientos, como prever la demanda de electricidad, implementar tasas arancelarias (tiempo de uso) etc. que ayudarán tanto a las empresas de servicios públicos como a residentes.

En este trabajo se utiliza Hadoop y R integrados, para realizar el consumo de los datos del sistema de archivo distribuido que ofrece Hadoop y es en donde se encuentra almacenada toda la data con la que se puede trabajar, R lo que realiza es el consumo

de una parte de la data con la cual puede trabajar sin miedo a dañar o modificar algún valor y generar modelos de consumo de energía de acuerdo a varios resultados como consumo diario, semanal, mensual y trimestral.

# 2.6. Análisis de Trabajos Relacionados.

Como referencia al análisis de los trabajos relacionados y la investigación desarrollada, se determina el ambiente actual que se tiene del estudio de Big Data y la herramienta más utilizada como lo es R para obtener resultados gráficos del análisis de los datos.

En la Tabla 9 se puede observar un resumen con las principales características que presentan los trabajos relacionados estudiados brevemente en el apartado anterior, esto con el objetivo de analizar e identificar las características y aspectos en estas propuestas, con respecto a proponer una mejor propuesta.

| Trabajo                                                                                     | Características                                                                                                    |
|---------------------------------------------------------------------------------------------|----------------------------------------------------------------------------------------------------|
| Análisis de data<br>médica e<br>informática del<br>área de salud<br>utilizando Big<br>Data. | <ul> <li>Estudio de data médica que sirve para analizar y validar información relevante al estudio de casos clínicos.</li> <li>Utilización de RStudio juntamente con la librería rpart para crear arboles de decisión.</li> <li>Generación de resultados gráficos de árboles de decisión para predecir resultados fututos.</li> <li>Utiliza la librería rJava y rhdfs para integrar con Hadoop y poder consumir la Big Data.</li> </ul>                                 |
| Minería de Datos<br>basada en la nube<br>mediante la<br>herramienta R.                      | <ul> <li>Estudio de datos de diferentes dominios como comercio electrónico, gestión del tráfico o ciudades inteligentes.</li> <li>Utilización del lenguaje de programación R y su librería RPubs que permite el estudio y análisis de datos en la nube.</li> <li>Se empieza a trabajar con un volumen de datos sumamente alto que ya se conoce como Big Data.</li> <li>Utiliza la librería rmr para trabajar con el multiprocesamiento de la data en Hadoop.</li> </ul> |
| Medición<br>inteligente de<br>datos generados<br>por sensores<br>usando R y<br>Hadoop.      | <ul> <li>Estudio de data generada por sensores de consumo de energía.</li> <li>Primer trabajo relacionado a la utilización del lenguaje de programación<br/>R juntamente integrado con Hadoop.</li> <li>Se aprovecha la utilización de la librería rhdfs para consumir la data<br/>almacenada en el HDFS de Hadoop.</li> <li>Se genera modelos estadísticos de predicción de consumo de energía.</li> </ul>                                                             |

#### Tabla 9 Comparación Trabajos Relacionados

Fuente y Elaboración Propia.

Este trabajo de titulación tiene la finalidad de adquirir la experiencia y la forma de trabajar de cada uno de los trabajos relacionados y gracias al poder que ofrece Hadoop y su funcionalidad como lo es el sistema de archivos distribuido o HDFS y MapReduce que ofrece el multiprocesamiento de los datos, así mismo logrando la integración con la herramienta R gracias a las librerías que otorgan la funcionalidad de Hadoop dentro de R, es posible trabajar con los datos sin tener la necesidad de dañar o modificar la estructura de la misma, una vez que se haya cumplido con la integración, funcionalidad, procesamiento y obtención de los resultados se procede al desarrollo de un prototipo en PHP que permite la ejecución del análisis de los datos analizados y scripts diseñados en RHadoop así mismo la obtención de gráficas con las librerías plot y plotrix que permiten la generación de gráficas de barras y de un pastel en 3D de acuerdo al análisis y procesamiento de los datos trabajados.

#### 2.7. Metodologías Aplicables.

En este apartado se describen 3 metodologías que pueden ser utilizadas para la continuación del desarrollo del trabajo de fin de titulación, estas metodologías permiten el correcto análisis, procesamiento y desarrollo de las pruebas con los datos obtenidos, a continuación, se describe cada una de las mismas.

# 2.7.1. KDD (Knowledge Discovery in Databases) (Descubrimiento de Conocimientos en Bases de Datos)

Shafique & (Qaiser, 2014), definen a KDD como "El proceso de extracción de los conocimientos ocultos de acuerdo con un volumen de datos. KDD requiere un conocimiento previo relevante y una comprensión breve del dominio y las metas de la aplicación". Además, se conoce que este proceso no es automático y extrae información de alta calidad la que se puede utilizar para tomar decisiones acertadas en relación con patrones o modelos encontrados dentro del volumen de datos. Las fases con las que cuenta esta metodología se representan en la siguiente figura:

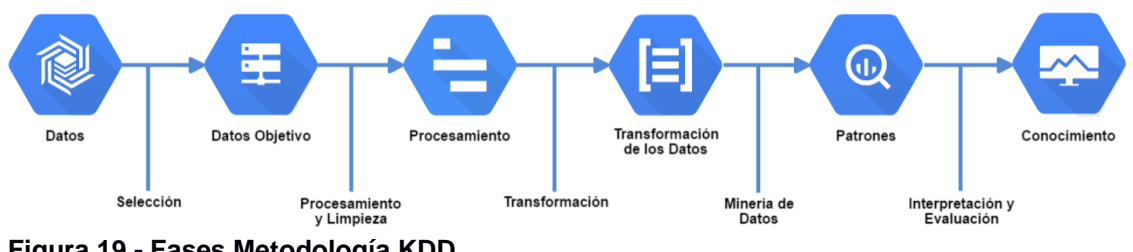

# KDD (Knowledge Discovery in Databases)

**Figura 19 - Fases Metodología KDD** Fuente: Autor Elaboración: Autor

Para mejor comprensión de esta metodología se explica cada una de sus fases:

#### 2.7.1.1. Selección.

Esta fase consiste en definir los objetivos y las herramientas a utilizar en el proceso de analizar e identificar los datos que se han obtenido, además se identificará sus atributos de entrada y la información que se esperará obtener, en otras palabras, primeramente, se debe conocer lo que se quiere obtener y cuál es el volumen de datos que nos facilitará obtener estos resultados.

#### 2.7.1.2. Limpieza de datos.

En esta fase lo que se realiza la limpieza de datos, incluye la tarea de completar los atributos de los datos que se encuentran incompletos, valores incorrectos e inconsistentes. En algunos casos estos datos deben de ser eliminados ya que sus atributos pueden contribuir a la lectura, análisis y resultados de datos incorrectos.

#### 2.7.1.3. Procesamiento e integración de datos.

Esta fase tiene como fin combinar los datos de múltiple origen, esto incluye múltiples volúmenes o bases de datos, esta información podría tener diferentes formatos y atributos.

#### 2.7.1.4. Transformación de datos.

Esta tarea consiste en la modificación de atributos o datos sin que supongan un cambio en la estructura de la misma, esta transformación de la información tiene la ventaja de mejorar la comprensión de los datos ya que pasan de bajo nivel a alto nivel, lo que al final conlleva que bajen los tiempos de ejecución de los algoritmos de búsqueda, pero, su principal desventaja es que se puede reducir la exactitud del conocimiento descubierto, por causa de la perdida de algún tipo de información.

#### 2.7.1.5. Minería de Datos.

Consiste en la búsqueda e identificación de patrones que puedan utilizar e identificar un modelo que exprese la dependencia de los datos. Se debe tener conocimiento de los datos como que se espera obtener para posterior seleccionar solamente uno de los posibles modelos. Como aspecto adicional se debe especificar una estrategia de búsqueda que se va a utilizar, esto normalmente se encuentra determinado en el algoritmo a utilizar.

#### 2.7.1.6. Evaluación de los patrones.

Esta fase tiene como fin la identificación de los patrones encontrados, pero con la característica de que sean los que verdaderamente ofrecen los resultados esperados e

interesantes, lo que a su vez permitirá representar el conocimiento utilizando técnicas de análisis estadísticos y lenguajes de consultas.

# 2.7.1.7. Conocimiento e Interpretación de resultados.

Consiste en comprender, analizar he interpretar el conocimiento obtenido de los resultados obtenidos, para mejor comprensión de los mismos puede que sea necesario volver a pasos anteriores.

# 2.7.2. SEMMA (Sample, Explore, Modify, Model, Assess) (Muestreo, Exploración, Modificación, Modelado, Valoración)

Corrales, Ledezma, & Corrales, (2015), detallan que SEMMA fue desarrollado por el Instituto SAS, en la cual se consideran que su ciclo de vida tiene 5 etapas que son: Muestreo, Explorar, Modificar, Modelar y Evaluar. Comenzando con una muestra estadísticamente representativa de sus datos, SEMMA pretende facilitar la aplicación de técnicas exploratorias estadísticas y de visualización, seleccionar y transformar las variables predictivas más significativas, modelar las variables para predecir los resultados y finalmente confirmar la exactitud de un modelo. Las fases por las que se encuentra conformado son:

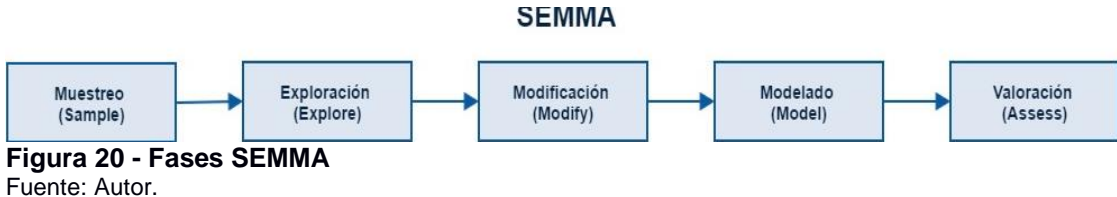

Elaboración: Autor.

La descripción de cada una de sus fases se describe a continuación:

# 2.6.2.1. Muestreo.

Esta es la primera etapa del proyecto en la cual se realiza la preparación de los datos para proseguir con la exploración, lo más común de esta etapa es la utilización del nodo de partición, Para la realización de pruebas se divide en porcentaje de 70-30, el 70% que servirá para realización de las muestras y el de 30% que servirá para la validación del volumen de datos.

# 2.6.2.2. Exploración.

Esta etapa se realiza la exploración de los datos, es la parte más complicada en la cual se posee un nodo que ayudará a la realización de la exploración gráfica, y el otro nodo de selección que permitirá la eliminación de datos que no poseen relación con el objetivo buscado.

#### 2.6.2.3. Modificación.

En esta etapa se realiza la selección y manipulación de los datos para que posean un formato adecuado. El objetivo principal de esta fase es establecer una relación entre las variables explicativas y objeto del estudio, lo que posibilitará deducir el valor de las mismas con un alto nivel de confianza.

#### 2.6.2.4. Modelado.

Esta etapa comprende la selección de los modelos, los cuales dependerán de la cantidad de variables y datos que se posea. Se podrá elegir entre regresión, regresión logística, árboles de decisión, análisis factorial discriminante, redes neuronales, etc. La ventaja que se tiene es que se puede aplicar más de un modelo a la vez, lo que permitirá la comparación de los resultados.

#### 2.6.2.5. Valoración.

Esta etapa comprende la comparación de los modelos una vez ya realizado. Lo que más se utiliza para comparar estos resultados es la utilización del diagrama ROC, este diagrama permite realizar la comparación del comportamiento total del modelo, esta grafica presenta dos variables: la sensibilidad y la especificidad. Lo ideal es que ambas categorías sean altas.

# 2.7.3. CRISP-DM (Cross Industry Standard Process for Data Mining) (Proceso Estándar Transversal de la Industria para la Minería de Datos)

Yun, Weihua, & Yang, (2014), describen a CRISP-DM como un modelo de proceso jerárquico, que consiste en conjuntos de tareas descritas en varios niveles de abstracción. Esta metodología hace que los grandes proyectos de minería de datos sean más rápidos, más baratos, más confiables y más manejables. El ciclo de vida de esta metodología es:

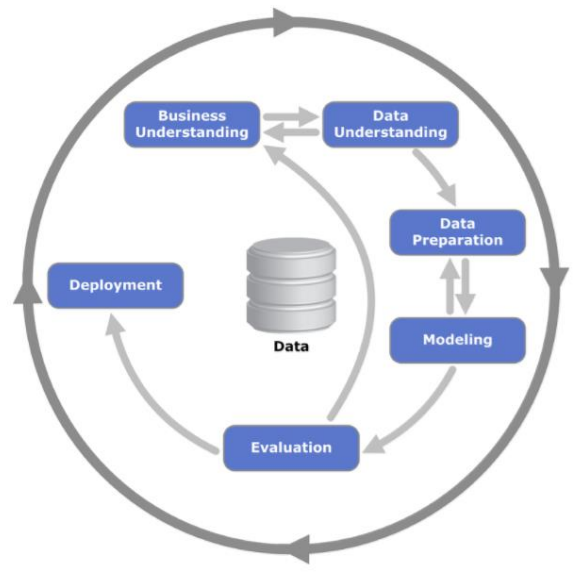

**Figura 21 - Fases CRISP-DM** Fuente: Singular – Data&Analytics. Elaboración: Singular – Data&Analytics.

# 2.6.3.1. Definición de necesidades del cliente (comprensión del negocio). (Business Understanding).

Esta fase inicial se centra en la comprensión de los objetivos del proyecto y los requisitos desde una perspectiva de negocio, a continuación, se convierte este conocimiento en una definición de problema de minería de datos y un plan preliminar diseñado para lograr los objetivos.

# 2.6.3.2. Estudio y comprensión de los datos. (Data Understanding).

La fase de comprensión de los datos comienza con la recolección inicial de datos y prosigue con actividades que le permiten familiarizarse con los datos, identificar problemas de calidad de los datos, descubrir primeros conocimientos sobre los datos y/o detectar subconjuntos interesantes para formar hipótesis sobre información oculta.

# 2.6.3.3. Análisis de los datos y selección de características. (Data Preparation).

La fase de preparación de datos abarca todas las actividades necesarias para construir el conjunto de datos final (datos que se introducirán en las herramientas de modelado) a partir de los datos iniciales. Es probable que las tareas de preparación de datos se realicen varias veces y no en ningún orden prescrito. Las tareas incluyen tabla, registro y selección de atributo, así como transformación y limpieza de datos para herramientas de modelado.

#### 2.6.3.4. Modelado. (Modeling).

En esta fase, se seleccionan y aplican varias técnicas de modelado, y sus parámetros se calibran a valores óptimos. Normalmente, existen varias técnicas para el mismo tipo

de problema de minería de datos. Algunas técnicas tienen requisitos específicos sobre la forma de los datos. Por lo tanto, volver a la fase de preparación de datos es a menudo necesario.

# 2.6.3.5. Evaluación (obtención de resultados). (Evaluation).

En esta etapa del proyecto, se ha creado un modelo (o modelos) que parecen tener alta calidad desde una perspectiva de análisis de datos. Antes de proceder al despliegue final del modelo, es importante evaluarlo a fondo y revisar los pasos ejecutados para crearlo, para asegurarse de que el modelo cumple adecuadamente los objetivos de negocio. Un objetivo clave es determinar si hay alguna cuestión comercial importante que no se ha considerado suficientemente. Al final de esta fase, se debe llegar a una decisión sobre el uso de los resultados de la extracción de datos.

# 2.6.3.6. Despliegue (puesta en producción). (Deployment).

La creación del modelo generalmente no es el final del proyecto. Incluso si el propósito del modelo es aumentar el conocimiento de los datos, el conocimiento adquirido tendrá que ser organizado y presentado de manera que el cliente pueda usarlo.

#### 2.8. Comparación entre KDD, SEMMA y CRISP-DM

En la tabla número 9, se realiza la comparación de las metodologías estudiadas, de acuerdo con sus principales características de funcionamiento, lo cual permitirá conocer y demostrar cual es la más adecuada para realizar las tareas de análisis de los datos y obtención de resultados.

| Características                         | KDD | SEMMA | CRISP-DM |
|-----------------------------------------|-----|-------|----------|
| Pre selección de Datos                  |     |       | Х        |
| Selección y muestra de Datos            | Х   | Х     | Х        |
| Exploración y Preprocesamiento de Datos | Х   | Х     | Х        |
| Modificación y Transformación de Datos  | Х   | Х     | Х        |
| Modelado y Minería de Datos             | Х   | Х     | Х        |
| Interpretación y Evaluación             | Х   | Х     | Х        |
| Post análisis y Conocimiento Adquirido  |     |       | Х        |

|  | Tabla 10 | - Compa | ración | Metodologías |
|--|----------|---------|--------|--------------|
|--|----------|---------|--------|--------------|

Fuente y Elaboración Propia.

Con la tabla número 10, se demostró que la metodología que cumple con las características más completas y permite el correcto desarrollo del proyecto es CRISP-DM en comparación con las otras metodologías mencionadas, esta es la razón por lo cual se ha escogido la metodología CRISP-DM para la continuación de las siguientes fases del proyecto, por las ventajas y descripciones que presenta cada una de las etapas, además que esta metodología se adapta completamente con los objetivos buscados en el desarrollo de este proyecto como son el análisis, procesamiento, obtención de resultados y toma de decisiones de un gran volumen de datos.

# CAPITULO III PROBLEMÁTICA

#### 3.1. Planteamiento y Análisis.

El presente trabajo de fin de titulación tiene como objetivo principal realizar el análisis y visualización gráfica de un Big Data obtenido de un sistema de información. El análisis, exploración y visualización de los datos se realiza con la herramienta R Studio, la cual se encuentra integrada con Hadoop para así llegar a formar RHadoop, estos resultados obtenidos pretenden ser utilizados para realizar toma de decisiones.

Para el desarrollo de este trabajo se plantea implementar una arquitectura multinodo de Hadoop en la cual se realiza la instalación e integración entre R y Hadoop.

#### 3.2. Planteamiento del Problema.

La generación de datos en nuestro día a día ha sobrepasado nuestras expectativas, el estudio y análisis de los mismos se convertirá en una base clave para crear nuevas oportunidades, productividad e innovación de negocio. En el día a día el análisis de los datos es de suma importancia para cada sector ya sea tecnológico, médico o empresarial, ya que sin el mismo no se podría crear nuevas oportunidades que permitan un crecimiento de negocio. En muchos casos estos datos generados no son tomados en cuenta, además existen pocos expertos que puedan realizar un análisis detallado de los mismos, es así como las empresas dejan de lado el estudio de sus datos y en muchos casos fracasan. En nuestra universidad existe gran cantidad de datos estudiantiles generados cada semestre que no son analizados ni se puede generar una visualización que permita una comprensión y análisis de los mismos, así mismo las autoridades competentes no tienen conocimiento de los resultados obtenidos por semestre y así no se realiza un seguimiento adecuado, esto conlleva a que no se pueda realizar una correcta toma de decisiones ni nuevas estrategias de negocio.

Frente a esta problemática en este trabajo se realiza el análisis de dichos datos, mediante la herramienta de análisis R que a su vez se encuentra integrado con Hadoop y aprovechar su poder de procesamiento, con los resultados obtenidos de este análisis se pretende diseñar una serie de visualizaciones que permitan una mejor comprensión de los mismos, y como paso final se pretende el desarrollo de un prototipo en el cual se presentarán todos los resultados de este análisis que puede ser presentado a cualquier autoridad que necesite de los mismos y le permita una correcta toma de decisiones y a su vez crear nuevas estrategias de negocio.

#### 3.3. Justificación.

Los motivos que conllevan al desarrollo de este trabajo son:

- 1. Analizar y generar visualizaciones mediante RHadoop de estos datos que permitan una mejor comprensión de los mismos y aporten a la toma de decisiones.
- Que los resultados obtenidos de este análisis y visualizaciones sean de utilidad a los diferentes interesados para una correcta toma de decisiones y permita la creación de nuevas estrategias de negocio para que exista un precedente del análisis y visualización de los mismos.
- Implementar una arquitectura multinodo de Hadoop y a su vez funcione integrado con R para poder procesar, analizar y obtener resultados de los datos a trabajar.

#### 3.4. Solución Propuesta.

En el presente trabajo se desarrolla una investigación sobre temas relevantes a Big Data y las herramientas a utilizar para realizar el análisis y visualización de los datos obtenidos, así mismo cómo estos resultados pueden ayudar a la correcta toma de decisiones. A partir de la investigación se realiza la configuración de las diferentes herramientas a utilizar como lo son R y Hadoop, así mismo integrar dichas herramientas y permitir que Hadoop funcione multinodo, ya que se ha comprobado el correcto funcionamiento de las herramientas y equipos a utilizar se procede con el estudio y análisis de los datos obtenidos, una vez que se comprende con que datos se está trabajando se procede a diseñar las diferentes estrategias para obtener diferentes tipos de resultados que a su fin conlleva al desarrollo de las diferentes visualizaciones a presentar. Ya que se haya cumplido con el correcto análisis y visualización de los datos se pretende realizar un prototipo donde se presenten los mismos y sirvan para la correcta toma de decisiones.

La arquitectura que se implementa para la solución del problema es la siguiente:

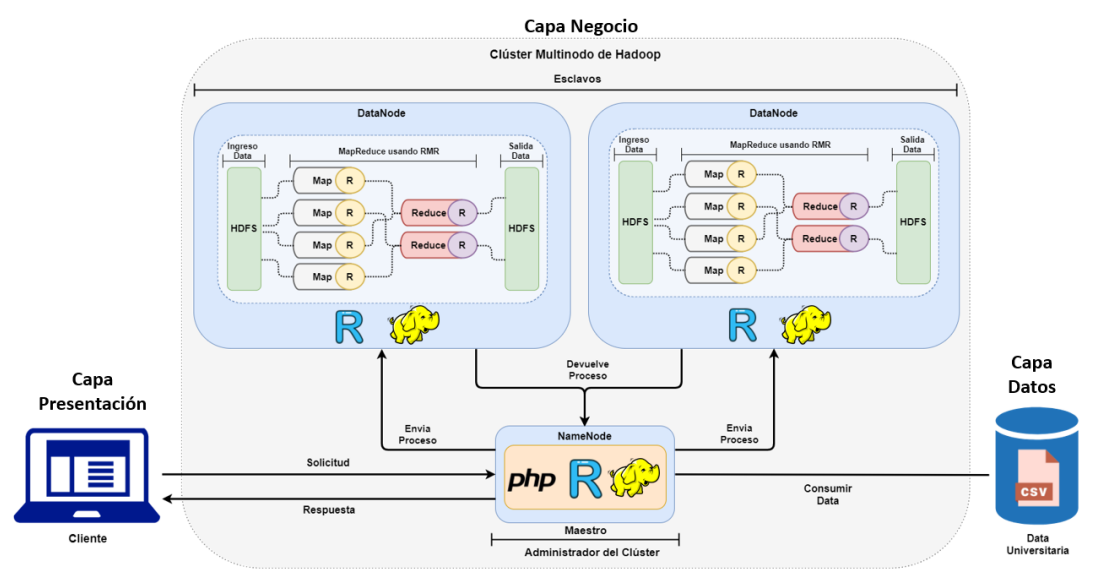

**Figura 22 - Arquitectura de la Solución** Fuente: Autor Elaboración: Autor

Como se puede apreciar en la figura 22, la arquitectura que se implementa en el desarrollo de este trabajo de titulación es una arquitectura 3 capas, a continuación, se describe cada una de sus capas:

- Capa de Presentación: En esta capa se encuentra la interfaz de usuario, en donde el usuario final interactúa con la aplicación y realiza las diferentes solicitudes para obtener un resultado final.
- Capa de Negocio: En esta capa se realizan todas las operaciones lógicas de la aplicación, en esta capa la arquitectura multimodo de Hadoop envía los procesos a cada uno de sus nodos para cumplir con el procesamiento solicitado de la capa de presentación.
- Capa de Datos: En esta capa se encuentra la conexión y lectura del archivo CSV, el cual es consumido por la capa de negocio para procesar la solicitud enviada por el usuario final.

# CAPITULO IV DESARROLLO DE LA SOLUCIÓN E IMPLEMENTACION DEL CASO DE ESTUDIO

#### 4.1. Descripción de la Solución.

Para realizar el análisis, procesamiento y exploración de la data se utiliza el lenguaje R que se encuentra integrado con Hadoop, las librerías de Hadoop desarrolladas para la utilización en R son rmr2(MapReduce) y rhdfs(HDFS), mediante el programa R Studio, el cual permite la exploración y diseño de las visualizaciones. Dentro del entorno de R se procederá a realizar el llamado del entorno(enviroment) o CMD de Hadoop, el cual ayuda al procesamiento de la data entre el master(maestro) y los slaves(esclavos), una vez realizado el procesamiento de la data mediante Hadoop se procede a recuperar el resultado del mismo, el cual sirve para realizar la exploración detallada y diseño de las visualizaciones de la data, esto se logra al gran poder de las librerías y funciones entre R y Hadoop.

La arquitectura aplicada para el desarrollo de este trabajo de titulación es la siguiente:

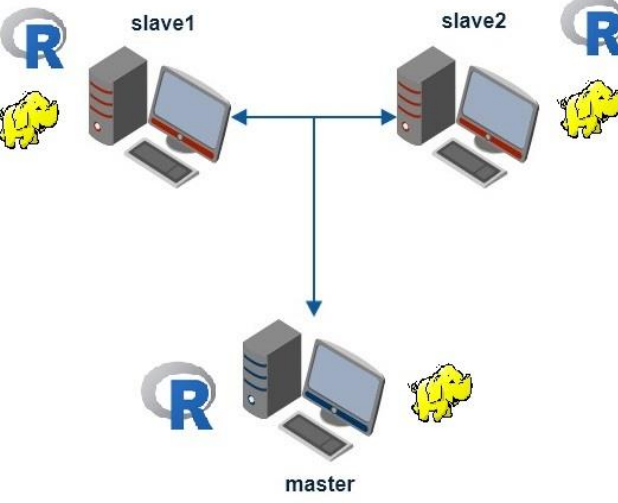

**Figura 23 - Infraestructura Diseñada** Fuente: Autor Elaboración: Autor

Los equipos utilizados tienen instalado el sistema operativo Ubuntu 14.04, además en cada uno se realiza la instalación de Hadoop y R, la versión instalada de Hadoop es 2.6.5 la cual es una versión estable que permitió la integración con R, una vez instalado Hadoop en cada equipo se procede a editar los archivos de configuración para que funcione en forma distribuida, para la realización de este trabajo de titulación se utiliza 3 equipos en los cuales uno es el nodo central o también llamado master, en el que se instala y se integra R, en este nodo master se realiza la exploración y visualización de la data, además se utiliza dos nodos que serán los slaves, en los cuales se debe instalar y configurar R con cada uno de los paquetes proporcionados por Hadoop para su integración. Para una mejor comprensión revisar los 4 primeros

anexos en donde se explica detalladamente la instalación, configuración e integración de Hadoop y R.

# 4.2. Implementación de la Metodología CRISP-DM.

En esta sección se detalla la parte práctica del trabajo de titulación, en donde se explica la aplicación de cada una de las fases de la metodología CRISP-DM al problema de la exploración y visualización del volumen de datos universitario. Las fases de la metodología CRISP-DM son:

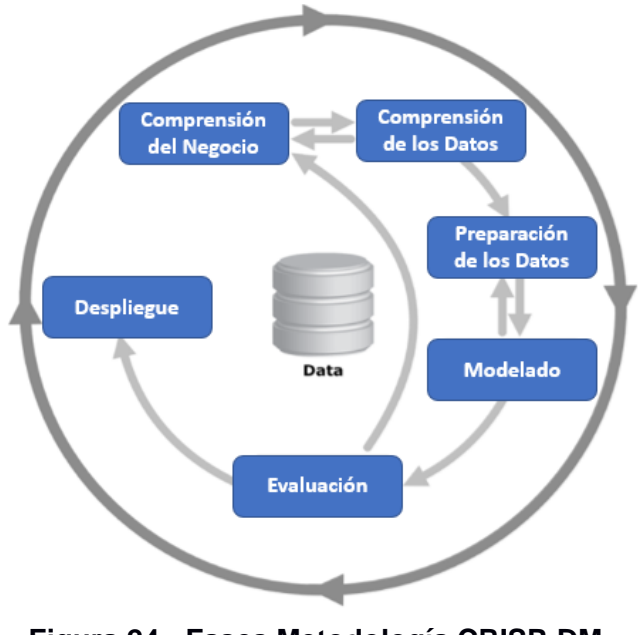

**Figura 24 - Fases Metodología CRISP-DM** Fuente: Autor Elaboración: Autor

# 4.2.1. Definición de necesidades del cliente (comprensión del negocio).

A continuación, se va explicando cada una de las tareas de esta primera fase en el proceso de la exploración de datos, la cual tiene la finalidad de determinar los objetivos y requisitos del proyecto.

# 3.2.1.1. Determinar las Necesidades del Cliente.

El objetivo principal de este trabajo de titulación es realizar el análisis, exploración y visualización de los datos bridados y obtenidos por un sistema que posee la universidad. Con los resultados obtenidos se pretende proporcionar una mejor comprensión de los datos, lo cual ayudará a una serie de toma de decisiones, gracias a las visualizaciones obtenidas y diseñadas por Rhadoop.

#### Contexto.

El principio de este trabajo se realiza por la situación que se cuenta con un volumen de datos generados por uno de los sistemas con los que cuenta la organización, estos

datos contienen información relevante. Sin embargo, no existe ningún estudio a profundidad de estos por lo cual se pretende explorar y obtener visualizaciones que permitan la toma decisiones. Por fines de confidencialidad algunos puntos se obvian en el presente documento, para conocer los detalles que se omiten por favor comunicarse con el autor del documento.

#### Objetivos del Negocio.

Los objetivos del negocio como se ha mencionado anteriormente es el análisis y visualización de los datos mediante la integración de las herramientas R y Hadoop, las cuales permitan realizar una serie de toma de decisiones. Se podría realizar una serie de visualizaciones de los datos gracias a la exploración minuciosa y estas gráficas pueden ser de mucha utilidad para cada una de las autoridades que componen la organización, ya que permiten conocer e identificar alguna problemática. Esto permitirá a las autoridades competentes a tomar decisiones que ayuden a mejorar la calidad de los servicios brindados.

#### 3.2.1.2. Evaluación de la Situación.

Se cuenta con una data de información detallada, la cual se puede afirmar que contiene una cantidad de datos suficiente para poder realizar la exploración y visualización de la misma.

#### Inventario de Recursos.

En cuanto a recursos de software para el análisis de los datos se dispone del programa R que se encuentra integrado junto a Hadoop, los cuales juntos proporcionan librerías para realizar el análisis y visualización de los mismos.

En cuanto a hardware se dispone de dos equipos Mac en los cuales se encuentran instaladas 3 máquinas virtuales con el sistema operativo Ubuntu 14.04, las características de los equipos y máquinas virtuales son:

- Equipos MAC.
  - Mac Pro (Late 2013)
  - Procesador 3,5 GHz 6-Core Intel Xeon E5
  - Memoria: 64 GB
- Máquinas Virtuales Ubuntu.
  - Ubuntu 14.04 LTS
  - Procesador 3,5 GHz 6-Core Intel Xeon E5
  - o Memoria: 4 GB

# Costos y Beneficio.

Los datos utilizados en el presente trabajo no suponen ningún costo adicional a la organización, ya que son datos propios generados por uno de los diferentes sistemas que posee la misma.

El beneficio que puede generar el presente trabajo puede suponer la comprensión y visualización de los datos que permitiría la toma de decisiones para las diferentes autoridades que deseen conocer estos resultados.

# 3.2.1.3. Determinar los Objetivos de la Minería de Datos.

El objetivo principal de la minería de datos en este proyecto es extraer la información detallada que contiene la data obtenida de uno de los diferentes sistemas con los que cuenta la organización, para así poder realizar un análisis y generación de visualizaciones que permitan la toma de decisiones por parte de las autoridades competentes.

# 3.2.1.4. Realizar el Plan del Proyecto.

El presente trabajo se dividirá en las siguientes etapas para facilitar su organización y estimar un tiempo de realización:

- Etapa 1: Análisis de la estructura de los datos y la información relevante de la misma. Tiempo estimado: 2 semanas.
- Etapa 2: Ejecución de ejemplos de organización de los datos para su posterior análisis y realización de las visualizaciones. Tiempo estimado: 2 semanas.
- Etapa 3: Preparación de los datos para facilitar el análisis y visualización sobre ellos. Tiempo estimado: 3 semanas.
- Etapa 4: Elección, agrupamiento y generación de los diferentes tipos de visualizaciones de los datos. Tiempo estimado: 1 semana.
- Etapa 5: Analizar los resultados obtenidos en el paso anterior, si fuera necesario repetir la etapa 4 para obtener otros tipos de resultados. Tiempo estimado: 1 semana.
- Etapa 6: Puesta en producción de un prototipo que permita la visualización de los datos para la toma de decisiones. Tiempo estimado: 3 semanas.
- Etapa 7: Presentación del prototipo y los resultados finales. Tiempo estimado: 2 semana.

# Evaluación inicial de herramientas y técnicas.

La herramienta que se va a utilizar para cumplir con los objetivos de este trabajo es R Studio, la cual se encuentra integrada con Hadoop, esta herramienta se adapta a la
metodología que se emplea. Además, gracias a esta herramienta no es necesario pasar la información almacenada a una base de datos o a otra herramienta de minería de datos, ya que R Studio opera directamente sobre los datos.

## 4.2.2. Estudio y comprensión de los datos.

En la segunda fase de la metodología CRISP-DM se realiza la recolección de los datos para poder familiarizarse y reconocer la calidad de los mismos, así como identificar los diferentes tipos de relación y poder establecer las primeras conclusiones.

# 4.2.2.1. Recolectar los Datos Iniciales.

Los datos que se utilizan para obtener los resultados de análisis y visualización es información general obtenida de los diferentes sistemas de información con los que cuenta la organización. El objetivo principal del estudio de estos datos es el análisis y visualización para la toma de decisiones.

# 4.2.2.1. Exploración de los Datos.

Una vez que se ha detallado que información contiene cada uno de los atributos, se procede a la exploración de los mismos para comprobar la consistencia e información relevante para poder generar visualizaciones que permitan una mejor comprensión y si las mismas ayudan a la toma de decisiones.

# 4.2.2.2. Verificar la Calidad de los Datos.

Luego de realizar la exploración inicial de los datos se puede determinar que en la mayoría los mismos se encuentran completos. Los datos obtenidos cumplen con los requerimientos esperados, con los cuales se puede generar las respectivas visualizaciones. Los datos no contienen valores fuera de rango ni errores que influyan en resultados inesperados. Se puede determinar que la data utilizada contiene algunos campos innecesarios los cuales no son tomados en cuenta para su análisis ya que con esos datos se obtiene visualizaciones que no permiten una correcta comprensión ni toma de decisiones.

# 4.2.3. Análisis, Preparación de los datos y selección de características.

En esta fase se prepara los datos para poder ser analizados profundamente y que permitan que los resultados sean más precisos y las visualizaciones sean más detalladas y entendibles, esto implica seleccionar un pequeño conjunto de datos y trabajar con ellos, para que sean lo más limpios posibles y devuelvan resultados óptimos.

#### 4.2.3.1. Selección de los Datos.

La data que se utiliza tiene aproximadamente más de 500 mil registros, sin embargo, existen algunos campos que no son tomados en cuenta para la realización del análisis y visualización, ya que son campos no necesarios para cumplir con los objetivos planteados.

El motivo por lo cual se excluyen algunos campos es porque no cumplen con la importancia en relación con los objetivos planteados anteriormente.

#### 4.2.3.2. Limpiar los Datos.

La data con la que se cuenta para el estudio de este trabajo contiene toda la información relevante y necesaria para poder cumplir con todos los objetivos planteados, una ventaja adicional que se tiene con la data que se posee es que los datos son limpios y no existe la necesidad de realizar una limpieza sobre ellos.

Para poder realizar el análisis y la visualización de los datos es necesario realizar un filtrado por cada uno de los objetivos planteados, con esto se obtendrá la selección de los datos cuyos campos son los necesarios para realizar su análisis y posterior visualización.

### 4.2.3.3. Construir los Datos.

En este apartado se destaca el análisis y transformación de los datos con información acerca de los atributos más relevantes para elaboración de un mapa, lo cual permite generar una imagen de un mapa nacional con la información extraída de la data general.

#### 4.2.3.4. Formateo de los Datos.

El campo que contiene la información sobre los datos a nivel nacional tuvo que ser analizado más detenidamente para poder realizar una clasificación por provincia, ya que para la generación de una imagen de un mapa nacional fue necesario trabajar con una librería específica de R y datos obtenidos de la página oficial del INEC, sin realizar lo antes mencionado era imposible trabajar y generar una imagen con dichos datos.

#### 4.2.4. Modelado.

En esta fase se escoge la técnica más apropiadas de agrupación para cumplir los objetivos anteriormente descritos. A continuación, se detalla la aplicación de agrupamiento de los datos para generar los resultados esperados, una vez realizado el plan de pruebas para los datos, se procederá a aplicar las técnicas de agrupamiento que permitan generar un modelo de evaluación y si este ha cumplido los criterios de éxito o no.

58

# 4.2.4.1. Escoger la Técnica de Modelado.

Debido que se va a utilizar el software R Studio juntamente integrado con Hadoop para realizar el análisis, exploración y visualización de una data, se utiliza algunas técnicas de agrupación de acuerdo con los objetivos planteados anteriormente en este trabajo.

# 4.2.4.2. Construir el Modelo.

En este apartado se procede a ejecutar el modelo de agrupamiento elegido sobre los datos de prueba. A continuación, se describen los ajustes de este agrupamiento y el resultado obtenido de este agrupamiento.

# Ajustes de parámetros

Ya que se han definido los objetivos, a continuación, se divide esta sección en cuatro partes, una por cada objetivo, ya que los resultados variaran de acuerdo a los parámetros seleccionados.

• Objetivo 1: Identificar los atributos por información general.

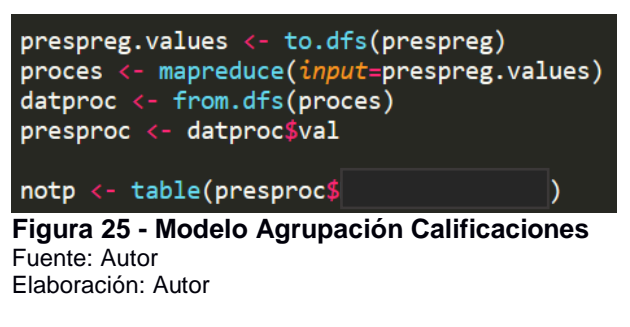

• Objetivo 2: Identificar el número de atributos anteriores.

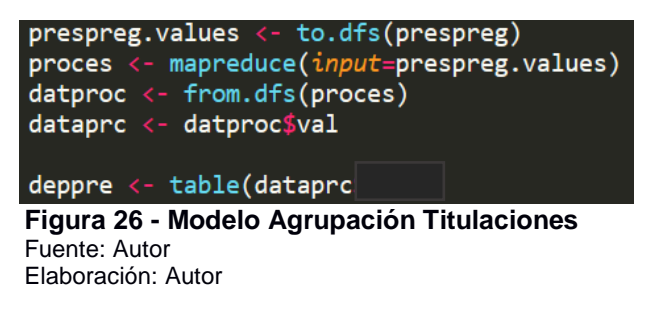

• Objetivo 3: Identificar el estado de un registro de cada campo de la data.

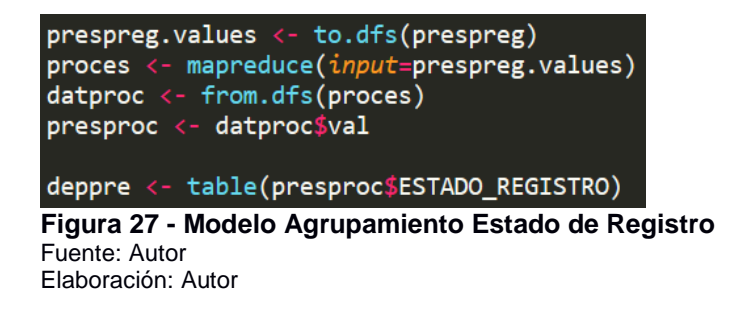

• Objetivo 4: Identificar la cantidad de datos a nivel nacional por provincia.

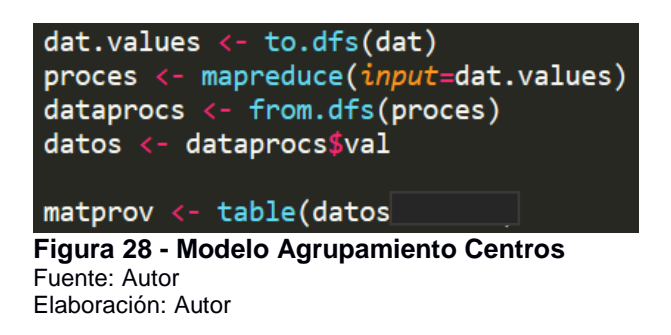

## Modelos

En este apartado se ejecuta cada uno de los modelos de agrupamiento diseñado para los objetivos mencionados anteriormente, primeramente, se realiza la prueba con un 60% de los datos los cuales son los de entrenamiento, dejando el 40% de los datos para realizar un conjunto de pruebas. Los detalles de cada modelo se presentan a continuación:

• Modelo para el objetivo 1.

> presencialpreg.values <- to.dfs(presencialpreg) 17/12/20 18:53:39 INFO clib.ZlibFactory: Successfully loaded & initialized native-zlib library 17/12/20 18:53:19 INFO configuration.deprecation: mapred.reduce.tasks is deprecated. Instead, use mapreduce.job.reduces package.obals.i [/tnp/hadop-unjar/188080977260319212/1 [/tnp/stremjob45025694486226934487.jar tmpDir=mull 17/12/20 18:54:13 INFO client.RMFroxy: Connecting to ResourceManager at /0.0.0.0:8032 17/12/20 18:54:14 INFO mapreduce.JobsUbnitter: number of splits:2 17/12/20 18:54:14 INFO mapreduce.JobsUbnitter: number of splits:2 17/12/20 18:54:14 INFO mapreduce.JobsUbnitter: submitting tokens for job: job\_1513807224474\_0005 17/12/20 18:54:15 INFO inpl.varnClientInpl: Submitted application application\_1513807224474\_0005 17/12/20 18:54:15 INFO inpl.varnClientInpl : Submitted application application\_1513807224474\_0005 17/12/20 18:54:15 INFO mapreduce.Job: Running job: job\_1513807224474\_0005 17/12/20 18:54:15 INFO mapreduce.Job: Running job: job\_1513807224474\_0005 17/12/20 18:54:20 INFO mapreduce.Job: map 12% reduce 0% 17/12/20 18:54:21 INFO mapreduce.Job: map 21% reduce 0% 17/12/20 18:54:41 INFO mapreduce.Job: Job job\_1513807224474\_0005 completed successfully 17/12/20 18:54:41 INFO mapreduce.Job: Job job\_1513807224474\_0005 completed successfully 17/12/20 18:54:41 INFO mapreduce.Job: Job job\_1513807224474\_0005 completed successfully 17/12/20 18:54:41 INFO mapreduce.Job: Job job\_1513807224474\_0005 completed successfully 17/12/20 18:54:41 INFO mapreduce.Job: Job job\_1513807224474\_0005 completed successfully 17/12/20 18:54:41 INFO mapreduce.Job: Job job\_1513807224474\_0005 completed successfully 17/12/20 18:54:41 INFO mapreduce.Job: Job job\_1513807224474\_0005 completed successfully 17/12/20 18:54:41 INFO mapreduce.Job: Job job\_1513807224474\_0005 completed successfully 17/12/20 18:54:41 INFO mapreduce.Job: Job job\_151380724474\_0005 completed successfully 17/12/20 INFO mapreduce.Job: Job job\_151380724474\_005 completed successfully 17/12/20 INFO mapreduce.Job: Job HDFS: Number of write operations=4 Job Counters Launched map tasks=2 Data-local map tasks=2 Total time spent by all maps in occupied slots (ms)=36973 Total time spent by all reduces in occupied slots (ms)=0 Total time spent by all map tasks (ms)=36973 Total vcore-milliseconds taken by all map tasks=36973 Total wcore-milliseconds taken by all map tasks=37860352 Man-Bedver\_Erzamework Map-Reduce Framework luce Framework Map input records=21 Map output records=26 Input split bytes=186 Spliled Records=0 Failed Shuffles=0 Merged Map outputs=0 (C time elapsed (ns)=102 CPU time spent (ns)=22840 Physical memory (bytes) snapshot=203042048 Virtual nemory (bytes) snapshot=2121351168 Total committed heap usage (bytes)=434110464 put Format Counters Total committed heap usage (bytes)=434110404 File Input Format Counters Bytes Read=897690 File Output Format Counters Bytes Written=16664198 17/12/20 18:54:41 INFO streaming.StreamJob: Output directory: /tmp/filee835f3f500e 17/12/20 18:54:45 INFO fs.TrashPolicyDefault: Namenode trash configuration: Deletion interval = 0 minutes, Emptier interval = 0 minutes. Deleted /tmp/filee83b03c129 Junction function for the source of the source of the Arristo torstrong and issued to the second and issued to the second and issued to the second and the second and the secon 0 1 2 3 4 5 6 7 8 9 10 11 12 13 14 15 16 17 18 19 20 21 22 23 24 25 26 253 42 69 51 69 72 77 83 72 106 100 98 167 97 113 109 153 135 168 177 233 267 259 266 299 291 294 27 28 29 30 31 32 33 34 35 6 37 38 39 40 131 4409 2289 2474 2159 2312 2150 2183 1784 2020 1424 1639 863 1419

#### Figura 29 - Resultado Modelo Calificaciones Fuente: Autor Elaboración: Autor

### Modelo para el objetivo 2.

> present(latere).vulues <- to.dfs(presentlajpres) 17/1/18 20:50:90 NPD of the ZLUSHectory: Successful Laded & initialized native-210 lubrary 17/1/18 20:50:90 NPD of the Compress. CodeChoil: Lot Find Come compressor [.def1ate] 17/1/18 20:50:20 NPD of the Compress. CodeChoil: Lot Find Come compressor [.def1ate] 17/1/18 20:50:20 NPD of the Compress. CodeChoil: Def SourceMenager 21 (0.8.0.8002 17/1/18 20:50:20 NPD of the Compress. CodeChoil: Unrep 2nth and the Compressor 21 (0.8.0.8002 17/1/18 20:50:20 NPD of the Choice Mercer 20 (0.8.0.8002 17/1/18 20:50:20 NPD of the Choice Mercer 20 (0.8.0.8002 17/1/18 20:50:20 NPD of the Choice 20 (0.8.0.8002 17/1/18 20:50:20 NPD of the Choice 20 (0.8.0.8002 17/1/18 20:50:20 NPD of the Choice 20 (0.8.0.8002 17/1/18 20:50:20 NPD of the Choice 20 (0.8.0.8002 17/1/18 20:50:20 NPD of the Choice 20 (0.8.0.8002 17/1/18 20:50:20 NPD of the Choice 20 (0.8.0.8002 17/1/18 20:50:20 NPD of the Choice 20 (0.8.0.8002 17/1/18 20:50:20 NPD of the Choice 20 (0.8.0.8002 17/1/18 20:50:20 NPD of the Choice 20 (0.8.0.8002 17/1/18 20:50:20 NPD

#### **Figura 30 - Resultado Modelo Áreas** Fuente: Autor Elaboración: Autor

### Modelo para el objetivo 3.

> presencialors values < to.dfs(presencialors)
17/2/18 bitSid Timp of the JUB/2000 Sectors)
17/2/18 bitSid Timp of the JUB/2000 Sectors)
> process < mpreduce(industpresencialors,values)
17/2/18 bitSid Timp of the JUB/2000 Sectors)
17/2/18 bitSid Timp of the JUB/2000 Sectors)
17/2/18 bitSid Timp of the JUB/2000 Sectors)
17/2/18 bitSid Timp of the JUB/2000 Sectors)
17/2/18 bitSid Timp of the JUB/2000 Sectors)
17/2/18 bitSid Timp of the JUB/2000 Sectors)
17/2/18 bitSid Timp of the JUB/2000 Sectors)
17/2/18 bitSid Timp of the JUB/2000 Sectors)
17/2/18 bitSid Timp of the JUB/2000 Sectors)
17/2/18 bitSid Timp of the JUB/2000 Sectors)
17/2/18 bitSid Timp of the JUB/2000 Sectors)
17/2/18 bitSid Timp of the JUB/2000 Sectors)
17/2/18 bitSid Timp of the JUB/2000 Sectors)
17/2/18 bitSid Timp of the JUB/2000 Sectors)
17/2/18 bitSid Timp of the JUB/2000 Sectors)
17/2/18 bitSid Timp of the JUB/2000 Sectors)
17/2/18 bitSid Timp of the JUB/2000 Sectors)
17/2/18 bitSid Timp of the JUB/2000 Sectors)
17/2/18 bitSid Timp of the JUB/2000 Sectors)
17/2/18 bitSid Timp of the JUB/2000 Sectors)
17/2/18 bitSid Timp of the JUB/2000 Sectors)
17/2/18 bitSid Timp of the JUB/2000 Sectors)
17/2/18 bitSid Timp of the JUB/2000 Sectors)
17/2/18 bitSid Timp of the JUB/2000 Sectors)
17/2/18 bitSid Timp of the JUB/2000 Sectors)
17/2/18 bitSid Timp of the JUB/2000 Sectors)
17/2/18 bitSid Timp of the JUB/2000 Sectors)
17/2/18 bitSid Timp of the JUB/2000 Sectors)
17/2/18 bitSid Timp of the Sid Timp of the Sid Timp

#### **Figura 31 – Resultado Modelo Estado Registro** Fuente: Autor Elaboración: Autor

```
• Modelo para el objetivo 4.
```

```
> dat.values <- to.dfs(dat)
17/12/20 18:40:30 INFO 2lib.ZlibFactory: Successfully loaded & initialized native-zlib library
17/12/20 18:40:30 INFO compress.CodecPool: Got brand-new compressor [.deflate]
> proces <- mapreduce(Input=dat.values)
17/12/20 18:41:06 INFO configuration.deprecation: mapred.reduce.tasks is deprecated. Instead, use mapreduce.job.reduces
packageJobJan: [/tmp/Hadoo-unjar13049939317479689] [] /tmp/Streemjob8861993643455487085.jar tmpDir=null
17/12/20 18:41:06 INFO client.RMProxy: Connecting to ResourceManager at /0.0.0.0:8032
17/12/20 18:41:07 INFO mapred.c.JobSubnitter: number of splits:2
17/12/20 18:41:08 INFO mapreduce.JobSubnitter: subnitting tokens for job: job_1513807224474_0003
17/12/20 18:41:08 INFO mapreduce.JobSubnitter: subnitting tokens for job: job_1513807224474_0003
17/12/20 18:41:08 INFO mapreduce.Job: The url to track the job: http://hdoop:s0888/proxy/application_1513807224474_0003
17/12/20 18:41:09 INFO mapreduce.Job: map 0% reduce 0%
17/12/20 18:41:14 INFO mapreduce.Job: map 0% reduce 0%
17/12/20 18:41:13 INFO mapreduce.Job: map 0% reduce 0%
17/12/20 18:41:33 INFO mapreduce.Job: app 0% reduce 0%
17/12/20 18:41:33 INFO mapreduce.Job: Counters: 30
File System Counters
File System Counters
File System Counters
File System Counters
File System Counters
File System Counters
File Number of bytes read=9
File: Number of bytes read=9
File: Number of bytes read=9
File: Number of write operations=0
File: Number of bytes read=9
File: Number of bytes read=9
File: Number of bytes read=9
File: Number of bytes read=9
File: Number of bytes read=9
File: Number of bytes read=9
File: Number of bytes read=9
File: Number of bytes read=9
File: Number of bytes read=9
File: Number of bytes read=9
File: Number of bytes read=9
File: Number of bytes read=918
HOFS: Number of bytes read=918
HOFS: Number of bytes read=918
HOFS: Number of bytes read=918
HOFS: Number of bytes read=918
HOFS: Number of bytes read=918
HOFS: Number of bytes read=918
HOFS: Number of bytes read=918
HOFS: Number of frage rea
                                   HDFS: Number of Witte extension
Job Counters
Launched map tasks=2
Data-local map tasks=2
Total time spent by all maps in occupied slots (ms)=34064
Total time spent by all reduces in occupied slots (ms)=0
Total time spent by all map tasks (ms)=34064
Total vcore-milliseconds taken by all map tasks=340864
Total vcore-milliseconds taken by all map tasks=34881536
Wan-Reduce Framework
                                                                          uce Framework

Map input records=3

Map output records=3

Input split bytes=186

Spilled Records=0

Failed Shuffles=0

Merged Map outputs=0

GC time elapsed (ms)=89

CPU time spent (ms)=13370

Physical memory (bytes) snapshot=354807808

Virtual memory (bytes) snapshot=2115088384

Total committed heap usage (bytes)=370147328

put Format Counters
     Initial committed heap usage (bytes)=3/014/328
File Input Format Counters
Bytes Read=1732
File Output Format Counters
Bytes Written=1675
17/12/20 18:41:33 INFO streaming.StreamJob: Output directory: /tmp/filee831d80f0a6
17/12/20 18:41:38 INFO fs.TrashPolicyDefault: Namenode trash configuration: Deletion interval = 0 minutes, Emptier interval = 0 minutes.
Deleted (file=02320100)
      Deleted /tmp/filee8330328199
       17/12/20 18:41:42 INFO fs_TrashPolicyDefault: Namenode trash configuration: Deletion interval = 0 minutes. Emptier interval = 0 minutes.
      Deleted /tmp/filee8324b34980
      > dataprocs <- from.dfs(proces)
> datos <- dataprocs$val
> datos
Cod
                                                                                                                                           Matriculados
      1
                                                                                                                                                                          11222
                                                                                                                                                                               1303
                                                                                                                                                                               3132
      3
                          3
                                                                                                                                                                               1563
                                                                                                                                                                               2448
                                                                                                                                                                          2448
3291
8225
2790
12481
      10
11
12
13
14
15
16
17
18
19
20
21
22
23
24
                       10
11
12
13
14
15
16
17
18
19
21
                                                                                                                                                                               3787
                                                                                                                                                                               9497
                                                                                                                                                                               1356
                                                                                                                                                                               5366
                                                                                                                                                                               2772
                                                                                                                                                                          1412
1243
53220
                                                                                                                                                                               3477
                                                                                                                                                                               1879
                                                                                                                                                                               1114
                       22
                                                                                                                                                                               2635
                       23 24 25
                                                                                                                                                                               2459
                                                                                                                                                                                5005
  Figura 32 - Resultado Modelo Centros
  Fuente: Autor
  Elaboración: Autor
```

### Descripción del modelo.

En esta sección se describe los resultados obtenidos de la ejecución de cada uno de los modelos de agrupamiento para cada objetivo, estos resultados se estudiarán más a fondo en la etapa de evaluación.

#### 4.2.5. Evaluación (obtención de resultados).

Esta fase detalla la evaluación de los modelos generados, en esta ocasión se realiza una evaluación desde el punto de vista de negocio. Luego de realizar la evaluación se debe decidir si los objetivos se han cumplido y si esto se realizó satisfactoriamente se prosigue a la fase de implantación, caso contrario se debe identificar los errores encontrados y revisar nuevamente el proceso.

#### 4.2.5.1. Evaluar los Resultados.

Para la ejecución de la evaluación de los resultados se realizó desde el punto de vista de negocio, como se estableció anteriormente en los objetivos la finalidad de este trabajo es el análisis y visualización de datos mediante la herramienta R juntamente integrado con Hadoop, para demostrar que los resultados son aceptables es necesario tener una base objetiva por cada uno de los interesados.

### 4.2.5.2. Revisar el Proceso.

El proceso de análisis y visualización de la data se ha ejecutado con los tiempos establecidos, han existido un poco de complicaciones hasta entender la estructura de los datos y como poder obtener los resultados. La causa de este retraso fue la familiarización con las herramientas R y Hadoop, ya una vez que se obtuvo el conocimiento adecuado y la forma de realización de las visualizaciones el trabajo no conllevo alguna complicación mayor.

#### 4.2.5.3. Determinar los Próximos Pasos.

El siguiente paso que se desarrolla es la puesta en producción del prototipo que servirá para la presentación de los resultados a los diferentes interesados.

#### 4.2.6. Despliegue (puesta en producción).

En esta fase de la metodología se procede a desarrollar un prototipo, el mismo que servirá para presentar el resultado final que es la generación de visualizaciones de la data a las autoridades competentes que necesiten analizar estos resultados, además en esta sección se explica cuál fue el proceso de desarrollo de la misma.

#### 4.2.6.1. Planear el Despliegue.

Para la puesta en marcha de este proyecto primeramente fue necesario contar con la data a analizar, es decir la data que contiene la información necesaria para poder obtener los resultados y de estos obtener las visualizaciones requeridas. Luego se procede a la ejecución de los pasos de la metodología antes mencionados, partiendo desde la comprensión del negocio hasta el despliegue. Algunas fases como la comprensión y preparación de los datos fueron las más complejas y conllevó un tiempo adicional al planificado anteriormente. Al utilizar la herramienta R integrada con

Hadoop, fue necesario primeramente probar el correcto funcionamiento de las mismas, así mismo que los datos devueltos por Hadoop sean los correctos para su posterior análisis y visualización. Para cumplir con el último objetivo el cual es la generación de un mapa fue necesario buscar una librería de R que permita la generación de un mapa a partir de la lectura de unos archivos generados por el INEC y estos se puedan integrar con los datos extraídos del análisis del campo de centros educativos de la data obtenida por parte de la universidad. Una vez que se han cumplido con todos los objetivos del análisis y la visualización de la data, se procede al desarrollo de un prototipo que permita la presentación de los resultados a las diferentes autoridades que requieran de los mismos.

El prototipo es una aplicación desarrollada en PHP, la cual permite la ejecución de un script de R diseñado para cada una de las visualizaciones requeridas, dentro del script se realiza el análisis de los datos así mismo como el llamado a Hadoop y la generación de la visualización.

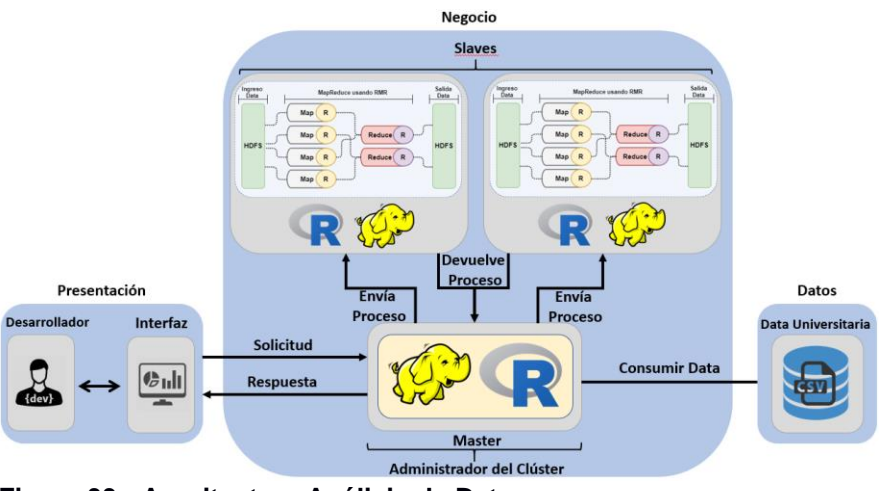

### Arquitectura del Análisis de los Datos.

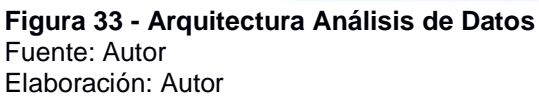

En la capa de presentación el desarrollador se conecta a la interfaz de RStudio la cual se encuentra instalada en el computador master, dentro de este equipo se realizan las diferentes tareas de análisis y visualización.

En la capa de negocio se presenta la infraestructura montada y utilizada para el desarrollo de este trabajo, se representan 3 equipos con sistema operativo Ubuntu, dentro de cada uno se encuentra instalado Hadoop y R los mismos que se encuentran integrados, los equipos se dividen en un equipo que es el master y los restantes son los esclavos que son encargados de ayudar al procesamiento distribuido de la data, el

equipo master es el encargado de realizar todas las tareas de enviar el procesamiento a los esclavos, una vez que estos han realizado el procesamiento estos devuelven al master los resultados de dicho procesamiento, con el resultado de este procesamiento el master se encarga de realizar las diferentes operaciones de visualización de la data procesada.

La capa de datos representa los datos que se usan para el análisis procesamiento y visualización mediante la herramienta RHadoop, los datos son generados por los diferentes sistemas con los que cuenta la universidad, la data se encuentra almacenada en un archivo CSV el cual es llamado a la interfaz de RStudio y se trabaja directamente sobre ellos.

# Desarrollo del análisis en RHadoop.

Como se mencionó en el capítulo anterior donde se detalla el planteamiento del problema, la data a analizar pertenece a información recolectada de uno de los sistemas que contiene la organización la cual se encuentra almacenada en un archivo CSV, cualquier persona interesada que desee observar los resultados se la va a ser muy complicado entenderla, es así como surge la necesidad de desarrollar este trabajo, el cual tiene el fin de analizar y visualizar los resultados mediante la utilización de las herramientas R y Hadoop la cuales se encuentran integradas para aprovechar las características de cada una.

Para comenzar con el análisis de los datos es necesario utilizar el programa RStudio, el cual gracias a su interfaz gráfica es de mucha ayuda para controlar y comprobar los resultados obtenidos paso a paso. El primer paso es ejecutar la aplicación RStudio.

| •••                                                                    | RStudio            |                                                                                                    |                                                              |
|------------------------------------------------------------------------|--------------------|----------------------------------------------------------------------------------------------------|--------------------------------------------------------------|
| 🗨 📲 🗧 😭 🚔 🛛 🏕 Co to file/function                                      |                    |                                                                                                    | 🛞 Project: (None)                                            |
| Untitled1 ×                                                            |                    | Environment History                                                                                                    | -0                                                           |
| 🗇 🗇 🔒 🗌 Source on Save 🛛 💁 🖉 - 🗐                                       | 🔿 Run 🍉 🕞 Source 🔹 | 🞯 🔒 📑 Import Dataset 🛛 🎻 Clear 🔞                                                                                                    | ≣ List≁                                                      |
| 1                                                                      |                    | Global Environment •                                                                                                    | Q,                                                           |
|                                                                        |                    | Values                                                                                                    |                                                              |
|                                                                        |                    | howdyMessage "Hello from R console!"                                                                                                    |                                                              |
|                                                                        |                    | Files Piets Packages Help Vexer                                                                                                    | <u>م</u>                                                     |
|                                                                        |                    | data.frame (base)                                                                                                    | R Documentation                                              |
| 1:1 🚺 (Top Level) ‡                                                    | R Script ‡         | Data Frames                                                                                                    |                                                              |
| Console ~/Dropbox/Documents/SPC/R-data/                                | -0                 | Description                                                                                                    |                                                              |
| <pre>&gt; print(houd)Vessage) [1] "Hello from R console!" &gt;  </pre> |                    | This function creates data frames, tightly coupled collection<br>many of the properties of matrices and of lists, used as the<br>most of R's modeling software. | ns of variables which share<br>fundamental data structure by |
|                                                                        |                    | Usage                                                                                                    |                                                              |
|                                                                        |                    | <pre>data.frame(, row.names = NULL, check.row</pre>                                                                                                    | <pre>rs = FALSE, ngsAsFactors())</pre>                       |
|                                                                        |                    | default.stringsAsFactors()                                                                                                    |                                                              |
|                                                                        |                    | Arguments                                                                                                    |                                                              |
|                                                                        |                    | these arguments are of either the fo                                                                                                    | rm value or tag = value.                                     |

**Figura 34 - Interfaz RStudio** Fuente: Autor Elaboración: Autor

Cuando esté listo RStudio para la ejecución de un script se procede a realizar el llamado y ejecución del entorno de Hadoop, esto se realiza con los siguientes comandos, los cuales contienen la dirección donde se encuentra instalado y configurado Hadoop.

Sys.setenv(HADOOP\_HOME="/usr/local/hadoop") Sys.setenv(HADOOP\_CMD="/usr/local/hadoop/bin/hadoop") Sys.setenv(HADOOP\_STREAMING="/usr/local/hadoop/share/hadoop/tools/lib/hadoop-streaming-2.6.5.jar") Figura 35 - Entorno de Hadoop Ejemplo1 Fuente: Autor Elaboración: Autor

El siguiente paso es realizar el llamado a las librerías de Hadoop, las cuales sirven para la ejecución del proceso. Las librerías son llamadas de la siguiente manera:

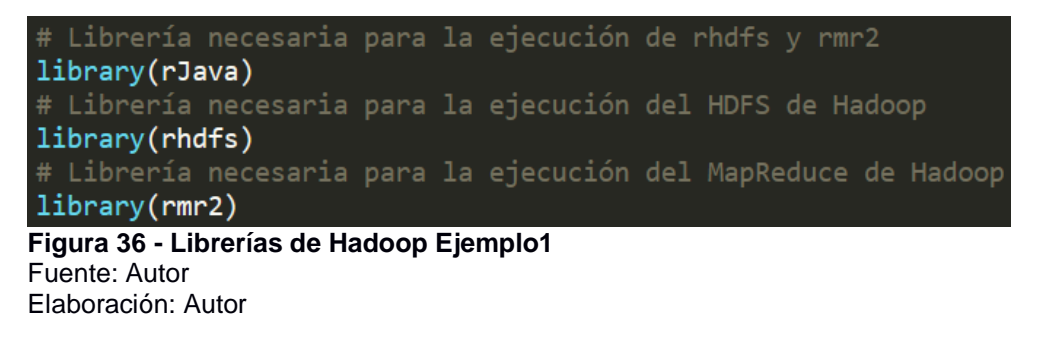

Lo siguiente que se realiza es cargar la data a analizar, es este caso la primera data a analizar se realiza mediante la ejecución de la siguiente línea:

| datat <- read.csv( <i>file</i> ="        | 2016.csv", head=TRUE, sep = ",") |
|------------------------------------------|----------------------------------|
| Figura 37 - Lectura archivo CSV Ejemplo1 |                                  |
| Fuente: Autor                            |                                  |

Una vez que se tiene cargada la data a analizar y procesar se realiza la ejecución de los siguientes comandos los cuales sirven para realizar el procesamiento con Hadoop.

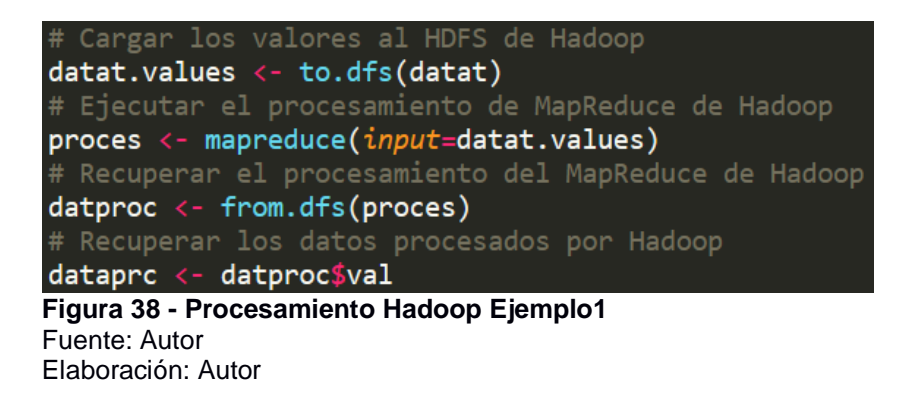

Cuando se haya recuperado la data procesada se procede a separarla por atributos internos con los siguientes comandos:

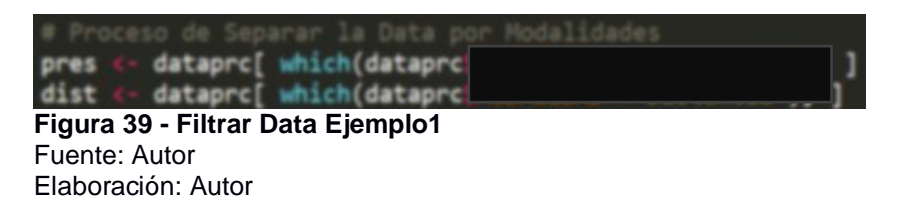

Para comprobar que los datos han sido separados correctamente se realiza la ejecución de los siguientes comandos:

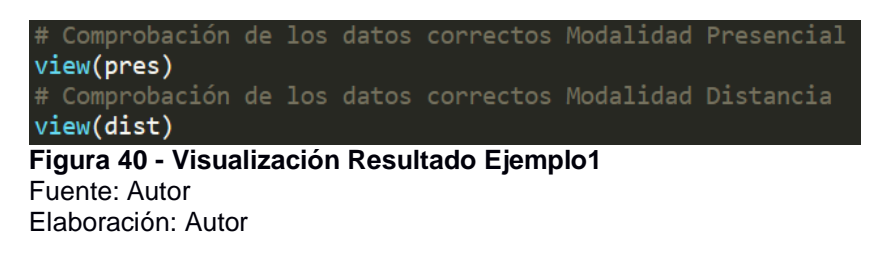

Una vez que se haya comprobado que los datos se han separado correctamente es necesario nuevamente realizar un procesamiento con Hadoop para cada una de las modalidades esto se realiza con los siguientes comandos:

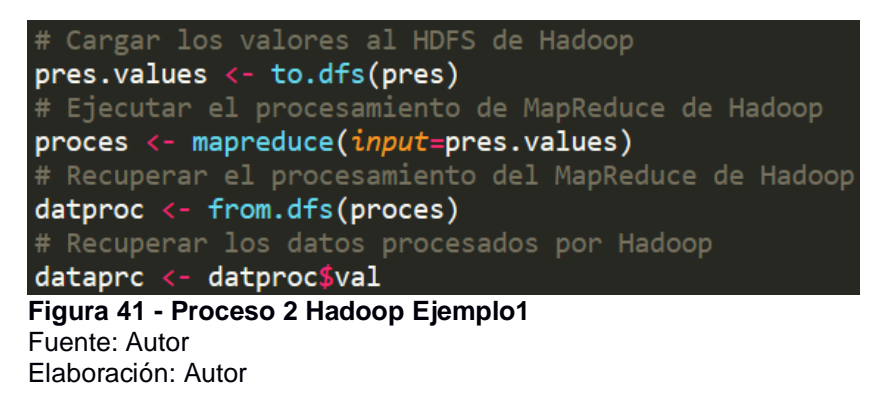

Una vez procesada cada una de sus atributos generales se procede a separar la data analizada y procesada por otros atributos dependientes de los anteriores, en este caso se realiza de la siguiente manera:

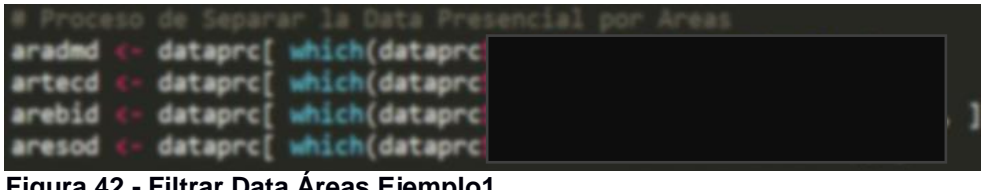

Figura 42 - Filtrar Data Áreas Ejemplo1 Fuente: Autor Elaboración: Autor

Luego de realizar la separación de la data por otros atributos se procede a analizar qué resultados se puede obtener de esta separación. A continuación, se detalla cómo se realizó la generación de una gráfica. La gráfica por demostrar es una de resultados generales. Como primer paso se procesa la data con MapReduce de Hadoop mediante las siguientes líneas de código:

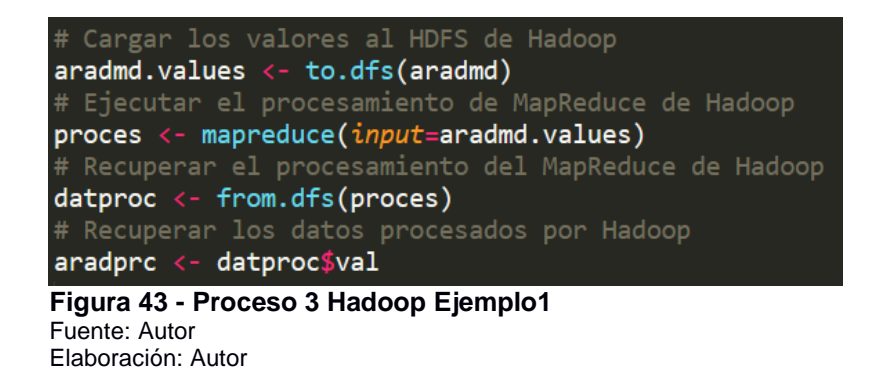

Recuperado el procesamiento de los datos por Hadoop se realiza en análisis de los mismos y se genera una gráfica con los siguientes comandos:

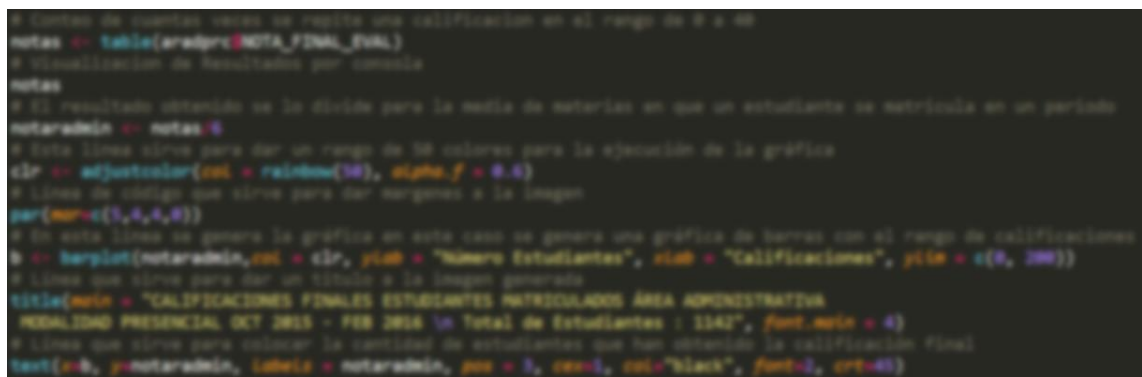

Figura 44 - Proceso Gráfica Ejemplo1 Fuente: Autor Elaboración: Autor

Una vez realizado los pasos anteriores se obtiene la siguiente imagen:

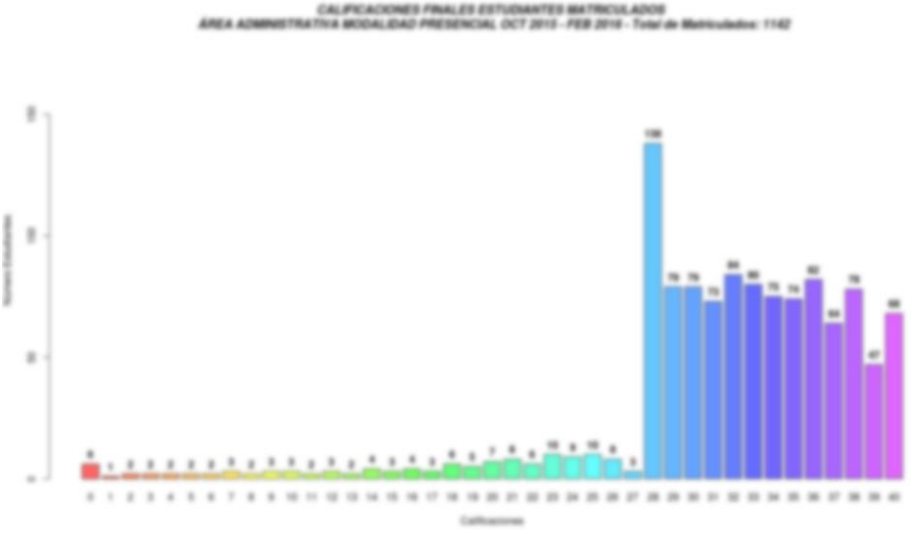

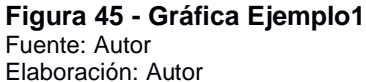

Para el análisis y posterior creación de la visualización del mapa se realiza el siguiente proceso, se inicia llamando al entorno de Hadoop de la siguiente manera:

Sys.setenv(HADOOP\_HOME="/usr/local/hadoop") Sys.setenv(HADOOP\_CMD="/usr/local/hadoop/bin/hadoop") Sys.setenv(HADOOP\_STREAMING="/usr/local/hadoop/share/hadoop/tools/lib/hadoop-streaming-2.6.5.jar") Figura 46 - Llamar Entorno Hadoop Ejemplo2 Fuente: Autor Elaboración: Autor

Se procede a llamar a las librerías de Hadoop de la siguiente manera:

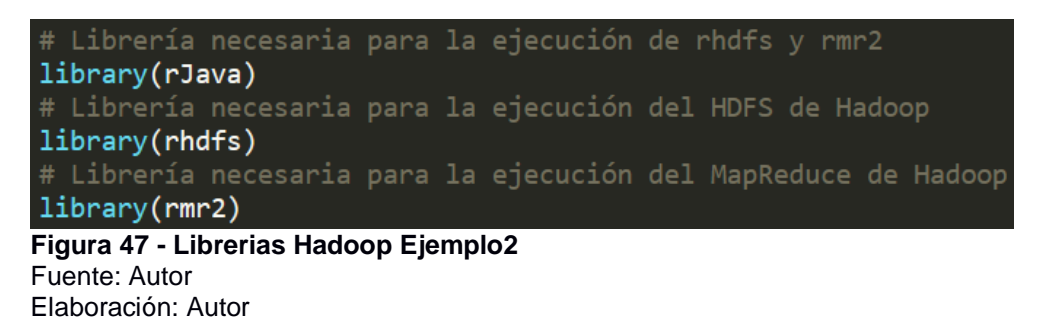

Luego se realiza el llamado de las librerías que permiten la lectura de los archivos generados por el INEC para la realización del mapa en R, estas librerías se llaman de la siguiente manera:

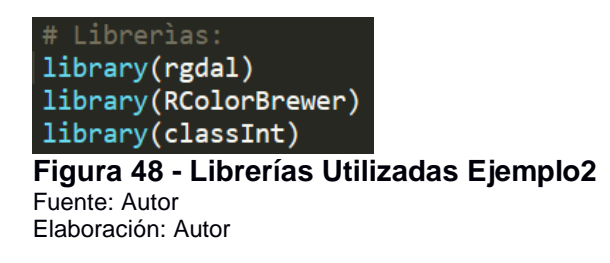

Se procede a cargar los archivos que servirán para la generación del mapa de la siguiente manera:

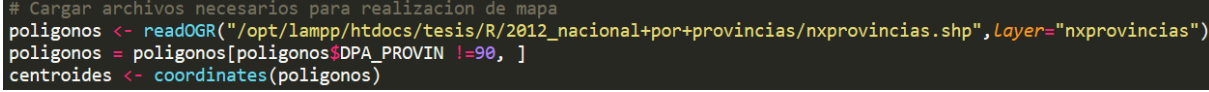

**Figura 49 - Archivos Necesarios Mapa Ejemplo2** Fuente: Autor Elaboración: Autor

Se carga la data principal de la siguiente manera:

**Figura 50 - Lectura Archivo CSV Ejemplo2** Fuente: Autor Elaboración: Autor

Se procede a realizar el procesamiento de la data con Hadoop y se recupera su resultado de la siguiente manera:

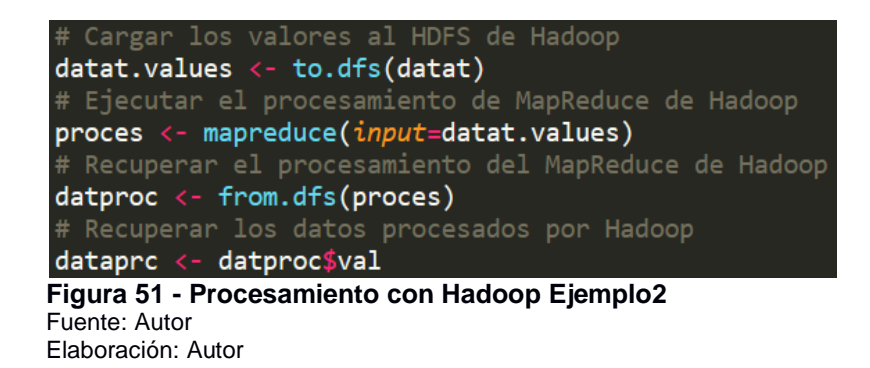

Cuando se haya recuperado el resultado del procesamiento se realiza el filtrado de los datos por centro de la siguiente manera:

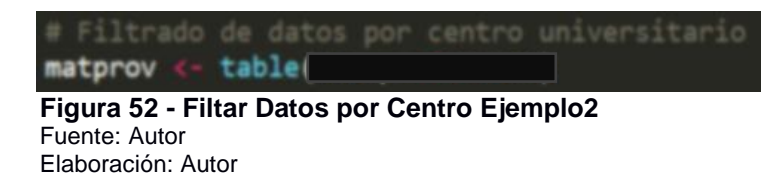

Para visualizar el resultado obtenido realizamos la ejecución del siguiente comando:

| <pre># Verificar matprov</pre>                           | los     | datos    | de  | los  | centros |
|----------------------------------------------------------|---------|----------|-----|------|---------|
| Figura 53 - Verif<br>Fuente: Autor<br>Elaboración: Autor | ficar I | Datos Ej | emp | olo2 |         |

Se obtienen los siguientes resultados a nivel general:

| CENTRO                 | CENTRO | CENTRO |
|------------------------|--------|--------|
| 810                    | 362    | 2651   |
| 308                    | 5840   | 4640   |
| 3477                   | 562    | 7458   |
| 1615                   | 1143   | 2983   |
| 558                    | 543    | 185    |
| 431                    | 3821   | 3      |
| 214                    | 750    | 430    |
| 938                    | 208    | 7      |
| 1106                   | 39     | 1848   |
| 380                    | 52     | 1321   |
| 1213                   | 138    | 205    |
| 410                    | 12     | 479    |
| 43                     | 52     | 96     |
| 1892                   | 17     | 462    |
| 9288                   | 115    | 542    |
| 591                    | 1758   | 328    |
| 369                    | 102    | 727    |
| 852                    | 1076   | 4588   |
| 352                    | 621    | 130    |
| 1972                   | 2263   | 389    |
| 106                    | 706    | 124    |
| 1235                   | 470    | 372    |
| 756                    | 575    | 409    |
| 1089                   | 330    | 1060   |
| 6809                   | 901    | 1563   |
| 1891                   | 222    | 162    |
| 163                    | 2129   | 329    |
| 624                    | 1243   | 1229   |
| 3081                   | 1194   | 1029   |
| 567                    | 339    | 215    |
| 417                    | 21466  |        |
| 39                     | 9068   |        |
| 2448                   | 6042   |        |
| 579                    |        |        |
| Incodes Dates Flowerla |        |        |

#### **Figura 54 - Muestra Datos Ejemplo2** Fuente: Autor

Elaboración: Autor

Con el resultado antes obtenido se realiza la clasificación de tal forma que quede de la siguiente manera:

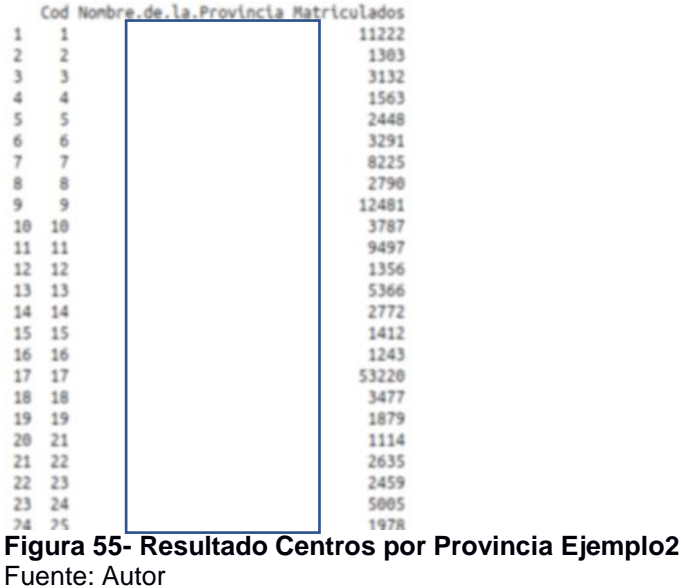

Elaboración: Autor

Luego de haber organizado y los resultados por provincia se realiza el proceso de enlazar los datos con los archivos descargados del INEC y descritos en pasos anteriores, igualmente se enlaza con los acrónimos generados, posteriormente los resultados son divididos para la media, esto se realiza de la siguiente manera:

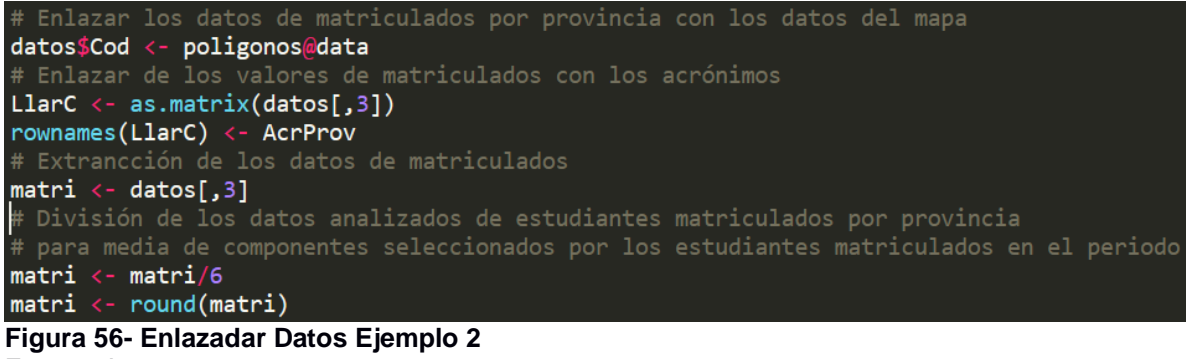

Fuente: Autor Elaboración: Autor

Luego de realizar el paso anterior se procede nuevamente a enlazar los datos para posteriormente realizar la gráfica.

```
# Enlazar los datos para realizar la gráfica
matri <- as.data.frame(matri)
names(matri) <- "matri"
row.names(matri) <- row.names(poligonos)
poligonos.data <- SpatialPolygonsDataFrame(poligonos,matri)
plotvar <- poligonos.data$matri
nclr <- 8 # Numero de colores
plotclr <- brewer.pal(nclr,"Blues")
class <- classIntervals(round(plotvar,1),nclr,styLe="quantile")
colcode <- findColours(class,plotclr) # define paleta de colores
Figura 57 - Operaciones Datos Enlazados Ejemplo2
Fuente: Autor
Elaboración: Autor
```

Una vez finalizado la ejecución de los pasos anteriores se procede a generar la gráfica del mapa de la siguiente manera:

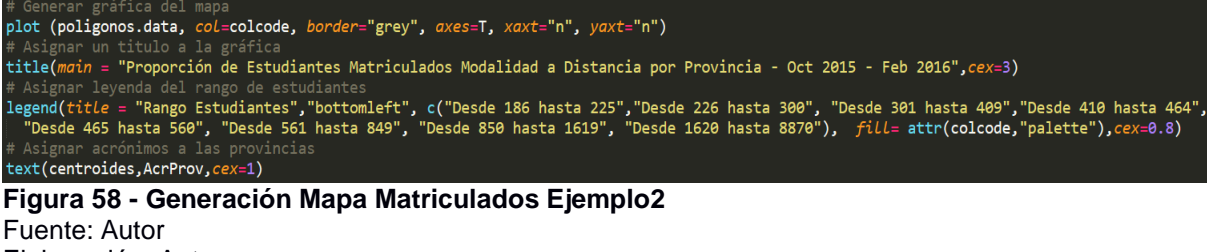

Elaboración: Autor

Y como resultado se obtiene la siguiente imagen del mapa:

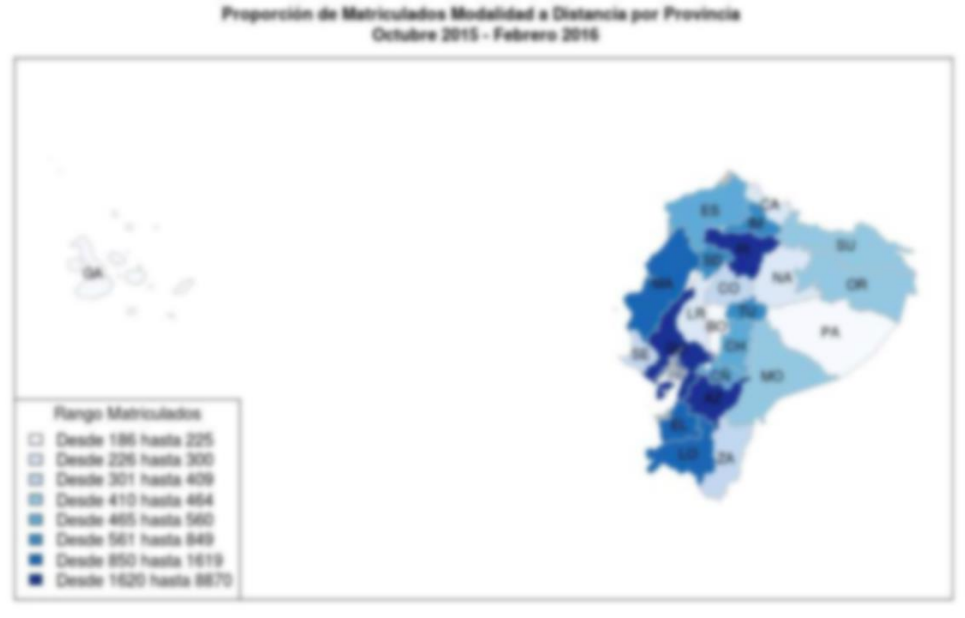

**Figura 59 - Gráfica Ejemplo2** Fuente: Autor Elaboración: Autor

# Desarrollo del Prototipo para mostrar los resultados del análisis en RHadoop.

Las herramientas que se utilizaron para el desarrollo del prototipo son:

- XAMMP.
- PHP.
- R.
- Sublime.
- Hadoop.

Al desarrollar el prototipo en PHP se tiene la ventaja de que permite la ejecución de script diseñado para cada una de las visualizaciones además de que permite la ejecución en segundo plano de Hadoop. Esto significa que el desarrollador se encarga de que el funcionamiento del prototipo sea el correcto, ya que anteriormente se ha probado cada uno de los scripts para la realización de cada análisis y visualización de los datos.

# Arquitectura del Prototipo.

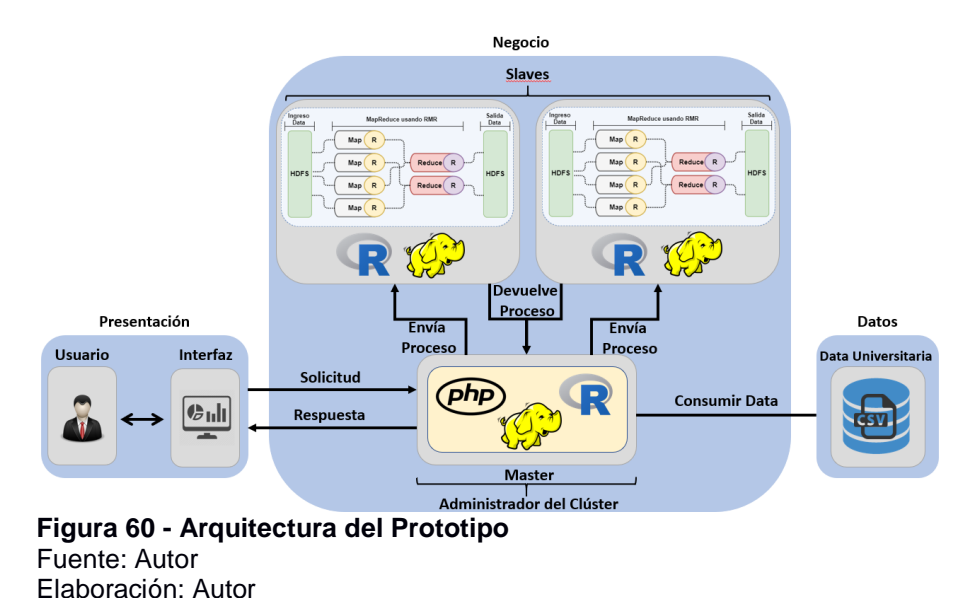

En la capa de presentación se representa al usuario que utiliza el prototipo, el ingreso al prototipo se realiza mediante un navegador Web con la dirección **localhost/tesis/index.php**, el navegador realiza un llamado al servidor y el mismo le envía una respuesta al usuario presentando la interfaz del prototipo en el navegador.

Cuando el usuario ingrese a una de las tres opciones presentadas para la visualización de resultados, se le presenta un formulario el cual debe llenar detenidamente para seleccionar el tipo de resultado que desea obtener, una vez que se ha llenado el formulario el usuario envía la petición de generación de la gráfica e internamente en segundo plano se realiza la ejecución de un script desarrollado en R para el tipo de gráfica que el usuario solicita, este proceso se realiza en la capa de negocio en la cual se detalla la infraestructura desarrollada para el análisis y

visualización de la data la cual se detalló anteriormente, una vez ya realizado el procesamiento de la solicitud de obtención de la gráfica, se ejecuta un script en el que se realiza la lectura del archivo CSV de la capa de datos, internamente trabaja R y genera una gráfica la cual se almacena en una dirección dada, el prototipo hace lectura de la imagen generada y es presentada al usuario que la solicitó.

# Diseño y Desarrollo del Prototipo.

Para la presentación de los resultados del análisis y procesamiento de la data se realiza un prototipo web, el que permitirá al usuario visualizar un resultado que el desee, esto se hace posible a partir de la ejecución en segundo plano del script que contiene el análisis y visualización de la data en el lenguaje R integrado juntamente con Hadoop.

El diseño y desarrollo del prototipo debe quedaría de la siguiente manera:

- Pantalla principal con tres botones principales que dirigen a otra página, dichos botones permiten al usuario poder escoger que tipo de resultados desea visualizar, los cuales son:
  - Resultados Generales.
  - Resultados por Titulaciones.
  - Resultados por Mapa.

Siguiendo lo mencionado anteriormente la pantalla principal del prototipo queda de la siguiente manera:

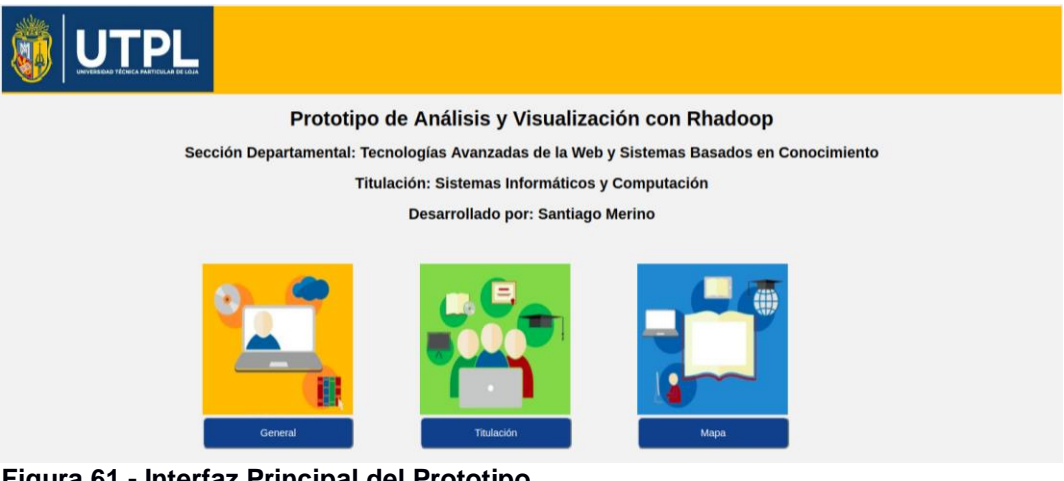

**Figura 61 - Interfaz Principal del Prototipo** Fuente: Autor Elaboración: Autor

El código fuente del desarrollo de la página anterior es la siguiente:

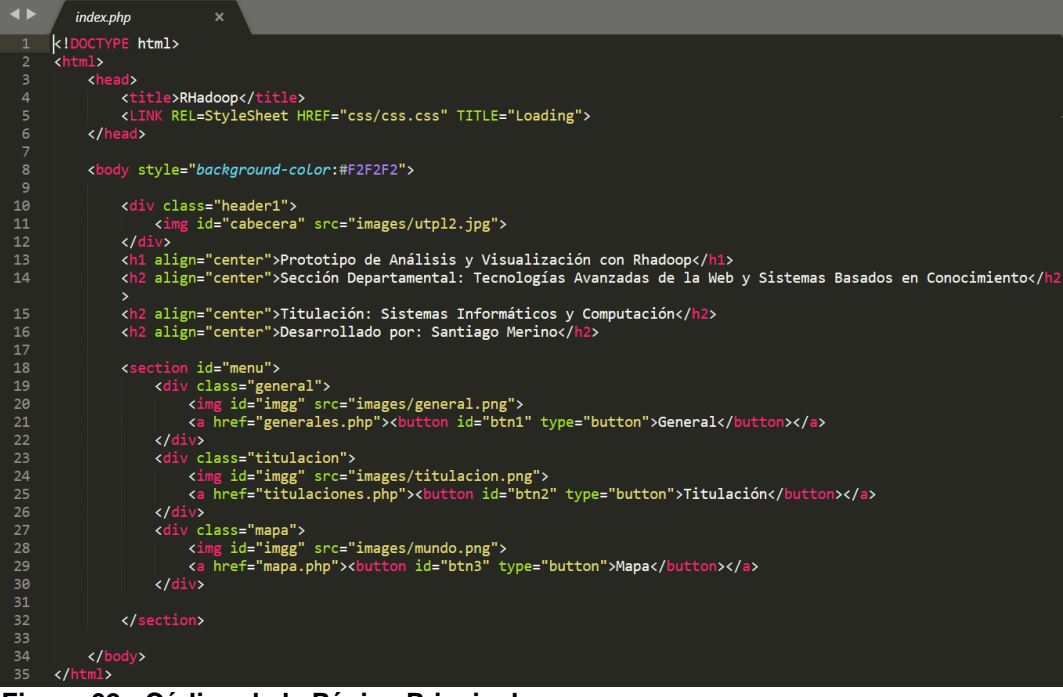

Figura 62 - Código de la Página Principal Fuente: Autor Elaboración: Autor

 Página resultados generales, en esta página el usuario se encuentra con un formulario en el cual debe escoger cada una de las opciones para poder visualizar el resultado general deseado, el diseño de la página de resultados generales queda de la siguiente manera:

| SUTPL             |                                                                          |  |
|-------------------|--------------------------------------------------------------------------|--|
|                   | Resultados Generales                                                     |  |
| Normal Auditoria  | <ul> <li>Mellilli Agamililli</li> <li>Studio 202 Februari 208</li> </ul> |  |
|                   |                                                                          |  |
| Type in Residents | And the Read Procession in Concession                                    |  |
| Table - Henry     | ALCONG MALE                                                              |  |
|                   | Server Seller                                                            |  |
|                   | -                                                                        |  |

**Figura 63 - Interfaz Resultados Generales** Fuente: Autor Elaboración: Autor

Además, se cuenta con un botón que permite al usuario volver a la página principal que le permita escoger otro tipo de resultado que desee visualizar.

• Página resultados por titulaciones, igualmente descrito anteriormente el usuario en esta página se encuentra con un formulario que debe llenar con las

opciones deseadas por él mismo y así obtener la visualización deseada, el diseño de la página de resultados por titulación queda de la siguiente manera:

| 🏐 UTPL        |                                                                                                    |  |
|---------------|----------------------------------------------------------------------------------------------------|--|
|               | Resultados por Titulación                                                                                                    |  |
| None contract | <ul> <li>And Still Agent 2021</li> <li>Header 2021 Federal 2028</li> </ul>                                                                                                    |  |
|               |                                                                                                    |  |
|               |                                                                                                    |  |
| Transfer.     | describe the state                                                                                                    |  |
|               |                                                                                                    |  |
|               | and the second second sec |  |
|               | Sugar Stream                                                                                                    |  |

**Figura 64 - Interfaz Resultados por Titulación** Fuente: Autor Elaboración: Autor

Además, se cuenta con un botón que permite al usuario volver a la página principal que le permita escoger otro tipo de resultado que desee visualizar.

 Página resultados por mapa, en esta página el usuario se encuentra con un formulario de una opción en el cual debe seleccionar el periodo académico para generar un mapa de los estudiantes matriculados en la modalidad a distancia a nivel nacional por provincia, el diseño de la página del resultado de matriculados a distancia queda de la siguiente manera:

| S UTPL        |                                                                                                    |
|---------------|----------------------------------------------------------------------------------------------------|
|               | Mapa de Matriculados a Distancia                                                                                |
| None controls | Andrew Server Anno     Server Anno     Server Anno                                                              |
|               | The second second second second second second second second second second second second second second second se |

**Figura 65- Interfaz Mapa Matrículados a Distancia** Fuente: Autor Elaboración: Autor

Además, se cuenta con un botón que permite al usuario volver a la página principal que le permita escoger otro tipo de resultado que desee visualizar.

# 4.2.6.2. Planear la Monitorización y Mantenimiento.

La supervisión y mantenimiento de la implementación que se ha desarrollado del presente trabajo es una de las fases más importantes, debido a que los datos generados por los diferentes sistemas con los que cuenta la universidad pueden ser

modificados por alguna razón ya sea una confusión o solución de calificaciones de los estudiantes, es así que se debe estar al tanto de estos cambios para q la data a trabajar siempre este actualizada y los resultados que se obtienen sean lo más actual posible.

El plan de supervisión y mantenimiento que se podría dar a este trabajo se detalla:

- Supervisar semestralmente que los datos con los que se trabaja sean lo más actual posibles a fin de evitar generación de resultados obsoletos o equivocados.
- Supervisar periódicamente que la infraestructura diseñada en este trabajo se encuentre funcionando correctamente y su disponibilidad sea ininterrumpida.
- Supervisar periódicamente que el prototipo esté funcionando correctamente y se encuentre disponible en todo momento.

CAPITULO V PRUEBAS DE VALIDACIÓN

# 5.1. Introducción.

La realización de un plan de pruebas es una de las tareas más importantes en el desarrollo de un proyecto, ya sea de análisis de datos o de software, al realizar una planificación de pruebas se asegura que el trabajo que se está realizando es un trabajo de calidad.

En este capítulo se busca describir los puntos más relevantes del plan de pruebas de este trabajo de titulación, a continuación, se describe cada una de las pruebas ejecutadas y de los resultados obtenidos.

# 5.2. Ambiente de Pruebas.

Para la ejecución de las pruebas unitarias a realizarse los equipos deben estar completamente listos y funcionales, así se obtendrán los resultados reales de cada una de las pruebas a realizarse.

Cabe recalcar que las pruebas se ejecutan en tres arquitecturas diferentes, dos arquitecturas pertenecen a máquinas virtuales, una multinodo y otro nodo singular, frente a una arquitectura nodo singular configurada en una máquina nativa, en la arquitectura multinodo de Hadoop, un equipo es el master y los dos equipos restantes son los nodos que se encargan de realizar el procesamiento. Las características de los equipos y programas utilizados son las siguientes:

| Tabla TT - Ambleme en las que se realizator las Truebas |                              |                  |                  |                                     |                                    |
|---------------------------------------------------------|------------------------------|------------------|------------------|-------------------------------------|------------------------------------|
| Características                                         | Multinodo Máquinas Virtuales |                  |                  | Nodo Singular<br>Máquina<br>Virtual | Nodo Singular<br>Máquina<br>Nativa |
|                                                         | Equipo<br>Master             | Equipo<br>Slave1 | Equipo<br>Slave2 | Equipo Slave1                       | Equipo Slave1                      |
| Sistema<br>Operativo                                    | Ubuntu<br>14.04              | Ubuntu<br>14.04  | Ubuntu<br>14.04  | Ubuntu 14.04                        | Ubuntu 14.04                       |
| Versión Hadoop                                          | 2.6.5                        | 2.6.5            | 2.6.5            | 2.6.5                               | 2.6.5                              |
| Versión R                                               | 3.4.2                        | 3.4.2            | 3.4.2            | 3.4.2                               | 3.4.2                              |
| Versión RStudio                                         | 1.1.383                      | 1.1.383          | 1.1.383          | 1.1.383                             | 1.1.383                            |
| Versión HDFS                                            | 1.0.8                        | 1.0.8            | 1.0.8            | 1.0.8                               | 1.0.8                              |
| Versión<br>MapReduce                                    | 3.3.1                        | 3.3.1            | 3.3.1            | 3.3.1                               | 3.3.1                              |

Tabla 11 - Ambiente en las que se realizaron las Pruebas

Fuente y Elaboración Propia.

# 5.3. Ejecución de Pruebas.

Una vez que se tenga preparada la arquitectura y el ambiente a robar se procede a realizar cada una de las pruebas planteadas, cuyo objetivo principal es descubrir

errores que deben ser corregidos para asegurar el correcto funcionamiento de la arquitectura y calidad del sistema multinodo, para conocer más a detalle el resultado de cada una de las pruebas revisar el anexo 7.

# 5.3.1. Pruebas Unitarias.

Las pruebas unitarias permiten comprobar la correcta funcionalidad del sistema y la arquitectura multinodo, estas pruebas consisten en ejecutar una serie de peticiones al sistema y se debe obtener una respuesta favorable comprobando con el correcto funcionamiento de la arquitectura.

| Requerimiento                                                                 | Entrada                                                                        | Salida                                                                                                    | Tiempo<br>de<br>Ejecución | Resultado |
|-------------------------------------------------------------------------------|--------------------------------------------------------------------------------|----------------------------------------------------------------------------------------------------|---------------------------|-----------|
| Comunicación<br>entre equipos<br>de la<br>arquitectura<br>multinodo           | Comando de<br>comunicación<br>ping "dirección<br>Ip"                           | Respuesta de dirección Ip                                                                                                    | 5<br>segundos             | Exitoso   |
| Levantar<br>Hadoop<br>multinodo                                               | <ul><li>Comando start-<br/>dfs.sh</li><li>Comando start-<br/>yarn.sh</li></ul> | Respuesta satisfactoria                                                                                                    | 1 minuto                  | Exitoso   |
| Comprobar en<br>consola<br>servicios<br>Hadoop<br>multinodo<br>levantados     | Ejecutar<br>comando jps en<br>terminal de los<br>equipos.                      | <ul> <li>En master:</li> <li>✓ SecondaryNamenode</li> <li>✓ ResourceManager</li> <li>✓ Namenode</li> <li>En slaves:</li> <li>✓ NodeManager</li> <li>✓ DataNode</li> </ul> | 5 segundo                 | Exitoso   |
| Comprobar<br>interfaz de<br>Hadoop                                            | Ingresar la<br>dirección:<br>• master:50070<br>• master:8088                   | Interfaz de información de<br>Hadoop y aplicaciones<br>MapReduce en navegador                                                                                             | 5<br>segundos             | Exitoso   |
| Ejecutar<br>ejemplo<br>funcionamiento<br>de Hadoop<br>multinodo               | Ejecución<br>ejemplo en<br>terminal                                            | Resultado de ejecución del<br>ejemplo                                                                                                    | 1 minuto                  | Exitoso   |
| Comprobar<br>ejecución<br>ejemplo en<br>interfaz de<br>aplicaciones<br>Hadoop | Ingresar a la<br>dirección<br>master:8088                                      | Registro del ejemplo<br>ejecutado                                                                                                    | 1 minuto                  | Exitoso   |
| Comprobar<br>funcionamiento<br>de R                                           | Ingreso a R<br>desde consola y<br>ejecutar ejemplo                             | Consola de R y resultado del<br>ejemplo                                                                                                    | 15<br>segundos            | Exitoso   |

Tabla 12 - Ejecución Pruebas Unitarias

| Comprobar<br>funcionamiento<br>de RStudio                                             | Ingreso a la<br>interfaz de R y<br>ejecutar ejemplo       | Interfaz de RStudio y resultado del ejemplo                               | 15<br>segundos | Exitoso |
|---------------------------------------------------------------------------------------|-----------------------------------------------------------|---------------------------------------------------------------------------|----------------|---------|
| Levantar<br>entorno de<br>Hadoop en<br>RStudio                                        | Ingresar<br>comandos del<br>entorno de<br>Hadoop          | Respuesta en consola de<br>RStudio                                        | 10<br>segundos | Exitoso |
| Comprobar<br>funcionamiento<br>de las librerías<br>de RHadoop en<br>RStudio           | Ingreso de<br>librerías rhdfs y<br>rmr2                   | Respuesta satisfactoria en<br>consola de RStudio                          | 10<br>segundos | Exitoso |
| Comprobar que<br>la Data a<br>trabajar se<br>cargue<br>correctamente<br>en RStudio    | Comando de<br>lectura de Data                             | Visualización de la Data a<br>Trabajar                                    | 20<br>segundos | Exitoso |
| Comprobar<br>procesamiento<br>de la Data con<br>librerías de<br>RHadoop en<br>RStudio | Comandos de<br>procesamiento<br>de la data con<br>RHadoop | Visualización del resultado<br>del procesamiento en<br>consola de Rstudio | 1 minuto       | Exitoso |
| Recuperar el<br>procesamiento<br>de la data y<br>generar una<br>gráfica               | Comandos de<br>recuperación y<br>generación de<br>gráfica | Gráfica generada                                                          | 20<br>segundos | Exitoso |

Fuente y Elaboración Propia.

### 5.3.2. Pruebas de Sistema.

Las pruebas de sistema permiten comprobar que la arquitectura de Hadoop funcione de manera correcta, y que el resultado del procesamiento de la herramienta RHadoop devuelva los resultados esperados y generen las gráficas correctamente. El ambiente de las pruebas de sistema se ha realizado en arquitecturas con máquinas virtuales y una con sistema operativo nativo con el sistema operativo Ubuntu 14.04, las pruebas se realizan con la arquitectura Hadoop nodo singular versus Hadoop multinodo, permitiendo comprobar el tiempo de respuesta de cada una de las arquitecturas. En resumen, las pruebas de sistema se presentan en la siguiente gráfica.

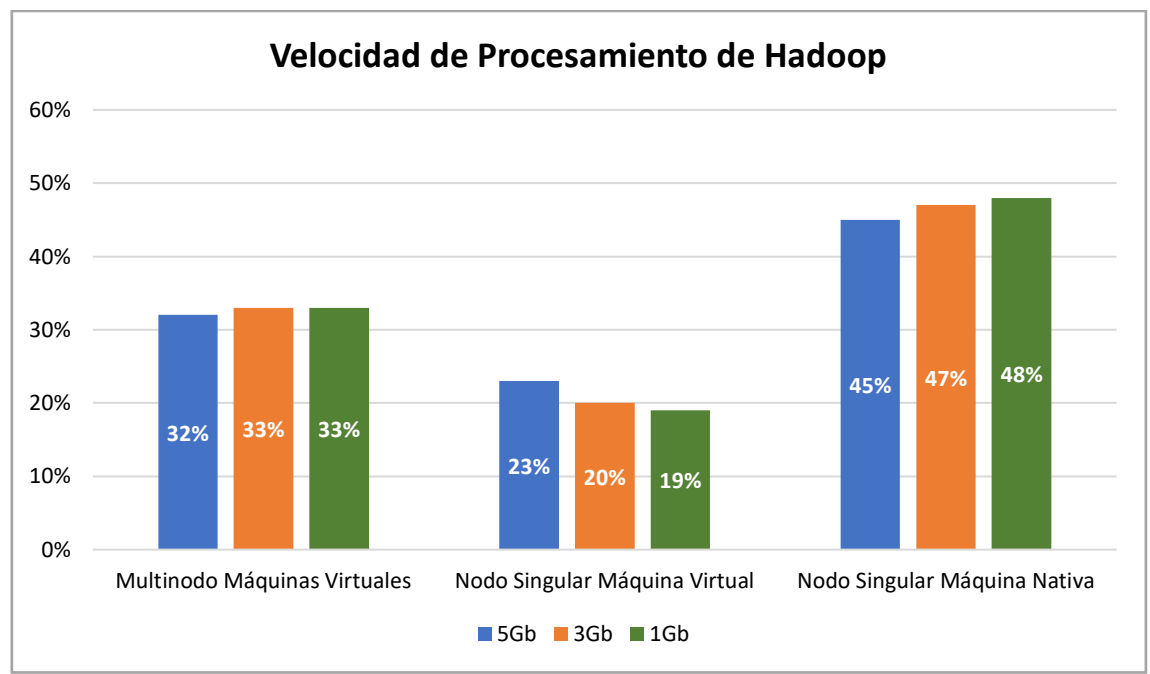

**Figura 66 - Comparación Velocidad Hadoop** Fuente: Autor Elaboración: Autor

Los resultados presentados en la figura 66 indican la comparación de velocidad del procesamiento por parte de MapReduce a un tamaño de la data procesada, se pueden interpretar que la arquitectura más veloz es una arquitectura de nodo singular en una máquina nativa, debido a que el equipo tiene mejores características y esto permite un mayor poder de procesamiento y velocidad que una máquina virtual obteniendo un promedio de 10% a 15% más veloz que una arquitectura multinodo en máquinas virtuales. Pero en comparación a la prueba en equipos virtuales se demuestra que el procesamiento es mucho más veloz en una arquitectura multinodo en comparación a una de nodo singular obteniendo una diferencia de 10% a 14% en velocidad de procesamiento. Para una mejor comprensión de los resultados de la figura 73 se puede revisar el anexo 7 apartado pruebas de sistema.

# 5.3.3. Pruebas de Caja Negra.

Las pruebas de caja negra permiten verificar la funcionalidad de cada uno de los scripts sin tomar en cuenta su estructura interna de código. Estas pruebas tienen la finalidad de enfocarse solamente en los datos de ingreso y las salidas esperadas por parte del interesado.

Para la ejecución de las pruebas de caja negra se realizó la ejecución de 50 pruebas entre las cuales se escogió una para presentar en este documento, para detallar un ejemplo de caja negra se tiene el siguiente requerimiento escogido al azar. El resultado de un requerimiento es el siguiente:

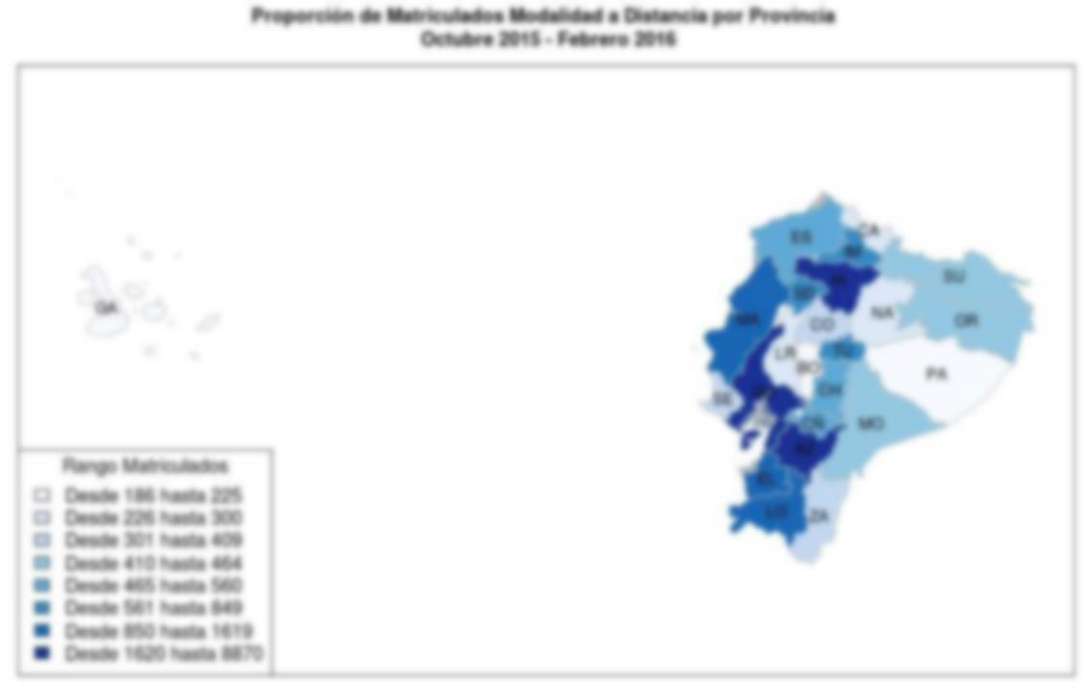

**Figura 67 - Resultado Requerimiento** Fuente: Autor Elaboración: Autor

Con la presentación al usuario final de la figura 67, se determina que el requerimiento solicitado se cumplió satisfactoriamente.

# 5.3.4. Pruebas de Rendimiento.

El objetivo de este tipo de pruebas es comprobar el tiempo de respuesta que se tiene de la arquitectura de Hadoop, para cumplir con esta prueba se toma los tiempos en que tarda un script en devolver el resultado solicitado, el script se encuentra diseñado en R que contiene la integración de RHadoop.

Para cumplir con este objetivo se realiza la ejecución de un script en donde se compara el tiempo de respuesta de una arquitectura de Hadoop multinodo versus Hadoop nodo singular, los resultados a evaluar son los siguientes:

- Generar una gráfica de resultados generales.
- Generar una gráfica de resultados por titulación.
- Generar una gráfica de un mapa.

Se realiza un promedio de 20 consultas por cada uno de los resultados anteriormente descritos, y el tiempo promedio de respuesta es:

Tabla 13 - Resultados por Tiempo

| Tipo de Resultado                                   | Hadoop Multinodo<br>Máquinas Virtuales | Hadoop Nodo<br>Singular Máquinas<br>Virtual | Hadoop Nodo<br>Singular Máquina<br>Nativa |
|-----------------------------------------------------|----------------------------------------|---------------------------------------------|-------------------------------------------|
| Generar una gráfica de<br>resultados generales      | 1 minuto 42 segundos                   | 2 minutos 20 segundos                       | 1 minuto 19 segundos                      |
| Generar una gráfica de<br>resultados por titulación | 1 minuto 40 segundos                   | 2 minutos 12 segundos                       | 58 segundos                               |
| Generar una gráfica de un<br>mapa                   | 1 minuto 18 segundos                   | 1 minuto 56 segundos                        | 1 minuto 2 segundos                       |

Fuente y Elaboración Propia

Se debe considerar que los resultados anteriormente presentados pueden variar, ya que se realizó varias pruebas y el tiempo presentado es un tiempo promedio y puede variar de acuerdo con el tamaño de la data con la que se trabaja.

### 5.3.5. Prueba de interfaz de usuario.

Las pruebas de interfaz de usuario determinan que el prototipo desarrollado ofrece a los usuarios finales una interfaz amigable en la que puedan interactuar fácilmente y obtener los resultados esperados. Las pruebas se realizan en la herramienta diseñada por W3C, la cual ofrece dos funcionalidades de validación, una para la estructura HTML y la segunda para CSS, de la siguiente manera:

Tabla 14 - Herramientas de Validación

| Herramienta                  | Acción                                   | Resultado |
|------------------------------|------------------------------------------|-----------|
| W3C Markup Validator Service | Validar la estructura HTML del prototipo | Exitoso   |
| W3C CSS Validator Service    | Validar el CSS                           | Exitoso   |

Fuente y Elaboración Propia

El resultado de las pruebas de validación de HTML en W3C es la siguiente:

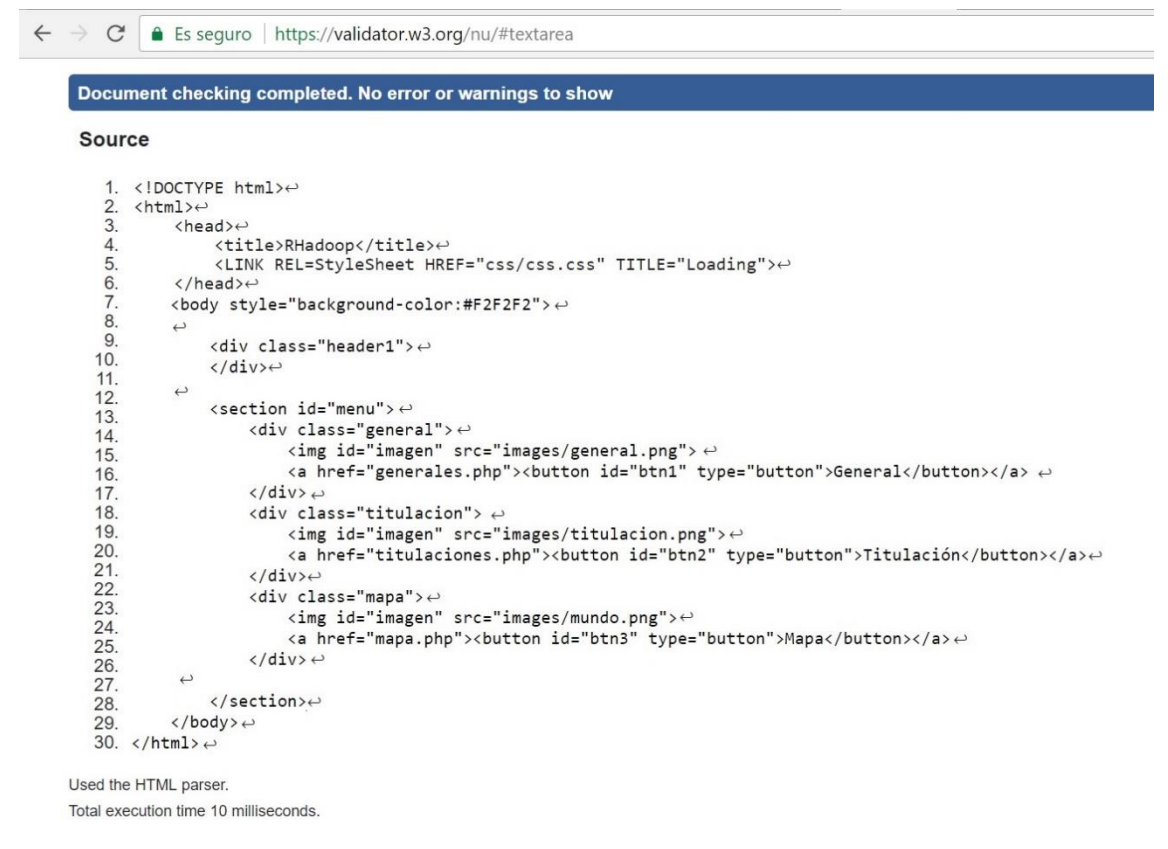

**Figura 68 - Validación HTML** Fuente: Autor Elaboración: Autor

El resultado de las pruebas de validación del CSS en W3C es la siguiente:

| E → C Es seguro                       | https://jigsaw.w3.org/css-validator/validator                                                                                                    | ☆      | <b>ABP</b> | ٢    |     |
|---------------------------------------|----------------------------------------------------------------------------------------------------|--------|------------|------|-----|
|                                       | El Servicio de Validación de CSS del W3C                                                                                                    |        |            |      |     |
|                                       | esullados del Validador CSS del W3C para TextArea (CSS versión 3 * SVG)                                                                                                    |        |            |      |     |
|                                       | Ir a: Las Advertencias (6) Su Hoja de Estilo validada                                                                                                    |        | _          | _    | _   |
| Resultados de                         | el Validador CSS del W3C para TextArea (CSS versión 3 + SVG)                                                                                                    |        |            |      |     |
| ;Enhorabuena                          | No error encontrado.                                                                                                    |        |            |      |     |
| ¡Este documento                       | es <u>CSS versión 3 + SVG</u> válido!                                                                                                    |        |            |      |     |
| Puede mostrar es<br>se encuentra el X | te icono en cualquier página que valide para que los usuarios vean que se ha preocupado por crear una página Web interopera<br>HTML que puede usar para añadir el icono a su página Web:                                      | ble. A | conti      | nuac | ión |
| W3C cas                               | <pre>\$ \$ \$ \$ \$ \$ \$ \$ \$ \$ \$ \$ \$ \$ \$ \$ \$ \$ \$</pre>                                                                                                    |        |            |      |     |
| W3C css 🗸                             | <pre>sp<br/>ca href="http://jigsaw.w3.org/css-validator/check/referer"&gt;<br/>ca ing style="border:0;width:BBox;height:11px"<br/>src="http:/jigsaw.w3.org/css-validator/images/vcss-blue"<br/>alt="[CSS Valido!" /&gt;</pre> |        |            |      |     |
| <b>igura 69 - \</b><br>uente: Autor   | /alidación CSS                                                                                                    |        |            |      |     |

### 5.3.6. Pruebas de Calidad del Software.

La calidad del software involucra una gran cantidad de aspectos o características que determinan la utilidad y capacidad de satisfacer la necesidad de los clientes con eficiencia, flexibilidad, confiabilidad, portabilidad, mantenibilidad, usabilidad, integridad y seguridad.

Para realizar las pruebas del código PHP desarrollado para cumplir con el correcto funcionamiento del prototipo se realizó en SonarQube, herramienta que consiste en evaluar el código fuente y emitir resultados para generar un reporte de calidad del software, obteniendo los siguientes resultados:

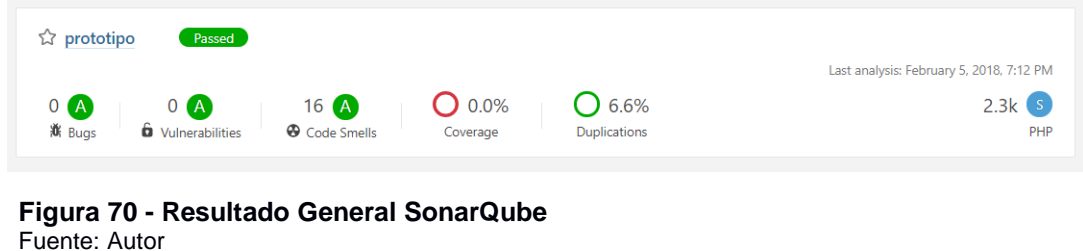

Elaboración: Autor

Con los resultados obtenidos se determina que el prototipo cumple con las principales características de un software como lo es la Confiabilidad, Seguridad y Mantenibilidad, ya que aprueba exitosamente cada una de las pruebas realizadas por SonarQube, para más detalle se presenta la siguiente imagen:

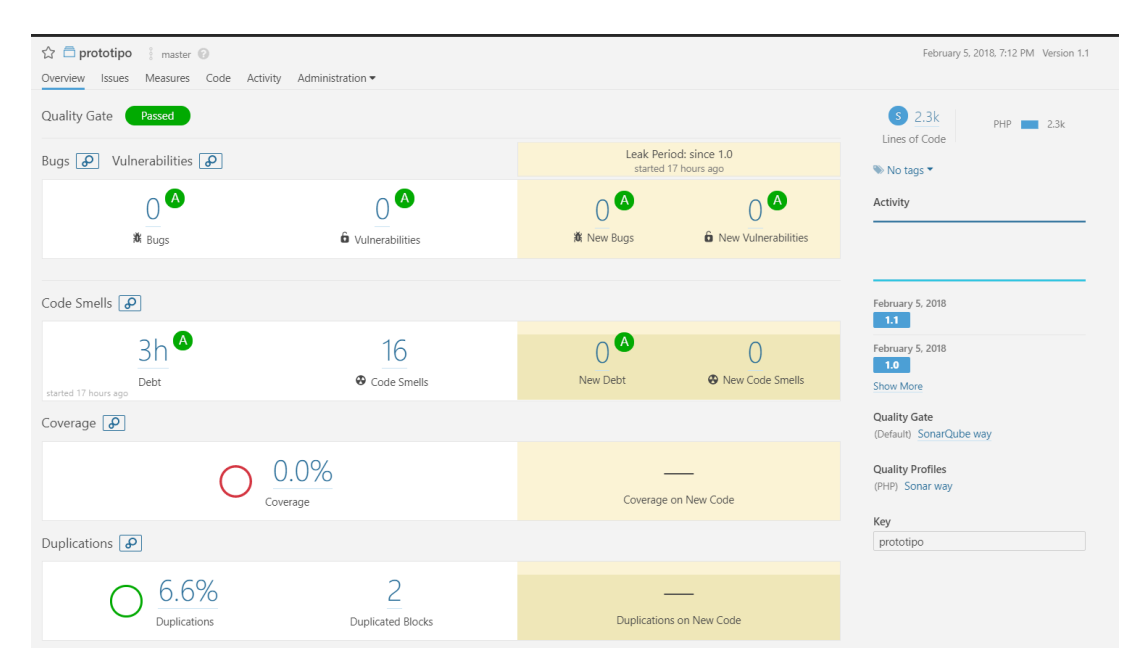

#### Figura 71 - Resultado Detallado SonarQube Fuente: Autor

Elaboración: Autor

# 5.4. Análisis de resultados.

Con los resultados que se obtienen de cada una de las pruebas se puede determinar que:

- Se garantiza que la construcción y configuración de la arquitectura multinodo de Hadoop es el correcto y que los resultados que esta ofrece son óptimos.
- Se garantiza que con la ejecución de cada una de las pruebas las herramientas que se encuentran instaladas en la arquitectura multinodo de Hadoop funcionan correctamente y se integran correctamente.
- Se garantiza que la arquitectura multinodo de Hadoop brinda mejor tiempo de respuesta en comparación a una arquitectura de nodo singular.
- La ejecución de las pruebas permitió determinar que la herramienta RHadoop se encuentra correctamente integrada al procesamiento de la arquitectura multinodo de Hadoop, así mismo que se puede recuperar el resultado para la generación de gráficas que permiten la correcta interpretación de los resultados.
- La prueba de sistema y de rendimiento permitió comprobar el tiempo de respuesta de la ejecución de cada uno de los scripts, así mismo se realizó una comparación con los resultados que se obtiene de la ejecución en una arquitectura de nodo singular, permitiendo identificar que la arquitectura multinodo de Hadoop brinda mejores tiempos de respuesta.
- Una vez que se comprobó el correcto funcionamiento de la arquitectura y de las herramientas utilizadas para el procesamiento y obtención de los resultados, se procedió a desarrollar un prototipo que permite la presentación de los resultados a un interesado, el prototipo se desarrollo en el lenguaje de programación php, y a este se le ejecutó una serie de pruebas, una prueba de interfaz de usuario donde se comprobó que la interfaz desarrollada cumple con todas las características de desarrollo, y una prueba de calidad de software que se hizo en la herramienta SonarQube en donde se comprueba la calidad del mismo y se obtuvo buenas calificaciones.

# 5.5. Comentarios Finales.

El estudio de los datos generados por las mismas instituciones es de suma importancia porque permite conocer el estado pasado o actual de la misma y así determinar o identificar algún error que conllevo a la obtención de dichos resultados, es así que hoy en día muchas instituciones han aprendido de sus errores y no los han vuelto a cometer gracias al estudio de sus datos, además esto les ha servido para la

creación de nuevos servicios o estrategias de negocio que les permiten generar más ganancias y sacar ventaja a su competencia.

El uso de la metodología CRISP-DM en el desarrollo del análisis y visualización de los datos que se realizó en este trabajo ha permitido conocer los tipos de datos que genera la organización mediante la utilización de los diferentes sistemas con los que cuenta, es así que en este trabajo se utilizaron datos con los cuales se pudo identificar y visualizar los diferentes resultados. Este análisis además permitió conocer toda la información relevante de acuerdo a los datos obtenidos. Para la presentación de los resultados se trabajó en el desarrollo de un prototipo que ejecuta un script de R en el cual internamente funciona la infraestructura multinodo de Hadoop con la cual se realiza el procesamiento de la data.

El lado positivo de haber desarrollado este análisis y visualización de la data fue la utilización de esta nueva tecnología que es Hadoop y hoy en día es una de las herramientas que más está creciendo en el análisis de datos debido a las diferentes herramientas que proporciona como lo es Hive, Spark, Oozie, Pig, etc. En el desarrollo de este trabajo para el análisis se utilizó R que no es una herramienta desarrollada por el equipo de Hadoop, sino que es una herramienta que permite el análisis y exploración de la data en el mismo programa y se pueden diseñar una serie de visualizaciones de los datos trabajados, para aprovechar esta ventaja que ofrece R se realizó la integración con Hadoop gracias a las librerías producidas por el equipo de Hadoop, es así que se llevó a cabo el análisis, procesamiento y visualización gracias a las ventajas que poseen estas dos herramientas globales.

#### CONCLUSIONES

Al haber finalizado el presente trabajo y habiendo cumplido los objetivos planteados se concluye que:

- El término de Big Data encierra una serie de definiciones que en fin se determina como un gran volumen de datos que son generados por diferentes fuentes ya sean actividades, dispositivos, tecnologías, etc. y esto conlleva a encontrarse datos que son de diferente tipo como estructurados, semiestructurados y no estructurados.
- El estudio de Big Data hoy en día es de suma importancia ya que al ser procesada y analizada por las herramientas apropiadas permite a las instituciones y organizaciones realizar la correcta toma de decisiones y creación de nuevas estrategias de negocio basándose en los resultados obtenidos del estudio de los datos generados por ellos mismos, lo que a su vez se genera en ventaja contra sus competidores.
- El estudio y análisis de Big Data se realiza en base a la utilización de tecnologías y arquitecturas diseñadas que permiten conseguir un mejor rendimiento de procesamiento de grandes volúmenes de datos. Para la obtención de los beneficios como velocidad y veracidad que conlleva el estudio de Big Data depende mucho de los equipos tecnológicos que permitan su análisis y procesamiento, además de la calidad del personal con la que se cuenta ya que ellos son los encargados de realizar una correcta interpretación de los resultados y esto se transforma en valor para la organización. Es así como en el presente trabajo de titulación se implementa una arquitectura multinodo de Hadoop la cual permite el multiprocesamiento de los datos y con este resultado obtenido se trabaja en R para generar las diferentes visualizaciones que sirven de utilidad a las personas encargadas de revisar los resultados del estudio del volumen de datos y realicen la corrección o creación de nuevos servicios en base a la toma de decisiones.
- Rhadoop es la mejor herramienta de procesamiento y visualización de Big Data, R aporta su poder de análisis, exploración y visualización, en cambio Hadoop ofrece el poder de multiprocesamiento de los datos, la integración entre estas dos herramientas se logra a la utilización en R de las librerías rmr2 que proporciona la funcionalidad de MapReduce y la librería rhdfs que proporciona la administración de los archivos de Hadoop. Juntas estas herramientas permiten que la ejecución de este trabajo tenga un final satisfactorio al entender su funcionamiento y generación de resultados en base

al estudio, análisis, procesamiento y visualización del volumen de datos con el que se trabaja, los resultados de las visualizaciones obtenidas permitirán la correcta toma de decisiones a las diferentes personas encargadas o gerentes institucionales.

- En el desarrollo de este trabajo se realiza la instalación y configuración de una arquitectura multinodo de Hadoop, con el fin de aprovechar todas sus características de funcionamiento, esta implementación e integración fue un laboriosa, pero se obtuvo una gran satisfacción de haber cumplido con éxito al comprobar el funcionamiento de esta infraestructura que permite el multiprocesamiento del volumen de datos con el que se trabaja en el presente trabajo de titulación, el resultado de este procesamiento es utilizado en R para realizar las diferentes operaciones como análisis y generación de visualizaciones que sirven de apoyo a la toma de decisiones.
- Al finalizar la instalación, configuración e integración de las herramientas en los tres equipos que se utilizan para el desarrollo de este trabajo de titulación se empieza a realizar las primeras pruebas de funcionamiento de la integración, a continuación, se procede a cargar el volumen de datos y realizar los primeros pasos del análisis y procesamiento en RHadoop, como resultado de este análisis y procesamiento se conoce la estructura del volumen de datos y que resultados se puede obtener, es así que posteriormente se divide en subgrupos el volumen de datos para obtener las gráficas como calificaciones finales, número de estudiantes matriculados, estado de registro y generación de un mapa de estudiantes matriculados a nivel nacional por provincia, resultados que demuestran la veracidad del análisis y procesamiento del volumen de datos, las visualizaciones generadas son fácilmente entendibles para cualquier persona que desee conocer el resultado así mismo para las autoridades o gerentes institucionales encargados de generar nuevas estrategias de negocio y realizar la toma de decisiones.
- Con la implementación de la metodología de análisis de datos CRISP-DM, se obtiene los beneficios de llevar una planificación eficiente y ordenada del análisis de los datos lo que se traduce en obtener resultados óptimos que permiten la correcta interpretación de los resultados.
- El diseño y desarrollo del prototipo se lo realizó con el fin de que su usabilidad sea eficiente y entendible, permitiendo una visualización agradable e identificación de los resultados de forma clara y precisa, los resultados presentados en el prototipo son resultado de la integración entre las herramientas, el análisis, procesamiento y visualización de la data realizado en
la herramienta RHadoop, se espera que estos resultados sean de ayuda para la creación de nuevas estrategias de negocio y a la toma de decisiones dentro de la universidad.

- La fase de pruebas permitió comprobar e identificar el correcto funcionamiento de la arquitectura multinodo de Hadoop y realizar una comparación con una arquitectura de nodo singular, con lo cual se pudo verificar a través de pruebas de rendimiento de sistema que una arquitectura multinodo brinda mayor velocidad de procesamiento lo que se traduce en tiempo de ganancia para la obtención de resultados.
- En base a los resultados obtenidos en el desarrollo del presente trabajo de titulación, queda el precedente para los gerentes de las diferentes instituciones u organizaciones en que se puede trabajar en proyectos donde se pueda acceder y conocer los resultados del estudio de su volumen de datos de una forma automatizada y dinámica mediante la utilización de esta nueva tecnología que es RHadoop.

#### RECOMENDACIONES

Tras haber con concluido el presente trabajo y a la experiencia adquirida en el desarrollo del mismo, se presenta las siguientes recomendaciones a tomar en cuenta como punto de partida para futuros trabajos de análisis y visualización de datos mediante RHadoop o en desarrollo de proyectos relacionados con Big Data.

- Para realizar trabajos de análisis y procesamiento de Big Data se recomienda que los equipos a utilizar tengan buenas características como un buen procesador, memoria interna y memoria RAM, esto ayudará a la velocidad de obtención de resultado.
- Para realizar trabajos de análisis de datos se recomienda utilizar una de las metodologías descritas en el presente trabajo de titulación, ya que cada una de las metodologías son las más utilizadas en el desarrollo de este tipo de trabajos y cada una de las fases brinda resultados que cumplen con estándares de calidad para proseguir con cada una de las siguientes fases.
- Como aporte personal la infraestructura multinodo de Hadoop, RHadoop y el prototipo desarrollado para visualizar los resultados queda implementado en el laboratorio de datos UTPL, en donde cualquier persona interesada pueda utilizar la arquitectura, visualizar los resultados del prototipo y pueda trabajar con un nuevo conjunto de datos e implementar las diferentes herramientas que ofrece el ecosistema Hadoop y así trabajar en nuevos proyectos de análisis procesamiento y visualización con RHadoop.
- Se recomienda llevar una correcta planificación y aplicación de un plan de pruebas ya que permite identificar si existe algún tipo de falla en el funcionamiento del sistema o en una arquitectura, así se asegura que el resultado a obtener cumpla con los atributos de calidad.
- Se recomienda trabajar con el sistema operativo Ubuntu 14.04, con la versión de Hadoop 2.6.5 y en versión de R se puede trabajar con cualquier versión ya que es software libre y no se tiene ningún problema al integrar con Hadoop, si cumple con lo antes mencionado logrará una correcta integración y funcionamiento de las herramientas para proseguir con el análisis y procesamiento de Big Data.

#### BIBLIOGRAFÍA

- Ames, A. J., Abbey, R., & Thompson, W. (2013). Big Data Analytics. SAS Institute Inc.,Cary,NC,1–15.Retrievedfromhttps://support.sas.com/content/dam/SAS/support/en/technical-papers/data-text-<br/>mining/Benchmark\_R\_Mahout\_SAS.pdf
- Bagwari, N., & Kumar, O. (2017). Indexing optimizations on Hadoop, 1–7. Retrieved from https://doi.org/10.1109/CIACT.2017.7977360
- BBVA Innovation Center. (2013). Big Data Es hora de generar valor de negocio con los datos. 6, 18. Retrieved from https://www.centrodeinnovacionbbva.com/documentos/pdfs/bigdata\_spanish.pdf
- Bhupathiraju, V., & Ravuri, R. P. (2014). The dawn of Big Data Hbase. Proceedings of the 2014 Conference on IT in Business, Industry and Government: An International Conference by CSI on Big Data, CSIBIG 2014, 0–3. https://doi.org/10.1109/CSIBIG.2014.7056952
- Borthakur, D. (2008). HDFS architecture guide. Hadoop Apache Project Http://hadoop Apache ..., 1–13. Retrieved from http://archive.cloudera.com/cdh/3/hadoop-0.20.2-cdh3u6/hdfs\_design.pdf%5Cnpapers3://publication/uuid/BE03DF70-D0C1-441E-A65F-1888C84992D6
- Brynjolfsson, E., & McAfee, A. (2012). Big Data: The Management, (October), 1–14. Retrieved from http://tarjomefa.com/wp-content/uploads/2017/04/6539-English-TarjomeFa-1.pdf
- Chen, Z. (2017). Processing and Analysis of Seismic data in Hadoop Platform, 1–5. Retrieved from http://ieeexplore.ieee.org/document/7977288/
- Chu, C.-T., Kim, S. K., Lin, Y.-A., Yu, Y., Bradski, G., Ng, A. Y., & Olukotun, K. (2007).
   Map-Reduce for Machine Learning on Multicore. *Advances in Neural Information Processing Systems* 19, 281–288. https://doi.org/10.1234/12345678
- Climent, M., & Mallol, E. (2015). Así cambiará tu vida el Big Data en 11 ejemplos prácticos | Innovadores | EL MUNDO. Retrieved February 1, 2017, from http://www.elmundo.es/economia/2015/05/22/555ef33422601dba5d8b4577.pdf
- Condés, O. (2016). Mejores herramientas de ayuda para visualización de datos. Retrieved February 1, 2017, from http://www.ticbeat.com/empresab2b/herramientas-de-visualizacion-datos/
- Corrales, D. C., Ledezma, A., & Corrales, J. C. (2015). A Conceptual Framework for

Data Quality in Knowledge Discovery Tasks (FDQ-KDT): A Proposal. *Journal of Computers*, *10*(6), 396–405. https://doi.org/10.17706/jcp.10.6.396-405

- Dean, B. Y. J., & Ghemawat, S. (2010). MapReduce: a flexible data processing tool. *Communications of the ACM*, 53(1), 72–77. https://doi.org/10.1145/1629175.1629198
- Dolák, O. (2011). Big data, 561–566. Retrieved from https://www.systemonline.cz/clanky/big-data.htm
- Douglas, C., Lowe, J., Malley, O. O., & Reed, B. (2013). Apache Hadoop YARN : YetAnotherResourceNegotiator.Retrievedfromhttps://www.cse.iitb.ac.in/synerg/lib/exe/fetch.php?media=public:students:golharj:reviewonapachehadoopyarnyetanotherresourcenegotiator.pdf
- En qué consiste big data analytics y cómo beneficia a tu empresa. (2016). Retrieved December 28, 2016, from http://www.lantares.com/blog/en-que-consiste-big-dataanalytics-y-como-beneficia-a-tu-empresa
- Francisco, E. D. R. (2015). Big Data: https://doi.org/10.1007/978-81-322-2494-5
- Galicia, C. y L. (n.d.). Conceptos Básicos BigData. Retrieved from http://www.trc.es/pdf/descargas/big\_data.pdf
- Gill, S. K., Nguyen, P., & Koren, G. (2009). Adherence and tolerability of ironcontaining prenatal multivitamins in pregnant women with pre-existing gastrointestinal conditions. *Journal of Obstetrics and Gynaecology*, 29(7), 594– 598. https://doi.org/10.1080/01443610903114527
- Hu, H., Wen, Y., & Li, X. (2014). A Framework for Big Data Analytics as a Scalable Systems. *IEEE Access*, 2, 652–687. https://doi.org/10.1109/ACCESS.2014.2332453
- Kala Karun, A., & Chitharanjan, K. (2013). A review on hadoop HDFS infrastructure extensions. 2013 IEEE Conference on Information and Communication Technologies, ICT 2013, (Ict), 132–137. https://doi.org/10.1109/CICT.2013.6558077
- Mallinger, M. (2015). Big Data Decision Making: Is There Room for Intuition in the Era of Big Data? Graziadio Business Report ·, 18(2). https://www.researchgate.net/publication/283883860\_Big\_Data\_Decision\_Making \_Is\_There\_Room\_for\_Intuition\_in\_the\_Era\_of\_Big\_Data

- Patel, D. D., & Singh, K. R. (2017). Genome Sequencing using MapReduce and Hadoop – A Technical Review, (Icimia), 544–547. https://www.irjet.net/archives/V4/i4/IRJET-V4I4359.pdf
- Patil, P. P., & Phatak, M. V. (2014). International Journal of Emerging Technology and Advanced Engineering, (October). http://www.ijetae.com/files/Volume4Issue5/IJETAE\_0514\_58.pdf
- Pico, R. (2015). Big data: cómo las grandes empresas lo utilizan en su estrategia de producto. Retrieved February 1, 2017, from http://www.puromarketing.com/12/23633/big-data-como-grandes-empresas-utilizan-estrategia-producto.pdf

Puyol Moreno, J. (2014). UNA APROXIMACIÓN A BIG DATA, 471–506.

- SAS. (2015). Big data analytics: What it is and why it matters | SAS. Retrieved February 1, 2017, from http://www.sas.com/en\_us/insights/analytics/big-dataanalytics.pdf
- Sathi, A. (2012). Big Data Analytics. MC Press Online. https://doi.org/10.1017/CBO9781107415324.004
- Schroeck, Michael; Shockley, Rebecca; Smart, J. (2012). Analytics: el uso de big data en el mundo real. *IBM. Informe Ejecutivo*, 22. Retrieved from http://www-05.ibm.com/services/es/bcs/pdf/Big\_Data\_ES.PDF
- Sethia, D., Sheoran, S., & Saran, H. (2017). Optimized MapFile based Storage of Small files in Hadoop. CCGrid '17 Proceedings of the 17th IEEE/ACM International Symposium on Cluster, Cloud and Grid Computing, 906–912. https://doi.org/10.1109/CCGRID.2017.83
- Shafique, U., & Qaiser, H. (2014). A Comparative Study of Data Mining Process Models (KDD, CRISP-DM and SEMMA). International Journal of Innovation and Scientific Research, 12(1), 217–222. Retrieved from http://www.ijisr.issrjournals.org/
- Shulyak, A. C., & John, L. K. (2016). Identifying performance bottlenecks in Hive: Use of processor counters. *Proceedings - 2016 IEEE International Conference on Big Data, Big Data 2016*, 2109–2114. https://doi.org/10.1109/BigData.2016.7840838
- Shvachko, K. (2010). HDFS Scalability: The limits to growth. *Login*, 6–16. Retrieved from http://c59951.r51.cf2.rackcdn.com/5424-1908-shvachko.pdf

- Shvachko, K. (2010). The Hadoop Distributed File System. IEEE 26th Symposium on Mass Storage Systems and Technologies (MSST), 1–10. https://doi.org/10.1109/MSST.2010.5496972
- Singh, S., & Singh, N. (2012). Big Data analytics. 2012 International Conference on Communication, Information {&} Computing Technology (ICCICT), 1–4. https://doi.org/10.1109/ICCICT.2012.6398180
- Suriol, A. G. (2014). La creación de valor en las empresas a través del Big Data, 46. http://diposit.ub.edu/dspace/bitstream/2445/67546/1/TFG-ADE-Galimany-Aleixjuliol15.pdf
- Worms, D. (2012). Hadoop y R con RHadoop Adaltas. Retrieved February 1, 2017, from http://www.adaltas.com/blog/2012/05/19/hadoop-and-r-is-rhadoop/
- Wu, X., Zhu, X., Wu, G., & Ding, W. (2013). Data Mining with Big Data, (Ibm 2012). Retrieved from http://ieeexplore.ieee.org/abstract/document/6547630/
- Yao, Y., Wang, J., Sheng, B., Lin, J., & Mi, N. (2014). HaSTE: Hadoop YARN scheduling based on task-dependency and resource-demand. *IEEE International Conference on Cloud Computing, CLOUD*, 184–191. https://doi.org/10.1109/CLOUD.2014.34
- Yu-Wei, & Chiu, D. (2015). Los análisis de datos (R y Hadoop) | PACKT Libros. Retrieved February 1, 2017, from https://www.packtpub.com/books/content/bigdata-analysis-r-and-hadoop
- Yun, Z., Weihua, L., & Yang, C. (2014). Applying Balanced ScoreCard Strategic Performance Management to CRISP-DM. International Conference on Information Science, Electronics and Electrical Engineering, ISEEE 2014. http://www.scielo.br/pdf/bar/v6n4/v6n4a06.pdf
- Zakir, J., Seymour, T., & Berg, K. (2015). Big Data Analytics. *Issues in Information Systems*, *16*(2), 81–90. Retrieved from http://www.iacis.org/iis/2015/2\_iis\_2015\_81-90.pdf
- Zhou, Y. G. and J. R. and X. (2013). iShuffle: Improving Hadoop Performance with Shuffle-on-Write. 10th International Conference on Autonomic Computing, ICAC'13, San Jose, CA, USA, June 26-28, 2013, 107–117. Retrieved from https://www.usenix.org/conference/icac13/technical-sessions/presentation/guo

ANEXOS

# Anexo 1: Instalación de Hadoop

# Pre requisitos de Instalación.

- 1. Tener instalado Ubuntu 14.04.
- 2. Tener instalada la versión de java por defecto, en este caso la versión instalada es 1.7.0\_151.

## Configuración de Linux antes de la instalación de Hadoop

En este anexo se explica detenidamente el procedimiento para configurar un clúster Hadoop de nodo único en Ubuntu 14.04. Se espera que conozca los comandos básicos de UNIX y los comandos del editor nano.

Es necesario ejecutar los comandos que están marcados sólo en color rojo.

Vamos a configurar el nodo único Hadoop clúster utilizando un usuario dedicado Hadoop llamado "hadoop".

#### 1. Inicie sesión como root.

\$ sudo su

# whoami - este comando debería dar el usuario raíz.

#### 2. Agregar un usuario del sistema Hadoop dedicado llamado "hadoop".

Se utiliza un usuario dedicado para ejecutar Hadoop.

# 3. Agregue el usuario "hadoop" a la lista de sudoers o super usuarios para que el usuario "hadoop" pueda hacer tareas de administrador.

#### \$ sudo visudo

Agregue una línea bajo #Permita que el miembro del grupo sudo ejecute cualquier comando en cualquier lugar del formato.

# hadoop ALL = (ALL) ALL

Pulse ctrl + x, excriba Y luego enter

Esto agregará el usuario "hadoop" a su máquina local.

# 4. Configuración de SSH.

Hadoop requiere el acceso SSH para administrar sus nodos, es decir, máquinas remotas más su máquina local si desea usar Hadoop en él. Para nuestra configuración de nodo único de Hadoop, necesitamos configurar el acceso SSH a localhost para el usuario de "hadoop".

En primer lugar, tenemos que generar una clave SSH para el usuario "hadoop".

# hadoop@ubuntu:~\$ sudo apt-get install openssh-server

Ingrese su password, luego Y para continuar.

#### 5. Genere SSH para la comunicación.

# hadoop@ubuntu:~\$ ssh-keygen

Simplemente presione Enter para los mensajes que se presenten.

Generating public/private rsa key pair. Enter file in which to save the key (/home/hduser/.ssh/id\_rsa): Created directory '/home/hduser/.ssh'. Your identification has been saved in /home/hduser/.ssh/id\_rsa. Your public key has been saved in /home/hduser/.ssh/id\_rsa.pub. The key fingerprint is: 9b:82:ea:58:b4:e0:35:d7:ff:19:66:a6:ef:ae:0e:d2hduser@localhost The key's randomart image is: [...snipp...]

# hadoop@ubuntu: ~\$

# 6. Copie la clave pública al archivo de la clave autorizada y edite el permiso.

Ahora copia la clave pública en el archivo authorized\_keys, para que ssh no necesite contraseñas cada vez, esto se realiza con el siguiente comando:

hadoop@ubuntu:~\$ cat ~ /.ssh/id\_rsa.pub >> ~/.ssh/authorized\_keys

Cambie los permisos de authorized\_keys para obtener todos los permisos para el usuario "hadoop", con el siguiente comando.

#### hadoop@ubuntu:~\$ chmod 700 ~ /.ssh/authorized\_keys

7. Inicie SSH.

Si ssh no se está ejecutando, ejecútelo dando el siguiente comando:

#### hadoop@ubuntu:~\$ sudo /etc/init.d/ssh restart

Introduzca su contraseña.

# 8. Deshabilitar IPv6.

Hadoop e IPv6 no están de acuerdo en el significado de la dirección 0.0.0.0, por lo que es aconsejable desactivar IPv6 añadiendo las siguientes líneas al final en el archivo de configuración /etc/sysctl.conf

# hadoop@ubuntu:~ \$ sudo vim /etc/sysctl.conf

Introduzca su contraseña y añada las siguientes líneas al final del archivo:

```
# disable ipv6
net.ipv6.conf.all.disable_ipv6 = 1
net.ipv6.conf.default.disable_ipv6 = 1
net.ipv6.conf.lo.disable_ipv6 = 1
```

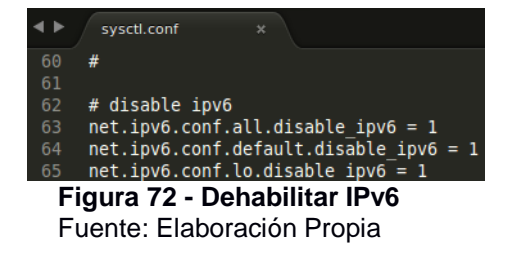

## 9. Compruebe si IPv6 está deshabilitado.

Para comprobar que IPv6 está deshabilitado se debe ingresar el siguiente comando:

#### hadoop@ubuntu:~\$ cat /proc/sys/net/ipv6/conf/all/disable\_ipv6

El mensaje mostrado debe ser 1, lo que significa que IPV6 está realmente deshabilitado. Si la respuesta es 0 debe reiniciar el equipo para que los cambios surjan efecto.

#### Instalación de Hadoop.

#### 1. Descargar Hadoop.

Para la realización de este trabajo se utiliza la versión Hadoop 2.6.5, se descarga desde el siguiente enlace:

http://www-us.apache.org/dist/hadoop/common/

| Parent Directory     |                  | -    |
|----------------------|------------------|------|
| current/             | 2017-07-07 17:58 | -    |
| hadoop-1.2.1/        | 2017-06-20 10:08 | -    |
| hadoop-2.6.5/        | 2017-06-20 10:21 | -    |
| hadoop-2.7.4/        | 2017-08-06 08:16 | -    |
| hadoop-2.8.1/        | 2017-07-19 19:03 | -    |
| hadoop-3.0.0-alpha4/ | 2017-07-07 17:58 | -    |
| <pre></pre>          | 2017-08-06 08:16 | -    |
| stable1/             | 2017-06-20 10:08 | -    |
| stable2/             | 2017-08-06 08:16 | -    |
| <b>2</b> <u>KEYS</u> | 2017-07-28 18:28 | 197K |
| readme.txt           | 2017-06-20 10:08 | 184  |

Figura 73 - Versiones de Hadoop Fuente: Elaboración Propia

Descargue la versión hadoop-2.6.5.tar.gz y guárdelo en Descargas.

| 2  | Parent Directory            |            |       | -    |
|----|-----------------------------|------------|-------|------|
| N. | hadoop-2.6.5-src.tar.gz     | 2017-06-20 | 10:21 | 17M  |
|    | hadoop-2.6.5-src.tar.gz.asc | 2017-06-20 | 10:18 | 842  |
| 2  | hadoop-2.6.5-src.tar.gz.mds | 2017-06-20 | 10:21 | 1.1K |
|    | hadoop-2.6.5.tar.gz         | 2017-06-20 | 10:21 | 190M |
|    | hadoop-2.6.5.tar.gz.asc     | 2017-06-20 | 10:16 | 842  |
| 2  | hadoop-2.6.5.tar.gz.mds     | 2017-06-20 | 10:18 | 958  |

Figura 74 - Descarga Hadoop 2.6.5 Fuente: Elaboración Propia

# 2. Mueva el archivo zip a /usr/local/

Ingrese a una terminal y escriba los siguientes comandos:

\$ sudo mv Descargas/hadoop-2.7.3.tar.gz /usr/local/ Enter password: \$ cd /usr/local sudo tar -xvf hadoop-2.7.3.tar.gz sudo rm hadoop-2.7.3.tar.gz sudo In -s hadoop-2.7.3 hadoop sudo chown -R hadoop:hadoop hadoop-2.7.3 sudo chmod 777 hadoop-2.7.3

#### 3. Edite hadoop-env.sh y configure Java.

Para editar el archivo hadoop-env.sh se debe ingresar a la siguiente ruta /usr/local/hadoop/etc/hadoop/hadoop-env.sh en la cual se debe eliminar la siguiente línea:

export JAVA\_HOME = \$ {JAVA\_HOME}

Para abrir el archive a modificar se realiza con el siguiente comando:

#### \$ sudo nano /usr/local/hadoop/etc/hadoop/hadoop-env.sh

El archivo de configuración quedaría de la siguiente manera:

| <b>• •</b> / | sysctl.conf × hadoop-env.sh ×                                                                                                    |
|--------------|----------------------------------------------------------------------------------------------------|
|              | <pre># Licensed to the Apache Software Foundation (ASF) under one</pre>                                                                |
|              | # or more contributor license agreements. See the NOTICE file                                                                          |
|              |                                                                                                    |
|              | # regarding copyright ownership. The ASF licenses this file                                                                            |
|              | # to you under the Apache License, Version 2.0 (the                                                                                    |
|              |                                                                                                    |
| 7            | # with the License. You may obtain a copy of the License at                                                                            |
|              |                                                                                                    |
|              | <pre># http://www.apache.org/licenses/LICENSE-2.0</pre>                                                                                |
| 10           |                                                                                                    |
| 11           | # Unless required by applicable law or agreed to in writing, software                                                                  |
| 12           | # distributed under the License is distributed on an "AS IS" BASIS,                                                                    |
| 13           | # WITHOUT WARRANTIES OR CONDITIONS OF ANY KIND, either express or implied.                                                             |
| 14           | # See the License for the specific language governing permissions and                                                                  |
| 15           | # limitations under the License.                                                                                                    |
| 10           |                                                                                                    |
| 1/           | # Set Hadoop-specific environment variables here.                                                                                      |
| 10           | # The only required environment variable is IAVA HOME All others are                                                                   |
| 20           | # ontional When running a distributed configuration it is best to                                                                      |
| 20           | # optional. When running a distributed configuration it is best to<br># set JAVA HOME in this file, so that it is correctly defined on |
| 21           | # set SAVA_NONE IN CHIS TILE, SO that It is confectly defined on                                                                       |
| 22           |                                                                                                    |
| 23           | # The java implementation to use                                                                                                    |
| 25           | #export JAVA HOME=\${JAVA HOME}                                                                                                    |
| 26           | export JAVA HOME="/usr/lib/ivm/iava-7-openidk-amd64"                                                                                   |
| E            | nuro 75. Configuración Jova hadeon envich                                                                                              |
| гι           | yura 75 - Configuración Java nadoop-env.sn                                                                                             |

Fuente: Elaboración Propia

#### 4. Configurar el archivo bashrc.

Agregue las siguientes líneas al final del archivo \$HOME /.bashrc del usuario "hadoop". Abrir el archivo con el siguiente comando:

#### \$ sudo nano ~/.bashrc

Añadir lo siguiente al final:

# Set Hadoop-related environment variables export HADOOP\_HOME=/usr/local/hadoop export HADOOP\_PREFIX=/usr/local/hadoop export HADOOP\_MAPRED\_HOME=\${HADOOP\_HOME} export HADOOP\_COMMON\_HOME=\${HADOOP\_HOME} export HADOOP\_HDFS\_HOME=\${HADOOP\_HOME} export HADOOP\_YARN\_HOME=\${HADOOP\_HOME} export HADOOP\_CONF\_DIR=\${HADOOP\_HOME}/etc/hadoop

Se necesita cerrar el terminal y abrir uno nuevo para que los cambios hagan efecto.

El archivo de configuración quedaría de la siguiente manera:

| <b>▲</b> ► | sysctl.co | onf       | *       | hadoop-env.sh | ×       | .bashrc      |             |
|------------|-----------|-----------|---------|---------------|---------|--------------|-------------|
| 115        |           |           |         |               |         |              |             |
| 116        | #HAD00    | P VARIABL | .ES ST  | ART           |         |              |             |
| 117        |           | JAVA_HOM  | IE=/us  | r/lib/jvm/ja  | va-7-0  | penjdk-amd6  | 54          |
| 118        |           | HADOOP_H  | IOME=/  | usr/local/ha  | doop    |              |             |
| 119        |           | PATH=\$PA | TH:\$H  | ADOOP_HOME/b  | in      |              |             |
| 120        |           | PATH=\$PA | TH:\$H  | ADOOP_HOME/s  | bin     |              |             |
| 121        |           | HADOOP_M  | IAPRED  | _HOME=\$HADOO | P_HOME  |              |             |
| 122        |           | HADOOP_C  | OMMON   | _HOME=\$HADOO | P_HOME  |              |             |
| 123        |           | HADOOP_H  | IDFS_H  | OME=\$HADOOP_ | HOME    |              |             |
| 124        |           | YARN_HOM  | IE=\$HA | DOOP_HOME     |         |              |             |
| 125        |           | HADOOP_C  | OMMON   | _LIB_NATIVE_  | DIR=\$H | ADOOP_HOME/  | /lib/native |
| 126        | export    | HADOOP_C  | PTS="   | -Djava.libra  | ry.pat  | h=\$HAD00P_H | HOME/lib"   |

**Figura 76 - Editar archivo bashrc** Fuente: Elaboración Propia

# 5. Configurar yarn-site.xml.

Se abre el archivo de configuración con el siguiente comando:

#### \$ sudo nano /usr/local/hadoop/etc/hadoop/yarn-site.xml

Añadir lo siguiente entre <configuration> ...... </configuration>

<property> <name>yarn.nodemanager.aux-services</name> <value>mapreduce\_shuffle</value> </property>

<property> <name>yarn.nodemanager.auxservices.mapreduce.shuffle.class</name> <value>org.apache.hadoop.mapred.ShuffleHandler</value> </property>

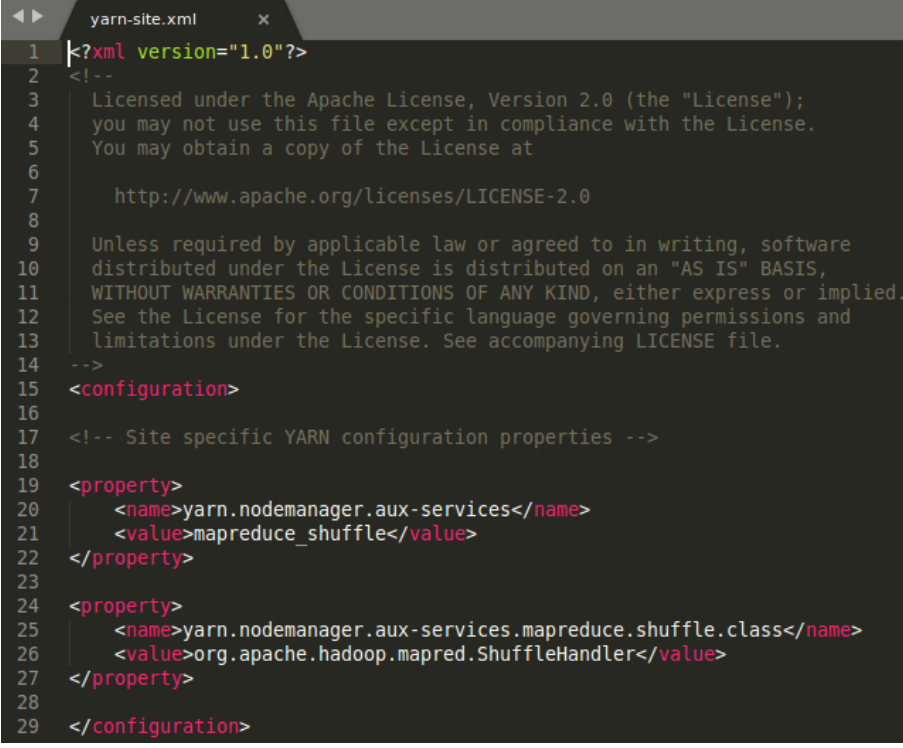

**Figura 77 - Configuración yarn-site.xml** Fuente: Elaboración Propia

# 6. Configurar core-site.xml.

Se abre el archivo de configuración con el siguiente comando:

#### \$ sudo vim /usr/local/hadoop/etc/hadoop/core-site.xml

Añadir lo siguiente entre <configuration> ...... </configuration>

```
<property>
<name>hadoop.tmp.dir</name>
<value>/app/hadoop/tmp</value>
</property>
```

```
<property>
<name>fs.default.name</name>
<value>hdfs://localhost:9000</value>
</property>
```

| ♦ core-site.xml x                                                           |
|-----------------------------------------------------------------------------|
| <pre>1 <?xml version="1.0" encoding="UTF-8"?></pre>                         |
| 2 xml-stylesheet type="text/xsl" href="configuration.xsl"?                  |
| 3 </td                                                                      |
| 4 Licensed under the Apache License, Version 2.0 (the "License");           |
| 5 you may not use this file except in compliance with the License.          |
| 6 You may obtain a copy of the License at                                   |
| / http://www.apacho.org/licencec//JCCN/CF.2.0                               |
| 8 nttp://www.apacne.org/ticenses/License-2.0                                |
| 7<br>10 Unless required by applicable law or agreed to in writing software  |
| 11 distributed under the License is distributed on an "AS IS" BASIS.        |
| 12 WITHOUT WARRANTIES OR CONDITIONS OF ANY KIND, either express or implied. |
| 13 See the License for the specific language governing permissions and      |
| 14 limitations under the License. See accompanying LICENSE file.            |
| 15>                                                                         |
| 16                                                                          |
| <pre>17 <!-- Put site-specific property overrides in this file--></pre>     |
|                                                                             |
| 19 <contiguration></contiguration>                                          |
| 20<br>21 corepetty                                                          |
| 21 Sproperty/                                                               |
| 23 <value>/app/hadoop/tmp</value>                                           |
| 24                                                                          |
| 25                                                                          |
| 26 <property></property>                                                    |
| 27 <name>fs.default.name</name>                                             |
| <pre>28 <value>hdfs://localhost:9000</value></pre>                          |
| 29                                                                          |
| 30                                                                          |
| 31                                                                          |

Figura 78 - Configuración core-site.xml Fuente: Elaboración Propia

7. Crear la carpeta temp y proporcione los permisos apropiados.

\$ sudo mkdir -p /app/hadoop/tmp

\$ sudo chown hadoop:hadoop -R /app/hadoop/tmp

\$ sudo chmod 750 /app/hadoop/tmp

8. Crear el archivo mapred-site.xml desde el archivo de configuración mapred-site.xml.template.

Para realizar la creación de este archivo se escribe lo siguiente en el terminal:

\$ sudo cp /usr/local/hadoop/etc/hadoop/mapred-site.xml.template /usr/local/hadoop/etc/hadoop/mapred-site.xml

Añadir lo siguiente entre <configuration> ...... </configuration>

```
<property>
<name>mapreduce.framework.name</name>
<value>yarn</value>
</property>
```

```
<property>
<name>mapreduce.jobhistory.address</name>
<value>localhost:10020</value>
</property>
```

Figura 79 - Configuración mapred-site.xml Fuente: Elaboración Propia

# 9. Crear un directorio temporal que se utilizará como ubicación base para DFS.

Se crea el directorio y se establecen los propietarios y permisos necesarios con los siguientes comandos:

- \$ sudo mkdir -p /usr/local/hadoop\_tmp/hdfs/namenode
- \$ sudo mkdir -p /usr/local/hadoop\_tmp/hdfs/datanode
- \$ sudo chown hadoop:hadoop -R /usr/local/hadoop\_tmp/

#### 10. Configurar el archivo hdfs-site.xml.

Se abre el archivo de configuración con el siguiente comando:

#### \$ sudo vim /usr/local/hadoop/etc/hadoop/hdfs-site.xml

Añadir lo siguiente entre <configuration> ...... </configuration>

```
<property>
<name>dfs.replication</name>
<value>1</value>
</property>
```

<property> <name>dfs.namenode.name.dir</name> <value>file:/usr/local/hadoop\_tmp/hdfs/namenode</value> </property>

```
<property>
```

<name>dfs.datanode.data.dir</name>

<value>file:/usr/local/hadoop\_tmp/hdfs/datanode</value> </property>

El archivo de configuración quedaría de la siguiente manera:

| <b>▲</b> ► | hdfs-site.xml x                                                          |
|------------|--------------------------------------------------------------------------|
| 1          | xml version="1.0" encoding="UTF-8"?                                      |
|            | <pre><?xml-stylesheet type="text/xsl" href="configuration.xsl"?></pre>   |
|            |                                                                          |
|            | Licensed under the Apache License, version 2.0 (the "License");          |
|            | You may not use this file except in compliance with the License.         |
|            | Tou may obtain a copy of the Litense at                                  |
|            | http://www.apache.org/licenses/LICENSE-2.0                               |
|            |                                                                          |
| 10         | Unless required by applicable law or agreed to in writing, software      |
| 11         | distributed under the License is distributed on an "AS IS" BASIS,        |
| 12         | WITHOUT WARRANTIES OR CONDITIONS OF ANY KIND, either express or implied. |
| 13         | See the License for the specific language governing permissions and      |
| 14         | limitations under the License. See accompanying LICENSE file.            |
| 10         |                                                                          |
| 17         | < Put site-specific property overrides in this file>                     |
| 18         |                                                                          |
| 19         | <configuration></configuration>                                          |
| 20         |                                                                          |
| 21         | <property></property>                                                    |
| 22         | <name>dfs.replication</name>                                             |
| 23         | <value>1</value>                                                         |
| 24         |                                                                          |
| 20         |                                                                          |
| 20         | <pre><pre><pre><pre>chamesodes namenode name dir</pre></pre></pre></pre> |
| 28         | <pre><value>file:/usr/local/hadoop tmp/hdfs/namenode</value></pre>       |
| 29         |                                                                          |
| 30         |                                                                          |
| 31         | <property></property>                                                    |
| 32         | <name>dfs.datanode.data.dir</name>                                       |
| 33         | <pre><value>file:/usr/local/hadoop_tmp/hdfs/datanode</value></pre>       |
| 34         |                                                                          |
| 30         |                                                                          |
| - 50       |                                                                          |

#### Figura 80 - Configuración hdfs-site.xml Fuente: Elaboración Propia

#### 11. Formatear namenode.

Abrir un nuevo terminal sino el comando hadoop no funcionará. Se formatea el clúster hdfs con el siguiente comando:

#### **\$** hadoop namenode –format

#### 12. Inicie el clúster single-node

Pruebe el clúster ejecutando los siguientes comandos:

| \$ start-dfs.sh | inicia NN | , SNN, | DN – | Digite | yes | si | se | ha |
|-----------------|-----------|--------|------|--------|-----|----|----|----|
| solicitado algo |           |        |      |        |     |    |    |    |

**\$ start-yarn.sh** --inicia NodeManager, ResourceManager

#### 13. Compruebe si todo el domino hadoop se está ejecutando o no.

Esto se realiza ejecutando el siguiente comando:

# \$ jps

Se debe obtener la siguiente respuesta:

4912 NameNode 5361 ResourceManager 5780 Jps 5209 SecondaryNameNode 5485 NodeManager 5251 DataNode 3979 JobHistoryServer

## 14. Comprobar si la carpeta de inicio se ha creado o no en hdfs.

Para comprobar se escribe el siguiente comando:

#### \$ hadoop fs -ls

Si se obtiene el siguiente mensaje:

16/06/23 13:47:12 WARN util.NativeCodeLoader: Unable to load nativehadoop library for your platform... using builtin-java classes where applicable

ls: `.': No such file or directory

Significa que su directorio principal hadoop no se ha creado correctamente. Escriba el siguiente comando en el terminal:

| \$ hadoop fs -mkdir -p /user/hadoop | (Deprecated) |
|-------------------------------------|--------------|
| \$ hdfs dfs -mkdir -p /user/hadoop  | (Use this)   |

Ahora no se debería mostrar el error con el siguiente comando. Por primera vez no obtendrá ninguna salida ya que la carpeta de inicio de hdfs está vacía.

#### \$ hadoop fs -ls

# 15. Comprobar si se puede acceder a Hadoop mediante el navegador pulsando las siguientes URL:

localhost:50070

| calhost:50070/dfshealth.htm | nl#tab-overviev  |                                        |                            | C Q Buscar | ☆ @ | + | <u>ہ</u> | 9 ( | 0 |
|-----------------------------|------------------|----------------------------------------|----------------------------|------------|-----|---|----------|-----|---|
|                             |                  |                                        |                            |            |     |   |          |     |   |
|                             |                  |                                        |                            |            |     | - |          |     | Î |
| Over                        |                  | II                                     |                            |            |     |   |          |     |   |
| Over                        | view 10          | calhost:9000" (active)                 |                            |            |     |   |          |     |   |
| Started:                    |                  | Tue Nov 07 20:49:40 ECT 20             | 17                         |            |     |   |          |     |   |
| Version:                    |                  | 2.6.5, re8c9fe0b4c252caf2e             | bf1464220599650f119997     |            |     |   |          |     |   |
| Compile                     | 1:               | 2016-10-02T23:43Z by sjlee             | from branch-2.6.5          |            |     |   |          |     |   |
| Cluster I                   | D:               | CID-4ac4e9ca-56b6-4af3-96              | f0-97d99bc096f6            |            |     |   |          |     |   |
| Block Po                    | ol ID:           | BP-2121590857-127.0.1.1-1              | 510105769574               |            |     |   |          |     |   |
| Sum                         | mary             |                                        |                            |            |     |   |          |     |   |
| Security is                 | off.             |                                        |                            |            |     |   |          |     |   |
| Safemode                    | is off.          |                                        |                            |            |     |   |          |     |   |
| 3 files and                 | directories, 0 b | locks = 3 total filesystem object(s).  | Mamanuis 990 MP            |            |     |   |          |     |   |
| Non Heap I                  | Aemory used 3    | 1.63 MB of 32.94 MB Committed Non Heap | Memory Max Non Heap Memory | is 214 MB. |     |   |          |     |   |
| Configur                    | ed Capacity:     |                                        |                            | 48.15 GB   |     |   |          |     |   |
| DFS Use                     | DFS Used:        |                                        |                            | 24 KB      |     |   |          |     |   |
| Non DFS                     | Used:            |                                        |                            | 6.79 GB    |     |   |          |     |   |
| DFS Rem                     | aining:          |                                        |                            | 41.36 GB   |     |   |          |     |   |
|                             |                  |                                        |                            |            |     |   |          |     |   |

Figura 81 - Comprobar Hadoop Singlenode1 Fuente: Elaboración Propia

# localhost:8088

| i localhost:8088/clu | uster             |                 |                 |                   |                       |               |                   |                    |                | C C             | Buscar             |                 |            | 1                 | ☆自            | <b>∔ ☆ </b>        | 9 🛛            | ≡       |
|----------------------|-------------------|-----------------|-----------------|-------------------|-----------------------|---------------|-------------------|--------------------|----------------|-----------------|--------------------|-----------------|------------|-------------------|---------------|--------------------|----------------|---------|
| (Phee                |                   |                 |                 |                   |                       |               | A                 | l Appl             | icati          | ons             |                    |                 |            |                   |               | Logi               | ged in as: d   | .who    |
|                      | Cluster Me        | etrics          |                 |                   |                       |               |                   |                    |                |                 |                    |                 |            |                   |               |                    |                |         |
| About<br>Nodes       | Apps<br>Submitted | Apps<br>Pending | Apps<br>Running | Apps<br>Completed | Containers<br>Running | Memor<br>Used | y Memory<br>Total | Memory<br>Reserved | VCores<br>Used | VCores<br>Total | VCores<br>Reserved | Active<br>Nodes | Decom<br>N | missioned<br>odes | Lost<br>Nodes | Unhealthy<br>Nodes | Reboot<br>Node | ed<br>s |
| Applications         | 0                 | 0               | 0               | 0                 | 0                     | 0 B           | 8 GB              | 0 B                | 0              | 8               | 0                  | 1               | <u>0</u>   |                   | <u>0</u>      | <u>0</u>           | <u>0</u>       |         |
| NEW_SAVING           | Show 20           | entries         |                 |                   |                       |               |                   |                    |                |                 |                    |                 |            | Search:           |               |                    |                |         |
| ACCEPTED<br>RUNNING  | ID User           | Name            | Applic          | ation Type        | ¢ Queue               | ≎ Sta         | artTime \$        | FinishTime         | ≎ Stat         | e Fina          | lStatus ≎          | Progre          | ess ¢      | Tracking          | UI ¢          | Blacklisted        | l Nodes        | \$      |
| FINISHED             |                   |                 |                 |                   |                       |               | 1                 | No data avai       | lable in ta    | able            |                    |                 |            |                   |               |                    |                |         |
| KILLED               | Showing 0         | to 0 of 0 e     | ntries          |                   |                       |               | ~                 |                    |                | _               |                    |                 |            |                   | First         | Previous M         | lext Las       | t       |

**Figura 82 - Comprobar Hadoop Singlenode2** Fuente: Elaboración Propia

# Anexo 2: Instalación de Hadoop Multi Nodo

## Pre requisitos de Instalación.

- 1. Tener instalado Ubuntu 14.04.
- 2. Tener instalada la versión de java por defecto, en este caso la versión instalada es 1.7.0\_151.
- 3. Tener instalado y configurado Hadoop como nodo singular en cada una de las máquinas, en este caso se utilizarán 3 máquinas.

## Configuración de las máquinas.

En este anexo se explica detenidamente el procedimiento para configurar un clúster Hadoop de multi nodo en Ubuntu 14.04. Se espera que conozca los comandos básicos de UNIX y los comandos del editor nano.

Es necesario ejecutar los comandos que están marcados sólo en color rojo.

Vamos a configurar el nodo único Hadoop clúster utilizando un usuario dedicado Hadoop llamado "hadoop".

# 1. Asignar dirección IP a cada una de las máquinas.

Dirigirse a Editar Conexiones.

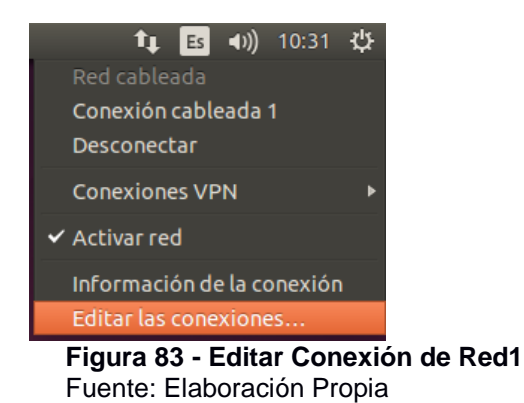

Seleccionar la conexión a editar, en este caso conexión cableada 1, clic en editar.

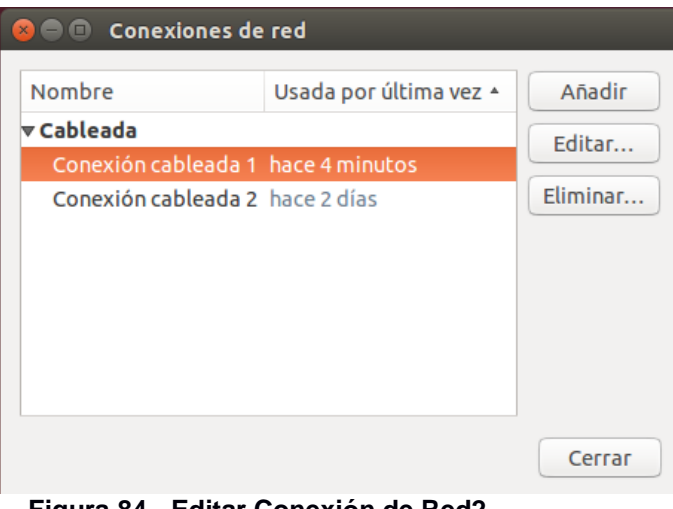

**Figura 84 - Editar Conexión de Red2** Fuente: Elaboración Propia

Seleccionar añadir y posteriormente asignar una dirección IP como en la imagen, para guardar los cambios clic en Guardar.

| 😣 🖻 🗉 🛛 Editando Ce                        | onexión cableada   | 1                    |                 |  |  |  |
|--------------------------------------------|--------------------|----------------------|-----------------|--|--|--|
| Nombre de la conexión: Conexión cableada 1 |                    |                      |                 |  |  |  |
| General Cableada                           | Seguridad 802.1x   | Ajustes de IPv4      | Ajustes de IPv6 |  |  |  |
| Método: Manual                             |                    |                      | -               |  |  |  |
| Dirección                                  |                    |                      |                 |  |  |  |
| Dirección                                  | Máscara de red     | Puerta de enlace     | Añadir          |  |  |  |
| 192.168.220.181                            | 255.255.255.0      | 192.168.220.255      | Eliminar        |  |  |  |
| Servidores DNS:                            |                    |                      |                 |  |  |  |
| Dominios de búsq                           | ueda:              |                      |                 |  |  |  |
| ID del cliente DHCI                        | P:                 |                      |                 |  |  |  |
| Requiere direct                            | ción IPv4 para que | esta conexión se cor | mplete          |  |  |  |
|                                            |                    | (                    | Rutas           |  |  |  |
|                                            |                    | Cancelar             | Guardar         |  |  |  |
| Figure 95 E                                | ditor Conovió      | n do Pod?            |                 |  |  |  |

Figura 85 - Editar Conexión de Red3 Fuente: Elaboración Propia

Para verificar que la dirección este asignada abrir un terminal y digitar el comando ifconfig, debería mostrar la dirección asignada anteriormente.

Asignar de la siguiente manera las direcciones a cada una de las maquinas a utilizar:

Master 192.168.220.2

| <mark>8</mark> 🗖 🗊 h   | adoop@master: ~                                                                                                    |
|------------------------|----------------------------------------------------------------------------------------------------|
| hadoop@ma<br>eth0      | ster:~\$ ifconfig<br>Link encap:Ethernet direcciónHW 08:00:27:ee:c6:f3<br>Direc. inet:192.168.220.2 Difus.:192.168.220.255 Másc:255.255.25<br>ACTIVO DIFUSIÓN FUNCIONANDO MULTICAST MTU:1500 Métrica:1<br>Paquetes RX:54849 errores:0 perdidos:0 overruns:0 frame:0<br>Paquetes TX:59375 errores:0 perdidos:0 overruns:0 carrier:0<br>colisiones:0 long.colaTX:1000<br>Bytes RX:36016322 (36.0 MB) TX bytes:94060338 (94.0 MB) |
| Figur<br>Fuent<br>Slav | <b>a 86 - Comprobar Ip Master</b><br>e: Elaboración Propia<br>/e1 192.168.220.3                                                                                                    |
| <mark>8</mark> 🗖 🗊 h   | adoop@slave1: ~                                                                                                    |
| hadoop@sl              | ave1:~\$ ifconfig                                                                                                    |
| etno                   | Link encap:Ethernet direccionHW 08:00:27:56:53:78<br>Direc. inet:192.168.220.3 Difus.:192.168.220.255 Másc:255.255.255.0<br>ACTIVO DIFUSIÓN FUNCIONANDO MULTICAST MTU:1500 Métrica:1<br>Paquetes RX:61289 errores:0 perdidos:0 overruns:0 frame:0<br>Paquetes TX:89381 errores:0 perdidos:0 overruns:0 carrier:0<br>colisiones:0 long.colaTX:1000<br>Bytes RX:66212911 (66.2 MB) TX bytes:151551819 (151.5 MB)                 |

Figura 87 - Comprobar lp Slave1 Fuente: Elaboración Propia

Slave2 192.168.220.4

| 800     | hadoop@slave2: ~                                                    |
|---------|---------------------------------------------------------------------|
| hadoop@ | slave2:~\$ ifconfig                                                 |
| eth0    | Link encap:Ethernet direcciónHW 08:00:27:7f:3d:c1                   |
|         | Direc. inet:192.168.220.4 Difus.:192.168.220.255 Másc:255.255.255.0 |
|         | ACTIVO DIFUSIÓN FUNCIONANDO MULTICAST MTU:1500 Métrica:1            |
|         | Paquetes RX:82952 errores:0 perdidos:0 overruns:0 frame:0           |
|         | Paquetes TX:35801 errores:0 perdidos:0 overruns:0 carrier:0         |
|         | colisiones:0 long.colaTX:1000                                       |
|         | Bytes RX:104413576 (104.4 MB) TX bytes:33576069 (33.5 MB)           |
|         |                                                                     |

**Figura 88 - Comprobar Ip Slave2** Fuente: Elaboración Propia

#### 2. Verificar que exista comunicación entre las máquinas.

Para realizar la comprobación de comunicación digitar lo siguiente en cada una de las máguinas.

Desde el master realizar lo siguiente:

hadoop@ubuntu:~\$ ping 192.168.220.3 //Master ping a slave1

| 😣 🚍 🗉 hadoop@master: ~                                                                                                    |                |  |  |  |  |  |
|----------------------------------------------------------------------------------------------------|----------------|--|--|--|--|--|
| hadoop@master:~\$ ping 192.168.220.3<br>PING 192.168.220.3 (192.168.220.3) 56(84) bytes of data.                                                                                    |                |  |  |  |  |  |
| 64 bytes from 192.168.220.3: icmp_seq=1 ttl=64 time=0.212<br>64 bytes from 192.168.220.3: icmp_seq=2 ttl=64 time=0.257<br>64 bytes from 192.168.220.3: icmp_seq=3 ttl=64 time=0.242 | MS<br>MS<br>MS |  |  |  |  |  |
| Figura 89 - Ping Master a Slave1<br>Fuente: Elaboración Propia                                                                                                    |                |  |  |  |  |  |

hadoop@ubuntu:~\$ ping 192.168.220.4 //Master ping a slave2

| 😣 🖨 💷 hadoop@master: ~                                       |  |  |  |
|--------------------------------------------------------------|--|--|--|
| hadoop@master:~\$ ping 192.168.220.4                         |  |  |  |
| PING 192.168.220.4 (192.168.220.4) 56(84) bytes of data.     |  |  |  |
| 64 bytes from 192.168.220.4: icmp_seq=1 ttl=64 time=0.902 ms |  |  |  |
| 64 bytes from 192.168.220.4: icmp_seq=2 ttl=64 time=0.763 ms |  |  |  |
| Figura 90 - Ping Master a Slave2                             |  |  |  |
| Fuente: Elaboración Propia                                   |  |  |  |

Desde el slave1 realizar lo siguiente:

hadoop@ubuntu:~\$ ping 192.168.220.2 //Slave1 ping a master

badoop@slave1: ~
hadoop@slave1: ~
hadoop@slave1: ~
piNG 192.168.220.2 (192.168.220.2) 56(84) bytes of data.
64 bytes from 192.168.220.2: icmp\_seq=1 ttl=64 time=0.197 ms
64 bytes from 192.168.220.2: icmp\_seq=2 ttl=64 time=0.213 ms
Figura 91 - Ping Slave1 a Master

Fuente: Elaboración Propia

hadoop@ubuntu:~\$ ping 192.168.220.3 //Slave1 ping a slave1

| 😣 🖨 💷 hadoop@slave2: ~                                    |    |  |  |  |
|-----------------------------------------------------------|----|--|--|--|
| hadoop@slave2:~\$ ping 192.168.220.3                      |    |  |  |  |
| PING 192.168.220.3 (192.168.220.3) 56(84) bytes of data.  |    |  |  |  |
| 64 bytes from 192.168.220.3: icmp_seq=1 ttl=64 time=0.674 | ms |  |  |  |
| 64 bytes from 192.168.220.3: icmp_seq=2 ttl=64 time=0.683 | ms |  |  |  |
| Figura 92 - Ping Slave1 a Slave2                          |    |  |  |  |
| Fuente: Elaboración Propia                                |    |  |  |  |

Desde el slave2 realizar lo siguiente:

hadoop@ubuntu:~\$ ping 192.168.220.2 //Slave2 ping a master

| 😣 🗖 🗊 hadoop@slave2: ~                                                                                                    |
|----------------------------------------------------------------------------------------------------|
| hadoop@slave2:~\$ ping 192.168.220.2<br>PING 192.168.220.2 (192.168.220.2) 56(84) bytes of data.<br>64 bytes from 192.168.220.2: icmp_seq=1 ttl=64 time=0.580 ms |
| 64 bytes from 192.168.220.2: icmp_seq=2 ttl=64 time=0.679 ms                                                                                                    |
| Figura 93 - Ping Slave2 a Master                                                                                                    |
| Fuente: Elaboración Propia                                                                                                    |
| hadoop@ubuntu:~\$ ping 192.168.220.4 //Slave2 ping a slave1                                                                                                    |

hadoop@slave2:~
hadoop@slave2:~
hadoop@slave2:~\$ ping 192.168.220.3
PING 192.168.220.3 (192.168.220.3) 56(84) bytes of data.
64 bytes from 192.168.220.3: icmp\_seq=1 ttl=64 time=0.674 ms
64 bytes from 192.168.220.3: icmp\_seq=2 ttl=64 time=0.683 ms

Figura 94 - Ping Slave2 a Slave1 Fuente: Elaboración Propia

#### 3. Cambiar el nombre de host de los 3 sistemas

Esto se realiza utilizando el siguiente comando en el terminal:

#### \$ sudo nano /etc/hostname

Escriba 'master' borrando Ubuntu. Presione Ctrl+x en el teclado y luego S para guardar la configuración.

Repita el paso anterior con **slave1** y **slave2** y cambie el nombre de host a slave1, slave2

4. Actualice los hosts en los 3 nodos.

Esto se realiza utilizando el siguiente comando en el terminal:

#### \$ sudo vim /etc/hosts

Se abrirá un archivo y se realiza lo siguiente:

| 127.               | 0.0.1     | localhost | #no editar esta línea       |
|--------------------|-----------|-----------|-----------------------------|
| #127               | 7.0.1.1   | master    | #remover esta línea         |
| 192.<br>siauientes | 168.220.2 | master    | #añadir esto y las 2 líneas |
| <u>g</u>           |           |           |                             |

**192.168.220.3** slave1

192.168.220.4 slave2 #dirección IP y hostname del slave2

Repetir lo anterior en slave1 y slave2.

Reiniciar los equipos para que los cambios hagan efecto.

# 5. Confirmar que el hostname de los 3 nodos hayan cambiado.

Esto se realiza utilizando el siguiente comando en el terminal:

# \$ hostname

Se debería imprimir master, slave1, slave2 en las 3 máquinas respectivamente. De hecho, cuando se ejecuta terminal (ctrl + shift + T), en lugar de mostrar:

# hduser@ubuntu:\$

Se muestra lo siguiente:

hadoop@master:\$ # en el nodo master

hadoop@slave1:\$ # en el nodo slave1

hadoop@slave2:\$ # en el nodo slave2

# 6. Realizar ping entre cada uno de los nodos usando el nombre de host.

Realizar ping en cada uno de los otros sistemas usando el nombre de host en lugar de la dirección IP.

Master-> ping hacia el slave1 y slave2

Slave1-> ping solamente al master

Slave2-> ping solamente al master

Esto se realiza utilizando el siguiente comando en el terminal:

hadoop@master:\$ ping slave1

hadoop@master:\$ ping slave2

hadoop@slave1:\$ ping master

hadoop@slave2:\$ ping master

# 7. Probar la conectividad SSH.

Para probar la conectividad ssh se debe realizar lo siguiente. Al acceder pedirá yes o no y se debe escribir 'yes'. Realice ssh master / slave1 / salve2 en cada uno de los nodos para verificar la conectividad.

# hadoop@master:~\$ ssh master

hadoop@master:~\$ ssh slave1 #Escribir yes y se conectará a slave1

#### hadoop@slave1:~\$ exit

#salir de slave1 y volver a master.

hadoop@master:~\$ ssh slave2 slave2 # Escribir yes y se conectará a

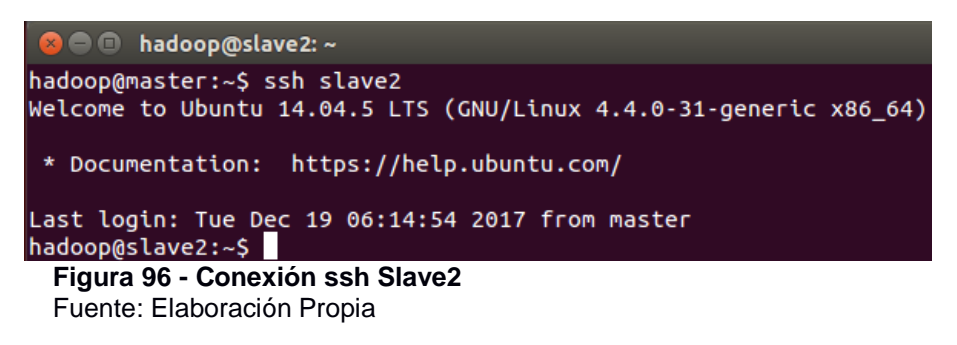

#### hadoop@slave2:~\$ exit

# salir de slave1 y volver a master.

#### hadoop@master:~\$

Al ingresar a cada ssh de una de las maquinas pedirá yes o no y se debe escribir 'yes'. Deberíamos ser capaces de ingresar a los ssh master y slaves sin solicitud de contraseña. Si solicita una contraseña mientras se conecta al master o slave usando SSH, hay algo que salió mal y se debe solucionar antes de continuar.

# 8. Actualizar core-site.xml (Se debe realizar en el master y en todos los slaves).

Realizar 2 cambios:

- a. Eliminar la configuración de hadoop.tmp.dir. No los necesitamos.
- b. Cambiar localhost a maestro.

En el terminal digitar el siguiente comando:

# \$ sudo nano /usr/local/hadoop/etc/hadoop/core-site.xml

Y editar lo siguiente:

## </property>

El archivo de configuración quedaría de la siguiente manera:

| ◄ ◄ | core-site.xml ×                                                          |
|-----|--------------------------------------------------------------------------|
|     | <pre><?xml version="1.0" encoding="UTF-8"?></pre>                        |
|     | <pre><?xml-stylesheet type="text/xsl" href="configuration.xsl"?></pre>   |
|     |                                                                          |
| 4   | Licensed under the Apache License, Version 2.0 (the "License");          |
| 5   | you may not use this file except in compliance with the License.         |
|     | You may obtain a copy of the License at                                  |
|     | http://www.apacho.org/licences/UTCENCE 2.0                               |
|     | http://www.apache.org/ticenses/License-2.0                               |
| 10  | Unless required by applicable law or agreed to in writing software       |
| 11  | distributed under the License is distributed on an "AS IS" BASIS         |
| 12  | WITHOUT WARRANTIES OR CONDITIONS OF ANY KIND, either express or implied. |
| 13  | See the License for the specific language governing permissions and      |
| 14  | limitations under the License. See accompanying LICENSE file.            |
| 15  |                                                                          |
| 16  |                                                                          |
| 17  | Put site-specific property overrides in this file                        |
| 18  |                                                                          |
| 19  | <configuration></configuration>                                          |
| 20  |                                                                          |
| 21  | <pre><pre>cproperty&gt;</pre></pre>                                      |
| 22  | <name>TS.default.name</name>                                             |
| 23  |                                                                          |
| 24  |                                                                          |
| 26  |                                                                          |
| 20  | Figura 97 - Configuración core-site xml multinodo                        |
|     | rigura 37 - Configuración core-site.xini multinouo                       |

Fuente: Elaboración Propia

9. Actualizar hdfs-site.xml (Se debe realizar en el master y en todos los slaves).

Realizar 3 cambios:

- a. La replicación está configurada en 2
- b. Namenode configurado solo en el master
- c. Datanode configurado solo en slave

En el terminal digitar el siguiente comando:

#### \$ sudo nano /usr/local/hadoop/etc/hadoop/hdfs-site.xml

Y editar lo siguiente:

```
<property>
<name>dfs.replication</name>
<value>2</value> <!--cambiar la replicación de 1 a 2 -->
</property>
<!--Mantener lo siguiente solamente en el master, y borrar en los
slaves-->
<property>
<name>dfs.namenode.name.dir</name>
<value>file:/usr/local/hadoop_tmp/hdfs/namenode</value>
</property>
<!-- Mantener lo siguiente solamente en los slaves, y borrar en el
master -->
```

# <property> <property> <name>dfs.datanode.data.dir</name> <value>file:/usr/local/hadoop\_tmp/hdfs/datanode</value> </property>

El archivo de configuración quedaría de la siguiente manera:

| <b>&lt; &gt;</b> | hdfs-site.xml ×                                                                 |
|------------------|---------------------------------------------------------------------------------|
| 1                | <pre><?xml version="1.0" encoding="UTF-8"?></pre>                               |
| 2                | <pre><?xml-stylesheet type="text/xsl" href="configuration.xsl"?></pre>          |
| 3                |                                                                                 |
| 4                | Licensed under the Apache License, Version 2.0 (the "License");                 |
| 5                | you may not use this file except in compliance with the License.                |
| 6                | You may obtain a copy of the License at                                         |
| 7                |                                                                                 |
| 8                | http://www.apache.org/licenses/LICENSE-2.0                                      |
| 9                |                                                                                 |
| 10               | Unless required by applicable law or agreed to in writing, software             |
| 11               | distributed under the License is distributed on an "AS IS" BASIS,               |
| 12               | See the License for the specific language governing permissions and             |
| 10               | limitations under the License. See accompanying LTCENSE file                    |
| 14               | The companying cicense interview of the cicense. See accompanying cicense rite. |
| 16               |                                                                                 |
| 17               | <pre><!-- Put site-specific property overrides in this file--></pre>            |
| 18               |                                                                                 |
| 19               | <configuration></configuration>                                                 |
| 20               |                                                                                 |
| 21               | <property></property>                                                           |
| 22               | <name>dfs.replication</name>                                                    |
| 23               | <value>2</value>                                                                |
| 24               |                                                                                 |
| 25               |                                                                                 |
| 26               | <property></property>                                                           |
| 27               | <name>dfs.namenode.name.dir</name>                                              |
| 28               | <pre><value>file:/usr/local/hadoop_tmp/hdfs/namenode</value></pre>              |
| 29               |                                                                                 |
| 30               |                                                                                 |
| 31               |                                                                                 |

#### **Figura 98 - Configuración hdfs-site.xml multinodo** Fuente: Elaboración Propia

# 10. Actualizar yarn-site.xml (Se debe realizar en el master y en todos los slaves).

En el terminal digitar el siguiente comando:

# \$ sudo nano /usr/local/hadoop/etc/hadoop/yarn-site.xml

Y añadir lo siguiente al final de la configuración que se encuentra en el archivo:

El archivo de configuración quedaría de la siguiente manera:

| < ► | yarn-site.xml *                                                                                                    |
|-----|----------------------------------------------------------------------------------------------------|
|     | <pre><?xml version="1.0"?></pre>                                                                                                    |
| 2   |                                                                                                    |
|     | Licensed under the Apache License, Version 2.0 (the "License");                                                                                                    |
|     | you may not use this file except in compliance with the License.                                                                                                    |
| 5   | You may obtain a copy of the License at                                                                                                    |
|     |                                                                                                    |
|     | http://www.apache.org/licenses/LICENSE-2.0                                                                                                    |
|     |                                                                                                    |
|     | Unless required by applicable law or agreed to in writing, software                                                                                                    |
| 10  | distributed under the License is distributed on an "AS IS" BASIS.                                                                                                    |
| 11  | WITHOUT WARRANTIES OR CONDITIONS OF ANY KIND, either express or implied.                                                                                                    |
| 12  | See the license for the specific language governing permissions and                                                                                                    |
| 13  | limitations under the License. See accompanying LICENSE file                                                                                                    |
| 14  |                                                                                                    |
| 15  | configurations                                                                                                    |
| 16  | Sconfiguration                                                                                                    |
| 17  | Cite specific VARM configuration properties >                                                                                                    |
| 10  | <pre>site specific face configuration properties&gt;</pre>                                                                                                    |
| 10  |                                                                                                    |
| 19  | <property></property>                                                                                                    |
| 20  | <name>yarn.nodemanagef.aux.services</name>                                                                                                    |
| 21  | <pre><value>mapreduce_snuttle</value></pre>                                                                                                    |
| 22  |                                                                                                    |
| 23  |                                                                                                    |
| 24  | <property></property>                                                                                                    |
| 25  | <pre><name>yarn.nodemanager.aux-services.mapreduce.shuffle.class</name></pre>                                                                                                    |
| 26  | <pre><value>org.apache.hadoop.mapred.ShuffleHandler</value></pre>                                                                                                    |
| 27  |                                                                                                    |
| 28  |                                                                                                    |
| 29  |                                                                                                    |
| 30  |                                                                                                    |
| 31  | <property></property>                                                                                                    |
| 32  | <pre><name>yarn.resourcemanager.resource-tracker.address</name></pre>                                                                                                    |
| 33  | <value>master:8025</value>                                                                                                    |
| 34  |                                                                                                    |
| 35  |                                                                                                    |
| 36  | <pre> <pre></pre></pre> |
| 37  | <pre>chame&gt;varn.resourcemanager.scheduler.address</pre>                                                                                                    |
| 38  | <value>master:8030</value>                                                                                                    |
| 39  |                                                                                                    |
| 40  | a hisher ch                                                                                                    |
| 41  | <pre>coroperty&gt;</pre>                                                                                                    |
| 42  | <pre>spropercy&gt; </pre>                                                                                                    |
| 43  | svaluesmaster: 8050                                                                                                    |
| 4.7 |                                                                                                    |
| 44  | 2 higher day                                                                                                    |
| 40  |                                                                                                    |
| 40  |                                                                                                    |

**Figura 99 - Configuración yarn-site.xml multinodo** Fuente: Elaboración Propia

# 11. Actualizar mapred-site.xml (Se debe realizar en el master y en todos los slaves).

En el terminal digitar el siguiente comando:

# \$ sudo nano /usr/local/hadoop/etc/hadoop/mapred-site.xml

Modificar localhost por master de la siguiente manera:

```
<property>
<name>mapreduce.jobhistory.address</name>
<value>master:10020</value>
</property>
```

El archivo de configuración quedaría de la siguiente manera:

| <►     | mapred-site.xml ×                                                        |
|--------|--------------------------------------------------------------------------|
|        | <pre><?xml version="1.0"?></pre>                                         |
| 2      | <pre><?xml-stylesheet type="text/xsl" href="configuration.xsl"?></pre>   |
|        |                                                                          |
|        | Licensed under the Apache License, Version 2.0 (the "License");          |
| с<br>с | you may not use this file except in compliance with the License.         |
|        | Tou may obtain a copy of the License at                                  |
|        | http://www.apache.org/licenses/LICENSE-2.0                               |
| 9      |                                                                          |
| 10     | Unless required by applicable law or agreed to in writing, software      |
| 11     | distributed under the License is distributed on an "AS IS" BASIS,        |
| 12     | WITHOUT WARRANTIES OR CONDITIONS OF ANY KIND, either express or implied. |
| 13     | See the License for the specific language governing permissions and      |
| 14     | limitations under the License. See accompanying LICENSE file.            |
| 15     |                                                                          |
| 10     | <pre> Put site-specific property overrides in this file</pre>            |
| 18     |                                                                          |
| 19     | <configuration></configuration>                                          |
| 20     |                                                                          |
| 21     | <property></property>                                                    |
| 22     | <pre><name>mapreduce.framework.name</name></pre>                         |
| 23     | <value>yarn</value>                                                      |
| 24     |                                                                          |
| 25     |                                                                          |
| 20     | <pre><pre>cproperty&gt;</pre></pre>                                      |
| 27     | <ircline>mapreduce.jobnistory.aduress</ircline>                          |
| 20     |                                                                          |
| 30     | ( property)                                                              |
| 31     |                                                                          |
|        |                                                                          |

**Figura 100 - Configuración mapred-site.xml multinodo** Fuente: Elaboración Propia

# 12. Actualizar el archivo de masters y slaves (realizar esto solamente en el nodo principal o master)

Si se encuentra alguna entrada relacionada con localhost hay que eliminarla. Este archivo es solo un archivo auxiliar que utilizan los scripts de hadoop para iniciar los servicios apropiados en los nodos master y slaves.

Ejecutar el siguiente comando en el terminal:

#### hadoop@master\$ sudo nano /usr/local/hadoop/etc/hadoop/slaves

Se abrirá un archive en el cual hay que escribir lo siguiente:

slave1

slave2

Ejecutar el siguiente comando en el terminal:

## hadoop@master\$ sudo vim /usr/local/hadoop/etc/hadoop/masters

El siguiente archivo no existe por defecto. Así que se creará el archivo. Se abrirá un archive en el cual hay que escribir lo siguiente:

master

**Nota:** No se necesita configurar lo anterior en los nodos slaves.

#### 13. Recrear la carpeta de Namenode (realizar solamente en el master).

Para realizar esto ejecutar los siguientes comandos en el terminal:

#### hadoop@master\$ sudo rm -rf /usr/local/hadoop\_tmp

| hadoop@master\$<br>/usr/local/hadoop_tmj | mkdir          | -р            |               |     |
|------------------------------------------|----------------|---------------|---------------|-----|
| hadoop@master\$<br>/usr/local/hadoop_tmj | sudo<br>p/     | chown         | hadoop:hadoop | -R  |
| hadoop@master\$<br>/usr/local/hadoop_tmj | s<br>p/hdfs/na | udo<br>menode | chmod         | 777 |

#### 14. Recrear la carpeta de Datanode (realizar solamente en los slaves).

Para realizar esto ejecutar los siguientes comandos en el terminal:

#### hadoop@slave1\$ sudo rm -rf /usr/local/hadoop\_tmp

| hadoop@slave1\$sudo<br>/usr/local/hadoop_tmp/hdfs/datanode |               |                  | mkdir         | -р  |
|------------------------------------------------------------|---------------|------------------|---------------|-----|
| hadoop@slave1\$<br>/usr/local/hadoop_                      | sudo<br>_tmp/ | chown            | hadoop:hadoop | -R  |
| hadoop@slave1\$<br>/usr/local/hadoop                       | _tmp/hdfs/c   | sudo<br>latanode | chmod         | 777 |

#### 15. Formatee el Namenode (realizar esto solamente en el master).

Antes de iniciar el clúster, se debe formatear el Namenode usando el siguiente comando solo en el nodo maestro:

#### hadoop@master\$ hdfs namenode -format

#### 16. Iniciar el DFS y YARN (realizar esto solamente en el master).

#### hadoop@master\$ start-dfs.sh

#### hadoop@master\$ start-yarn.sh

En el terminal obtendremos la siguiente respuesta:

```
🕒 hadoop@master: ~
hadoop@master:~$ start-dfs.sh
17/12/19 04:56:53 WARN util.NativeCodeLoader: Unable to load native-hadoop libra
ry for your platform... using builtin-java classes where applicable
Starting namenodes on [master]
master: starting namenode, logging to /usr/local/hadoop/logs/hadoop-hadoop-namen
ode-master.out
slave2: starting datanode, logging to /usr/local/hadoop/logs/hadoop-hadoop-datan
ode-slave2.out
slave1: starting datanode, logging to /usr/local/hadoop/logs/hadoop-hadoop-datan
ode-slave1.out
Starting secondary namenodes [0.0.0.0]
0.0.0.0: starting secondarynamenode, logging to /usr/local/hadoop/logs/hadoop-ha
doop-secondarynamenode-master.out
17/12/19 04:57:12 WARN util.NativeCodeLoader: Unable to load native-hadoop libra
ry for your platform... using builtin-java classes where applicable hadoop@master:~$ start-yarn.sh
manager-master.out
slave1: starting nodemanager, logging to /usr/local/hadoop/logs/yarn-hadoop-node
manager-slave1.out
slave2: starting nodemanager, logging to /usr/local/hadoop/logs/yarn-hadoop-node
manager-slave2.out
hadoop@master:~$
```

Figura 101 - Levantar Hadoop multinodo Fuente: Elaboración Propia Escribir yes cuando se le solicite.

Una vez que se inicia, ejecutar un jps en el master y slaves.

Ejecutar el comando jps en el terminal del master, de la siguiente manera:

#### hadoop@master\$ jps

3379 NameNode

3175 SecondaryNameNode

3539 ResourceManager

Se obtendrá la siguiente respuesta:

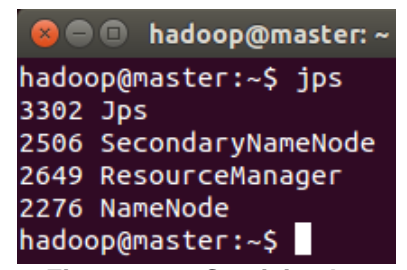

Figura 102 - Servicios levantados Master Fuente: Elaboración Propia

Ejecutar el comando jps en el terminal del slave1 y slave2, de la siguiente manera:

#### hadoop@slave1\$ jps

2484 DataNode

2607 NodeManager

Se obtendrá la siguiente respuesta:

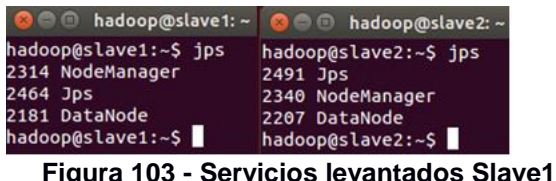

Figura 103 - Servicios levantados Slave1 y Slave2 Fuente: Elaboración Propia

17. Comprobar si se puede acceder a Hadoop mediante el navegador pulsando las siguientes URL:

localhost:50070

| e informat | tion × 🕂                             |                                                       |                               |             |
|------------|--------------------------------------|-------------------------------------------------------|-------------------------------|-------------|
| ster:50070 | )/dfshealth.html#tab-overview        |                                                       | C Buscar                      | ☆ 自 ♣ 舎 ♥ ♥ |
|            | Hadoop Overview Data                 |                                                       |                               |             |
|            | Overview 'master                     | ::9000' (active)                                      |                               |             |
|            | Started:                             | Tue Dec 19 04:56:56 ECT 2017                          |                               |             |
|            | Version:                             | 2.6.5, re8c9fe0b4c252caf2ebf1464220599650f1199        | 97                            |             |
|            | Compiled:                            | 2016-10-02T23:43Z by silee from branch-2.6.5          |                               |             |
|            | Cluster ID:                          | CID-af509152-66d6-472a-b17a-76dbffe63cb1              |                               |             |
|            | Block Pool ID:                       | BP-1558574954-192.168.220.2-1510334091390             |                               |             |
|            | Summory                              |                                                       |                               |             |
|            | Summary                              |                                                       |                               |             |
|            | Security is off.<br>Safemode is off. |                                                       |                               |             |
|            | 180 files and directories, 156 blo   | cks = 336 total filesystem object(s).                 |                               |             |
|            | Heap Memory used 48.22 MB of         | 147.63 MB Heap Memory. Max Heap Memory is 966.69 MB.  | monute 214 MB                 |             |
|            | Soufferund Severative                | s of 51 MB Committee Non Heap Meniory, Max Non Heap M | enory is 214 MB.              |             |
|            | Configured Capacity:                 |                                                       | 303 34 40                     |             |
|            | Non DES Used:                        |                                                       | 383.34 MB                     |             |
|            | DFS Remaining:                       |                                                       | 47.46 GB                      |             |
|            | DFS Used%:                           |                                                       | 0.61%                         |             |
|            | DFS Remaining%:                      |                                                       | 77.57%                        |             |
|            | Block Pool Used:                     |                                                       | 383.34 MB                     |             |
|            | Block Pool Used%:                    |                                                       | 0.61%                         |             |
|            | DataNodes usages% (Min/Me            | dian/Max/stdDev):                                     | 0.59% / 0.63% / 0.63% / 0.02% |             |
|            | Live Nodes                           |                                                       | 2 (Decommissioned: 0)         |             |
|            | Dead Nodes                           |                                                       | 0 (Decommissioned: 0)         |             |
|            | Decommissioning Nodes                |                                                       | 0                             |             |
|            | Number of Under-Replicated           | Blocks                                                | 11                            |             |
|            | Number of Blocks Pending D           | eletion                                               | 0                             |             |
|            |                                      |                                                       |                               |             |

**Figura 104 - Comprobar Hadoop Multinodo1** Fuente: Elaboración Propia

La información de los nodos se presenta:

| master:50070/d | fshealth.html#tab-datanode   |              |                |             |           |                    |           | 2 QB       | uscar                                  |                        | ☆ <u></u> 自 | 4 | â 9 |  |
|----------------|------------------------------|--------------|----------------|-------------|-----------|--------------------|-----------|------------|----------------------------------------|------------------------|-------------|---|-----|--|
|                | Hadoop Overview D            | Datanodes    | Snapshot S     | Startup Pro | gress Uti | lities -           |           | and have a |                                        |                        |             |   |     |  |
|                | Datanode Inf                 | ormati       | on             |             |           |                    |           |            |                                        |                        |             |   |     |  |
|                | In operation                 |              |                |             |           |                    |           |            |                                        |                        |             |   |     |  |
|                | Node                         | Last contact | Admin State    | Capacity    | Used      | Non DFS Used       | Remaining | Blocks     | Block pool used                        | Falled Volumes         | Version     |   |     |  |
|                | slave1 (192.168.220.3:50010) | 2            | In Service     | 29.63 GB    | 191.67 MB | 6.61 GB            | 22.84 GB  | 156        | 191.67 MB (0.63%)                      | 0                      | 2.6.5       |   |     |  |
|                | slave2 (192.168.220.4:50010) | 2            | In Service     | 31.56 GB    | 191.67 MB | 6.75 GB            | 24.62 GB  | 156        | 191.67 MB (0.59%)                      | 0                      | 2.6.5       |   |     |  |
|                | Decomissioning               |              |                |             |           |                    |           |            |                                        |                        |             |   |     |  |
|                | Node Last contact            | Under re     | plicated block | 5           | Block     | is with no live re | plicas    |            | Under Replicater<br>In files under cor | d Blocks<br>Istruction |             |   |     |  |
|                | Hadoon 2016                  |              |                |             |           |                    |           |            |                                        |                        |             |   |     |  |

**Figura 105 - Comprobar Hadoop Multinodo2** Fuente: Elaboración Propia

localhost:8088

| Namenode information         | × Nodes of                | f the cluster   | ×               | +                |                        |                      |                 |                         |                |                 |             |             |                 |               |                     |          |             |            |                   |            |           |
|------------------------------|---------------------------|-----------------|-----------------|------------------|------------------------|----------------------|-----------------|-------------------------|----------------|-----------------|-------------|-------------|-----------------|---------------|---------------------|----------|-------------|------------|-------------------|------------|-----------|
| (in aster: 8088/clust        | ter/nodes                 |                 |                 |                  |                        |                      |                 |                         |                | C C             | Busca       | r           |                 |               |                     | ☆        | Ô           | ÷          | ê (9              | ۵          | =         |
| <b>Phe</b> e                 |                           |                 |                 |                  |                        |                      | Node            | es of t                 | he c           | luste           | er          |             |                 |               |                     |          |             |            | Logge             | d in as: c | .r.who    |
| - Cluster                    | Cluster Me                | etrics          |                 |                  |                        |                      |                 |                         |                |                 |             |             |                 |               |                     |          |             |            |                   |            |           |
| About<br>Nodes               | Apps<br>Submitted         | Apps<br>Pending | Apps<br>Running | Apps<br>Complete | Container<br>d Running | s Memory<br>Used     | Memory<br>Total | Memory<br>Reserved      | VCores<br>Used | VCores<br>Total | VCo<br>Rese | res<br>rved | Active<br>Nodes | Decom         | nmissioned<br>Iodes | d L<br>N | ost<br>odes | Unhe<br>No | ealthy<br>des     | Reboo      | ted<br>es |
| Applications                 | 0                         | 0               | 0               | 0                | 0                      | 0 B                  | 16 GB           | 0 B                     | 0              | 16              | 0           |             | 2               | Q             |                     | <u>0</u> |             | Q          |                   | Q          |           |
| NEW_SAVING                   | Show 20 - entries Search: |                 |                 |                  |                        |                      |                 |                         |                |                 |             |             |                 |               |                     |          |             |            |                   |            |           |
| ACCEPTED                     | Node<br>Labels ^          | Rack            | o No<br>Sta     | ode<br>ite ≎ Ai  | Node<br>ddress ≎       | Node HTTI<br>Address | P La<br>≎ I     | ast health-<br>update ≎ | Heal           | th-report       | 0           | Contair     | oners<br>¢      | Mem<br>Used ≎ | Mem<br>Avail ≎      | V0<br>Us | cores       | V<br>A     | /Cores<br>Avail ≎ | Vers       | ion<br>¢  |
| EINISHED<br>FAILED<br>KILLED |                           | /default-ra     | ack RUN         | NING slav        | /e1:35123 <u>s</u>     | lave1:8042           | 19-d<br>05:1    | lic-2017<br>.5:30       |                |                 |             | 0           | (               | DВ            | 8 GB                | 0        |             | 8          |                   | 2.6.       | ó         |
| Scheduler                    |                           | /default-ra     | ack RUN         | NING slav        | /e2:40627 s            | slave2:8042          | 19-d<br>05:1    | lic-2017<br>15:42       |                |                 |             | 0           | (               | DВ            | 8 GB                | 0        |             | 8          |                   | 2.6.       | ė         |
| Tools                        | Showing 1                 | to 2 of 2 e     | ntries          |                  |                        |                      |                 |                         |                |                 |             |             |                 |               |                     |          |             |            |                   |            |           |
| Eigung                       | - 100                     | <u></u>         |                 | roho             | r Lloc                 | doon                 | N/I             | Itino                   | do3            | •               |             |             |                 |               |                     |          |             |            |                   |            | _         |

**Figura 106 - Comprobar Hadoop Multinodo3** Fuente: Elaboración Propia

# Anexo 3: Instalación de R y R Studio

- 1. Dirigirse a la página oficial de R, mediante el siguiente enlace: https://www.rstudio.com/
- 2. Buscar la opción de R estudio como en la siguiente imagen y seleccionar download RStudio.

| R Studio                                                                                         | rstudio::conf Products Resource:                                                                             | s Pricing About Us Blogs <b>Q</b>                                                                                     |
|--------------------------------------------------------------------------------------------------|----------------------------------------------------------------------------------------------------|----------------------------------------------------------------------------------------------------|
| X 0 _ 000781<br>EXAMPNE 200<br>200<br>200<br>200<br>200<br>200<br>200<br>200<br>200<br>200       | ZIP explorer                                                                                                 | knitr ggplot2                                                                                                    |
| RStudio                                                                                          | Shiny                                                                                                    | R Packages                                                                                                    |
| RStudio makes R easier to use. It<br>includes a code editor,<br>debugging & visualization tools. | Shiny helps you make interactive web<br>applications for visualizing data. Bring R<br>data analysis to life. | Our developers create popular packages<br>to expand the features of R. Includes<br>ggplot2, dplyr, R Markdown & more. |
| 🛓 Download 🚯 Learn More                                                                          | Learn More                                                                                                   | Learn More                                                                                                    |

Figura 107 - Sitio de descarga Rstudio Fuente: Elaboración Propia

 Seguidamente lo que se debe realizar es descargar un paquete de R que es necesario para el correcto funcionamiento de RStudio. Se lo descarga del siguiente enlace: <u>https://cran.rstudio.com/</u>

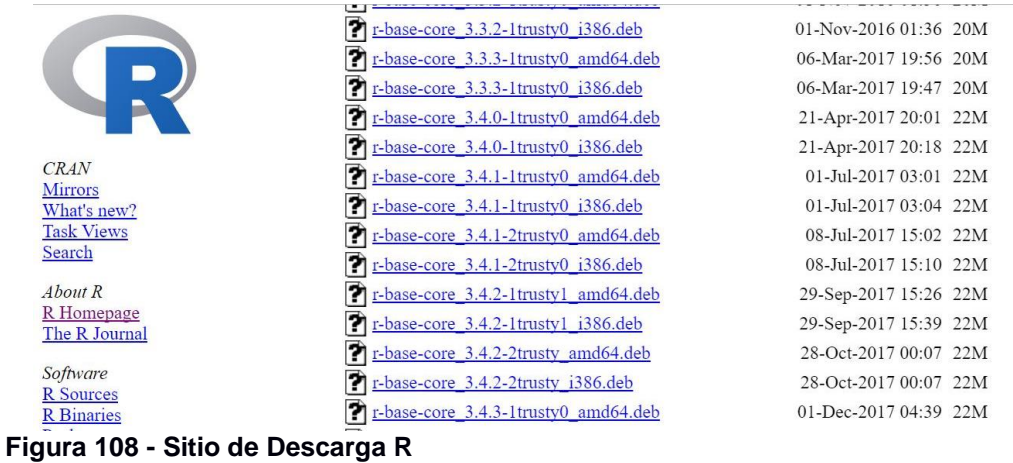

Fuente: Elaboración Propia

**4.** Una vez realizado el paso anterior se procede a la descarga del programa RStudio, la versión que se utiliza es la siguiente:

#### **Installers for Supported Platforms**

| Installers                                                     | Size    | Date       | MD5                              |
|----------------------------------------------------------------|---------|------------|----------------------------------|
| RStudio 1.1.383 - Windows Vista/7/8/10                         | 85.8 MB | 2017-10-09 | 450755b853dcdbaa60be641552ef3c0f |
| RStudio 1.1.383 - Mac OS X 10.6+ (64-bit)                      | 74.5 MB | 2017-10-09 | ec121f9abc0b817ddcca85d71a5988e3 |
| RStudio 1.1.383 - Ubuntu 12.04-15.10/Debian 8 (32-bit)         | 89.2 MB | 2017-10-09 | 9588bce746f2a5e8da299c4a8b35d4fa |
| RStudio 1.1.383 - Ubuntu 12.04-15.10/Debian 8 (64-bit)         | 97.4 MB | 2017-10-09 | 3eede231b7206a7eebbf090f4991358f |
| RStudio 1.1.383 - Ubuntu 16.04+/Debian 9+ (64-bit)             | 65 MB   | 2017-10-09 | fccec7cbf773c3464ea6cbb91fc2ec28 |
| RStudio 1.1.383 - Fedora 19+/RedHat 7+/openSUSE 13.1+ (32-bit) | 88.1 MB | 2017-10-09 | 36b4d00c6ec5c6a39194287b468ceb44 |
| RStudio 1.1.383 - Fedora 19+/RedHat 7+/openSUSE 13.1+ (64-bit) | 90.6 MB | 2017-10-09 | ae400e2504ec9c5862343c24fe3cd61d |
| Figura 109 - Descarga RStudio                                  |         |            |                                  |

Fuente: Elaboración Propia

**5.** Ya que se realizó la descarga de R y RStudio se procede a su instalación haciendo doble clic sobre el instalador descargado.

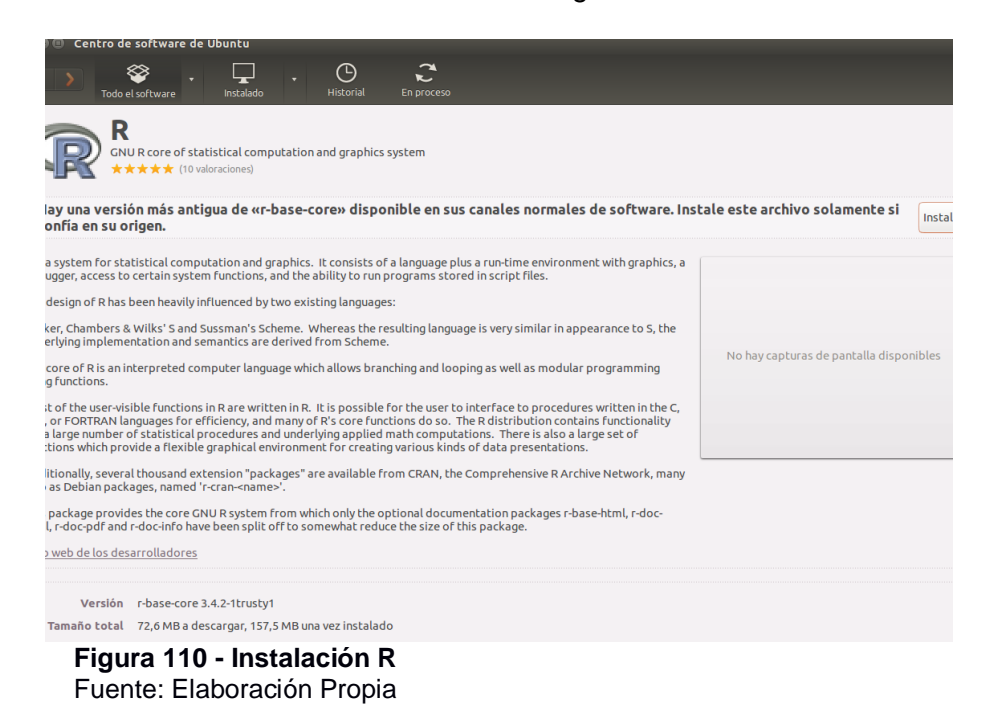

**6.** Cuando se haya completado la instalación de R se procede a ingresar para constatar su instalación.

| 🕽 🖻 🗊 Terminal                                                                                                    |
|----------------------------------------------------------------------------------------------------|
| version 3.4.2 (2017-09-28) "Short Summer"<br>opyright (C) 2017 The R Foundation for Statistical Computing<br>latform: x86_64-pc-linux-gnu (64-bit)                                    |
| es un software libre y viene sin GARANTIA ALGUNA.<br>sted puede redistribuirlo bajo ciertas circunstancias.<br>scriba 'license()' o 'licence()' para detalles de distribucion.        |
| es un proyecto colaborativo con muchos contribuyentes.<br>scriba 'contributors()' para obtener más información y<br>citation()' para saber cómo citar R o paquetes de R en publicació |
| scriba 'demo()' para demostraciones, 'help()' para el sistema on<br>'help.start()' para abrir el sistema de ayuda HTML con su navega<br>scriba 'q()' para salir de R.                 |
|                                                                                                    |
|                                                                                                    |

**Figura 111 - Interfaz R** Fuente: Elaboración Propia

**7.** Cuando se haya completado la instalación de RStudio se procede a ingresar para constatar su instalación.

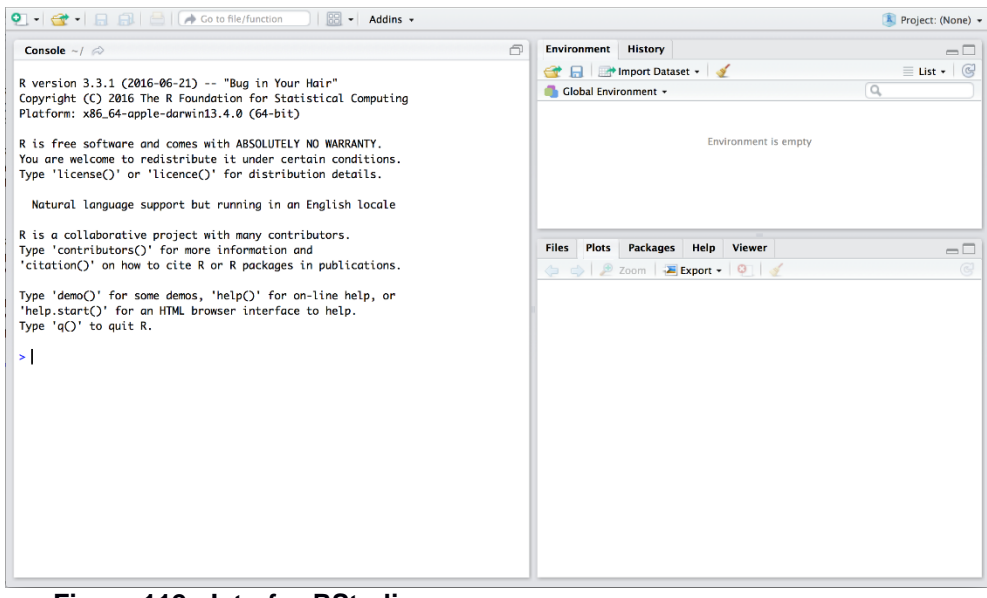

**Figura 112 - Interfaz RStudio** Fuente: Elaboración Propia

# Anexo 4: Integración entre R y Hadoop.

 Como primer paso se debe descargar desde el siguiente enlace las librerías rmr y rhdfs que son las necesarias para conseguir la integración entre R y Hadoop. <u>https://github.com/RevolutionAnalytics/RHadoop/wiki</u>

| Package Name               | Description                                                                                                    |
|----------------------------|----------------------------------------------------------------------------------------------------|
| rhdfs                      | This package provides basic connectivity to the Hadoop Distributed File<br>System. R programmers can browse, read, write, and modify files stored in<br>HDFS from within R. Install this package only on the node that will run the R<br>client. |
| rmr2                       | A package that allows R developer to perform statistical analysis in R via<br>Hadoop MapReduce functionality on a Hadoop cluster. Install this package<br>on <b>every node</b> in the cluster.                                                   |
| Figura 113<br>Fuente: Elat | - Descarga Librerías RHadoop<br>poración Propia                                                                                                    |

**2.** El siguiente paso es configurar java para R, esto se realiza con el siguiente comando desde el terminal de Ubuntu:

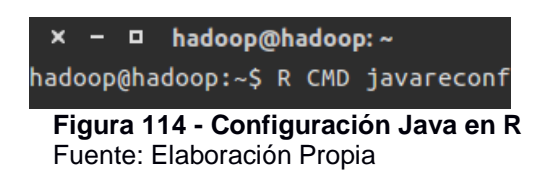

**3.** En este paso se carga el entorno de Hadoop al archivo de entornos de Ubuntu, esto se realiza mediante el siguiente comando:

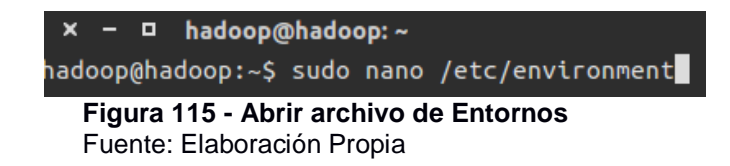

**4.** Se añaden las siguientes líneas en el archivo de enviroment, ejecutado en el paso anterior, el archivo debe quedar de la siguiente manera:

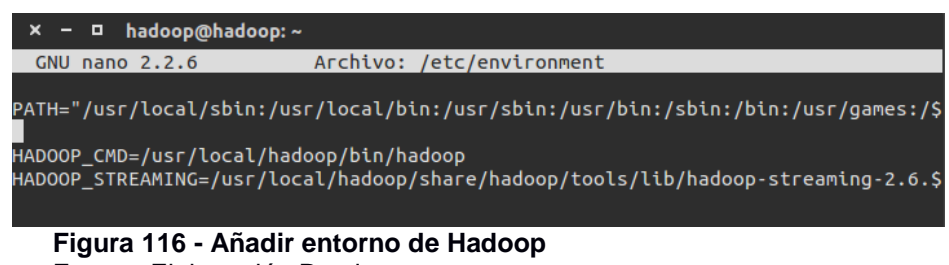

Fuente: Elaboración Propia

5. Luego de haber realizado los pasos anteriores se procede a la instalación de librerías necesarias en la consola de R las cuales sirven para integrar correctamente las librerías de Hadoop antes descargadas, esto se realiza ingresando a la terminal de R y ejecutando las siguientes líneas una por una:
| >                                      | install.packages("reshape2")              |  |  |  |
|----------------------------------------|-------------------------------------------|--|--|--|
| >                                      | install.packages("Rcpp")                  |  |  |  |
| >                                      | install.packages("iterators")             |  |  |  |
| >                                      | install.packages("itertools")             |  |  |  |
| >                                      | install.packages("digest")                |  |  |  |
| >                                      | install.packages("RJSONIO")               |  |  |  |
| >                                      | <pre>install.packages("functional")</pre> |  |  |  |
| Figura 117 - Librerías a Instalar en R |                                           |  |  |  |

Fuente: Elaboración Propia

6. Ya que se realizó la instalación de las librerías antes mencionadas es hora de proceder a instalar las librerías de Hadoop antes descargadas, esto se realiza con la ejecución de las siguientes líneas en la terminal de Ubuntu:

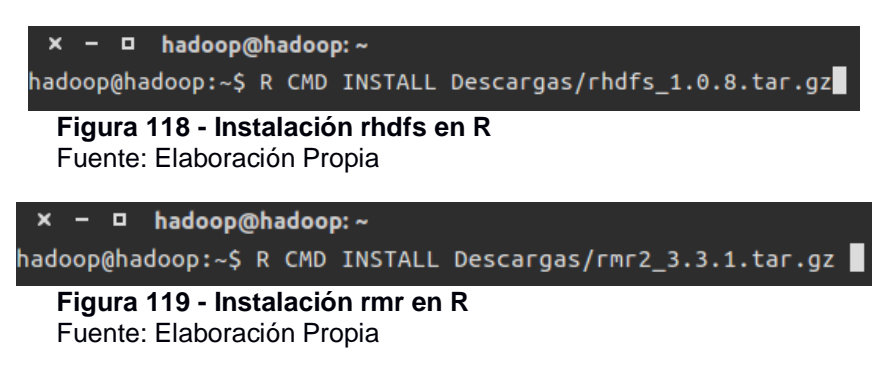

 Una vez instaladas las librerías de Hadoop para que funcione integradamente con R se procede a iniciar Hadoop mediante los siguientes comandos:

#### start-dfs.sh start-yarn.sh

8. Completado los pasos anteriores es necesario abrir el programa RStudio en el cual se realiza el análisis de los datos.

| 👒 💣 • 🕞 💮 🧆 Addins •                                                                                                    |                   |                   |                                                     | Project: | : (1 |
|----------------------------------------------------------------------------------------------------|-------------------|-------------------|-----------------------------------------------------|----------|------|
| cript R tesis.R × 0 titulacionesAbrAgo.R ×                                                                                |                   | Environment Hist  | ory Connections                                     |          |      |
| 🔊 🕼 🕞 Source on Save 🛛 🔍 🎢 📲                                                                                              | -+ Run Source - 😂 | 😅 🔒 🖙 Import 🛙    | Dataset + 🍯                                         | List     | a -  |
| 1 # Llamar entorno Hadoop                                                                                                 | ×                 | Global Environmen | t • Q                                               |          |      |
| 2 # Direction home hadoop                                                                                                 |                   | X                 | 3                                                   |          |      |
| 3 Sys.setenv(HADOOP_HOME="/usr/local/hadoop")                                                                             |                   | У                 | 48                                                  |          |      |
| 4 B Direction Chu nadoop<br>5 Suc setawy(MADOR 200-*/usr/local/badoon/bin/badoon*)                                        |                   | z                 | 53                                                  |          |      |
| # Direction streaming para que funcione ManReduce                                                                         |                   | Functions         |                                                     |          |      |
| 7 Sys.setenv(HAD00P_STREAMING="/usr/local/hadoop/share/hadoop/tools/lib/hadoop-streaming-2.6.5.jar")                      |                   | areaadminist.val  | . function ()                                       |          |      |
| 8                                                                                                    |                   | arguipre.values   | function ()                                         |          |      |
| 9                                                                                                    |                   | dat.values        | function ()                                         |          |      |
| <pre>10 Sys.setenv(HIVE HOME="/usr/local/hive")</pre>                                                                     |                   | datatesis.values  | function ()                                         |          |      |
| <pre>Sys.setenv(RHIVE_FS_HURE= /USF/local/llb/R/Site- (lbrary/RHIVe )</pre>                                               |                   | distanciacsv.val  | function ()                                         |          |      |
| 13 # Llamar librerias peresarias para el procesamiento de Hadoon                                                          |                   | presencialcsv.va  | function ()                                         |          |      |
| 4 # rJava necesario para funcione rhdfs                                                                                   |                   | presencialpreg.v  | function ()                                         |          |      |
| 15 library(rJava)                                                                                                    |                   | proces            | function ()                                         |          |      |
| 16 # libreria HDFS Hadoop                                                                                                 |                   |                   |                                                     |          |      |
| 17 Library(rhdfs)                                                                                                    |                   | Files Plots Pac   | kages Help Viewer                                   |          |      |
| 8 # Libreria Mapkeduce Hadoop                                                                                             |                   | 🚺 Install 🕜 Updat | te Q                                                |          |      |
| (condity(Thitz)                                                                                                    |                   | Name              | Description                                         | Version  |      |
| 11 library(RHive)                                                                                                    |                   | User Library      |                                                     |          |      |
|                                                                                                    |                   | □ base64enc       | Tools for base64 encoding                           | 0.1-3    |      |
| 23 I CONPROBET TUNCIONAMIENTO HUES HADOOD                                                                                 |                   | btmitools         | Tools for HTMI                                      | 0.3.6    |      |
| is intervented ()                                                                                                    |                   | http://           | HTTP and WebSocket Server Library                   | 1 2 5    |      |
| 26 + 11                                                                                                    |                   |                   | A Debush Web Defermence ICON Deserve                | 1.5.5    |      |
| 7 # CARGAR DATA                                                                                                    |                   | Jonnite           | and Generator for B                                 | 1.5      |      |
| <pre>18 dfs.ls("/user/hadoop")</pre>                                                                                      |                   | mime              | Man Filenames to MIME Types                         | 0.5      |      |
| 9                                                                                                    |                   | nackrat           | A Dependency Management System for                  | 0.4.9.1  |      |
| o getwo()<br>I                                                                                                    |                   | C passes          | Projects and their R Package<br>Dependencies        |          |      |
| se « Center Unite<br>1 databesis «, read.rsv/file="SolNatriculaDatalle 2015 Oct 2015 Feb 2016.rsv", bead=TRUE, sep = " ") |                   | D PKI             | Public Key Infrastucture for R Based on             | 0.1-5.1  | i    |
| M                                                                                                    |                   |                   | the X.509 Standard                                  |          |      |
| 35 + 1                                                                                                    | 8                 | plotrix           | Various Plotting Functions                          | 3.6-6    |      |
| (top Level) =                                                                                                    | R Script 0        | □ R6              | Classes with Reference Semantics                    | 2.2.2    |      |
| sole ~/ 🗇                                                                                                    | A                 | rstudioapi        | Safely Access the RStudio API                       | 0.7      |      |
|                                                                                                    |                   | shiny             | Web Application Framework for R                     | 1.0.5    |      |
|                                                                                                    |                   | shinycssloaders   | Add CSS Loading Animations to 'shiny'<br>Outputs    | 0.2.0    |      |
|                                                                                                    |                   | shinythemes       | Themes for Shiny                                    | 1.1.1    |      |
|                                                                                                    |                   | sourcetools       | Tools for Reading. Tokenizing and Parsing<br>R Code | 0.1.6    |      |
|                                                                                                    |                   | xtable            | Export Tables to LaTeX or HTML                      | 1.8-2    |      |
|                                                                                                    |                   | yaml              | Methods to Convert R Data to YAML and               | 2.1.14   |      |

**Figura 120 - Ejecutar RStudio** Fuente: Elaboración Propia

**9.** Una vez dentro del entorno de RStudio se procede a llamar al enviroment o entorno de Hadoop con los siguientes comandos como lo muestra la siguiente imagen:

```
# Llamar entorno Hadoop
# Dirección home hadoop
Sys.setenv(HADOOP_HOME="/usr/local/hadoop")
# Dirección CMD hadoop
Sys.setenv(HADOOP_CMD="/usr/local/hadoop/bin/hadoop")
# Dirección streaming para que funcione MapReduce
Sys.setenv(HADOOP_STREAMING="/usr/local/hadoop/share/hadoop/tools/lib/hadoop-streaming-2.6.5.jar")
Figura 121 - Entorno de Hadoop en RStudio.
Fuente: Elaboración Propia
```

10. Se debe obtener la siguiente respuesta en la consola de RStudio

**11.** Comprobar que las librerías rJava rhdfs y rmr2 se encuentren instaladas correctamente, esto se comprueba ejecutando los siguientes comandos como lo muestra la siguiente imagen:

```
# Llamar librerias necesarias para el procesamiento de Hadoop
# rJava necesario para funcione rhdfs
library(rJava)
# libreria HDFS Hadoop
library(rhdfs)
# libreria MapReduce Hadoop
library(rmr2)
Figura 123 - Ejecutar Librerías de Hadoop.
Fuente: Elaboración Propia
```

**12.** En la consola de Rstudio se deben presentar la ejecución de los comandos sin ningún mensaje de error como lo muestra la siguiente imagen.

```
Console ~/ A

> library(rJava)

> library(rhdfs)

> library(rmr2)

Figura 124 - Respuesta Librerías Hadoop

Fuente: Elaboración Propia
```

13. Otra forma de comprobar que las librerías se han ejecutado correctamente es buscar en la parte inferior derecha de la interfaz de RStudio, en la pestaña de Paquetes, las librerías rJava, rhdfs y rmr2 deben estar identificadas que se han seleccionado con un check, como lo muestra la siguiente imagen:

| Files                 | Plots     | Pack   | ages           | Help                  | Viewer               |            |           |         |     |
|-----------------------|-----------|--------|----------------|-----------------------|----------------------|------------|-----------|---------|-----|
| 0 Ins                 | tall 🕜    | Update |                |                       |                      |            | Q, r      | 8       |     |
| N                     | ame       |        | Descr          | iption                |                      |            |           | Version |     |
| 🗌 p                   | lotrix    |        | Vario          | us Plotti             | ng Functio           | ns         |           | 3.6-6   | ۵ ۱ |
| S                     | hiny      |        | Web            | Applicat              | ion Frame            | work for I | R         | 1.0.5   | 0   |
| S                     | hinycsslo | aders  | Add (<br>Outp  | CSS Load<br>uts       | ding Anima           | ations to  | 'shiny'   | 0.2.0   | 8   |
|                       | hinythem  | nes    | Them           | nes for S             | hiny                 |            |           | 1.1.1   | 8   |
| S                     | ourcetoo  | ls     | Tools<br>R Coo | for Read              | ding, Toker          | nizing and | d Parsing | 0.1.6   | 8   |
| <b>x</b>              | table     |        | Expo           | rt Tables             | to LaTeX             | or HTML    |           | 1.8-2   | 8   |
| ОУ                    | aml       |        | Meth<br>Back   | ods to C              | onvert R E           | ata to YA  | ML and    | 2.1.14  | 8   |
| R                     | 6         |        | Class          | es with               | Reference            | Semanti    | cs        | 2.2.2   | 0   |
| R                     | ColorBre  | wer    | Color          | Brewer                | Palettes             |            |           | 1.1-2   | 0   |
| R                     | срр       |        | Seam           | iless R a             | and C++ Ir           | tegratior  | 1 I       | 0.12.13 | 8   |
|                       | eshape2   |        | Flexil<br>Resh | oly Resh<br>ape Pacl  | ape Data:<br>kage    | A Reboot   | of the    | 1.4.2   | 8   |
| ✓ n                   | gdal      |        | Bindi<br>Abstr | ngs for t<br>action L | the 'Geosp<br>ibrary | atial' Dat | a         | 1.2-16  | 8   |
|                       | ndfs      |        | R and          | l Hadoo               | p Distribut          | ed Filesy: | stem      | 1.0.8   | 8   |
|                       | ava       |        | Low-l          | evel R t              | to Java Inte         | erface     |           | 0.9-9   | 0   |
| R                     | JSONIO    |        | Seria<br>Objec | lize R ol<br>t Notati | ojects to JS<br>ion  | ON, Java   | Script    | 1.3-0   | 8   |
| 🗌 r                   | ang       |        | Funct<br>'Tidy | ions for<br>/erse' Fe | Base Type<br>eatures | s and Co   | re R and  | 0.1.4   | 8   |
| <ul> <li>I</li> </ul> | mr2       |        | R and          | l Hadoo               | p Streamir           | ng Conne   | ctor      | 3.3.1   | 8   |
|                       |           |        | -              | . ~ .                 |                      | -          |           |         |     |

**Figura 125 - Pestaña Paquetes Rstudio** Fuente: Elaboración Propia

14. Para realizar la comprobación del funcionamiento de la librería rhdfs de Hadoop se lo realiza con la ejecución del siguiente comando como se indica en la siguiente imagen:

> # Comprobar funcionamiento HDFS Hadoop hdfs.init() Figura 126 - Comprobar librería rhdfs de Hadoop Fuente: Elaboración Propia

**15.** Se debe obtener la siguiente respuesta en la consola de RStudio sin ningún error:

| Console ~/ 🔅                |                                |
|-----------------------------|--------------------------------|
| <pre>&gt; hdfs.init()</pre> |                                |
| Figura 127 - Resp           | uesta RHDFS en consola RStudio |
| Fuente: Elaboració          | n Propia                       |

**16.** Para realizar la comprobación del funcionamiento de la librería rmr2 de Hadoop se lo realiza con la ejecución del siguiente comando como se indica en la siguiente imagen:

# Comprobar Funcionamiento MapReduce Hadoop proces <- mapreduce(input=datatesis.values) Figura 128 - Comprobar librería rmr2 de Hadoop Fuente: Elaboración Propia

#### 17. Se debe obtener la siguiente respuesta en la consola de RStudio sin ningún error:

18/01/08 22:46:36 INFO Configuration.deprecation: mapred.reduce.tasks is deprecated. Instead, use mapreduce.job.reduces packageJobJar: [/tmp/hadoop-unjar5729818492754545878/] [] /tmp/streamjob509864975055388126.jar tmpDir=null 18/01/08 22:46:36 INFO client.RMProxy: Connecting to ResourceManager at /0.0.0.0:8032 18/01/08 22:46:37 INFO client.RMProxy: Connecting to ResourceManager at /0.0.0.0:8032 18/01/08 22:46:38 INFO mapred.FileInputFormat: Total input paths to process : 1 18/01/08 22:46:38 INFO mapreduce.JobSubmitter: number of splits:2 18/01/08 22:46:38 INFO mapreduce.JobSubmitter: Submitting tokens for job: job\_1515469491397\_0001 18/01/08 22:46:39 INFO impl.YarnClientImpl: Submitted application application\_1515469491397\_0001 18/01/08 22:46:39 INFO mapreduce.Jobs: The url to track the job: http://hadoop:8088/proxy/application\_1515469491397\_0001/ 18/01/08 22:46:39 INFO mapreduce.Job: Running job: job\_1515469491397\_0001 18/01/08 22:46:46 INFO mapreduce.Job: Job job\_1515469491397\_0001 running in uber mode : false 18/01/08 22:46:45 INFO mapreduce.Job: map 0% reduce 0% 18/01/08 22:46:57 INFO mapreduce.Job: map 3% reduce 0% 18/01/08 22:47:06 INFO mapreduce.Job: map 28% reduce 0% 18/01/08 22:47:09 INFO mapreduce.Job: map 61% reduce 0% 18/01/08 22:47:12 INFO mapreduce.Job: map 99% reduce 0% 18/01/08 22:47:13 INFO mapreduce.Job: map 100% reduce 100% 18/01/08 22:47:13 INFO mapreduce.Job: Job job\_1515469491397\_0001 completed successfully 18/01/08 22:47:13 INFO mapreduce.Job: Counters: 30 File System Counters FILE: Number of bytes read=0 FILE: Number of bytes written=223630 FILE: Number of read operations=0 FILE: Number of large read operations=0 HDFS: Number of bytes read=7319320 HDFS: Number of bytes read=7319320 HDFS: Number of read operations=14 HDFS: Number of large read operations=0 HDFS: Number of write operations=4 Job Counters Launched map tasks=2 Data-local map tasks=2 Total time spent by all maps in occupied slots (ms)=50395 Total time spent by all reduces in occupied slots (ms)=0 Total time spent by all map tasks (ms)=50395 Total vcore-milliseconds taken by all map tasks=50395 Total megabyte-milliseconds taken by all map tasks=51604480 Map-Reduce Framework Map input records=125 Map output records=176 Input split bytes=186 Spilled Records=0 . Failed Shuffles=0 Merged Map outputs=0 GC time elapsed (ms)=182 CPU time stapset (ms)=162 CPU time spent (ms)=45290 Physical memory (bytes) snapshot=498720768 Virtual memory (bytes) snapshot=2117591040 Total committed heap usage (bytes)=413663232 File Input Format Counters Bytes Read=7319134 File Output Format Counters Bytes Written=103545511 18/01/08 22:47:13 INFO streaming.StreamJob: Output directory: /tmp/fileebb157ad Figura 129 – Respuesta MapReduce en RStudio

Fuente: Elaboración Propia

#### Anexo 5: Ejecución de un Script de RHadoop en RStudio.

1. Abrir interfaz de RStudio y proceder a llamar al enviroment de Hadoop de la siguiente manera:

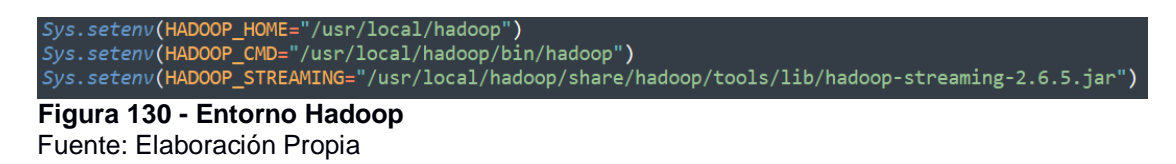

**2.** Llamar a las librerías de Hadoop que permitirán el procesamiento de los datos, esto se realiza de la siguiente manera:

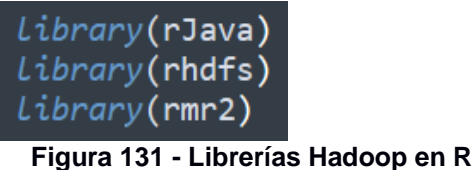

Fuente: Elaboración Propia

**3.** Ejecutar la siguiente librería, que permite la ejecución de una gráfica en 3D de pastel.

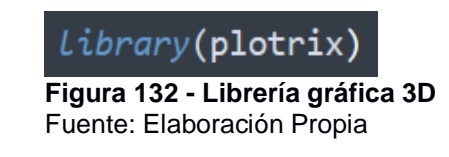

**4.** Se procede a cargar la Data a trabajar y procesar dependiendo del resultado a obtener, esto se realiza de la siguiente manera:

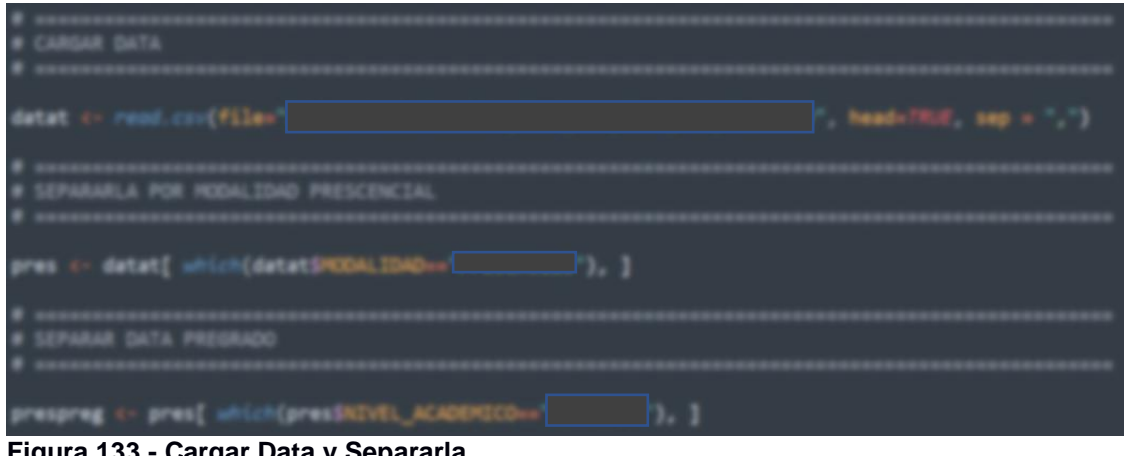

#### Figura 133 - Cargar Data y Separarla Fuente: Elaboración Propia

5. Se procede a realizar el procesamiento mediante las librerías de Hadoop, primeramente, se carga el resultado anterior al HDFS, luego se realiza el procesamiento con MapReduce, seguidamente se recupera el procesamiento del HDFS y finalmente el resultado es almaceno en una variable, esto se realiza de la siguiente manera:

```
# Cargar el resultado al HDFS de Hadoop
prespreg.values <- to.dfs(prespreg)
# Realizar el procesamiento con MapReduce de Hadoop
proces <- mapreduce(input=prespreg.values)
# Recuperar el procesamiendo de MapReduce del HDFS de Hadoop
datproc <- from.dfs(proces)
# Cargar el resultado a una variable
presproc <- datproc$val
Figura 134 - Procesamiento con Hadoop
Fuente: Elaboración Propia
```

6. Del resultado del procesamiento con Hadoop realizado anteriormente se procede a realizar el agrupamiento de los datos, esto se realiza de la siguiente manera:

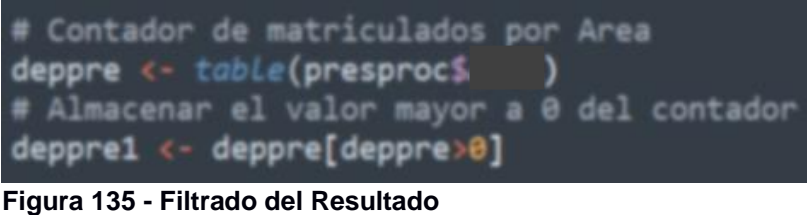

Fuente: Elaboración Propia

7. Luego de realizar el paso anterior, se procede a dividir ese resultado para la media de componentes, en este caso es sobre 6 y se lo redondea para obtener resultados exactos, esto se realiza de la siguiente manera:

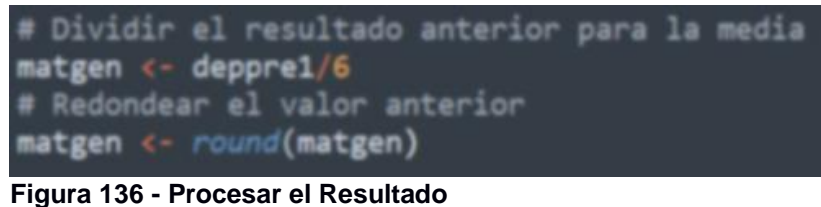

Fuente: Elaboración Propia

 Una vez obtenido el resultado se procede a generar la gráfica de pasten en 3D de la siguiente manera:

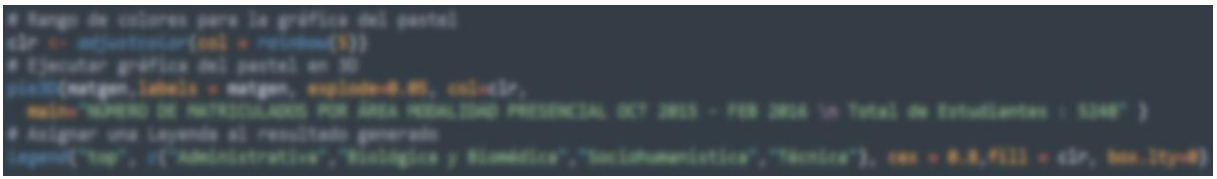

**Figura 137 - Proceso para generar gráfica** Fuente: Elaboración Propia

**9.** Como resultado se obtiene la siguiente imagen en la interfaz de RStudio:

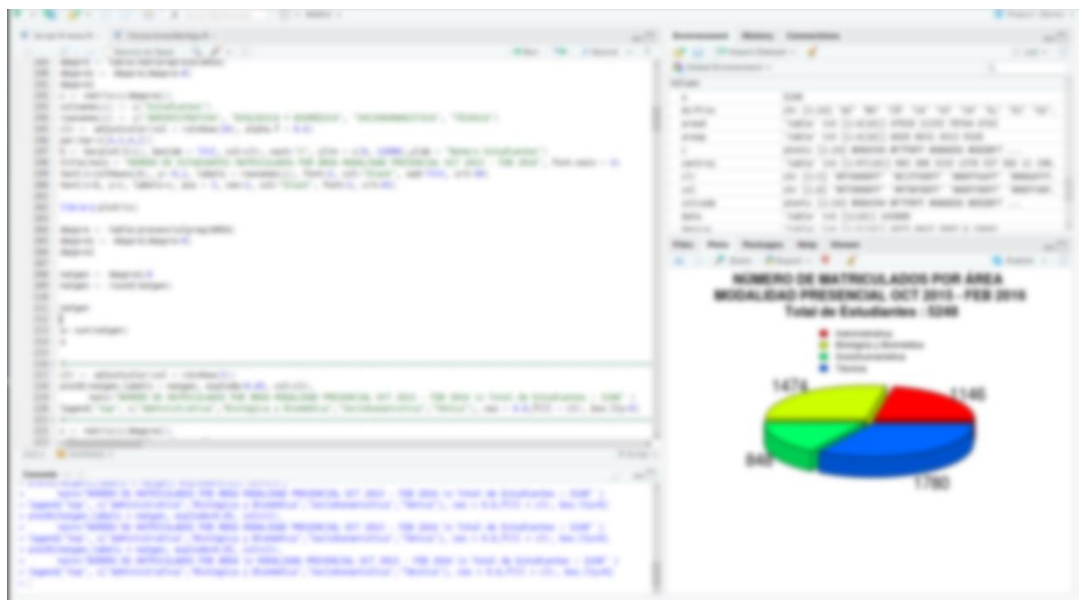

**Figura 138 - Gráfica en interfaz de RStudio** Fuente: Elaboración Propia

### Anexo 6: Ejecución de un Script de RHadoop desde Prototipo.

 Para ejecutar un script desde el prototipo realizado en PHP primeramente es necesario ejecutar el servidor donde se encuentra alojado el prototipo, esto se realiza mediante la ejecución del siguiente comando desde la terminal de Linux, se demuestra en la siguiente imagen:

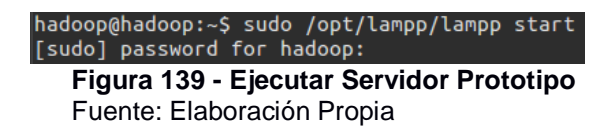

**2.** Es necesario ingresar la contraseña del usuario, si el servidor se inicia normalmente se obtiene la siguiente respuesta en consola:

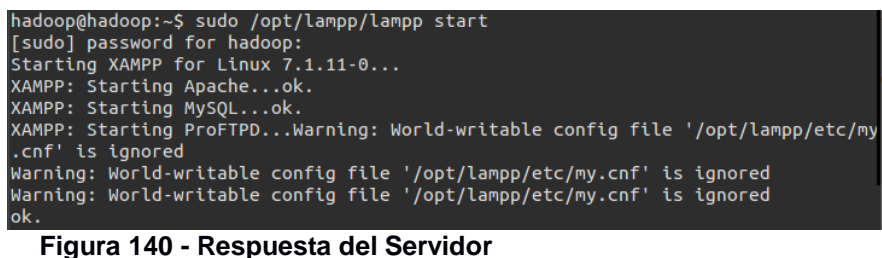

Fuente: Elaboración Propia

3. Una vez iniciado el servidor se procede ingresar a la siguiente dirección en el navegador la cual aloja el prototipo web. localhost/tesis/index.php como respuesta se obtendrá la interfaz principal del prototipo que es la siguiente:

| Prototipo de Análisis y Visualización con RhadoopSección Departamental: Tecnologías Avanzadas de la Web y Sistemas Basados en Conocimiento<br>Titulación: Sistemas Informáticos y Computación<br>Desarrollado por: Santiago MericoUSERCIÓN DE COLSPANEOUDECOLSPANEOUDECOLSPANE <tr <td=""><td< th=""><th></th></td<></tr> <tr><th>Sección Departamental: Tecnologías Avanzadas de la Web y Sistemas Basados en Conocimiento         Titulación: Sistemas Informáticos y Computación:         Desarrollado por: Santiago Merino         Image: Computación:         Image: Central         Image: Central         Image: Central</th><th>Prototipo de Análisis y Visualización con Rhadoop</th></tr> <tr><td>Titulación: Sistemas Informáticos y Computación         Desarrollado por: Santiago Merino         Image: Central Control Control Co</td><td>Sección Departamental: Tecnologías Avanzadas de la Web y Sistemas Basados en Conocimiento</td></tr> <tr><td>Centeral       Desarrollado por: Santiago Merino         Image: Centeral       Image: Centeral</td><td>Titulación: Sistemas Informáticos y Computación</td></tr> <tr><td>Central Taulacin Mapa</td><td>Desarrollado por: Santiago Merino</td></tr> <tr><td></td><td>General Taulacón Mapa</td></tr> |                                                                                           | Sección Departamental: Tecnologías Avanzadas de la Web y Sistemas Basados en Conocimiento         Titulación: Sistemas Informáticos y Computación:         Desarrollado por: Santiago Merino         Image: Computación:         Image: Central         Image: Central         Image: Central | Prototipo de Análisis y Visualización con Rhadoop | Titulación: Sistemas Informáticos y Computación         Desarrollado por: Santiago Merino         Image: Central Control Control Co | Sección Departamental: Tecnologías Avanzadas de la Web y Sistemas Basados en Conocimiento | Centeral       Desarrollado por: Santiago Merino         Image: Centeral       Image: Centeral | Titulación: Sistemas Informáticos y Computación | Central Taulacin Mapa | Desarrollado por: Santiago Merino |  | General Taulacón Mapa |
|----------------------------------------------------------------------------------------------------|-------------------------------------------------------------------------------------------|----------------------------------------------------------------------------------------------------|---------------------------------------------------|----------------------------------------------------------------------------------------------------|-------------------------------------------------------------------------------------------|------------------------------------------------------------------------------------------------|-------------------------------------------------|-----------------------|-----------------------------------|--|-----------------------|
|                                                                                                    |                                                                                           |                                                                                                    |                                                   |                                                                                                    |                                                                                           |                                                                                                |                                                 |                       |                                   |  |                       |
| Sección Departamental: Tecnologías Avanzadas de la Web y Sistemas Basados en Conocimiento         Titulación: Sistemas Informáticos y Computación:         Desarrollado por: Santiago Merino         Image: Computación:         Image: Central         Image: Central         Image: Central                                                                                                    | Prototipo de Análisis y Visualización con Rhadoop                                         |                                                                                                    |                                                   |                                                                                                    |                                                                                           |                                                                                                |                                                 |                       |                                   |  |                       |
| Titulación: Sistemas Informáticos y Computación         Desarrollado por: Santiago Merino         Image: Central Control Control Co                                                                                                    | Sección Departamental: Tecnologías Avanzadas de la Web y Sistemas Basados en Conocimiento |                                                                                                    |                                                   |                                                                                                    |                                                                                           |                                                                                                |                                                 |                       |                                   |  |                       |
| Centeral       Desarrollado por: Santiago Merino         Image: Centeral       Image: Centeral                                                                                                    | Titulación: Sistemas Informáticos y Computación                                           |                                                                                                    |                                                   |                                                                                                    |                                                                                           |                                                                                                |                                                 |                       |                                   |  |                       |
| Central Taulacin Mapa                                                                                                    | Desarrollado por: Santiago Merino                                                         |                                                                                                    |                                                   |                                                                                                    |                                                                                           |                                                                                                |                                                 |                       |                                   |  |                       |
|                                                                                                    | General Taulacón Mapa                                                                     |                                                                                                    |                                                   |                                                                                                    |                                                                                           |                                                                                                |                                                 |                       |                                   |  |                       |

**Figura 141 - Interfaz Principal Prototipo** Fuente: Elaboración Propia

4. Cuando se haya ingresado a la interfaz principal se puede seleccionar cualquier tipo de resultado que se desea visualizar, en este ejemplo se elige el resultado general, al seleccionar este tipo de resultado se ingresa a una nueva interfaz que permite seleccionar un tipo de resultado que se desea visualizar, la interfaz de resultados por titulación es la siguiente:

|                | Resultados Generales                                                                                                    |  |
|----------------|----------------------------------------------------------------------------------------------------|--|
| No.46 YouRPUT  | 2 46133 April 20                                                                                                    |  |
|                | 10.000 MILLION                                                                                                    |  |
| Tax in Annual  |                                                                                                    |  |
| Telles - Herei |                                                                                                    |  |
|                | Second Second Se |  |
|                | The Party of Control of Control o |  |

Figura 142 - Interfaz Resultados Generales Prototipo Fuente: Elaboración Propia

**5.** Cuando se haya ingresado a la interfaz anterior, se procede a seleccionar el tipo de resultado deseado, la selección debe quedar de la siguiente manera:

|                     | Resultados Generales                                                                                                    |  |
|---------------------|----------------------------------------------------------------------------------------------------|--|
| Tenals Auditolog    | - And 2010 - Appen 2010<br># Strates 2010 - Fellow, 2010                                                                                                    |  |
| Research 1          | Process of Concession of Concession of Conce |  |
| Type in Resultants  | Same - & Samulatio                                                                                                    |  |
| Rollins + different | the entername or her                                                                                                    |  |
|                     | Server Table                                                                                                    |  |

**Figura 143 - Resultado a Generar** Fuente: Elaboración Propia

6. Cuando se haya seleccionado las opciones como en la imagen anterior se procede a dar click en el botón generar gráfica, se deberá esperar un momento hasta que el script de RHadoop entregue el resultado, el scrip a ejecutarse es el mismo descrito en el Anexo 5, a continuación, se presenta una imagen completa del Script:

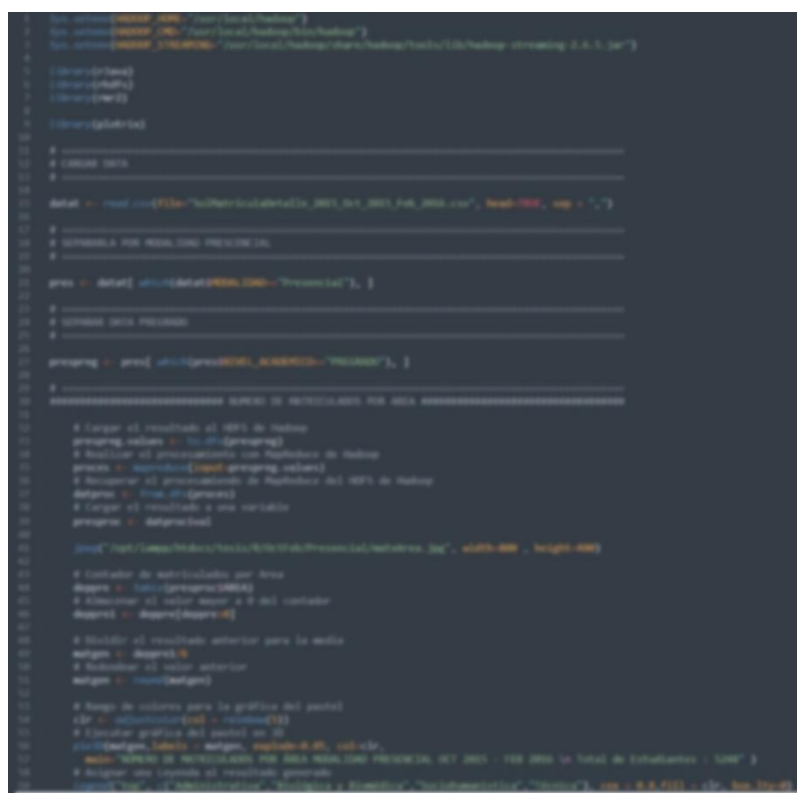

**Figura 144 - Script a Ejecutar en Prototipo** Fuente: Elaboración Propia

**7.** Una vez ejecutado el script en segundo plano se obtendrá el siguiente resultado en la interfaz:

| 8 UTPL            |                                                         |                                                                                                    |  |
|-------------------|---------------------------------------------------------|----------------------------------------------------------------------------------------------------|--|
|                   | Resultados                                              | Generales                                                                                                    |  |
| Records Academics | - And State Agents 2015<br>At Dispate 2010 Televis 2014 |                                                                                                    |  |
| manual            | Presented .                                             |                                                                                                    |  |
| Type in New York  | Annual de Constanting                                   |                                                                                                    |  |
| 1000 c - 000 c -  | fear de marie index per lives                           |                                                                                                    |  |
|                   | Server Selfer                                           |                                                                                                    |  |
|                   | Trui a tax                                              | San Solo Projektion, OCT /<br>San Solo Projektion, OCT /<br>Sa |  |
|                   |                                                         |                                                                                                    |  |

Figura 145 - Resultado Script Prototipo Fuente: Elaboración Propia

### Anexo 7: Ejecución de Pruebas de Validación.

### 7.1. Ejecución de Pruebas

Una vez que se tenga preparada la arquitectura y el ambiente a robar se procede a realizar cada una de las pruebas planteadas, cuyo objetivo principal es descubrir errores que deben ser corregidos para asegurar el correcto funcionamiento de la arquitectura y calidad del sistema multinodo.

### 7.1.1. Pruebas unitarias

Este tipo de pruebas permitirán comprobar que las funciones del sistema correspondientes a los requerimientos trabajen de manera correcta, recibiendo parámetros y retornando el resultado esperado.

Para iniciar el proceso de las pruebas es necesario que los equipos se encuentren funcionando correctamente y así poder proseguir con cada una de las pruebas unitarias., a continuación, se describe cada una de las pruebas realizadas con el resultado obtenido de las mismas.

# 7.1.1.1. Prueba unitaria de Comunicación entre equipos de la arquitectura multinodo.

Esta prueba tiene como objetivo comprobar que exista comunicación entre los equipos utilizados de la arquitectura multinodo de Hadoop, para comprobar que existe la correcta comunicación entre los equipos se realiza la ejecución del siguiente comando en la terminal de cada uno de los equipos.

# ping "dirección\_del\_equipo\_a\_comunicarse" Ejemplo ping 192.168.220.3

El resultado de las pruebas de comunicación es la siguiente:

Desde el equipo master realizar lo siguiente:

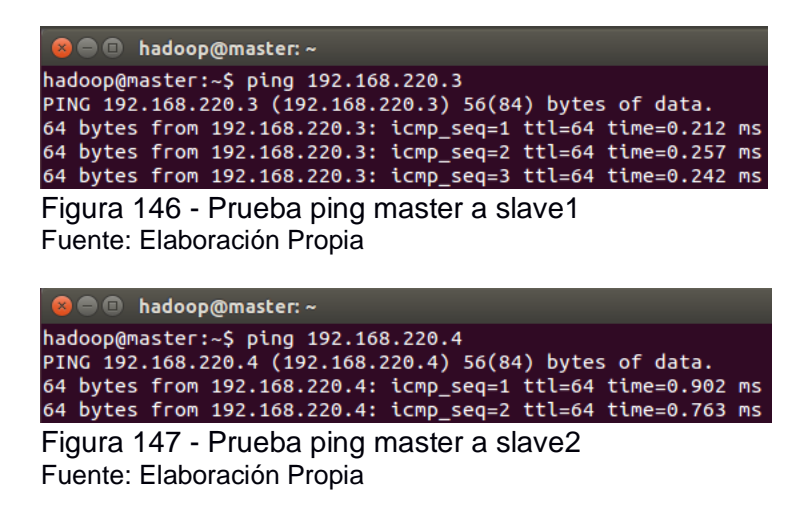

Desde el equipo slave1 realizar lo siguiente:

| 😣 🖱 💷 hadoop@slave1: ~                                                                                                    |
|----------------------------------------------------------------------------------------------------|
| hadoop@slave1:~\$ ping 192.168.220.2<br>PING 192.168.220.2 (192.168.220.2) 56(84) bytes of data.<br>64 bytes from 192.168.220.2: icmp_seq=1 ttl=64 time=0.197 ms<br>64 bytes from 192.168.220.2: icmp_seq=2 ttl=64 time=0.213 ms |
| Figura 148 - Prueba ping slave1 a master<br>Fuente: Elaboración Propia                                                                                                    |
| 😣 🗖 🗊 hadoop@slave2: ~                                                                                                    |
| hadoop@slave2:~\$ ping 192.168.220.3<br>PING 192.168.220.3 (192.168.220.3) 56(84) bytes of data.<br>64 bytes from 192.168.220.3: icmp_seq=1 ttl=64 time=0.674 ms<br>64 bytes from 192.168.220.3: icmp_seq=2 ttl=64 time=0.683 ms |
| Figura 149 - Prueba ping slave1 a slave2                                                                                                    |

Fuente: Elaboración Propia

Desde el equipo slave2 realizar lo siguiente:

| 😕 🖨 💷 hadoop@slave2: ~                                                                                                    |
|----------------------------------------------------------------------------------------------------|
| hadoop@slave2:~\$ ping 192.168.220.2<br>PING 192.168.220.2 (192.168.220.2) 56(84) bytes of data.<br>64 bytes from 192.168.220.2: icmp_seq=1 ttl=64 time=0.580 ms<br>64 bytes from 192.168.220.2: icmp_seq=2 ttl=64 time=0.679 ms |
| Figura 150 - Prueba ping slave2 a master<br>Fuente: Elaboración Propia                                                                                                    |

| 😣 🖨 🗉 hadoop@slave2: ~                                       |
|--------------------------------------------------------------|
| hadoop@slave2:~\$ ping 192.168.220.3                         |
| PING 192.168.220.3 (192.168.220.3) 56(84) bytes of data.     |
| 64 bytes from 192.168.220.3: icmp_seq=1 ttl=64 time=0.674 ms |
| 64 bytes from 192.168.220.3: icmp_seq=2 ttl=64 time=0.683 ms |
| Figura 151 - Prueba ping slave2 a slave1                     |
|                                                              |

Fuente: Elaboración Propia

#### 7.1.1.2. Prueba unitaria de Levantar Hadoop multinodo.

Esta prueba tiene como objetivo levantar el servicio de Hadoop multinodo para poder obtener todas las ventajas del funcionamiento de esta arquitectura. Para levantar el servicio de Hadoop se procede a ingresar los siguientes comandos en la terminal del equipo master:

#### hadoop@master\$ start-dfs.sh

### hadoop@master\$ start-yarn.sh

Como resultado de la ejecución de los comandos anteriormente presentados se debe obtener la siguiente respuesta en consola:

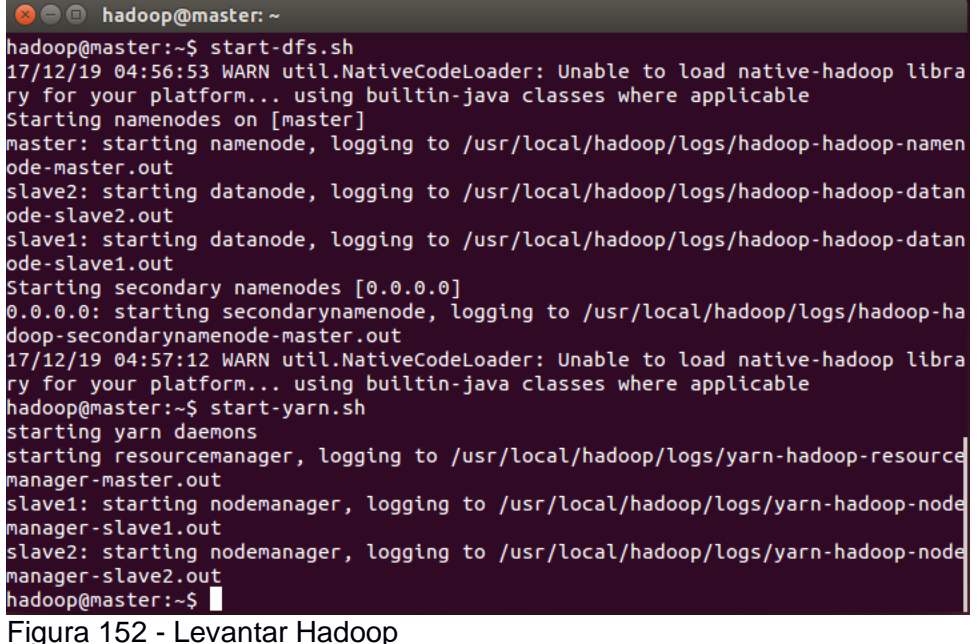

Figura 152 - Levantar Hadoo Fuente: Elaboración Propia

# 7.1.1.3. Prueba unitaria de Comprobar en consola servicios Hadoop multinodo levantados.

Esta prueba tiene como objetivo comprobar que los servicios de Hadoop multinodo se hayan levantado correctamente. Para comprobar que los servicios de Hadoop se han levantado correctamente se procede a ingresar el siguiente comando en la terminal de cada uno de los equipos de la arquitectura multinodo:

hadoop@master\$ jps

hadoop@slave1\$ jps

# hadoop@slave2\$ jps

Como resultado de la ejecución de los comandos anteriormente presentados se debe obtener la siguiente respuesta en consola de cada uno de los equipos:

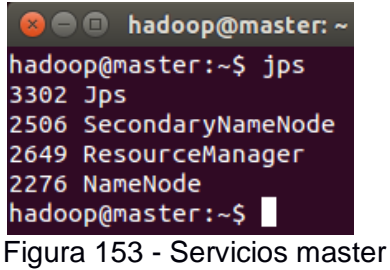

Figura 153 - Servicios maste Fuente: Elaboración Propia

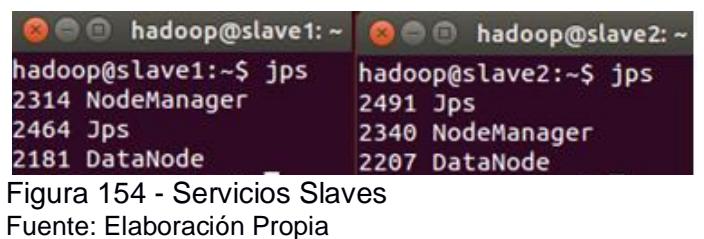

# 7.1.1.4. Prueba unitaria de Comprobar interfaz de Hadoop.

Esta prueba tiene como objetivo comprobar que Hadoop multinodo se hayan levantado correctamente. Para comprobar que Hadoop se ha levantado correctamente se procede a ingresar a su interfaz con la siguiente dirección:

#### master:50070

#### master:8088

Como resultado de la ingresar a la dirección **master:50070** se puede visualizar su interfaz:

| )/dfshealth.html#tab-overview                                                                                            |                                                                                                    | C Q Buscar                         | ☆ 自 ♣ 余 ⊝ ♡ |
|----------------------------------------------------------------------------------------------------|----------------------------------------------------------------------------------------------------|------------------------------------|-------------|
| Hadoop Overview                                                                                                    | Datanodes Snapshot Startup Progress Utilitie                                                                                                    | 25 - J.C                           |             |
| Overview 'm                                                                                                    | aster:9000' (active)                                                                                                    |                                    |             |
| Started:                                                                                                    | Tue Dec 19 04:56:56 ECT 2017                                                                                                    |                                    |             |
| Version:                                                                                                    | 2.6.5, re8c9fe0b4c252caf2ebf14642205996                                                                                                    | i50f119997                         |             |
| Compiled:                                                                                                    | 2016-10-02T23:43Z by sjiee from branch-2.                                                                                                    | 6.5                                |             |
| Cluster ID:                                                                                                    | CID-af509152-66d6-472a-b17a-76dbffe63c                                                                                                    | b1                                 |             |
| Block Pool ID:                                                                                                    | BP-1558574954-192.168.220.2-151033409                                                                                                    | 1390                               |             |
| Summary                                                                                                    |                                                                                                    |                                    |             |
| Security is off.<br>Safemode is off.<br>180 files and directories, i<br>Heap Memory used 48.22<br>Non Heap Memory used 2 | 156 blocks = 336 total filesystem object(s).<br>MB of 147.63 MB Heap Memory, Max Heap Memory is 96<br>9.57 MB of 31 MB Commited Non Heap Memory, Max Non | 6.69 MB.<br>Heap Memory is 214 MB. |             |
| Configured Capacity:                                                                                                    |                                                                                                    | 61.19 GB                           |             |
| DFS Used:                                                                                                    |                                                                                                    | 383.34 MB                          |             |
| Non DFS Used:                                                                                                    |                                                                                                    | 13.35 GB                           |             |
| DFS Remaining:                                                                                                    |                                                                                                    | 47.46 GB                           |             |
| DFS Used%:                                                                                                    |                                                                                                    | 0.61%                              |             |
| DFS Remaining%:                                                                                                    |                                                                                                    | 77.57%                             |             |
| Block Pool Used:                                                                                                    |                                                                                                    | 383.34 MB                          |             |
| Block Pool Used%:                                                                                                    |                                                                                                    | 0.61%                              |             |
| DataNodes usages% (I                                                                                                    | Min/Median/Max/stdDev):                                                                                                    | 0.59% / 0.63% / 0.63% / 0.02%      |             |
| Live Nodes                                                                                                    |                                                                                                    | 2 (Decommissioned: 0)              |             |
| Dead Nodes                                                                                                    |                                                                                                    | 0 (Decommissioned: 0)              |             |
| Decommissioning Nod                                                                                                    | es                                                                                                    | 0                                  |             |
| Number of Under-Rep                                                                                                    | licated Blocks                                                                                                    | 11                                 |             |
| Number of Blocks Pen                                                                                                    | ding Deletion                                                                                                    | 0                                  |             |
| Block Deletion Start T                                                                                                   | ime                                                                                                    | 19/12/2017 04:56:56                |             |

Figura 155 - Informacion Hadoop Fuente: Elaboración Propia

Como resultado de la ingresar a la dirección **master:8088** se puede visualizar su interfaz:

| 0 master:8088/cluster/nodes |                                                                    |                                                                                                    |                                                                                                    |                                                                                                    |                                                                                                    | C Q Buscar                                                                                                    |                                                                                                    |                                                                                                    |                                                                                                    |                                                                                                    |                                                                                                    |                                                                                                    | ☆自                                                                                                    | +                                                                                                    | <b>^</b>                                                                                                    | •         | 1                                                                                                    |                                                                                                    |                                                                                                    |
|-----------------------------|--------------------------------------------------------------------|----------------------------------------------------------------------------------------------------|----------------------------------------------------------------------------------------------------|----------------------------------------------------------------------------------------------------|----------------------------------------------------------------------------------------------------|----------------------------------------------------------------------------------------------------|----------------------------------------------------------------------------------------------------|----------------------------------------------------------------------------------------------------|----------------------------------------------------------------------------------------------------|----------------------------------------------------------------------------------------------------|----------------------------------------------------------------------------------------------------|----------------------------------------------------------------------------------------------------|----------------------------------------------------------------------------------------------------|----------------------------------------------------------------------------------------------------|----------------------------------------------------------------------------------------------------|-----------|----------------------------------------------------------------------------------------------------|----------------------------------------------------------------------------------------------------|----------------------------------------------------------------------------------------------------|
|                             |                                                                    |                                                                                                    |                                                                                                    |                                                                                                    |                                                                                                    | Node                                                                                                    | es of t                                                                                                    | he c                                                                                                    | luste                                                                                                    | er                                                                                                    |                                                                                                    |                                                                                                    |                                                                                                    |                                                                                                    |                                                                                                    |           | Logg                                                                                                    | ed in as:                                                                                                    | dr.w                                                                                                    |
| Cluster M                   | etrics                                                             |                                                                                                    |                                                                                                    |                                                                                                    |                                                                                                    |                                                                                                    |                                                                                                    |                                                                                                    |                                                                                                    |                                                                                                    |                                                                                                    |                                                                                                    |                                                                                                    |                                                                                                    |                                                                                                    |           |                                                                                                    |                                                                                                    |                                                                                                    |
| Apps<br>Submittee           | Apps<br>Pending                                                    | Apps<br>Running                                                                                                    | Apps<br>Completed                                                                                                    | Container                                                                                                    | rs Memory<br>Used                                                                                                    | Memory<br>Total                                                                                                    | Memory<br>Reserved                                                                                                    | VCores<br>Used                                                                                                    | VCores<br>Total                                                                                                    | VC<br>Res                                                                                                    | ores A<br>erved N                                                                                                    | ctive<br>odes                                                                                                    | Decom                                                                                                    | imissioned<br>lodes                                                                                                    | Lost<br>Nodes                                                                                                    | Un<br>5 I | healthy<br>Nodes                                                                                                    | Reboo                                                                                                    | ote<br>les                                                                                                    |
| 0                           | 0                                                                  | 0                                                                                                    | 0                                                                                                    | 0                                                                                                    | 0 B                                                                                                    | 16 GB                                                                                                    | 0 B                                                                                                    | 0                                                                                                    | 16                                                                                                    | 0                                                                                                    | 2                                                                                                    |                                                                                                    | Q                                                                                                    |                                                                                                    | Q                                                                                                    | Q         |                                                                                                    | Q                                                                                                    |                                                                                                    |
| Show 20 entries Search:     |                                                                    |                                                                                                    |                                                                                                    |                                                                                                    |                                                                                                    |                                                                                                    |                                                                                                    |                                                                                                    |                                                                                                    |                                                                                                    |                                                                                                    |                                                                                                    |                                                                                                    |                                                                                                    |                                                                                                    |           |                                                                                                    |                                                                                                    |                                                                                                    |
| Node<br>Labels *            | Rack                                                               | ≎ No<br>Sta                                                                                                    | de de de de de de de de de de de de de d                                                                                                    | Node<br>dress ≎                                                                                                    | Node HTTP<br>Address                                                                                                    | o La                                                                                                    | ast health-<br>update ≎                                                                                                    | Hea                                                                                                    | ith-report                                                                                                    | ٥                                                                                                    | Contain                                                                                                    | o I                                                                                                    | Mem<br>Jsed ≎                                                                                                    | Mem<br>Avail 0                                                                                                    | VCore<br>Used                                                                                                    | s<br>¢    | VCores<br>Avail                                                                                                    | Vers                                                                                                    | sid                                                                                                    |
|                             | /default-r                                                         | ack RUN                                                                                                    | NING slav                                                                                                    | e1:35123                                                                                                    | slave1:8042                                                                                                    | 19-d<br>05:1                                                                                                    | ic-2017<br>5:30                                                                                                    |                                                                                                    |                                                                                                    |                                                                                                    | 0                                                                                                    | C                                                                                                    | в                                                                                                    | 8 GB                                                                                                    | 0                                                                                                    |           | 8                                                                                                    | 2.6.                                                                                                    | .5                                                                                                    |
|                             | /default-r                                                         | ack RUN                                                                                                    | NING slav                                                                                                    | e2:40627                                                                                                    | slave2:8042                                                                                                    | 19-d                                                                                                    | lic-2017                                                                                                    |                                                                                                    |                                                                                                    |                                                                                                    | 0                                                                                                    | C                                                                                                    | в                                                                                                    | 8 GB                                                                                                    | 0                                                                                                    |           | 8                                                                                                    | 2.6.                                                                                                    | 5                                                                                                    |
|                             | Cluster M<br>Apps<br>Submitted<br>O<br>Show 20<br>Node<br>Labels ^ | Cluster Metrics<br>Cluster Metrics<br>Apps<br>Submitted Pending<br>0<br>Show 20 - fentries<br>Node<br>Labels - Rack<br>/default-r | Cluster Metrics<br>Apps Apps Apps<br>Submitted Pending Running<br>0 0 0<br>Show 20 - entries<br>Node Rack 0 Ni<br>Labels A Rack 0 Ni<br>(default-rack RUN | Cluster Metrics<br>Apps Apps Apps Apps<br>Submitted Pending Running Completed<br>0 0 0 0<br>Show 20 -j entries<br>Node Rack 0 Node<br>Labels - Rack 0 Node<br>Labels - Kack 0 Node<br>Labels - Kack 0 State 0 Ad<br>/default-rack RUNNING slav. | Cluster Metrics  Apps Apps Apps Apps Containe  Submitted Pending Running Completed Running  O 0 0 0 0  Show 20 -j entries  Node Node Node Labels A /default-rack RUNNING slave2:40627 | Cluster Metrics Cluster Metrics Apps Apps Apps Containers Memory Submitted Pending Running Completed Running Used O 0 0 0 0 0 0 0 0 0 0 0 0 0 0 0 0 0 0 0 | Cluster Metrics     Containers Memory     Submitted Pending Running Completed Running Used Total     O 0 0 0 0 0 8 16 GB     Show 20 - Jentries     Node Node Node HTTP L     Labels - / default-rack RUNNING silave2:40627 slave2:1042     194     194 | Cluster Metrics     Defining Apps Apps Containers Memory Memory Memory Submitted Pending Running Owned Running Used Total Reserved     D 0 0 0 0 0 8 16 GB 0 8     Show 20 - Jentries     Node Node Node HTTP Last health-     Labels / Idelaut-rack RUNNING slave2:40627 slave2:10942 19-dic-2017     //default-rack RUNNING slave2:40627 slave2:2042 19-dic-2017 | Cluster Metrics     Apps Apps Apps Containers Memory Memory VCores     Submitted Pending Running Completed Running Used Total Reserved Used     Show 20 - Jentries     Node Rack 0 Node Node HTTP Last health-     Labels / Healt-rack RUNNING slave2:40627 slave2:8042 19-di-2017     (/default-rack RUNNING slave2:40627 slave2:8042 19-di-2017 | Apps Apps Apps Completed Running Used Total Reserved Used Total     Show 20 - entries     Node Node Node HTTP Last health-     Realth - Reserved Used Total     Show 20 - entries     Node Node Node Node HTTP Last health-     Realth-report     Address 0 Apdress 0 update 0     Health-report     Address 12 Address 0     Jodie 2017     Sista 0 | teter/indes  C Q Buse  Nodes of the cluster  Cluster Metrics  Cluster Metrics  Apps Apps Apps Containers Memory Memory VCores VCores VC  Submitted Pending Running Oused Total Reserved Used Total Res  0 0 0 0 0 0 8 16 GB 0 8 0 16 0  Show 20 - Jentries  Node Node Node NTTP Last health- Labels / Idefault-rack RUNNING slave2:40627 slave2:8042 19-dic-2017  05:15:30  (default-rack RUNNING slave2:40627 slave2:8042 19-dic-2017  05:15:30 | teter/modes  C  Buscar  Nodes of the cluster  Cluster Metrics  Apps Apps Apps Apps Containers  Nemory Memory VCores VCores VCor | teter/modes  C  C  Buscar  C  Buscar C  Buscar  C  Buscar  C  Buscar  C  Buscar  C  Buscar  C  Buscar  C  Buscar  C  Buscar  C  Buscar  C  Buscar  C  Buscar  C  Buscar  C  Buscar  C  Bus | teter/modes  C  Q Buscar  Nodes of the cluster  Cluster Metrics  Cluster Metrics  Apps Apps Apps Apps Containers Memory Used Total Reserved Used Total Reserved Used | teter/modes  C  Q Bucar  Nodes of the cluster  Cluster Metrics  Apps Apps Apps Apps Containers Memory Used Total Reserved Used Total Reserved Used Total Reserved Used Total Reserved VCores VCores Active Decommissioned Node Node Node Node Node Node Node No |           | Apps Apps Apps Apps Containers Memory Wemory VCores VCores Active Decommissioned Lost Un   Submitted Rening Running Used Total Reserved Used Total Reserved Nodes Nodes Nodes Nodes   Show 20 - entries <td>Submitted featurance       Node       Node of the cluster       Nodes       Apps       App</td> <td>Apps Apps Apps Containers Memory Memory Memory Used Total Reserved Used Total Reserved Nodes Nodes Nod</td> | Submitted featurance       Node       Node of the cluster       Nodes       Apps       App | Apps Apps Apps Containers Memory Memory Memory Used Total Reserved Used Total Reserved Nodes Nodes Nod |

Figura 156 - Aplicaciones Hadoop Fuente: Elaboración Propia

# 7.1.1.5. Prueba unitaria de Ejecutar ejemplo funcionamiento de Hadoop multinodo.

Esta prueba tiene como objetivo comprobar que Hadoop multinodo este funcionando correctamente, esta prueba se realiza mediante la ejecución de un ejemplo en la terminal del equipo master, se debe ejecutar la siguiente línea de comando:

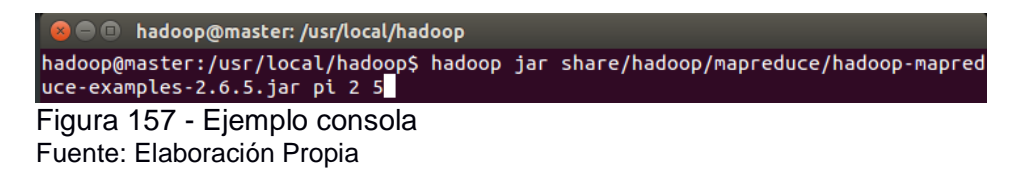

Una vez finalizado el proceso ejecutado se obtiene la siguiente respuesta en el terminal:

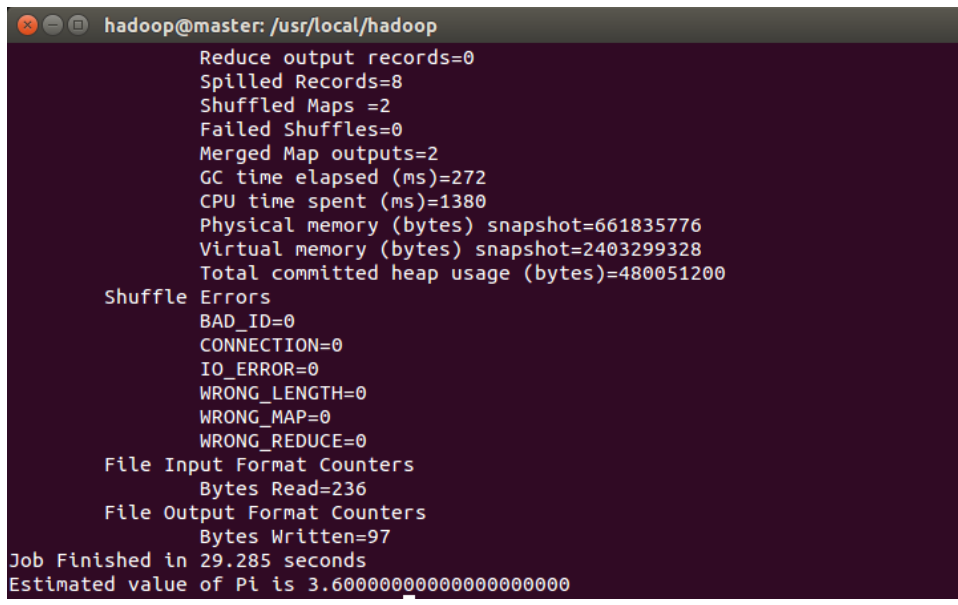

Figura 158 - Resultado Ejemplo Consola Fuente: Elaboración Propia

# 7.1.1.6. Prueba unitaria de Comprobar ejecución ejemplo en interfaz de aplicaciones Hadoop.

Esta prueba tiene como objetivo comprobar que Hadoop haya registrado la ejecución del ejemplo realizado en el paso anterior, para eso se debe ingresar a la interfaz de aplicaciones de Hadoop y comprobar que el ejemplo se encuentre registrado, se debe ingresar a la siguiente dirección desde el navegador:

### master:8088

El resultado de ingresar a la dirección es el siguiente en donde se comprueba que el ejemplo se encuentra registrado y con una ejecución satisfactoria:

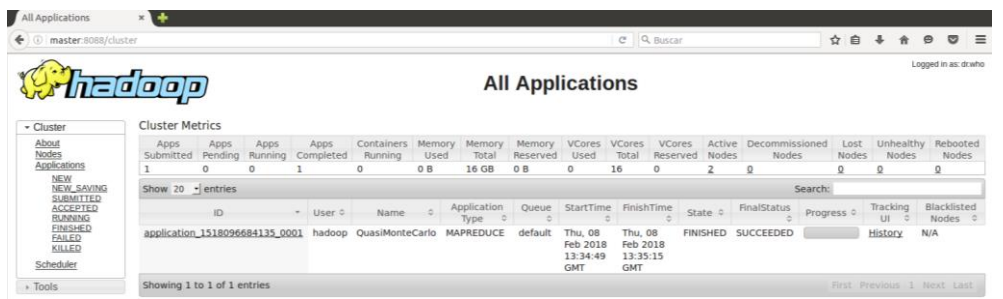

Figura 159 - Registro Ejemplo interfaz Fuente: Elaboración Propia

# 7.1.1.7. Prueba unitaria de Comprobar funcionamiento de R.

Esta prueba tiene como objetivo comprobar que el programa R se haya instalado correctamente y los trabajos que se hagan en el brinde los resultados esperados, para cumplir con esta prueba se debe abrir la interfaz en consola de R y se debe ejecutar un ejemplo sencillo de la siguiente manera:

```
R version 3.4.2 (2017-09-28) -- "Short Summer"
Copyright (C) 2017 The R Foundation for Statistical Computing
Platform: x86_64-pc-linux-gnu (64-bit)
R es un software libre y viene sin GARANTIA ALGUNA.
Usted puede redistribuirlo bajo ciertas circunstancias.
Escriba 'license()' o 'licence()' para detalles de distribucion.
R es un proyecto colaborativo con muchos contribuyentes.
Escriba 'contributors()' para obtener más información y
'citation()' para saber cómo citar R o paquetes de R en publicaciones.
Escriba 'demo()' para demostraciones, 'help()' para el sistema on-line de ayuda,
o 'help.start()' para abrir el sistema de ayuda HTML con su navegador.
Escriba 'q()' para salir de R.
> x<-rnorm(10)
> y<-rnorm(10)
> plot(x,y)
> □
```

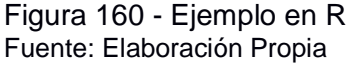

El resultado de la ejecución del ejemplo anterior debe ser el siguiente:

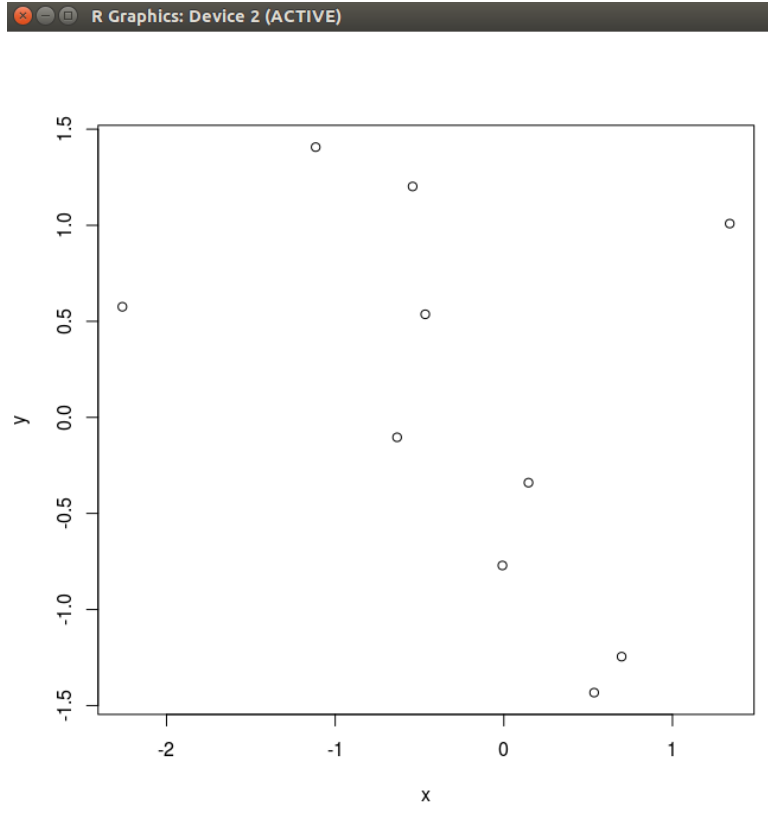

Figura 161 - Resultado Ejemplo R Fuente: Elaboración Propia

# 7.1.1.8. Prueba unitaria de Comprobar funcionamiento de RStudio.

Esta prueba tiene como objetivo comprobar que el programa RStudio se haya instalado correctamente y los trabajos que se hagan en el brinde los resultados esperados, para cumplir con esta prueba se debe abrir la interfaz de RStudio y se debe ejecutar un ejemplo sencillo de la siguiente manera:

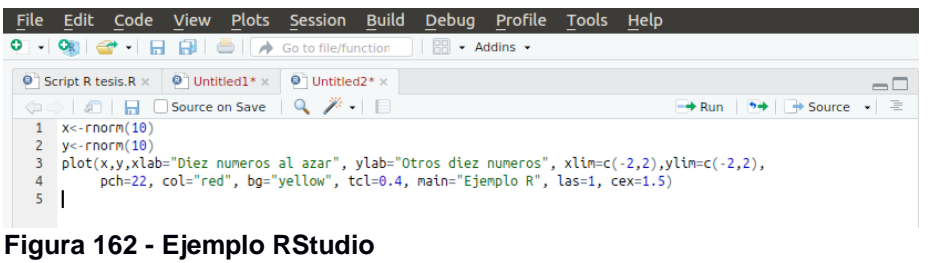

Fuente: Elaboración Propia

El resultado en la interfaz de RStudio de la ejecución del ejemplo anterior debe ser el siguiente:

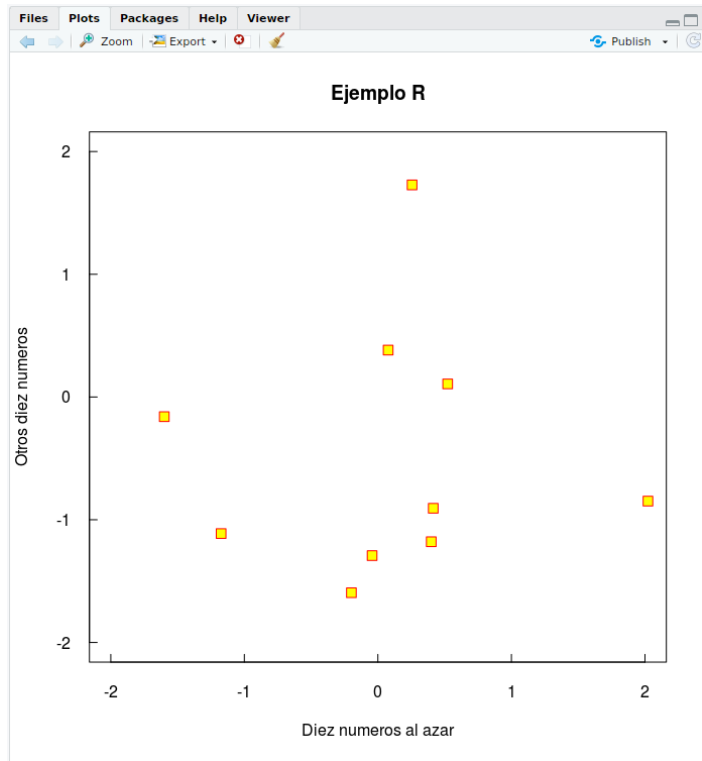

Figura 163 - Resultado Ejemplo RStudio Fuente: Elaboración Propia

# 7.1.1.9. Prueba unitaria de Levantar entorno de Hadoop en RStudio.

Esta prueba tiene como objetivo comprobar que el entorno de Hadoop se levante correctamente sin ningún problema en el programa RStudio, para cumplir con esta prueba se debe abrir la interfaz de RStudio y se debe ejecutar las siguientes líneas de comandos:

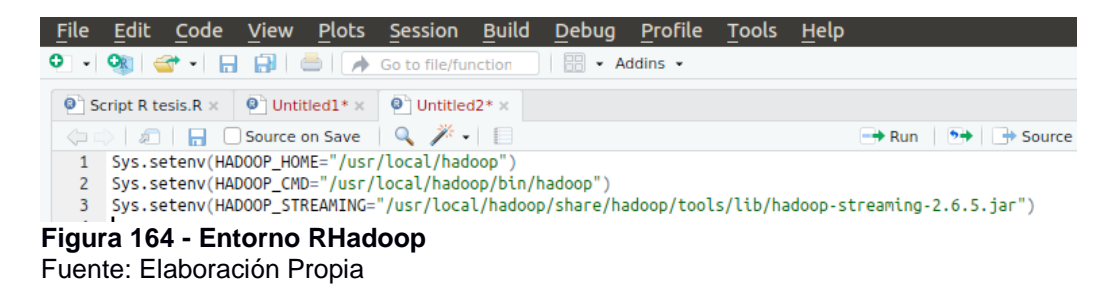

El resultado de la ejecución de las líneas de comandos debe dar como resultado una respuesta sin ningún error en la consola de RStudio de la siguiente manera:

| Console   | Terminal ×                                                                                   |
|-----------|----------------------------------------------------------------------------------------------|
| ~/ 🖈      |                                                                                              |
| > Sys.set | tenv(HADOOP_HOME="/usr/local/hadoop")                                                        |
| > Sys.set | tenv(HADOOP_CMD="/usr/local/hadoop/bin/hadoop")                                              |
| > Sys.set | tenv(HADOOP_STREAMING="/usr/local/hadoop/share/hadoop/tools/lib/hadoop-streaming-2.6.5.jar") |
| Figura 1  | 65 - Resultado Entorno RHadoop                                                               |
| Fuente:   | Elaboración Propia                                                                           |

# 7.1.1.10. Prueba unitaria de Comprobar funcionamiento de las librerías de RHadoop en RStudio.

Esta prueba tiene como objetivo comprobar que las librerías de Hadoop se levanten correctamente sin ningún problema en el programa RStudio, así se cumple con el fin de integración entre R y Hadoop, para cumplir con esta prueba se debe abrir la interfaz de RStudio y se debe ejecutar las siguientes líneas de comandos:

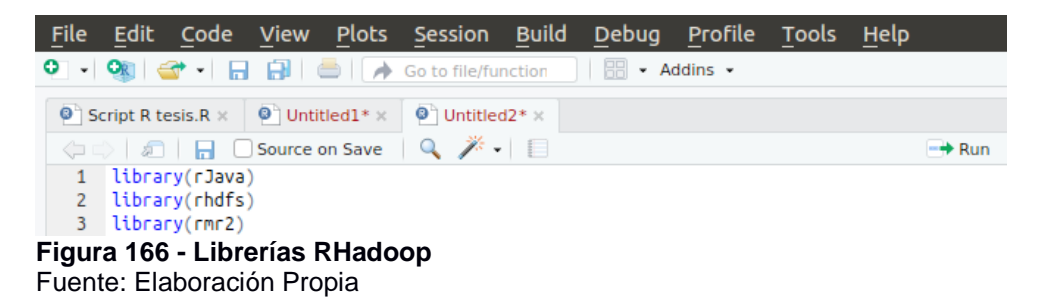

El resultado de la ejecución de las líneas de comandos debe dar como resultado una respuesta sin ningún error en la consola de RStudio de la siguiente manera:

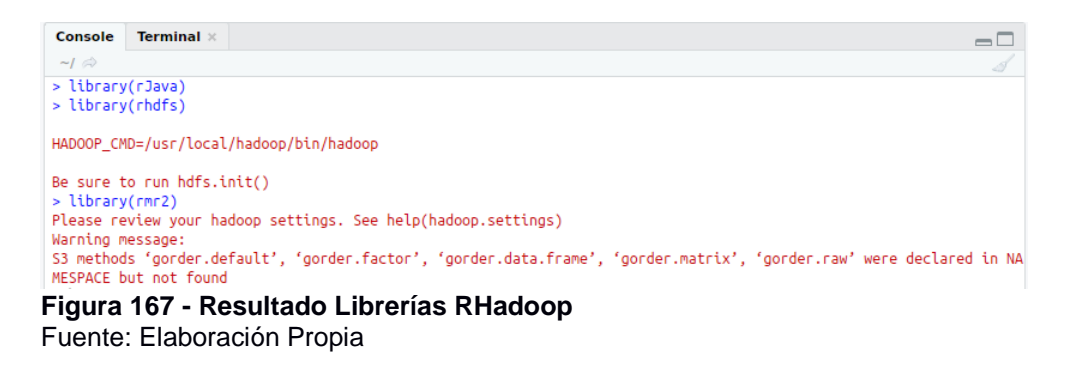

# 7.1.1.11. Prueba unitaria de Comprobar que la Data a trabajar se cargue correctamente en RStudio.

Esta prueba tiene como objetivo comprobar que la data a trabajar se pueda cargar exitosamente, esta prueba se realiza mediante la ejecución de la siguiente línea de comando en la interfaz de RStudio:

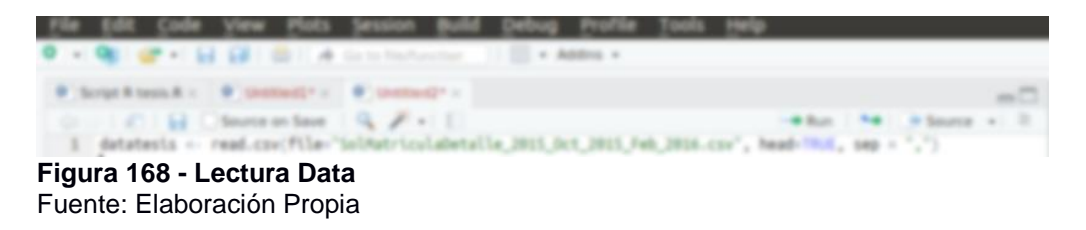

El resultado de la ejecución del comando anterior debe ser satisfactorio y para comprobar que la data este cargada correctamente se procede a visualizarla de la siguiente manera:

| 1   | Edit Code y         | lew Plots | Session Build Debug Pr        | offie <u>Tools</u> Help |                  |       |
|-----|---------------------|-----------|-------------------------------|-------------------------|------------------|-------|
| ο.  | 🧠 🛷 - 1 i i i       | 10140     | e to literature 11 11 + Addre |                         |                  |       |
|     | Script & Second +   | themas -  | Conserved To an Annual V      |                         |                  | -0    |
| 1   | C The               |           |                               |                         | 4                |       |
|     | PERIODO             | HODALIDAD | TITULACION                    | CENTRO                  | NIVEL, ACADEMICO | IDENT |
|     | 0112015 - No.2014   | Distancia | ADMINISTRACION DE EMPRESAS    | CUENCA                  | PRECRADO         | 1205  |
|     | 0x12015 - Feb.2014  | Dotanca   | ADMINISTRACION DE EMPRESAS    | CUENCA                  | PREGRADO         | 0.00  |
|     | 0x12113 Peb/2114    | Dotancia  | ADMINISTRACION DE EMPRESAS    | AMBATO                  | PREGRADO         | 180-  |
|     | 0x12015 - Peb/2014  | Distancia | ADMINISTRACION DE EMPRESAS    | 0.070                   | PRESEADO         | 1717  |
|     | 0x12015 - Feb/2018  | Ontercia  | ADMINISTRACION DE EMPRESAS    | SAN CRISTOBAL           | PRECRADO         | 2004  |
|     | 0xx2013 Feb/2016    | Dotancia  | ADMINISTRACION DE EMPRESAS    | ESHERALDAS              | PREGRADO         | 1711  |
|     | 0xx2015 - Feb/2018  | Dataricia | ADMINISTRACION DE EMPRESAS    | CUENCA                  | PREGRADO         | 15.04 |
|     | 0vs2013 - Peb/2014  | Datancia  | ADMINISTRACION DE EMPRESAS    | CUENCA                  | PREURADO         | 030-  |
|     | 0x12015 - Peb/2018  | Dotancia  | ADMINISTRACION DE EMPRESAS    | QUITO                   | PRECAADO         | 1717  |
| 10  | 0xx2015 - Peli/2016 | Dotancia  | ADMINISTRACION DE EMPRESAS    | QUITO                   | PREGRADO         | 171   |
| 88  | 0x12113 Peb/2114    | Dotancia  | ADMINISTRACION DE EMPRESAS    | SANTO DOMINICO          | PREGRADO         | 1722  |
| 12  | Dec 2015 - Peb 2014 | Distancia | ADMINISTRACION DE EMPRESAS    | CARGAMANGA              | PRESRADO         | 2296  |
| 1.0 | 0x12015 - Pels/2018 | Dotarcia  | ADMINISTRACION DE EMPRESAS    | LATACUNICA              | PRECRADO         | 6794  |
| 3.6 | 0xx2015 Feb/2016    | Distancia | ADMINISTRACION DE EMPRESAS    | GURIADUR, - CENTENARIO  | PREGRADO         | 092   |
| 15  | 0xx2015 - Feb/2018  | Distancia | ADMINISTRACION DE EMPRESAS    | QUEVEDO                 | PRECANDO         | 1216  |
| 16  | 0xx2013 - Peb/2014  | Dotancia  | ADMINISTRACION DE EMPRESAS    | SANTO DOMINGO           | PREURADO         | 1717  |

**Figura 169 - Visualización Data** Fuente: Elaboración Propia

# 7.1.1.12. Prueba unitaria de Comprobar procesamiento de la Data con librerías de RHadoop en RStudio.

Esta prueba tiene como objetivo comprobar que las librerías encargadas de la integración y funcionalidad de RHadoop estén correctamente integradas y sean funcionales para el multiprocesamiento de la data, esta prueba se realiza mediante la ejecución de las librerías en la interfaz de RStudio de la siguiente manera:

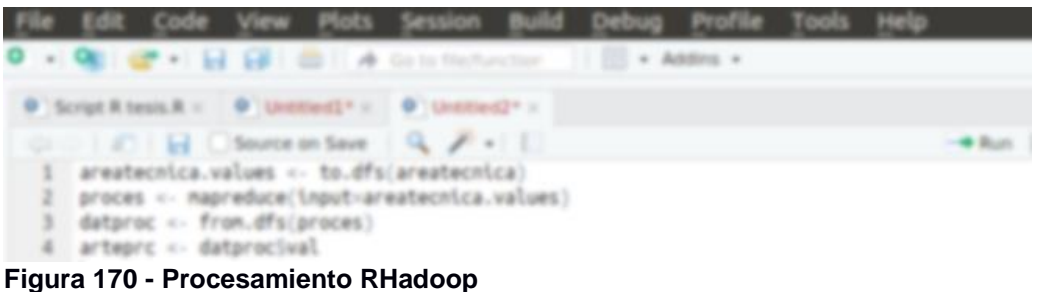

Fuente: Elaboración Propia

El resultado de la ejecución de las librerías de RHadoop explicadas anteriormente deben presentar un mensaje satisfactorio y no deben presentar ningún error como en la siguiente imagen:

```
Console Terminal ×
                                                                                                                                   \neg \Box
> aceatecnica values <- to dfs(aceatecnica)</p>
18/02/08 11:39:01 INFO zlib.ZlibFactory: Successfully loaded & initialized native-zlib library
18/02/08 11:39:01 INFO compress.CodecPool: Got brand-new compressor [.deflate]
 > proces <- mapreduce(input=areatecnica.values)</p>
18/02/08 11:39:23 INFO Configuration.deprecation: mapred.reduce.tasks is deprecated. Instead, use mapreduce.job.redu
ces
packageJobJar: [/tmp/hadoop-unjar5060728415638699724/] [] /tmp/streamjob5932653372522786470.jar tmpDir=null
18/02/08 11:39:24 INFO client.RMProxy: Connecting to ResourceManager at master/192.168.220.2:8050
18/02/08 11:39:25 INFO client.RMProxy: Connecting to ResourceManager at master/192.168.220.2:8050
18/02/08 11:39:25 INFO mapred.FileInputFormat: Total input paths to process : 1
18/02/08 11:39:26 INFO mapreduce.JobSubmitter: number of splits:2
18/02/08 11:39:26 INFO mapreduce.JobSubmitter: Submitting tokens for job: job_1518096684135_0002
18/02/08 11:39:26 INFO impl.YarnClientImpl: Submitted application application_1518096684135_0002
18/02/08 11:39:26 INFO mapreduce.Job: The url to track the job: http://master:8088/proxy/application_1518096684135_0
002/
18/02/08 11:39:26 INFO mapreduce.Job: Running job: job_1518096684135_0002
18/02/08 11:39:34 INFO mapreduce.Job: Job job_1518096684135_0002 running in uber mode : false
18/02/08 11:39:34 INFO mapreduce.Job: map 0% reduce 0%
18/02/08 11:39:49 INFO mapreduce.Job: map 100% reduce 0%
18/02/08 11:39:50 INFO mapreduce.Job: Job job_1518096684135_0002 completed successfully
18/02/08 11:39:50 INFO mapreduce.Job: Counters: 30
         File System Counters
                   FILE: Number of bytes read=0
                   FILE: Number of bytes written=223494
                   FILE: Number of read operations=0
                   FILE: Number of large read operations=0
                   FILE: Number of write operations=0
                   HDFS: Number of bytes read=487568
                   HDFS: Number of bytes written=5542483
                  HDFS: Number of read operations=14
HDFS: Number of large read operations=0
                   HDFS: Number of write operations=4
         Job Counters
                   Launched map tasks=2
                   Data-local map tasks=2
                   Total time spent by all maps in occupied slots (ms)=28338
Total time spent by all reduces in occupied slots (ms)=0
Total time spent by all map tasks (ms)=28338
                   Total vcore-milliseconds taken by all map tasks=28338
                   Total megabyte-milliseconds taken by all map tasks=29018112
         Map-Reduce Framework
                   Map input records=93
                   Map output records=10
                   Input split bytes=180
Spilled Records=0
                   Failed Shuffles=0
                  Merged Map outputs=0
GC time elapsed (ms)=194
CPU time spent (ms)=6250
                   Physical memory (bytes) snapshot=311787520
Virtual memory (bytes) snapshot=2025410560
                   Total committed heap usage (bytes)=309329920
         File Input Format Counters
                  Bytes Read=487388
         File Output Format Counters
                   Bytes Written=5542483
18/02/08 11:39:50 INFO streaming.StreamJob: Output directory: /tmp/filef4128efccd8
> datproc <- from.dfs(proces)</p>
> arteprc <- datproc$val</p>
Figura 171 - Resultado Procesamiento RHadoop
```

Fuente: Elaboración Propia

# 7.1.1.13. Prueba unitaria de Recuperar el procesamiento de la data y generar una gráfica.

Esta prueba tiene como objetivo comprobar que con el resultado obtenido del procesamiento de las librerías de RHadoop es posible trabajar con ese resultado y poder generar una gráfica, se deben ejecutar las siguientes líneas para procesar ese resultado y generar una gráfica:

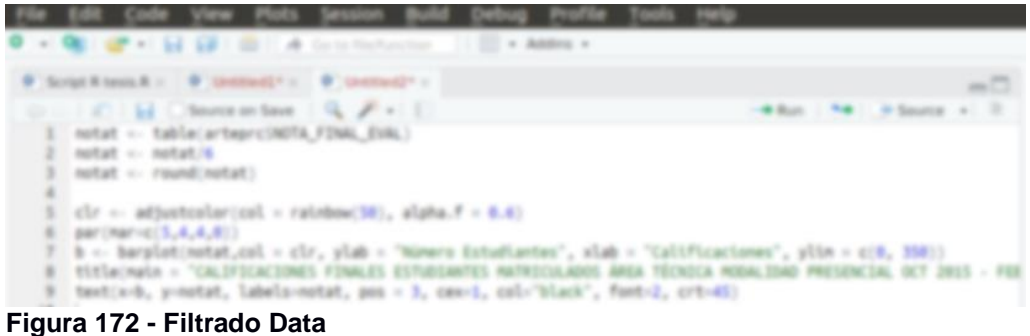

Fuente: Elaboración Propia

Al cumplir con la ejecución de las líneas anteriores se presenta el siguiente resultado:

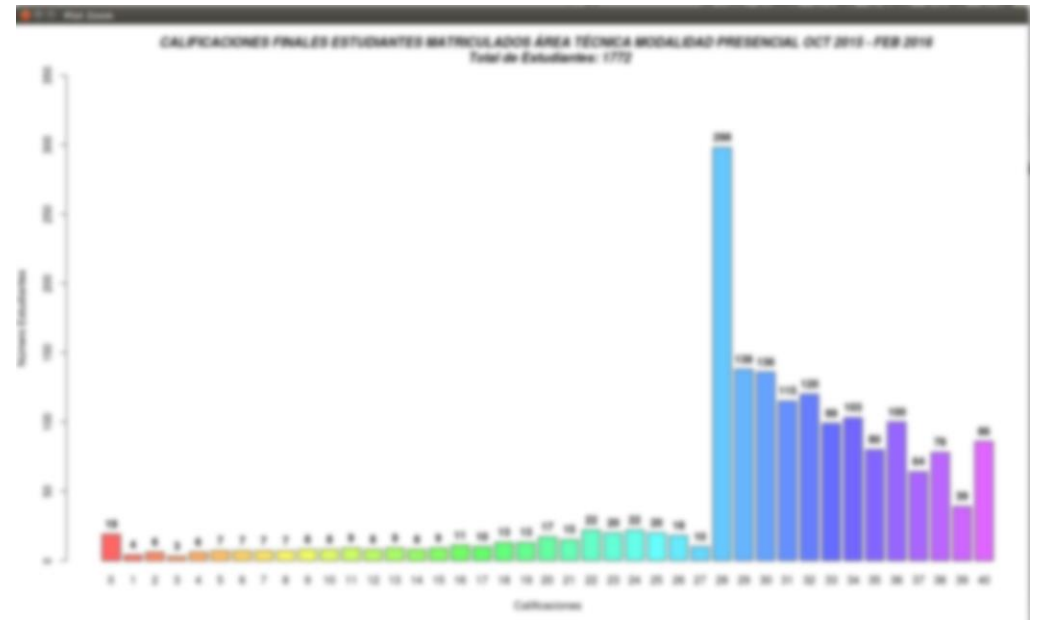

Figura 173 - Resultado Gráfica Fuente: Elaboración Propia

### 7.1.2. Pruebas de Sistema.

Las pruebas de sistema permiten comprobar que la arquitectura de Hadoop funcione de manera correcta, y que el resultado del procesamiento de la herramienta RHadoop devuelva los resultados esperados y generen las gráficas correctamente. El ambiente de las pruebas de sistema se ha realizado en arquitecturas con máquinas virtuales y una con sistema operativo nativo con el sistema operativo Ubuntu 14.04, las pruebas se realizan con la arquitectura Hadoop nodo singular versus Hadoop multinodo, permitiendo comprobar el tiempo de respuesta de cada una de las arquitecturas.

Se ha realizado una serie de 50 pruebas por cada uno de los resultados presentados a continuación, los cuales indican el tiempo de procesamiento de la data con el algoritmo de MapReduce de Hadoop, se ha seleccionado una prueba de cada una de las realizadas para ser presentadas a continuación.

#### 7.1.2.1. Prueba data completa 5 gigabytes.

La siguiente prueba indica el tiempo del procesamiento de 5Gb de la data por MapReduce, se puede visualizar el tiempo que el equipo ha utilizado para lograr el correcto procesamiento de la misma, el tiempo se encuentra especificado por la etiqueta CPU time spend (tiempo gastado por el CPU).

```
Map-Reduce Framework

Map input records=125

Map output records=176

Input split bytes=188

Spilled Records=0

Failed Shuffles=0

Merged Map outputs=0

GC time elapsed (ms)=678

CPU time spent (ms)=75760
```

Figura 174 - Proceso Multinodo Máquina Virtual 5Gb Fuente: Elaboración Propia

```
Map-Reduce Framework

Map input records=125

Map output records=176

Input split bytes=180

Spilled Records=0

Failed Shuffles=0

Merged Map outputs=0

GC time elapsed (ms)=945

CPU time spent (ms)=108300
```

Figura 175 - Proceso Nodo Singular Máquina Virtual 5Gb Fuente: Elaboración Propia

```
Map-Reduce Framework

Map input records=125

Map output records=176

Input split bytes=188

Spilled Records=0

Failed Shuffles=0

Merged Map outputs=0

GC time elapsed (ms)=478

CPU time spent (ms)=55760
```

Figura 176 - Proceso Nodo Singular Nativo 5Gb Fuente: Elaboración Propia

Los resultados del procesamiento anterior se presentan en la siguiente gráfica estadística:

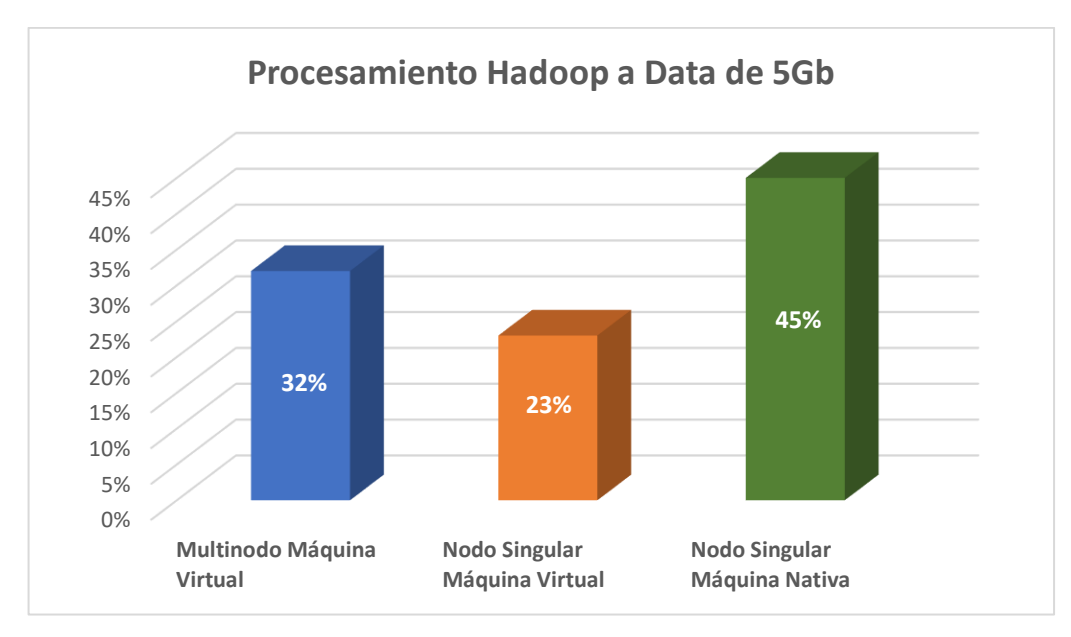

**Figura 177 - Resultado Procesamiento 5Gb** Fuente: Elaboración Propia

Los resultados presentados en la figura 177, se pueden interpretar que el procesamiento de la data es mucho más veloz en una arquitectura de nodo singular en una máquina nativa, ya que el equipo tiene mayor poder de procesamiento y velocidad que una máquina virtual, pero en comparación a la prueba en equipos virtuales se demuestra que el procesamiento es mucho más veloz en una arquitectura multinodo en comparación a una de nodo singular.

La máquina nativa realiza el procesamiento de 5Gb de datos en un promedio de 55 segundos a un minuto 20 segundos, mientras que la arquitectura multinodo en máquinas virtuales lo realiza en un promedio de un minuto 20 a dos minutos y la arquitectura de nodo singular en máquina virtual lo realiza en un promedio de dos a tres minutos.

# 7.1.2.2. Prueba data filtrada 3 gigabytes.

La siguiente prueba indica el tiempo del procesamiento de 3Gb de la data por MapReduce, se puede visualizar el tiempo que el equipo ha utilizado para lograr el correcto procesamiento de la misma, el tiempo se encuentra especificado por la etiqueta CPU time spend (tiempo gastado por el CPU).

> Map-Reduce Framework Map input records=135 Map output records=146 Input split bytes=180 Spilled Records=0 Failed Shuffles=0 Merged Map outputs=0 GC time elapsed (ms)=657 CPU time spent (ms)=68130

**Figura 178 - Proceso Multinodo Máquina Virtual 3Gb** Fuente: Elaboración Propia

Map-Reduce Framework Map input records=135 Map output records=146 Input split bytes=188 Spilled Records=0 Failed Shuffles=0 Merged Map outputs=0 GC time elapsed (ms)=807 CPU time spent (ms)=96750

Figura 179 - Proceso Nodo Singular Máquina Virtual 3Gb Fuente: Elaboración Propia

```
Map-Reduce Framework

Map input records=135

Map output records=146

Input split bytes=180

Spilled Records=0

Failed Shuffles=0

Merged Map outputs=0

GC time elapsed (ms)=475

CPU time spent (ms)=41380
```

Figura 180 - Proceso Nodo Singular Nativo 3Gb Fuente: Elaboración Propia

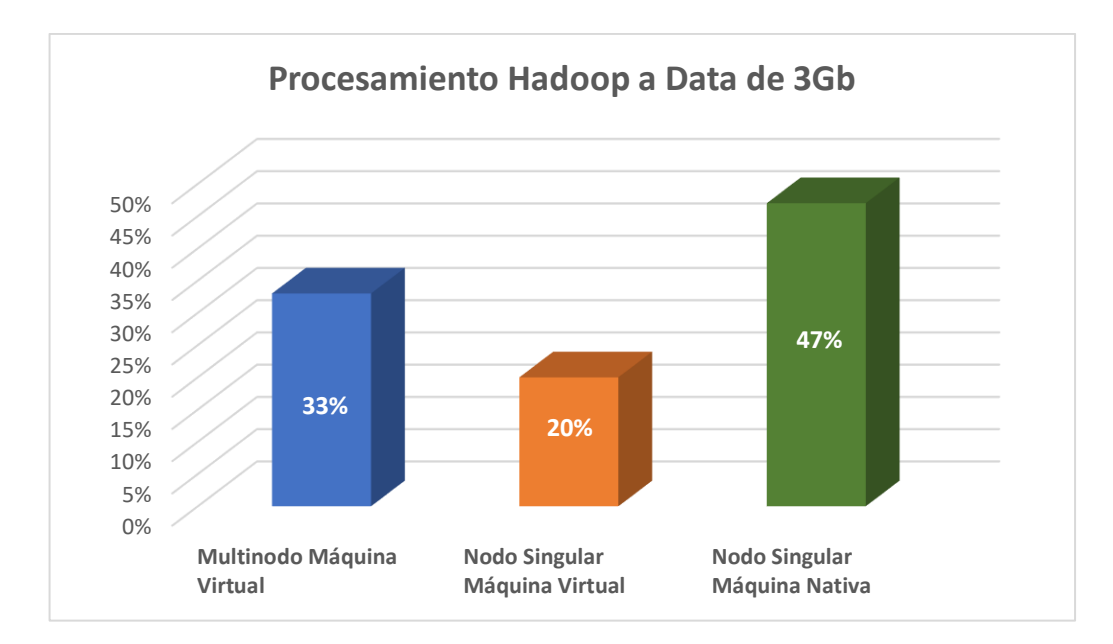

Los resultados del procesamiento anterior se presentan en la siguiente gráfica estadística:

Figura 181 - Resultado Procesamiento 3Gb Fuente: Elaboración Propia

Los resultados presentados en la figura 181, se pueden interpretar que el procesamiento de la data es mucho más veloz en una arquitectura de nodo singular en una máquina nativa, ya que el equipo tiene mayor poder de procesamiento y velocidad que una máquina virtual, pero en comparación a la prueba en equipos virtuales se demuestra que el procesamiento es mucho más veloz en una arquitectura multinodo en comparación a una de nodo singular.

La máquina nativa realiza el procesamiento de 3Gb de datos en un promedio de 42 segundos a un minuto, mientras que la arquitectura multinodo en máquinas virtuales lo realiza en un promedio de un minuto 3 segundos a un minuto y medio, y la arquitectura de nodo singular en máquina virtual lo realiza en un promedio de minuto y medio a dos minutos.

### 7.1.2.3. Prueba data filtrada 1 gigabytes.

La siguiente prueba indica el tiempo del procesamiento de 1Gb de la data por MapReduce, se puede visualizar el tiempo que el equipo ha utilizado para lograr el correcto procesamiento de la misma, el tiempo se encuentra especificado por la etiqueta CPU time spend (tiempo gastado por el CPU).

```
Map-Reduce Framework

Map input records=99

Map output records=24

Input split bytes=180

Spilled Records=0

Failed Shuffles=0

Merged Map outputs=0

GC time elapsed (ms)=546

CPU time spent (ms)=55806
```

Figura 182 - Proceso Multinodo Máquina Virtual 1Gb Fuente: Elaboración Propia

> Map-Reduce Framework Map input records=99 Map output records=24 Input split bytes=188 Spilled Records=0 Failed Shuffles=0 Merged Map outputs=0 GC time elapsed (ms)=749 CPU time spent (ms)=82409

Figura 183 - Proceso Nodo Singular Máquina Virtual 1Gb Fuente: Elaboración Propia

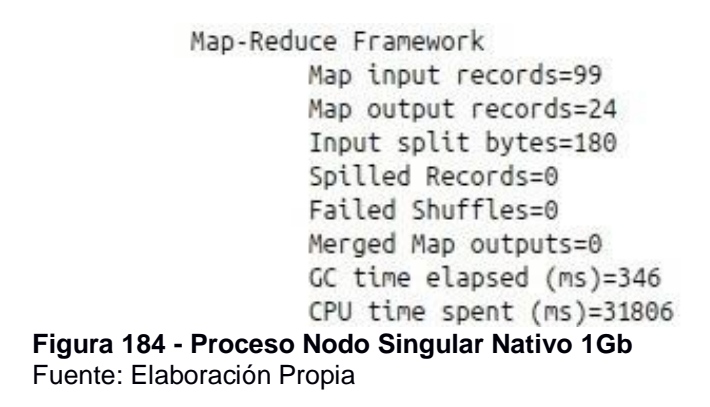

Los resultados del procesamiento anterior se presentan en la siguiente gráfica estadística:

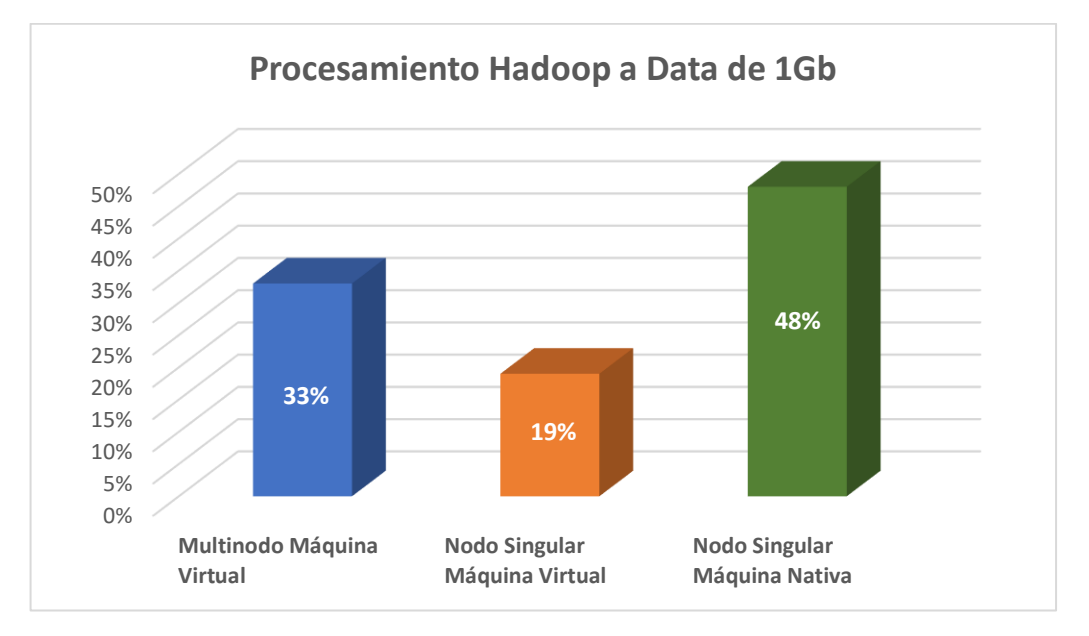

Figura 185 - Resultado Procesamiento 2Gb Fuente: Elaboración Propia

Los resultados presentados en la figura 185, se pueden interpretar que el procesamiento de la data es mucho más veloz en una arquitectura de nodo singular en una máquina nativa, ya que el equipo tiene mayor poder de procesamiento y velocidad que una máquina virtual, pero en comparación a la prueba en equipos virtuales se demuestra que el procesamiento es mucho más veloz en una arquitectura multinodo en comparación a una de nodo singular.

La máquina nativa realiza el procesamiento de 1Gb de datos en un promedio de 31 segundos a 50 segundos, mientras que la arquitectura multinodo en máquinas virtuales lo realiza en un promedio de 50 segundos a un minuto 20 segundos y la arquitectura de nodo singular en máquina virtual lo realiza en un promedio de un minuto 20 segundos a un minuto 40 segundos.